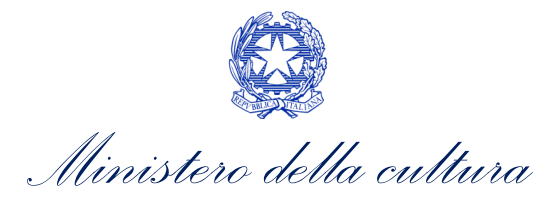

# DOMANDE DI RICONOSCIMENTO DEL CREDITO D'IMPOSTA

SUPPORTO ALLA COMPILAZIONE DELLA MODULISTICA DELLE DOMANDE DI RICONOSCIMENTO DEL CREDITO DI IMPOSTA DI CUI AGLI ARTT. 15, 16, 17 COMMA 1, 18, 19 E 20 DELLA LEGGE 220/2016

D.M. n. 70 del 4 febbraio 2021 – "Tax credit produzione nazionale 2021" D.M. n. 152 del 2 aprile 2021 – "Altri tax credit 2021"

Aggiornamento al 13/04/2022

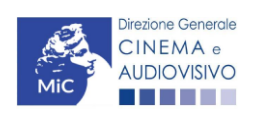

Piazza Santa Croce in Gerusalemme, 9/a 00185 Roma RM +39 066723.3235-3400-3401 PEC: dg-ca.servizio2@mailcert.beniculturali.it

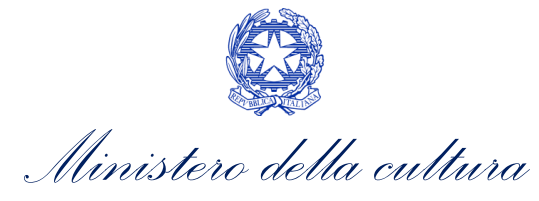

# Sommario

| 0.<br>PART<br>1.         | PREMESSA TE 1 - DEFINIZIONI E FUNZIONAMENTO GENERALE DELLA PIATTAFORMA DGCOL DEFINIZIONI E PROCEDIMENTI Definizioni                                                                                                    | <b>1</b><br><b>2</b><br><b>2</b><br>2 |
|--------------------------|----------------------------------------------------------------------------------------------------|---------------------------------------|
| 1.2                      | 2 Codice della domanda                                                                                                    | 2                                     |
| <b>2.</b><br>2.1         | IL NUOVO SISTEMA INFORMATICO: STRUTTURA E SEZIONI PRINCIPALI                                                                                                    | 3                                     |
| 2.2                      | 2. Anagrafica del soggetto                                                                                                    | 6                                     |
| <b>3.</b><br>3.1         | UTILIZZO DELLA PIATTAFORMA: CONTROLLO, INVIO E MODIFICA DELLE DOMANDE                                                                                                    | . <b>8</b><br>8                       |
| 3.2<br>3.3               | <ol> <li>Modifica, integrazione e cancellazione delle domande</li> <li>Assistenza</li> </ol>                                                                                                    | 10<br>12                              |
| PART<br>PROI<br>4.<br>5. | TE 2 - DOMANDE DI RICONOSCIMENTO DEL CREDITO D'IMPOSTA PER LE IMPRESE<br>DUZIONE CINEMATOGRAFICA E AUDIOVISIVA - GUIDA ALLA COMPILAZIONE<br>INQUADRAMENTO GENERALE<br>IDONEITA' AL CREDITO D'IMPOSTA<br>1. Compilazione della domanda | DI<br>15<br>15<br>18<br>19            |
| 5.2                      | 2. Controllo, invio e modifica delle domande                                                                                                    | 24                                    |
| <b>6.</b><br>6.1         | SVILUPPO E PRE-PRODUZIONE DI OPERE AUDIOVISIVE         1.       Iter di riconoscimento del credito d'imposta                                                                                                    | <b>26</b><br>26                       |
| 6.2                      | 2. Generare una nuova domanda                                                                                                    | 26                                    |
| 6.3                      | 3. Compilazione della domanda                                                                                                    | 31                                    |
| 6.4                      | 4. Controllo, invio e modifica delle domande                                                                                                    | 41                                    |
| <b>7.</b><br>7.1         | PRODUZIONE OPERE CINEMATOGRAFICHE.         1.       Iter di riconoscimento del credito d'imposta                                                                                                    | <b>43</b><br>43                       |
| 7.2                      | 2. Generare una nuova domanda                                                                                                    | 43                                    |
| 7.3                      | 3. Compilazione della domanda                                                                                                    | 49                                    |
| 7.4                      | 4. Controllo, invio e modifica delle domande                                                                                                    | 63                                    |
| <b>8.</b><br>8.1         | PRODUZIONE OPERE DI RICERCA E FORMAZIONE E VIDEOCLIP         1.       Iter di riconoscimento del credito d'imposta                                                                                                    | <b>64</b><br>64                       |
| 8.2                      | 2. Generare una nuova domanda                                                                                                    | 64                                    |
| 8.3                      | 3. Compilazione della domanda                                                                                                    | 71                                    |
| 8.4                      | 4. Controllo, invio e modifica delle domande                                                                                                    | 81                                    |
| 9.                       | PRODUZIONE DI OPERE TV/WEB                                                                                                    | 82                                    |
| 9.1                      | 1. Iter di riconoscimento del credito d'imposta                                                                                                    | 82                                    |
| 9.2                      | 2. Generare una nuova domanda                                                                                                    | 83                                    |
| 9.3                      | 3. Compilazione della domanda                                                                                                    | 88                                    |

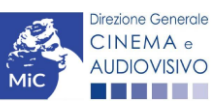

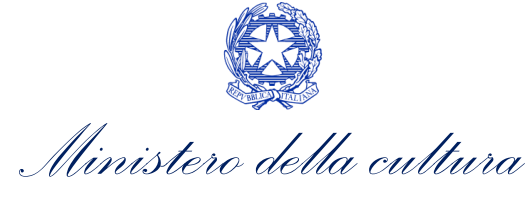

| 9.4.    | Controllo, invio e modifica delle domande                                                | 101       |
|---------|------------------------------------------------------------------------------------------|-----------|
| PARTE   | 3 - DOMANDE DI RICONOSCIMENTO DEL CREDITO D'IMPOSTA NE                                   | L SETTORE |
| CINEMA  | TOGRAFICO E AUDIOVISIVO - GUIDA ALLA COMPILAZIONE                                        |           |
| 10. INC |                                                                                          |           |
|         | TRAZIONE DI INVESTIMENTI DA PARTE DI IMPRESE ESTERNE AL SETTORE CINEMA<br>TITORI ESTERNI |           |
| 11.1.   | Iter di riconoscimento del credito d'imposta                                             |           |
| 11.2.   | Generare una nuova domanda                                                               |           |
| 11.3.   | Compilazione della domanda                                                               | 107       |
| 11.4.   | Controllo, invio e modifica delle domande                                                |           |
| 12. DIS | TRIBUZIONE NAZIONALE                                                                     |           |
| 12.1.   | Iter di riconoscimento del credito d'imposta                                             |           |
| 12.2.   | Azioni preliminari e propedeuticità                                                      |           |
| 12.3.   | Compilazione della domanda                                                               |           |
| 12.4.   | Controllo, invio e modifica delle domande                                                |           |
| 13. DIS | TRIBUZIONE INTERNAZIONALE DI OPERE CINEMATOGRAFICHE E AUDIOVISIVE                        |           |
| 13.1.   | Iter di riconoscimento del credito d'imposta                                             |           |
| 13.2.   | Generare una nuova domanda                                                               |           |
| 13.3.   | Compilazione della domanda                                                               |           |
| 13.4.   | Controllo, invio e modifica delle domande                                                |           |
| 14. SAL | E – INVESTIMENTI                                                                         |           |
| 14.1.   | Iter di riconoscimento del credito d'imposta                                             |           |
| 14.2.   | Generare una nuova domanda                                                               |           |
| 14.3.   | Gestione domande e Crea nuova domanda                                                    |           |
| 14.4.   | Compilazione della domanda                                                               |           |
| 14.5.   | Controllo, invio e modifica delle domande                                                | 155       |
| 15. SAL | E – POTENZIAMENTO DELL'OFFERTA CINEMATOGRAFICA                                           |           |
| 15.1.   | Iter di riconoscimento del credito d'imposta                                             | 156       |
| 15.2.   | Generare una nuova domanda                                                               | 156       |
| 15.3.   | Gestione domande e Crea nuova domanda                                                    | 157       |
| 15.4.   | Compilazione della domanda                                                               |           |
| 15.5.   | Controllo, invio e modifica delle domande                                                |           |
| PARTE 4 | 4 – CEDIBILITA' DEL CREDITO D'IMPOSTA – GUIDA ALLA COMPILAZIONE                          |           |
| 16. CES | SSIONE DEL CREDITO                                                                       |           |
| 16.1.   | Azioni preliminari e propedeuticità                                                      |           |
| 16.2.   | Generare una nuova domanda                                                               |           |
| 16.3.   | Compilazione della domanda                                                               |           |

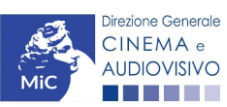

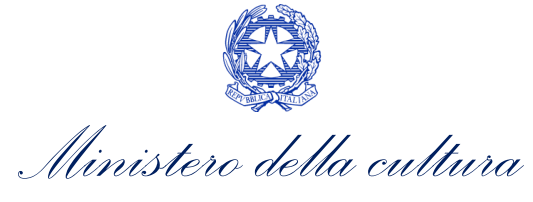

| 16.4. | Controllo, i | nvio e modifica delle | domande | 1 |
|-------|--------------|-----------------------|---------|---|
|-------|--------------|-----------------------|---------|---|

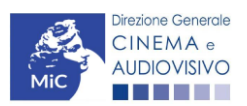

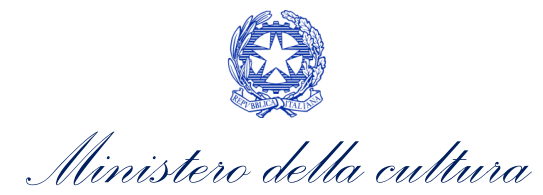

# 0. PREMESSA

l presente vademecum vuole essere un supporto per la conoscenza del funzionamento generale della piattaforma DGCOL e per la compilazione delle modulistiche online e l'invio delle domande (procedimenti) di riconoscimento del credito di imposta (*tax credit*) ai sensi del D.M. n. 70 del 4 febbraio 2021 - Disposizioni applicative in materia di credito di imposta per le imprese di produzione cinematografica e audiovisiva di cui all'articolo 15 della legge 14 novembre 2016, n. 220 e del D.M. n. 152 del 2 aprile 2021 - Disposizioni applicative dei crediti d'imposta nel settore cinematografico e audiovisivo di cui agli articoli 16, 17, comma 1, 18, 19 e 20 della legge 14 novembre 2016, n. 220.

Si presenta di seguito una guida alla compilazione delle modulistiche *online* disponibili sulla piattaforma DGCOL relative ai procedimenti indicati nella seguente tabella.

*Domande di riconoscimento del CREDITO D'IMPOSTA – (D.M. n. 70 del 4 febbraio 2021 e D.M. n. 152 del 2 Aprile 2021) –* link al testo del <u>D.M. 70 – 4/02/2021, D.M. 152 – 02/04/2021, D.D. 1583 – 27/06/2019</u>

| Riferimenti Normativi                                    | Domande di riconoscimento del credito d'imposta attivabili su DGCOL        |           |  |  |  |  |
|----------------------------------------------------------|----------------------------------------------------------------------------|-----------|--|--|--|--|
|                                                          |                                                                            | vademecum |  |  |  |  |
| D.M. n. 70 del 4 febbraio 2021 – "Tax Credit Produzione" |                                                                            |           |  |  |  |  |
| Capo I, Art. 11                                          | TC2 - Idoneità tax credit (IDTC2)                                          | Cfr. § 5  |  |  |  |  |
| Capo II, Art. 12                                         | TC2 - Tax credit sviluppo e pre-produzione opere audiovisive (TCSF2)       |           |  |  |  |  |
| Capo III, Art. 14                                        | TC2 - Tax credit <b>produzione FILM (TCPF2</b> )                           | Cfr. § 7  |  |  |  |  |
| Capo III, Art. 15                                        | TC2 - Tax credit produzione OPERE RICERCA E FORMAZIONE (TCORF2)            | Cfr. § 8  |  |  |  |  |
| Capo III, Art. 15                                        | TC2 - Tax credit produzione VIDEOCLIP (TCVC2)                              | Cfr. § 8  |  |  |  |  |
| Capo IV, Art. 18                                         | TC2 - Tax credit produzione OPERE TV (TCAVTV2)                             | Cfr. § 9  |  |  |  |  |
| Capo IV, Art. 18                                         | TC2 - Tax credit produzione OPERE WEB (TCAVW2)                             | Cfr. § 9  |  |  |  |  |
|                                                          | D.M. n. 152 del 2 aprile 2021 – "Altri Tax Credit"                         |           |  |  |  |  |
| Capo VI, Art. 24                                         | Tax credit <b>investitori esterni (TCIE)</b>                               | Cfr. § 11 |  |  |  |  |
| Capo II, Art. 5                                          | Tax credit distribuzione nazionale FILM (TCDN)                             |           |  |  |  |  |
| Capo VIII, Art. 35                                       | TC2 - Tax credit distribuzione nazionale FILM senza DEROGA uscita (TCDN2)  |           |  |  |  |  |
| Capo II, Art. 5                                          | Tax credit distribuzione internazionale opere audiovisive (TCDIF)          | Cfr. § 13 |  |  |  |  |
| Capo III, Art. 9                                         | Tax credit realizzazione, ripristino e aumento del numero di schermi (TCS) | Cfr. § 14 |  |  |  |  |
| Capo III, Art. 9                                         | Tax credit adeguamento tecnologico delle sale (TCASRI)                     | Cfr. § 14 |  |  |  |  |
| Capo IV, Art. 16 e Capo                                  | Tax credit sale (programmazione) (TCP - per le domande relative alla       | Cfr & 15  |  |  |  |  |
| VIII, Art. 36                                            | programmazione dal 2021 in poi)                                            | CII. 9 15 |  |  |  |  |
| Capo VIII Art 34 c 4                                     | Tax credit sale (programmazione) (TCP2 – per le domande relative alla      | Cfr & 15  |  |  |  |  |
|                                                          | programmazione effettuata nel 2020)                                        | CII. 3 15 |  |  |  |  |
|                                                          | D.D. n. 1583 del 27 giugno 2019 – "Cessione del credito"                   |           |  |  |  |  |
| Art. 2 comma 1)                                          | Cessione del credito (CED)                                                 | Cfr. § 16 |  |  |  |  |

La consultazione del presente documento NON sostituisce in alcun modo il contenuto delle disposizioni applicative in materia di credito di imposta di cui al D.M. n. 70 del 4 aprile 2021 e al D.M. n. 152 del 2 Aprile 2021. I testi normativi sono disponibili a questo link (link alla pagina della normativa statale del sito web della DGCA).

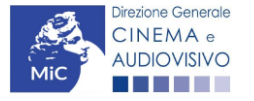

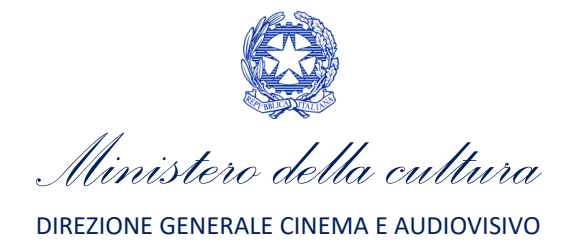

# PARTE 1 - DEFINIZIONI E FUNZIONAMENTO GENERALE DELLA PIATTAFORMA DGCOL

# 1. DEFINIZIONI E PROCEDIMENTI

# 1.1 Definizioni

Per una migliore comprensione del presente documento di supporto all'utilizzo del nuovo sistema informatico DG Cinema Online (DGCOL), si forniscono di seguito alcune definizioni.

- PROCEDIMENTO (O DOMANDA): si definisce "procedimento" (o "domanda") ogni tipologia di domanda prevista dalla Legge 220/2016. All'interno del sistema informatico, i procedimenti appartengono a due tipologie:
  - procedimenti di comunicazione: non hanno nessun effetto se non quello di notificare alla DG Cinema alcune informazioni. Si tratta dei procedimenti di registrazione quali, ad esempio, Anagrafica Soggetto, Anagrafica Opera, Anagrafica Sala Cinematografica, etc. Le informazioni relative a tali procedimenti possono essere modificate in qualsiasi momento e devono essere sempre aggiornate nel momento in cui si attiva un procedimento di richiesta collegato e devono in ogni caso essere effettuate PRIMA dell'invio della domanda collegata: qualsiasi variazione effettuata dopo tale momento non potrà essere recepita dalla domanda inviata, che a seguito dell'invio formale sarà immodificabile (fatta salva la possibilità da parte degli uffici di sospendere l'istruttoria della domanda e richiedere documentazione informativa a supporto e integrazione);
  - **procedimenti di richiesta:** hanno come effetto una risposta da parte della DG Cinema, che può accogliere o rigettare (entro i tempi stabiliti di volta in volta). Si dividono a loro volta in:
    - a. *richieste di riconoscimento:* sono connesse a processi di accertamento del possesso di determinati requisiti. Es: nazionalità italiana, sala d'essai, film d'essai, etc.;
    - b. *richieste di contributo*: sono funzionali alla richiesta di contributi, intesi sia come erogazioni (contributi selettivi, automatici, contributi per la promozione, tax credit, etc.).
  - MODULO TELEMATICO: si definisce "*Modulo telematico*" (di seguito "Modulo") ogni domanda relativa ad un procedimento, attivabile e gestibile tramite il nuovo sistema informatico. Ogni modulo (domanda) si compone di schede, le cui informazioni sono collegate tramite meccanismi automatici di completamento; si definisce "Scheda fonte" la scheda che genera completamenti automatici sulle schede dello stesso modulo o di moduli di procedimenti connessi.
  - **DOMANDA PROPEDEUTICA E DOMANDA COLLEGATA:** si definisce "domanda propedeutica" qualsiasi procedimento che deve essere necessariamente attivato (o concluso) ai fini dell'attivazione delle domande collegate.

Si definisce "domanda collegata" qualsiasi procedimento attivabile a partire dall'attivazione (o dalla conclusione) del rispettivo procedimento propedeutico.

# 1.2 Codice della domanda

Ogni domanda è identificata univocamente da un CODICE. Il codice della domanda è composto da:

 PREFISSO: DOM (indica una domanda preventiva, o unica); oppure CONS (indica una domanda consuntiva, nei procedimenti che lo prevedono). Prima di questo prefisso si può aggiungere il codice "INTEGRA", che compare a seguito dell'integrazione della domanda;

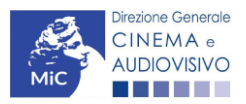

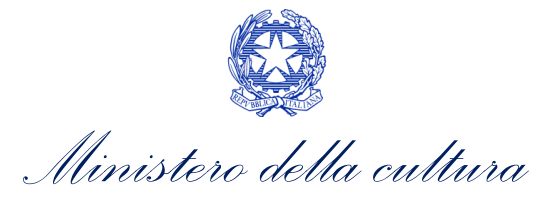

- **ANNO DI COMPETENZA** della domanda: 2017, 2018, etc....(NB: l'anno di competenza potrebbe non coincidere con l'anno in cui la domanda viene in effetti creata e inviata)
- **CODICE NUMERICO IDENTIFICATIVO**: il codice viene generato automaticamente dal sistema (ad es: **12307**, **45097**, etc.) al momento della creazione della domanda;
- **CODICE ALFABETICO**: il codice alfabetico definisce il procedimento (registrazione di film, contributo per la realizzazione di festival, riconoscimento qualifica sala d'essai, etc.). I codici alfabetici associati ai procedimenti sono riepilogati nel prospetto del paragrafo seguente;
- **NUMERO DI VERSIONE DELLA DOMANDA**: codice numerico di 5 cifre (00001, 00002, etc.) che indica la "versione" di una domanda aggiornata a seguito di integrazione o variazione (solamente per le domande di registrazione delle opere).

# 2. IL NUOVO SISTEMA INFORMATICO: STRUTTURA E SEZIONI PRINCIPALI

Attraverso il nuovo sistema sarà possibile **attivare e gestire TUTTI i procedimenti di registrazione e di richiesta rivolti alla Direzione Generale Cinema (DG Cinema e Audiovisivo).** L'accesso ai moduli telematici (di seguito "moduli") relativi ai diversi procedimenti sarà abilitato in modo automatico sulla base dell'effettivo possesso dei requisiti specifici di propedeuticità relativi a ciascuno.

I primi passaggi per l'accesso alla gestione telematica delle domande sono:

- 1. la creazione dell'Area Riservata associata ad ogni account;
- 2. la **registrazione del soggetto**, da effettuare attraverso la compilazione e invio dei dati relativi al soggetto associato all'account (**Anagrafica Soggetto**).

La creazione di un'Area Riservata e l'iscrizione dei dati anagrafici costituisce **requisito INDISPENSABILE** per l'avvio e la gestione di tutti i procedimenti gestiti dalla DG Cinema e Audiovisivo.

### 2.1. L'area riservata

Per i soggetti che accedono al sistema informatico per la prima volta è necessaria la creazione di un **nuovo account** e la conseguente attivazione della relativa **Area Riservata associata.** 

NB: ad ogni account (associato alla rispettiva Area Riservata) possono corrispondere:

- un solo soggetto identificato univocamente dal codice fiscale/P. IVA: le informazioni inserite nell'anagrafica del soggetto (Cfr. Paragrafo 2.2) devono essere quelle relative al soggetto (persona fisica o giuridica) che vorrà accedere ai diversi procedimenti;
- un solo indirizzo email (non è possibile associare allo stesso account più indirizzi email): l'indirizzo email indicato viene utilizzato per le comunicazioni generali (non collegate ad una precisa pratica) e, pertanto, è necessario CONSULTARLO frequentemente e mantenerlo sempre ATTIVO e AGGIORNATO. È possibile richiedere la modifica dell'email associata all'account attenendosi alla specifica procedura indicata nel Paragrafo 3 del vademecum *Procedure* disponibile al seguente <u>link</u>.

NB: non è possibile aprire più account associati ad indirizzi email differenti per uno stesso soggetto identificato univocamente con la P.IVA e il codice fiscale.

### 2.1.1. A cosa serve l'Area Riservata?

L'Area Riservata è uno sportello virtuale creato "su misura" per ogni utente, attraverso cui sarà possibile, accedendo al pannello di controllo situato sulla sinistra della schermata:

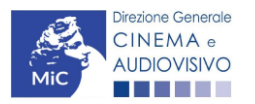

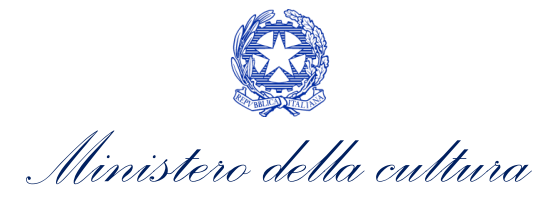

- **attivare e gestire i procedimenti** (registrazioni, richieste di riconoscimento, richieste di contributo). NB: i procedimenti a cui ogni soggetto avrà accesso saranno di volta in volta abilitati sulla base dell'ottenimento dei relativi requisiti propedeutici;
- verificare lo stato dei procedimenti attivati. La DG Cinema è tenuta a rispondere ai procedimenti di richiesta entro il termine massimo specificato di volta in volta in relazione ai diversi procedimenti (in genere 60 giorni).
   La comunicazione dell'accettazione o del rigetto della domanda viene comunicata all'interno dell'Area Riservata, assieme ad ulteriori specificazioni, note o richieste di integrazione della documentazione;
- **conoscere il livello complessivo dei contributi** eventualmente ricevuti in relazione alle singole opere o progetti a valere sulle diverse linee di sostegno previste dalla Nuova Legge Cinema;
- **richiedere assistenza** su questioni specifiche relative alle domande presentate, attraverso la attivazione di ticket tramite cui accedere all'assistenza personalizzata (pannello di controllo a sinistra della schermata, sezione "Assistenza").

Considerato che l'Area Riservata costituirà il principale canale di comunicazione tra l'utente e la DG Cinema e Audiovisivo (e viceversa), se ne consiglia vivamente una consultazione frequente.

In ogni caso, l'invio di qualsiasi comunicazione o richiesta da parte della DG Cinema sarà notificato all'utente tramite l'invio di un messaggio all'indirizzo di posta elettronica indicato al momento dell'attivazione dell'account.

### 2.1.2. Le sezioni dell'Area Riservata

L'Area Riservata presenta le seguenti **sezioni** (tutte le sezioni dell'area riservata sono sempre visibili nel riquadro grigio a sinistra della schermata).

| PROFILO                                                                                                    | <ul> <li>AREA "PROFILO"</li> <li>1. Il mio account: presenta un riepilogo delle informazioni relative alla prim<br/>registrazione dell'account (nome utente e password). Da questa sezione<br/>regiti ile ere liferen la presenta di generazione</li> </ul>                                                                                                    |  |  |
|----------------------------------------------------------------------------------------------------|----------------------------------------------------------------------------------------------------|--|--|
| <ul> <li>Anagrafica soggetto</li> <li>Dati bancari</li> <li>Anagrafica sale</li> <li>GESTIONE DOMANDE</li> <li>Crea nuova domanda</li> <li>Gestione domande</li> <li>Archivio comunicazioni</li> <li>SUPPORTO</li> <li>Assistenza</li> </ul> | <ol> <li>Anagrafica Soggetto: presenta tutti i dati inseriti relativi al soggetto richiedente<br/>(l'organizzazione beneficiaria dei contributi. La sezione è aggiornabile secondo<br/>le regole descritte al successivo Paragrafo 2.2);</li> <li>Dati bancari: la sezione contiene i riferimenti bancari del soggetto richiedente,<br/>a cui verranno eventualmente erogati i contributi assegnati. I riferimenti sono<br/>sempre modificabili UNICAMENTE DA QUESTA SEZIONE, e vengono incorporati<br/>nelle domande successivamente attivate. Se ne consiglia, quindi, un<br/>aggiornamento costante;</li> <li>Anagrafica sale: la sezione riguarda l'inserimento dei dati delle strutture<br/>(cinema) e degli schermi su cui si intende richiedere un riconoscimento o un<br/>contributo. Si consiglia di aprire la sezione SOLAMENTE se il soggetto<br/>richiedente è un'impresa di esercizio che intende accedere a contributi e<br/>riconoscimenti previsti dalla Legge 220/2016.</li> </ol> |  |  |
|                                                                                                    | <ul> <li>AREA "GESTIONE DOMANDE"</li> <li>1. Crea nuova domanda: da questa sezione è possibile attivare le domande di riconoscimento o contributo, entro i termini di volta in volta previsti per ciascun procedimento, e visualizzare le linee di intervento attive in un dato momento</li> <li>2. Gestione domande: da questa sezione è possibile visualizzare: <ul> <li>a. l'elenco delle domande attivate;</li> <li>b. il relativo "stato": da completare (la domanda è ancora in compilazione da parte dell'utente), in attesa documento firma digitale (la domanda è stata completata e salvata, ma non ancora inviata), inviata (la domanda è stata inviata a seguito di apposizione della firma digitale), ricevuta/in lavorazione (la domanda è stata presa in carico dagli uffici, che ne hanno iniziato l'istruttoria), approvata (la domanda risulta positiva), non</li> </ul> </li> </ul>                                                                                              |  |  |

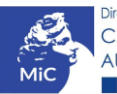

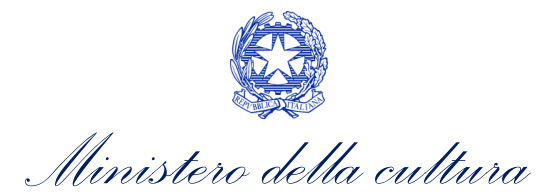

| <ul> <li>ammessa/respinta (la domanda è stata respinta), annullata (la domanda è stata annullata);</li> <li>3. Archivio comunicazioni: la sezione riepiloga tutti i ticket di assistenza inviati e ricevuti (vedi successiva area "Supporto")</li> </ul>                                       |
|----------------------------------------------------------------------------------------------------|
| <ol> <li>AREA "SUPPORTO"</li> <li>Assistenza: da questa sezione è possibile attivare un ticket di assistenza<br/>indirizzato al Supporto Informatico per problematiche tecniche e/o al<br/>Supporto Modulistica per problematiche relative alla compilazione della<br/>modulistica.</li> </ol> |

### 2.1.3. Accesso all'Area Riservata e prima registrazione

I passaggi per la creazione dell'Area Riservata sono i seguenti:

- 1. accedere al link della piattaforma (<u>link</u>);
- 2. cliccare la voce "Registrati"
- 3. compilare i campi richiesti (Nome, cognome, indirizzo email, password) e inviarli;
- 4. effettuare il primo accesso all'Area Riservata del sistema con i dati del proprio account attraverso il link ricevuto via email a seguito della registrazione

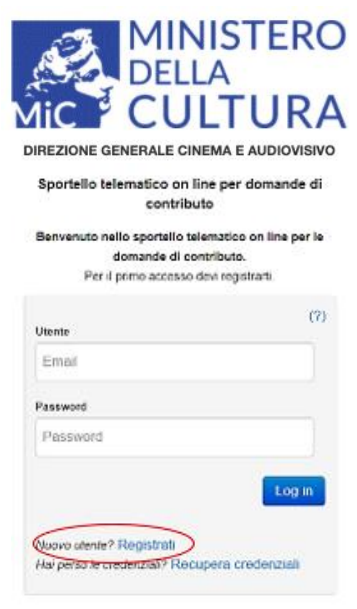

Problemi con la registrazione?

#### 2.1.4. Modifiche successive dei dati di account

Nel caso in cui si smarrissero le informazioni di accesso, è possibile effettuare **la procedura di recupero della password** cliccando sull'apposito link presente nella pagina di accesso (vedi figura sotto).

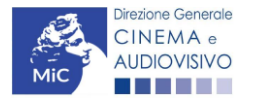

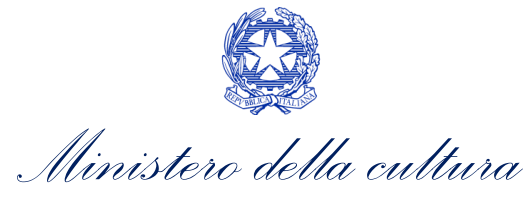

Nel caso in cui non sia stato possibile recuperare le credenziali con la modalità sopra descritta, è possibile richiedere la **modifica dell'email associata all'account o il recupero delle credenziali**, attenendosi alla procedura descritta nel Paragrafo 3 del vademecum *Procedure* disponibile al seguente link.

| Aic Cl                                  | JLTUR                          |
|-----------------------------------------|--------------------------------|
| DIREZIONE GENERALE                      | CINEMA E AUDIOVISI             |
| Sportello telematico o<br>contri        | n line per domande di<br>Ibuto |
| Benvenuto nello sportello<br>domando di | telematico on line per le      |
| Per il primo accesi                     | so devi registrarti.           |
|                                         | (7)                            |
| Emol                                    |                                |
|                                         |                                |
| Password                                |                                |
| Password                                |                                |
|                                         | Log in                         |
| Nuovo utente? Registrati                |                                |
| Hai perso le credenziali? Ri            | ecupera credenziali            |

#### 2.2. Anagrafica del soggetto

#### 2.2.1. Accesso al modulo e prima registrazione

L'accesso a qualsiasi tipo di procedimento (sia esso finalizzato all'ottenimento di contributi o meno) è **in ogni caso subordinato alla registrazione**, da parte del soggetto richiedente dell'**ANAGRAFICA DEL SOGGETTO**, secondo quanto previsto dalla L. 14/11/2016 n 220 (Nuova Legge Cinema), art 24.

La sua compilazione non comporta l'invio dei dati sotto forma di domanda, né la ricezione di alcuna risposta da parte della Direzione Generale Cinema in merito.

Per finalizzare la registrazione dell'anagrafica del soggetto associato all'account è necessario:

- effettuare l'accesso alla propria Area Riservata, utilizzando le credenziali comunicate in fase di creazione dell'account;
- cliccare su "Anagrafica Soggetto", compilando tutte le informazioni;
- confermare e inviare le informazioni cliccando su "salva variazioni" in calce alla pagina.

#### ATTENZIONE!

A differenza di quanto previsto relativamente ai dati per l'attivazione dell'account (che possono essere riferiti a chiunque effettui l'attivazione), nell'anagrafica del soggetto <u>DEVONO ESSERE INSERITI I DATI COLLEGATI AL</u> <u>SOGGETTO CHE EFFETTUERA' LE DOMANDE di riconoscimento o contributo</u>.

Alla prima registrazione sarà, dunque, necessario selezionare la tipologia di soggetto scegliendo tra:

- **PERSONA FISICA:** la selezione di questa opzione consente l'inserimento di dati relativi a professionisti individuali dotati di P.IVA. **N.B. La registrazione come persona fisica abilita l'accesso alle SOLE DOMANDE che** 

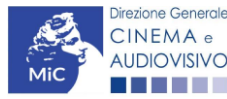

Ministero della cultura

DIREZIONE GENERALE CINEMA E AUDIOVISIVO

possono essere presentate da singoli professionisti secondo quanto previsto dalle fonti normative (leggi, decreti, bandi). Qualora si effettuasse la registrazione come persona fisica non sarebbe possibile, ad esempio, accedere alle domande di registrazione dell'opera (FILM o TV/WEB), richiesta riconoscimento nazionalità italiana, richiesta di contributi per la promozione, etc. La persona fisica potrà, invece, accedere alle domande per la scrittura di sceneggiature;

**PERSONA GIURIDICA:** la selezione di questa opzione consente l'inserimento di tutti i dati relativi a soggetti dotati di personalità giuridica (società, enti, associazioni, etc.). Qualora si effettuasse la registrazione in qualità di persona giuridica si otterrebbe l'abilitazione a presentare tutte le domande disponibili su DGCOL ad eccezione dei contributi per la scrittura di sceneggiature ai sensi del DM 31 luglio 2017.

Nel caso in cui il soggetto richiedente, al primo accesso in piattaforma, riscontri, nella compilazione della sezione "Anagrafica soggetto" la già avvenuta registrazione della società all'interno del sistema è necessario procedere con l'**associazione dell'account all'anagrafica già presente** seguendo la procedura guidata dal sistema. Per maggiori informazioni sulla procedura a cui attenersi si rimanda al Paragrafo 4.4. del <u>vademecum *Anagrafica Soggetto*</u>.

NB: è obbligatorio per TUTTI i soggetti (persona fisica e persona giuridica) inserire il riferimento di un indirizzo di <u>posta elettronica certificata (PEC)</u>: tale indirizzo verrà infatti utilizzato per recapitare la ricevuta di avvenuta consegna di tutte le domande inviate.

#### 2.2.2. Modifiche successive

Tutti i dati inseriti all'interno dell'Anagrafica Soggetto sono SEMPRE MODIFICABILI da parte dell'utente, accedendo alla propria area riservata, con la sola ECCEZIONE dei dati relativi alla *denominazione* del soggetto, alla *tipologia di soggetto* selezionato (persona fisica o persona giuridica) e alla *P.IVA/Codice fiscale* del soggetto richiedente.

In caso di modifica di uno di questi dati, è necessario procedere all'attivazione di un nuovo account, e alla conseguente registrazione del nuovo soggetto o, in alternativa, richiedere la variazione attenendosi alla procedura indicata ai Paragrafi 5.1. e 5.2. del <u>vademecum Anagrafica soggetto</u>.

Qualsiasi cambiamento dei dati inseriti al momento della prima iscrizione deve essere comunicato attraverso la modifica dell'anagrafica e il reinvio della richiesta di registrazione (tramite il tasto "salva variazioni").

NB: si consiglia di controllare lo stato di aggiornamento dei dati relativi all'anagrafica del soggetto, ed eventualmente di apportare le modifiche necessarie, ogniqualvolta si intenda attivare un procedimento di richiesta (di riconoscimento o contributo).

#### ATTENZIONE!

Inoltre, le informazioni inserite nell'Anagrafica Soggetto devono essere <u>SEMPRE AGGIORNATE E COERENTI CON</u> <u>I DATI RIPORTATI NELLA VISURA CAMERALE</u>. Prima di procedere alla creazione di una nuova domanda si consiglia, pertanto, di provvedere all'eventuale aggiornamento dei dati riportati all'interno dell'anagrafica soggetto coerentemente con i dati depositati presso la Camera di Commercio. Qualora i dati presentassero delle discrepanze, <u>la domanda potrebbe essere ritenuta inammissibile</u>. Per maggiori informazioni sulle modalità a cui attenersi per modificare i dati inseriti nell'Anagrafica Soggetto si rimanda al Paragrafo 5 del <u>vademecum</u> <u>Anagrafica soggetto</u>.

In ogni caso, ogni modifica dei dati di anagrafica del soggetto DEVE ESSERE COMUNICATA attraverso la modifica dell'anagrafica e il reinvio della richiesta di registrazione (tramite il tasto "salva variazioni") e l'invio di una COMUNICAZIONE agli uffici competenti o all'indirizzo dg-ca.interno@beniculturali.it

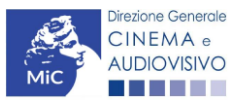

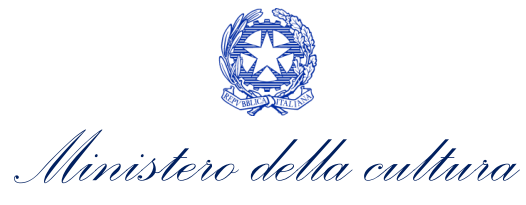

# 3. UTILIZZO DELLA PIATTAFORMA: CONTROLLO, INVIO E MODIFICA DELLE DOMANDE

#### 3.1. Controllo delle domande

#### 3.1.1. Controllo delle domande in compilazione

Durante la compilazione, il soggetto richiedente può effettuare il controllo della domanda mediante due comandi a disposizione su DGCOL:

- **"CONTROLLO DOMANDA"** per visualizzare un report di sintesi che indica la presenza di eventuali mancanze (indicate in giallo) o errori (indicati in rosso) di ciascuna delle schede/sezioni di cui la domanda si compone;
- **"STAMPA DELL'ANTEPRIMA"** per visualizzare la struttura del documento pdf che sarà generato dal sistema quale domanda di contributo allo stato corrente. Si consiglia di verificare che l'anteprima del pdf incorpori correttamente le informazioni inserite nelle schede *online* e, in caso contrario, di contattare tempestivamente l'Assistenza.

Entrambi i comandi si trovano, in ogni scheda, in alto a destra (si veda l'immagine seguente):

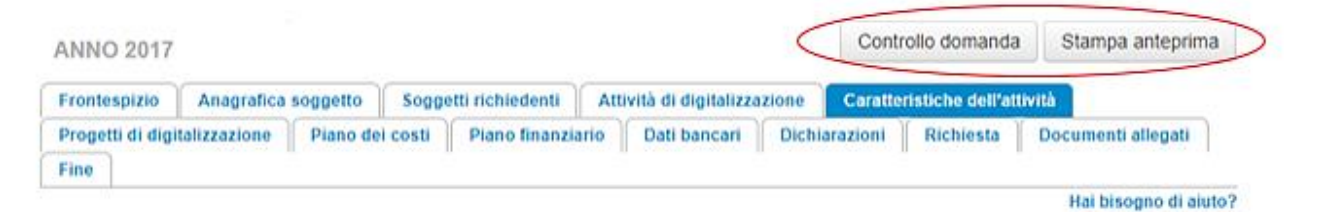

In ogni caso, al termine della compilazione, nella scheda "Fine", prima di procedere con la stampa del PDF della domanda (da scaricare, firmare digitalmente e ricaricare nel sistema per finalizzare l'invio), il report del Controllo Domanda viene riproposto automaticamente per consentire di verificare la correttezza della compilazione della domanda stessa (Cfr. Paragrafo 3.1.1.2.).

#### *3.1.2.* Legenda delle segnalazioni

Il sistema riconosce due tipologie di errori:

- Errori **"BLOCCANTI"**: segnalati con un simbolo rosso "STOP", non consentono di procedere all'invio della domanda se non prima risolti dal soggetto richiedente;
- "ALERT": segnalati da un triangolino rosso con al centro un punto esclamativo, non individuano un errore, ma segnalano elementi che possono essere rilevanti in sede di valutazione della domanda (istruttoria); consentono comunque di procedere all'invio della domanda.

Inoltre, alcune sezioni/campi non compilati possono essere segnalati (sempre che la mancata compilazione di questi non implichi di per sé la sussistenza di un errore "bloccante") con un triangolino di colore giallo. Quando le schede/sezioni risultano compilate correttamente, il sistema riporta una spunta di colore verde.

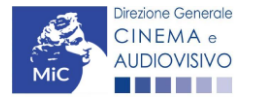

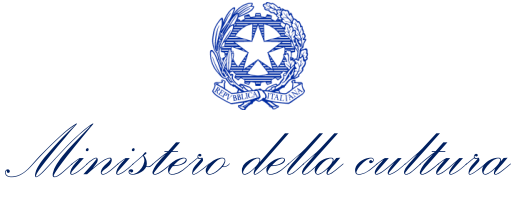

L'immagine seguente riporta il riepilogo delle tipologie di segnalazione effettuate dal sistema.

#### Riepilogo segnalazioni

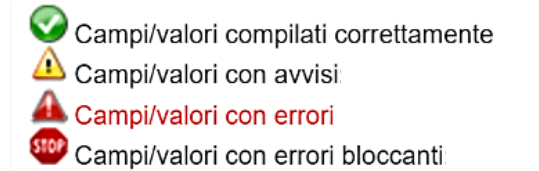

#### 3.1.3. Verifica domanda – Scheda "Fine"

La selezione della scheda "Fine" genera automaticamente il controllo della domanda.

|                   | Anagrafica soggetto      | Opera (                           | Coperture assicurative | Investitori esterni | Piano dei costi         | Credito d'imposta |
|-------------------|--------------------------|-----------------------------------|------------------------|---------------------|-------------------------|-------------------|
| Piano di utilizzo | Eleggibilità culturale   | Richiest                          | ta Dichiarazioni       | Documenti allegati  | Fine                    |                   |
|                   |                          |                                   | Fine                   |                     |                         |                   |
|                   |                          |                                   |                        |                     |                         |                   |
| rifica domanda    | a in corso               |                                   |                        |                     |                         |                   |
|                   |                          |                                   |                        |                     |                         |                   |
|                   |                          |                                   |                        |                     |                         |                   |
| Frontespizio      | Anagrafica soggetto      | Opera                             | Coperture assicurative | Investitori esteri  | i Piano dei costi       | Credito d'impost  |
| Piano di utilizzo | Eleggibilità culturale   | Richies                           | sta Dichiarazioni      | Documenti allegati  | Fine                    |                   |
|                   |                          |                                   | Fine                   |                     |                         |                   |
|                   |                          |                                   |                        |                     |                         |                   |
|                   |                          |                                   |                        |                     |                         |                   |
|                   | Riepilo                  | ogo costo e                       | elegibile per produtt  | ore nelle produzion | i associate             |                   |
|                   | Riepilo                  | ogo costo e                       | elegibile per produtt  | ore nelle produzion | i associate             |                   |
|                   | <b>Riepil</b> o<br>La do | o <b>go costo e</b><br>omanda nor | elegibile per produtt  | ore nelle produzion | i associate<br>l'invio. |                   |

Anche in questo caso, il sistema fornisce eventuali segnalazioni di errori presenti nelle schede della modulistica cliccando sul pulsante "Visualizza gli avvisi".

#### 3.1.4. Invio delle domande

Al termine della compilazione, verificata l'assenza di errori o anomalie (Cfr. Paragrafo 3.1.1.2.), l'invio della domanda deve essere effettuato nella scheda "Fine" come indicato di seguito:

- STAMPA DEL DOCUMENTO PDF: una volta stampati, il documento NON SARÀ PIÙ MODIFICABILE. Il documento in formato pdf dovrà essere salvato sul pc dell'utente e successivamente firmato digitalmente (vedi successivo punto 2). La semplice stampa del documento PDF NON COSTITUISCE INVIO FORMALE (vedi successivo punto 3). Prima di apporre la firma digitale e di ricaricare il documento in piattaforma si consiglia DI VERIFICARNE IL CONTENUTO E LA LEGGIBILITA'.
- 2. **FIRMA DIGITALE DEL DOCUMENTO**: la firma digitale è necessaria per **l'AMMISSIBILITÀ DELLA DOMANDA.** Per ulteriori informazioni sulla firma digitale, si veda l'apposito vademecum Firma digitale, disponibile al seguente <u>link</u>. Tutte le domande che risulteranno non conformi alle specifiche indicate nel documento saranno escluse;

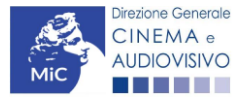

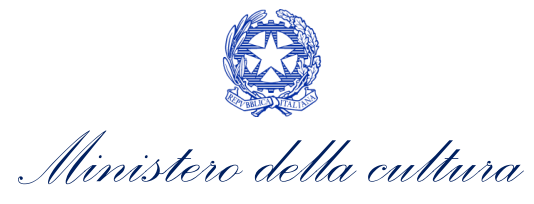

3. **INVIO DEFINITIVO DEL DOCUMENTO FIRMATO DIGITALMENTE**: l'invio deve essere effettuato tramite la scheda "Fine".

Si ricorda che ai fini del rispetto dei termini previsti per l'invio della domanda, **fa fede** *unicamente* la ricezione del messaggio di posta elettronica certificata che sarà generato automaticamente dal sistema e recapitato all'indirizzo indicato nell'anagrafica del soggetto. Si invita, quindi a:

- monitorare, a seguito dell'invio di una domanda, la casella di posta elettronica certificata, e di verificare l'effettivo invio della RICEVUTA di avvenuto invio della domanda: solamente la ricezione della PEC costituisce prova dell'effettivo inoltro della domanda;
- contattare gli uffici competenti del procedimento nel caso in cui, entro due giorni, la PEC non fosse stata ricevuta.

#### 3.2. Modifica, integrazione e cancellazione delle domande

#### 3.2.1. Modifiche di domande

È possibile modificare le domande segnalate come **"Da completare**" all'interno della sezione "Gestione domande" (quadro di riepilogo) in ogni momento. Tutti i dati inseriti, se opportunamente salvati, sono conservati nel sistema e automaticamente disponibili all'accesso successivo.

Una volta effettuata la stampa in pdf (scheda "Fine", Cfr. Paragrafo 3.1.1.2. del presente vademecum) la domanda è pronta per l'apposizione della firma digitale e per l'invio, pertanto, essa NON È PIÙ MODIFICABILE (in questo caso, alla sezione "Gestione domande", lo stato della domanda risulterà **"In attesa documento firma digitale"**).

La modifica di domande **"inviate"** può essere effettuata solamente effettuando formale e motivata <u>richiesta di</u> <u>integrazione</u> mediante apposita comunicazione agli uffici competenti. Per poter essere considerata, la richiesta di integrazione deve essere effettuata <u>almeno 48 ore prima del termine ultimo previsto per la presentazione delle</u> <u>domande</u>.

### 3.2.2. Integrazione delle domande

Su richiesta degli uffici, potrebbe essere necessario agire sulle domande già inviate per correggerne o integrarne il contenuto.

La riapertura della domanda in integrazione è sempre **accompagnata da una richiesta dell'ufficio**, che contiene le informazioni relative all'oggetto della richiesta e ai **termini per il perfezionamento** della stessa, e consente di agire all'interno di tutte le schede della domanda.

Al termine dell'integrazione la domanda deve essere nuovamente stampata, firmata digitalmente e reinviata con firma digitale attraverso la scheda "Fine".

Non è possibile modificare all'interno della domanda elementi diversi da quelli espressamente richiesti dall'ufficio. Se un aggiornamento dei dati e delle informazioni dovesse essere necessario, può essere inserito ma deve essere tempestivamente comunicato all'ufficio.

#### 3.2.3. Integrazione e modifica degli allegati delle domande

Su richiesta degli uffici, potrebbe essere necessario agire sulle domande già inviate per allegare ulteriore documentazione senza operare all'interno della domanda, ma fornendo solamente ulteriore documentazione.

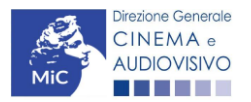

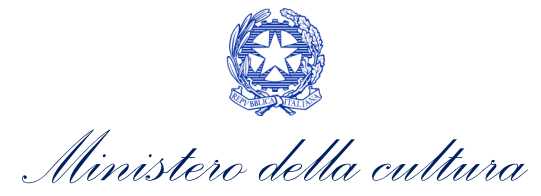

A seguito della comunicazione da parte dell'Amministrazione, è possibile inserire quanto richiesto accedendo alla sezione "Gestione domande", e in corrispondenza della domanda su cui l'integrazione è richiesta e, nella colonna "Allegati", selezionare "<u>Inserisci allegati</u>" (Cfr. figura sotto). All'interno di questo link sarà possibile:

- visualizzare l'allegato richiesto: se la richiesta dell'amministrazione riguarda la trasmissione di più documenti e l'allegato che compare nella sezione "inserisci allegati" è unico, è necessario UNIRE tutti i documenti richiesti in un unico PDF e procedere all'invio;
- visualizzare il **termine stabilito dall'amministrazione** per il caricamento dell'allegato (NB: alla scadenza del termine l'allegato non sarà più visibile);
- caricare l'allegato, verificarlo, e confermarne l'invio (NB: dopo che l'invio sarà stato confermato non sarà più possibile modificare l'allegato).
- Una volta confermato, l'allegato sarà visibile al link "Documenti allegati", nella sezione "Altri file allegati alla domanda" assieme a tutti i documenti inviati originariamente con la domanda e visualizzabili nella sezione "File allegati alla domanda". Accanto a ciascun allegato inviato su richiesta dell'ufficio sarà inoltre visualizzabile il dettaglio di data e ora dell'invio (Cfr. figura sotto).

| Domande relative ad opere audiovisive                                                                                                    |                                                                                                    |                                                                                                    |                                          |                                         |   |
|----------------------------------------------------------------------------------------------------|----------------------------------------------------------------------------------------------------|----------------------------------------------------------------------------------------------------|------------------------------------------|-----------------------------------------|---|
| Seleziona l'opera per titolo                                                                                                    |                                                                                                    |                                                                                                    |                                          |                                         |   |
| Per creare una domanda collegata ad un'altra già esistente (dor<br>1. Selezionare nel menù a tendina del riquadro blu il titolo dell:<br>2. Nel riquadro riepilogativo di tutte le domande presentate a v<br>3. Selezionare dall'elenco delle domande il nuovo modulo che<br>propedeuticità descritte nel Vademecum disponibile sul sito | manda propedeutica) e già inviata<br>a domanda di cui si intende creare<br>ralere sul titolo selezionato, cliccar<br>si intende creare. NB: nell'elenco<br>web della DG Cinema. | è necessario:<br>una domanda collegata;<br>e "Crea nuova domanda";<br>compaiono solamente le domande a | ttivabili sulla base delle rego          | le di                                   |   |
| Titolo:<br>Domanda                                                                                                    | Stato                                                                                                    | Documento                                                                                              | Allegati                                 | Azione                                  | Т |
| Nazionalità italiana (DOM-2019NIF-00001)                                                                                                    | Approvata                                                                                                    | Documento definitivo                                                                                   | Documenti allegati                       | Richiesta<br>definitiva<br>anno<br>2019 | Ī |
| Film (DOM-2019APC-00001)                                                                                                    | Sostituita                                                                                                    | Documento definitivo                                                                                   | Inserisci allegati<br>Documenti allegati |                                         | İ |

Una volta confermato, l'allegato **sarà visibile al link "Documenti allegati",** nella sezione "**Altri file allegati alla domanda**" assieme a tutti i documenti inviati originariamente con la domanda e visualizzabili nella sezione "File allegati alla domanda". Accanto a ciascun allegato inviato su richiesta dell'ufficio sarà inoltre visualizzabile il **dettaglio di data e ora dell'invio** (Cfr. figura sotto).

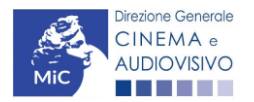

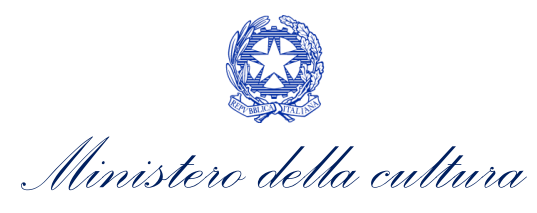

| File caricati |                                                  | x    |
|---------------|--------------------------------------------------|------|
|               | File allegati alla domanda                       |      |
| Descrizione   | Nome File                                        |      |
|               |                                                  | Apri |
|               |                                                  | Apri |
|               |                                                  | Apri |
|               |                                                  | Apri |
|               |                                                  | Apri |
|               |                                                  | Apri |
|               |                                                  | Apri |
|               |                                                  | Apri |
|               |                                                  | Apri |
|               |                                                  | Apri |
|               | Altri file allegati alla domanda                 |      |
| Descrizione   | None File                                        |      |
|               | April The confermato in data 07/10/2020 10:00:32 |      |
|               |                                                  |      |

## 3.2.4. Cancellazione delle domande

È possibile effettuare in ogni momento la cancellazione di domande aperte per errore e NON ANCORA INVIATE. Tali domande si trovano all'interno dell'area riservata, in stato **"Da completare"**.

Per cancellare domande che si trovano in stato "In attesa documento firma digitale", deve essere formalizzata specifica richiesta secondo quanto previsto al Paragrafo 4.2. del vademecum *Procedure*, disponibile al seguente <u>link</u>.

La cancellazione delle domande **"Inviate"** può avvenire:

- d'ufficio, qualora siano state presentate, a valere sulla stessa linea di intervento, più domande da parte di un unico soggetto. In questo caso, salvo diversa indicazione da parte del soggetto, è presa in considerazione esclusivamente l'ULTIMA DOMANDA INVIATA (i.e. quella che presenta la data di invio più recente). Tutte le altre domande saranno "Annullate";
- su richiesta dell'utente, da effettuarsi tramite apposita comunicazione agli uffici competenti.

In ogni caso, la cancellazione delle domande inviate è possibile solamente entro la data di inizio del processo di istruttoria, successivamente alla scadenza dei termini per la presentazione delle domande.

#### 3.3. Assistenza

Per richieste di assistenza connesse all'utilizzo della piattaforma DGCOL invitiamo gli utenti a:

- consultare la guida online "Hai bisogno di aiuto?" presente, in alto a destra, all'interno di alcune schede delle domande;
- consultare i vademecum disponibili alla pagina dedicata al materiale utile per l'utilizzo della piattaforma DGCOL, (<u>link</u>) ivi compreso il documento "PROCEDURE" in cui sono descritte le modalità per richiedere assistenza in merito a:
  - recupero credenziali;
  - modifica persona fisica/persona giuridica;
  - adempimenti relativi ad associazioni di opere già registrate nel sistema, modifiche del capofila, subentri;
  - richieste di modifica della destinazione dell'opera;
  - adempimenti relativi a comunicazione di variazione di gestore delle sale cinematografiche.

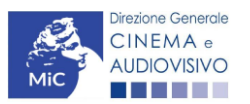

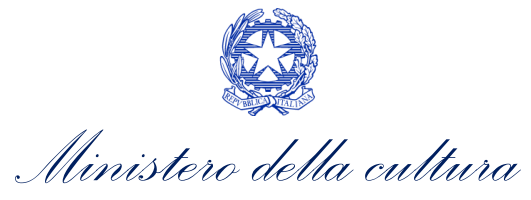

- attivare un **ticket di assistenza** tramite l'apposita funzione "Assistenza" disponibile all'interno della propria Area Riservata (DGCOL) con:
  - il Supporto informatico, per problematiche di carattere tecnico;
  - il *Supporto modulistica*, per assistenza alla compilazione della modulistica.

Per procedere alla creazione di un nuovo ticket è necessario cliccare su "**nuovo ticket**" in alto a destra nella schermata.

| PROFILO                |                                    |                              |
|------------------------|------------------------------------|------------------------------|
| Il mio account         |                                    |                              |
| Anagrafica soggetto    | Distore Geneda<br>CINEMA -         | SISTEMA DI SUPPORTO A TICKET |
| Dati bancari           | AUDIOVISVO                         |                              |
| Anagrafica sale        |                                    | BENVENUTO: HELPDESK DGCA     |
| GESTIONE DOMANDE       |                                    |                              |
| 🗉 Crea nuova domanda   | Non ci sono ticket ap              | perti.                       |
| A Gestione domande     | insensci un nuovo ticket per richi | ledere supporto.             |
| Archivio comunicazioni |                                    |                              |
| DATI                   |                                    |                              |
| A Conto Automatici     |                                    |                              |
| SUPPORTO               | Copyright © MIBAC. All righ        | nts reserved                 |
| Assistenza             |                                    |                              |

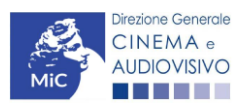

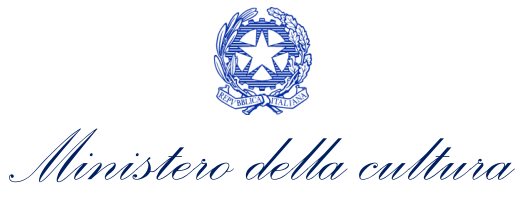

Si precisa che, al momento dell'invio del ticket è necessario **specificare il codice della domanda** e il **problema riscontrato**. Prima di procedere alla richiesta di supporto invitiamo a leggere le **FAQ**.

| Diszone Generale<br>CINEMA +<br>AUDIOV/SIVO                                                                                                    |                                                                                                  | SISTEMA DI SUPPORTO A TICKET                      |
|----------------------------------------------------------------------------------------------------|--------------------------------------------------------------------------------------------------|---------------------------------------------------|
| Centro di supporto                                                                                                    |                                                                                                  | BENVENUTO : HELPDESK DGCA                         |
|                                                                                                    |                                                                                                  | 🔒 Nuovo ticket                                    |
| Completa la scheda sottostamte p                                                                                                    | er aprire una nuova richiesta di supporto.                                                       |                                                   |
| <ul> <li>Indicare il codice domanda.</li> <li>Prima di richiedere supporte</li> <li>Per un corretto funzioname<br/>aggiornato di tipo chrome/fi</li> </ul> | o vi invitiamo a leggere le FAQ.<br>nto e per una maggiore compatibilità con la piatta<br>refox. | aforma online è consigliato utilizzare un browser |
| Nome completo:                                                                                                    | *                                                                                                |                                                   |
| Dettagli utente:                                                                                                    | *                                                                                                |                                                   |
| Indicare un vostro<br>recapito telefonico:<br>Prefisso e                                                                                                   | Numero                                                                                           |                                                   |
| Oggetto della Seleziona                                                                                                    | a v .                                                                                            |                                                   |
| Domanda di<br>riferimento:                                                                                                    |                                                                                                  |                                                   |
| Argomento:                                                                                                    | *                                                                                                |                                                   |
| Messaggio:                                                                                                    |                                                                                                  | 1                                                 |
| Apri Tic                                                                                                    | ket Azzera Annulla                                                                               |                                                   |
|                                                                                                    | Copyright © MIBAC. All rights reserv                                                             | ved                                               |

Le risposte vengono evase in ordine cronologico, dando priorità ai procedimenti in scadenza. Qualora il ticket non venga processato entro la scadenza prevista dal procedimento, l'Amministrazione procede al riesame delle richieste pendenti e all'eventuale riammissione delle domande.

Si sottolinea che verranno prese in considerazione solamente le richieste conformi alle prescrizioni sopra descritte.

L'Help Desk è attivo dal lunedì al venerdì, dalle 09:00 alle 18:00. I tempi di medi di risposta sono di 3 giorni lavorativi, di conseguenza è consigliabile attivare le richieste di assistenza con congruo anticipo rispetto ai termini previsti per la presentazione delle domande.

Per ulteriori richieste di invita a consultare la pagina **"rapporti con utenza**", disponibile all'interno del sito della DGCA al seguente <u>link</u>.

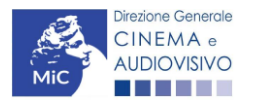

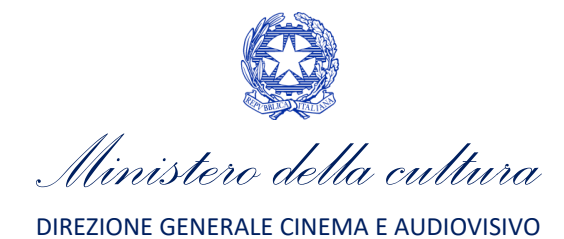

# PARTE 2 - DOMANDE DI RICONOSCIMENTO DEL CREDITO D'IMPOSTA PER LE IMPRESE DI PRODUZIONE CINEMATOGRAFICA E AUDIOVISIVA - GUIDA ALLA COMPILAZIONE

# 4. INQUADRAMENTO GENERALE

La presente sezione descrive le modalità di presentazione delle domande di riconoscimento del credito d'imposta secondo quanto disposto dal D.M. n. 70 del 4 febbraio 2021 - Disposizioni applicative in materia di credito di imposta per le imprese di produzione cinematografica e audiovisiva di cui all'articolo 15 della legge 14 novembre 2016, n. 220.

Ai sensi dell'Art. 2 comma 1) e 2) del suddetto decreto, ai fini dell'ammissibilità delle domande di riconoscimento del credito d'imposta per le imprese di produzione cinematografica e audiovisiva, il <u>SOGGETTO RICHIEDENTE</u> deve possedere i seguenti **requisiti**:

- essere un produttore indipendente originario, fatto salvo quanto previsto all'Art. 14, comma 2) del D.M. n.
   70 del 4 febbraio 2021;
- avere sede legale nello Spazio Economico Europeo;
- essere **soggetto a tassazione in Italia** per effetto della propria residenza fiscale, ovvero per la presenza di una stabile organizzazione in Italia, cui sia riconducibile l'opera audiovisiva cui sono correlati i benefici;
- avere un capitale sociale minimo interamente versato ed un patrimonio netto non inferiori a 40.0000 euro, sia nel caso di imprese costituite sotto forma di società di capitale sia nel caso di imprese individuali di produzione ovvero costituite sotto forma di società di persone. Tali limiti sono ridotti all'importo di 10.000 euro in relazione alla produzione di opere di ricerca e formazione e dei cortometraggi;
- <u>non</u> essere un'associazione culturale e/o fondazione senza scopo di lucro;
- essere in possesso di classificazione ATECO J 59.1;
- essere **in regola con gli obblighi in materia previdenziale, fiscale, assicurativa**, nonché in materia di igiene e **sicurezza sul lavoro** e applicare i vigenti contratti collettivi nazionali di lavoro;
- non trovarsi in situazioni ostative alla contrattazione con le pubbliche amministrazioni;
- non avere in corso procedure fallimentari.

#### Le OPERE AUDIOVISIVE ELEGGIBILI al credito d'imposta sono:

- a) le opere cinematografiche o film;
- b) le opere audiovisive destinate al pubblico prioritariamente per mezzo di un'emittente televisiva nazionale;
- c) le **opere audiovisive** destinate al pubblico per mezzo di un **fornitore di servizi media audiovisivi a richiesta** (soggetto agli obblighi di cui all'articolo 44-quater del TUSMAR), o di **altri fornitori** come eventualmente individuati dal decreto di cui all'Art. 24 dalla Legge n. 220 del 2016;
- d) le **opere di ricerca e formazione** diffuse al pubblico congiuntamente:
  - in almeno una delle rassegne e dei concorsi internazionali di cui all'Art. 24, comma 2), lettere a) e b), della Legge n. 220 del 2016;
  - mediante fornitori di servizi media audiovisivi lineari ovvero fornitori di servizi media audiovisivi non lineari di cui alla lettera c);

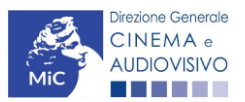

Ministero della cultura

e) i **videoclip** diffusi al pubblico in Italia mediante fornitori di servizi media audiovisivi lineari ovvero a richiesta di cui alla lettera c).

Si precisa che, le <u>SPESE AMMISSIBILI</u> ai fini del calcolo del credito d'imposta (Art. 3, comma 3) del D.M. n. 70 del 4 febbraio 2021) sono:

- a) le spese sostenute per l'acquisto di beni e servizi da persone fisiche e giuridiche fiscalmente residenti in Italia;
- b) le spese sostenute per l'acquisto di beni e servizi sul territorio italiano da imprese che abbiano sede legale e domicilio fiscale in Italia o siano soggette a tassazione in Italia, nonché, a condizioni di reciprocità, da imprese con sede e nazionalità di un altro Paese dello Spazio Economico Europeo, che abbiano una filiale, agenzia o succursale stabilita in Italia, che ivi svolga prevalentemente la propria attività e che sia soggetta a tassazione in Italia;
- c) le **spese sostenute nei confronti di persone fisiche fiscalmente non residenti in Italia**, ma soggette a tassazione in Italia in relazione allo specifico reddito generato della predetta spesa;
- d) le **spese, diverse da quelle di cui alle lettere a), b) e c),** sostenute per l'acquisto di beni o servizi da persone fisiche o da imprese fiscalmente residenti in altro Paese dello Spazio Economico Europeo, nel limite massimo del 20 per cento del costo complessivo di produzione;
- e) le spese sostenute per adempiere alle previsioni del **Protocollo di sicurezza dei lavoratori cineaudiovisivi**, sottoscritto dalle parti sociali e riconosciuto dal Ministero del lavoro e delle politiche sociali in data 7 luglio 2020, ed eventuali successive modificazioni, relativo all'emergenza sanitaria da COVID-19, inclusi i costi assicurativi e per tamponi per tutto il personale coinvolto nella produzione; tali spese danno diritto ad un credito d'imposta pari al 100% del loro ammontare, fino a quattrocentomila euro per opera; alle eventuali eccedenze si applicano le aliquote previste per gli altri costi eleggibili riferiti alla produzione della medesima opera.

In caso di **opere di coproduzione internazionale**, di **compartecipazione internazionale** e di **produzione internazionale** (Art. 3, comma 4 del D.M. n. 70 del 4 febbraio 2021), a condizione che un ammontare pari all'importo del credito d'imposta sia speso in sono ammissibili:

- tutte le spese sostenute dal produttore indipendente italiano e, nello specifico, quelle indicate al comma
   3) lettera a), b) e c) del D.M. n. 70 del 4 febbraio 2021, ivi incluse quelle sostenute in qualità di produttore esecutivo in misura eccedente la propria quota di competenza prevista nel contratto di coproduzione internazionale, di compartecipazione internazionale e di produzione internazionale;
- le spese sostenute dal produttore indipendente italiano, anche se diverse da quelle di cui al comma 3, nella misura necessaria al raggiungimento della propria quota di competenza prevista nel contratto di coproduzione internazionale, di compartecipazione internazionale e di produzione internazionale

N.B. Le spese di cui all'Art. 3, comma 3) e 4) sono considerate ammissibili, ai fini del calcolo del credito di imposta, solo se le stesse non siano utilizzate per accedere a crediti d'imposta di altri Stati membri dell'Unione europea dove sono effettivamente localizzate.

Infine, si precisa che il credito d'imposta è riconosciuto in misura non superiore ai seguenti importi:

- a) in caso di opere cinematografiche, televisive e web, fino all'ammontare **massimo di euro 9.000.000** per opera;
- b) in caso di opere cinematografiche, televisive o web alla cui copertura del costo complessivo di produzione concorrano, per almeno il **30 per cento, risorse provenienti da Paesi al di fuori dell'Italia**, fino all'ammontare massimo di **euro 18.000.000**.

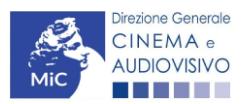

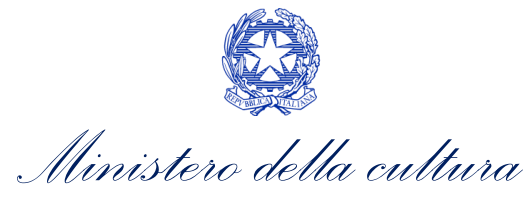

I crediti d'imposta che rientrano nei limiti di cui alla lettera a) sono imputati all'esercizio fiscale di presentazione della richiesta preventiva, mentre quelli che rientrano nei limiti di cui alla lettera b) sono imputati per l'importo massimo di euro 9.000.000 all'esercizio fiscale di presentazione della richiesta preventiva e per l'eccedenza in parti uguali ai tre esercizi fiscali successivi.

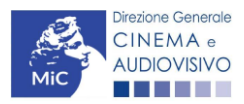

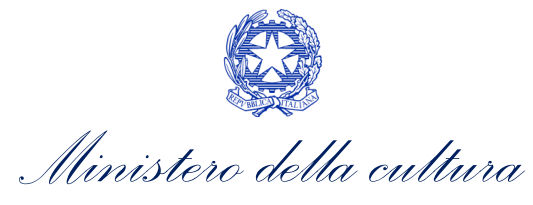

# 5. IDONEITA' AL CREDITO D'IMPOSTA

Ai sensi dell'Art. 11, del D.M. 4 febbraio 2021 è prevista la possibilità di richiedere l'**IDONEITÀ AL CREDITO D'IMPOSTA** tramite la presentazione di apposita <u>domanda UNICA *TC2* - Idoneità tax credit</u> sulla piattaforma DGCOL da effettuare, se necessario, <u>PRIMA</u> della richiesta di riconoscimento del credito d'imposta ed esclusivamente per l'accesso ad altri incentivi e contributi pubblici anche internazionali.

N.B. Si precisa che, il riconoscimento dell'idoneità al credito di imposta <u>non sostituisce né anticipa alcuno degli</u> <u>effetti del riconoscimento del tax credit</u>, salvo il riconoscimento dell'eleggibilità culturale dell'opera e non costituisce in nessun caso titolo preferenziale in merito all'attribuzione del credito di imposta in caso di incapienza delle risorse.

A seguito della compilazione e dell'invio della domanda di *TC2 - Idoneità tax credit* sarà, dunque, necessario effettuare un'ulteriore e regolare richiesta del riconoscimento del credito d'imposta entro i termini previsti dal D.M. e utilizzando l'apposita modulistica.

Come per la domanda di tax credit, la possibilità di generare una domanda TC2 - Idoneità tax credit è subordinata:

- al **possesso di tutti i requisiti dei soggetti richiedenti e dell'opera** necessari per il riconoscimento credito d'imposta per la produzione cinematografica;
- all'adempimento delle stesse azioni preliminari e propedeutiche previste per il riconoscimento del credito d'imposta per la produzione cinematografica, così come riportato all'interno del *Paragrafo 7.2.1. del* presente documento (registrazione del soggetto richiedente, registrazione dell'opera e richiesta della nazionalità italiana provvisoria).

Verificata la sussistenza delle propedeuticità sopracitate, la domanda di *TC2 - Idoneità tax credit* è attivabile selezionando, all'interno della sezione "Gestione domande" della propria Area riservata, il titolo in corrispondenza del menu a tendina con sfondo blu ("Seleziona l'opera per titolo").

In caso di produzioni associate, la domanda di idoneità al credito è presentata in forma congiunta e inviata dal capofila che inserirà all'interno della stessa tutte le informazioni relative ai componenti dell'assetto produttivo.

Una volta selezionata l'opera dal menu a tendina, cliccando il pulsante "**Crea nuova domanda collegata all'opera**" localizzato in fondo al riepilogo delle domande si accede alla finestra "Domande disponibili", a cui interno sarà possibile selezionare l'opzione "*Idoneità tax credit – Richiesta*" (per maggiori informazioni si veda il Paragrafo 7.2.3.)

Si rammenta che il sistema NON abilita la generazione della domanda di TC2 - Idoneità tax credit nei seguenti casi:

- il soggetto richiedente ha già INVIATO una domanda di riconoscimento del credito di imposta per la stessa opera;
- il soggetto richiedente è una *"Fondazione" e/o "Associazione",* oppure tale requisito è stato erroneamente indicato all'interno della "Anagrafica soggetto";
- il soggetto produttore **NON dispone della** *classificazione ATECO* valida di cui all'Art. 2, comma 2, lettera e) del D.M. n. 70 del 4 febbraio 2021, oppure tale requisito non è correttamente indicato in "Anagrafica soggetto".

N.B. In caso di opere realizzate da più produttori, la domanda *TC2 - Idoneità tax credit* è UNICA e presentata in forma congiunta da parte di tutti i soggetti richiedenti.

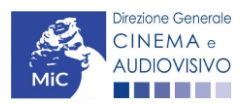

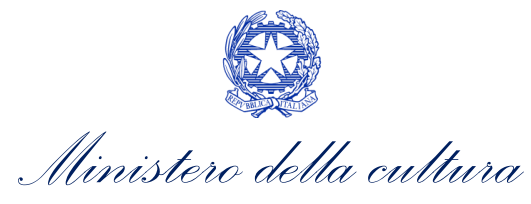

#### 5.1. Compilazione della domanda

Di seguito, sono riassunte, nel loro complesso, le **schede** presenti nella domanda *TC2 – Idoneità tax credit* disponibile sulla piattaforma DGCOL.

Per ciascuna di esse, è fornita una **breve descrizione** e l'indicazione della presenza o meno, al loro interno, della guida online "**Hai bisogno di aiuto?**" che fornisce informazioni dettagliate sulla corretta compilazione di specifiche schede presenti nella modulistica.

Al fine di facilitare l'utente nella corretta compilazione dei moduli di cui si compone la domanda di riconoscimento del credito d'imposta, laddove ritenuto necessario, vengono riportate per alcune schede le **anteprime della modulistica**. Si precisa che <u>le immagini sono da considerarsi come esemplificative e non sostituiscono in alcun modo</u> <u>la visualizzazione delle modulistiche *online*, in quanto i contenuti di alcuni moduli si abilitano esclusivamente accedendo alla compilazione della domanda all'interno del portale DGCOL.</u>

NB: Si consiglia di salvare prima di cambiare scheda e/o interrompere il lavoro per evitare la perdita dei dati inseriti.

#### 5.1.1. Frontespizio

La scheda **Frontespizio** è automaticamente generata dal sistema partendo dalle informazioni contenute nell'Anagrafica soggetto (Sezione "Profilo" in alto a sinistra dell'Area Riservata) e quelle inserite in sede di registrazione dell'opera.

#### 5.1.2. Anagrafica soggetto

La scheda **Anagrafica Soggetto** è automaticamente generata dal sistema partendo dalle informazioni contenute nell'Anagrafica soggetto (Sezione "Profilo" in alto a sinistra dell'Area Riservata). **N.B. Si invita a verificare che le informazioni relative al soggetto risultino sempre aggiornate rispetto a quanto dichiarato presso la camera di commercio.** 

#### 5.1.3. Riepilogo dati opera

La scheda **Opera** è automaticamente generata dal sistema partendo dalle informazioni contenute nella domanda di registrazione opera per la quale si intende presentare la richiesta di idoneità al credito d'imposta.

### 5.1.4. Eleggibilità' culturale

La scheda **Eleggibilità culturale** va compilata come descritto al Paragrafo 7.3.4. Si rammenta che il riconoscimento dell'eleggibilità culturale, ai sensi dell'Art. 1, comma 4), del D.M. n. 70 del 4 febbraio 2021., è l'UNICO effetto anticipabile nella domanda di idoneità rispetto ai provvedimenti di cui D.M. n. 70 del 4 febbraio 2021.

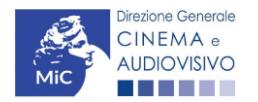

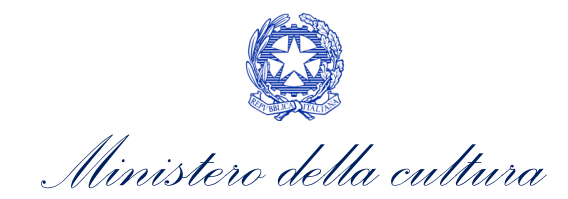

| ANNO 2021                                                                                                    |      | Controllo | domanda Stampa anteprima |
|----------------------------------------------------------------------------------------------------|------|-----------|--------------------------|
| Frontespizio Anagrafica soggetto Opera Eleggibilità culturale Requisiti per l'idon                                                                                                    | eità | Richiesta | oni Documenti allegati   |
| Eleggibilità culturale                                                                                                    |      |           | Hai bisogno di aluto?    |
| Contenuti<br>Soggetto/sceneggiatura dell'opera audiovisiva tratta da opera pubblicata letteraria o teatrale italiana o<br>europea                                                                                                    | ⊖sì  | no        | 0                        |
| Soggetto/sceneggiatura dell'opera audiovisiva riguardante tematiche storiche, mitologiche e leggendarie, religiose, sociali, fantastiche, artistiche o culturali                                                                                                    | ⊖sì  | le no     | 0                        |
| Soggetto/sceneggiatura riguardante una personalità/carattere di rilevanza storica, mitologica e<br>leggendaria, religiosa, sociale, fantastica, artistica o culturale                                                                                                    | ⊖sì  | o no      | 0                        |
| A.4.1) (Alternativo a A.4.2) Ambientazione territoriale del soggetto dell'opera audiovisiva in Italia o in<br>Europa (minimo il 15 per cento delle scene della sceneggiatura ambientate in Italia o in Europa)<br>(se "si", indicare la percentuale di scene ambientate in Italia)                                                                                   | ) sì | le no     | 0                        |
| A.4.2) (Alternativo a A.4.1) Riprese in esterno dell'opera audiovisiva sul territorio italiano (minimo il 15 per<br>cento delle scene in esterno contenute nella sceneggiatura girate in Italia)<br>(se "si", indicare la percentuale di scene in esterno)                                                                                                    | ⊖ sì | no        | 0                        |
| Ripresa sonora diretta integralmente o principalmente in lingua italiana o in dialetti italiani, incluse le lingue<br>delle minoranze linguistiche previste all'articolo 2 della legge 482/99 (soglia minima: 30 per cento delle<br>scene contenute nella sceneggiatura)<br>(se "si", indicare la percentuale di scene in ripresa sonora diretta in lingua italiana) | ⊖ sì | € no      | 0                        |
| Produzione                                                                                                    |      |           |                          |
| Presenza di un talento creativo italiano o cittadino di uno Stato dello Spazio economico europeo - SEE<br>(arredatore, art director, capo truccatore, costumista, direttore della fotografia, line producer, montatore,<br>scenografo)                                                                                                    | ⊖sì  | ) no      | 0                        |
| Riprese in studio in Italia (minimo 20 per cento delle scene in interno contenute nella sceneggiatura girate<br>in studi italiani)<br>(se "si", indicare la percentuale di scene di interno girate in studi italiani)                                                                                                    | ) sì | i 💿 no    | 0                        |
| Effetti digitali in Italia                                                                                                    | ⊖sì  | i 💿 no    | 0                        |
| Effetti speciali in Italia                                                                                                    | ⊖sì  | i 💿 no    | 0                        |

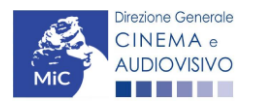

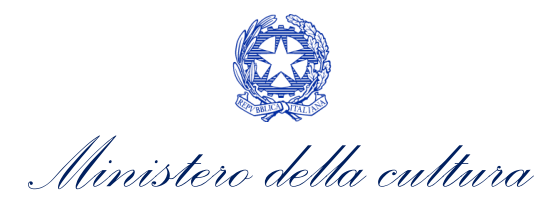

| Registrazione musiche in Italia           | 🔿 sì 💿 no |                      | 0            |
|-------------------------------------------|-----------|----------------------|--------------|
| Montaggio del sonoro e mixaggio in Italia | 🔿 sì 💿 no |                      | 0            |
| Lavoro di laboratorio in Italia           | 🔿 sì 💿 no |                      | 0            |
| Montaggio finale in Italia                | ⊖ sì 💿 no |                      | 0            |
| Totale                                    |           |                      | 0            |
|                                           |           | Aggiorna dati scheda | Salva scheda |

#### 5.1.5. Requisiti per l'idoneità

La scheda **Requisiti per l'idoneità** va compilata inserendo le informazioni relative ad ogni soggetto indicato nell'Assetto produttivo dell'Anagrafica Opera collegata. Nello specifico, tramite l'apposito pulsante "Aggiungi", alla voce "Produttore" è possibile selezionare dal menu a tendina solamente i soggetti preventivamente inseriti nella scheda "Assetto produttivo" dell'Anagrafica dell'opera. Successivamente, è necessario selezionate la tipologia di Tax credit per cui si presenta richiesta di idoneità e l'Aliquota attesa.

| ANNO 2021         |                                    |                                    | (              | Controllo domanda  | Stampa anteprima |
|-------------------|------------------------------------|------------------------------------|----------------|--------------------|------------------|
| Frontespizio Anag | rafica soggetto Opera Eleggibilità | culturale Requisiti per l'idoneità | Richiesta      | Dichiarazioni Docu | menti allegati   |
| Fine              |                                    |                                    |                |                    |                  |
|                   |                                    | Requisiti per l'idoneità           |                |                    |                  |
|                   | Per le modalità                    | di compilazione si veda "Hai biso  | gno di aiuto?" |                    |                  |
| Chiudi            |                                    |                                    |                |                    |                  |
| Produttore        | Seleziona                          |                                    | ~              |                    |                  |
| Patrimonio netto  |                                    | ]                                  |                |                    |                  |
| Capitale sociale  |                                    | ]                                  |                |                    |                  |

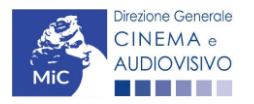

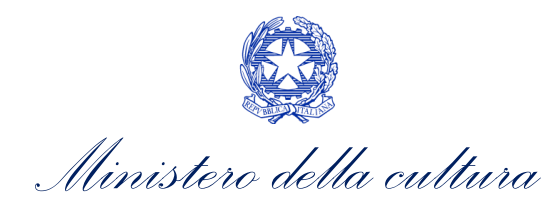

| Totale spese sostenute                               |           |   |                   |                   |
|------------------------------------------------------|-----------|---|-------------------|-------------------|
| Costo eleggibile                                     |           |   |                   |                   |
| Tipologia di tax credit che si<br>intende richiedere | Seleziona | ~ |                   |                   |
| Scelta dell'aliquota                                 | Seleziona | • |                   |                   |
| Aliquota                                             |           |   |                   |                   |
|                                                      |           |   |                   |                   |
| Salva                                                |           |   |                   |                   |
|                                                      |           |   |                   |                   |
|                                                      |           | ĺ | Scheda precedente | Scheda Successiva |

#### 5.1.6. Richiesta

All'interno della scheda **Richiesta** è necessario formalizzare la richiesta di ottenimento del riconoscimento dell'eleggibilità culturale e del tax credit mediante un *form* precompilato da compilare e fornire il consenso per il trattamento dei dati personali.

| ANNO 2021                                 |                           |                                         | Controllo domanda                                                                             | Stampa anteprima                                                                                      |
|-------------------------------------------|---------------------------|-----------------------------------------|-----------------------------------------------------------------------------------------------|----------------------------------------------------------------------------------------------------|
| Frontespizio Anagrafica soggetto Fine     | Opera Eleggibilità cultur | ale Requisiti per l'idoneità            | Richiesta Dichiarazioni Docu                                                                  | menti allegati                                                                                        |
|                                           |                           | Richiesta                               |                                                                                               |                                                                                                    |
|                                           |                           | AL MINISTERO F                          | PER I BENI E LE ATTIVITÁ CULTUR/<br>DIREZIONE GENERALE CI<br>Servizio II<br>Piazza Santa Croc | ALI E PER IL TURISMO<br>NEMA E AUDIOVISIVO<br>- Cinema e audiovisivo<br>e in Gerusalemme, 9/A<br>ROMA |
|                                           |                           | Idoneità al tax credit                  |                                                                                               |                                                                                                    |
|                                           | Domanda                   | a di Domanda/Comunicazione<br>ANNO 2021 |                                                                                               |                                                                                                    |
| II/La sottoscritto/a                      | nato a in dat             | a 1                                     |                                                                                               |                                                                                                    |
| in qualità di legale rappresentante del s | soggetto                  |                                         |                                                                                               |                                                                                                    |
| DENOMINAZIONE                             |                           |                                         |                                                                                               |                                                                                                    |
| NATURA GIURIDICA                          |                           |                                         |                                                                                               |                                                                                                    |
| CODICE FISCALE                            |                           | PARTITA IVA                             |                                                                                               |                                                                                                    |
| CON SEDE LEGALE IN                        |                           |                                         |                                                                                               |                                                                                                    |
| INDIRIZZO                                 |                           | NUMERO CIVICO                           | SCALA INTE                                                                                    | RNO                                                                                                   |
| САР                                       |                           | COMUNE                                  | PRO                                                                                           | VINCIA                                                                                                |
| REGIONE                                   |                           |                                         |                                                                                               |                                                                                                    |

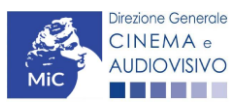

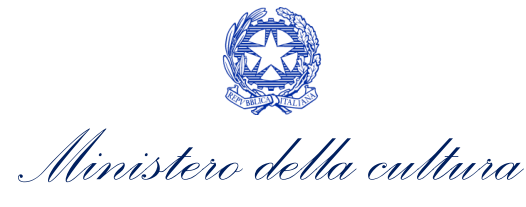

#### INFORMAZIONI DI CONTATTO

| TELEFONO                   | FA              | CELLULARE                         | E-MAIL                           | PEC                                                                                                    | SITO WEB                                                                     |
|----------------------------|-----------------|-----------------------------------|----------------------------------|----------------------------------------------------------------------------------------------------|------------------------------------------------------------------------------|
|                            |                 |                                   |                                  | CHIEDE                                                                                                    |                                                                              |
| di ottenere                | e il ric        | conoscimento                      | dell'idoneità a                  | credito d'imposta per la produzione dell'opera I FRATELLI D                                                                             | E FILIPPO                                                                    |
| · Persor                   | na da           | contattare                        |                                  |                                                                                                    |                                                                              |
| <ul> <li>Nome e</li> </ul> | e Cog           | nome                              |                                  |                                                                                                    |                                                                              |
|                            |                 |                                   |                                  |                                                                                                    |                                                                              |
| • Nume                     | ero di          | telefono (cellu                   | lare o fisso)                    |                                                                                                    |                                                                              |
|                            |                 |                                   |                                  |                                                                                                    |                                                                              |
| · Indiriz                  | zo m            | ail                               |                                  |                                                                                                    |                                                                              |
|                            |                 |                                   |                                  |                                                                                                    |                                                                              |
|                            |                 |                                   |                                  |                                                                                                    |                                                                              |
| Allega all                 | a pre           | sente:                            |                                  |                                                                                                    |                                                                              |
| Fotocopi                   | a di d          | locumento di r                    | iconosciment                     | del legale rappresentante dell'organismo                                                                                                |                                                                              |
| ll sottosc<br>(Regolam     | ritto,<br>nento | ai sensi dell'ar<br>UE 2016/679), | t. 13 del Decn<br>, acconsente a | to Legislativo 30 giugno 2003, n. 196 "Codice in materia di prote<br>ffinché i propri dati possano essere trattati ed essere oggetto di | ezione dei dati personali" e dell'art. 13 del GDPR<br>comunicazione a terzi. |
| ⊖ do il co<br>presente     | onser<br>dom    | nso al trattame<br>anda)          | ento dei dati (s                 | lezionare questa opzione per consentire la lavorazione della pra                                                                        | atica ai fini del riconoscimento richiesto con la                            |

e nego il consenso al trattamento dei dati (selezionando questa opzione la pratica non potrà essere lavorata e sarà quindi nulla)

Salva scheda

#### 5.1.7. Dichiarazioni

All'interno della scheda "Dichiarazione" è riportata la Dichiarazione sostitutiva di atto di notorietà attestante i requisiti di ammissibilità (ai sensi dell'art. 46, 47 e 76 del D.P.R. n. 445 del 28/12/2000). N.B. Si invitano gli utenti a leggere con attenzione l'interno testo riportato nella scheda che deve essere compilata accuratamente con le informazioni richieste. Selezionare SEMPRE "salva scheda" in calce alla pagina per confermare di aver preso visione delle dichiarazioni inserite.

#### 5.1.8. Documenti allegati

All'interno della scheda **Documenti allegati** sono indicati i documenti obbligatori da allegare alla domanda. Si precisa che, ai fini dell'ammissibilità della domanda, salvo non sia espressamente indicato, non è necessario apporre la firma digitale alla presente documentazione. N.B. Per visualizzare l'elenco completo dei file da allegare è necessario compilare e salvare tutte le precedenti schede.

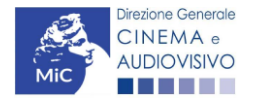

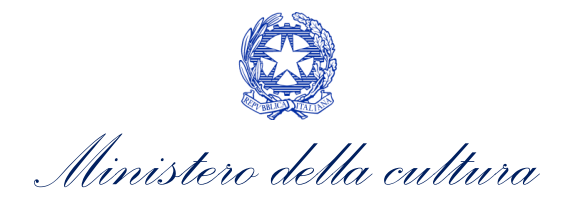

| ANNO 2021                                                                                        | Controllo domanda  | Stampa anteprima |  |  |
|--------------------------------------------------------------------------------------------------|--------------------|------------------|--|--|
| Frontespizio Anagrafica soggetto Opera Eleggibilità culturale Requisiti per l'idoneità Richiesta | Dichiarazioni Docu | menti allegati   |  |  |
| Documenti allegati                                                                               |                    |                  |  |  |

#### La presente domanda è corredata dalla seguente documentazione allegata

#### Allegati obbligatori.

Nella tabella che segue trovi un elenco di documenti richiesti, da allegare alla domanda.

Il limite massimo per ogni file è 10 MB!

I FILE POSSONO ESSERE SOLO DI TIPO .pdf

| Allegati                                                                                                    | Tipologia allegato                                                                                                    |
|----------------------------------------------------------------------------------------------------|----------------------------------------------------------------------------------------------------|
| Documento di riconoscimento                                                                                                    | OBBLIGATORIO                                                                                                    |
| Sceneggiatura (o trattamento per i<br>documentari. Per le opere seriali:<br>sceneggiatura della puntata pilota e<br>soggetto di serie) | NON OBBLIGATORIO                                                                                                    |
| Delega al capofila (da presentare, con<br>firma digitale, da parte di tutti i<br>produttori associati italiani)                        | OBBLIGATORIO in caso di selezione della relativa dichiarazione nella apposita scheda                                                                                                    |
| Piano di lavorazione aggiornato                                                                                                    | NON OBBLIGATORIO                                                                                                    |
| Allegato 1 - Autocertificazione dei<br>requisiti di ammissibilità                                                                      | OBBLIGATORIO. Nome modello: Allegato_1_ TCPN21_Autocertificazione_dei_<br>requisiti_di_ammissibilita.doc                                                                                     |
| Certificazione del possesso dei requisiti<br>patrimoniali (resa da Revisore Contabile<br>o Commercialista)                             | OBBLIGATORIO in caso sia stato indicato nella scheda "Dichiarazioni" che il soggetto si<br>configura come "ditta individuale". Nome modello: Certificazione requisiti<br>patrimoniali_TC.doc |
| Ulteriore documentazione (facoltativo)                                                                                                 | NON OBBLIGATORIO                                                                                                    |

#### 5.1.9. Fine

La scheda **Fine** consente di concludere il processo di presentazione della domanda di contributo. All'interno della presente scheda il sistema genera un file .pdf che deve essere scaricato, firmato digitalmente e caricato nuovamente al suo interno. Per maggiori informazioni si veda il *Paragrafo 3.1.2.* del presente documento.

#### 5.2. Controllo, invio e modifica delle domande

#### *5.2.1. Controllo delle domande in compilazione*

Si rimanda alla PARTE 5 – sezione 3.1.1. del presente documento.

#### 5.2.2. Invio delle domande

Si rimanda alla PARTE 5 – sezione 3.1.2 del presente documento.

#### 5.2.3. Modifica e integrazione delle domande

Si rimanda alla PARTE 5 - sezione 3.2.1., 3.2.2. e 3.2.3. del presente documento.

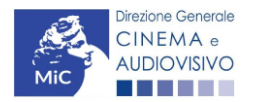

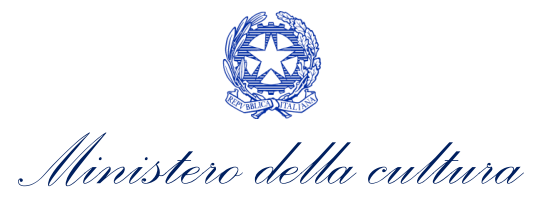

#### *5.2.4. Cancellazione delle domande*

Si rimanda alla PARTE 5 – sezione 3.2.4 del presente documento.

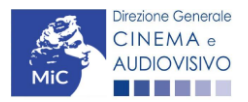

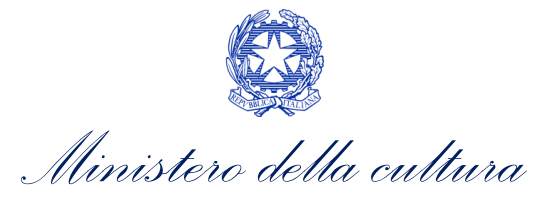

# 6. SVILUPPO E PRE-PRODUZIONE DI OPERE AUDIOVISIVE

### 6.1. Iter di riconoscimento del credito d'imposta

Ai fini del riconoscimento del credito d'imposta per lo sviluppo e pre-produzione di opere audiovisive è necessario seguire il seguente *iter*:

- entro 60 giorni dal termine dell'effettivo sostenimento delle spese di sviluppo, e comunque prima della data di presentazione della richiesta di riconoscimento del credito d'imposta relativa alla successiva fase della produzione dell'opera, il soggetto richiedente è tenuto a presentare la domanda <u>DEFINITIVA</u> *TC2 - Tax credit sviluppo di opere audiovisive* sulla piattaforma DGCOL (Art. 13, comma 1) del D.M. n. 70 del 4 febbraio 2021);
- 2. entro 60 giorni dalla ricezione della richiesta di riconoscimento del credito d'imposta di cui al punto precedente, la **DG Cinema e Audiovisivo comunica ai soggetti interessati**, il riconoscimento o il mancato riconoscimento della eleggibilità culturale e il **riconoscimento o il mancato riconoscimento del credito d'imposta spettante** (Art. 13, comma 3) del D.M. n. 70 del 4 febbraio 2021);
- 3. **a partire dal giorno 10 del mese successivo il riconoscimento** del credito d'imposta per lo sviluppo e preproduzione di opere audiovisivo, **il soggetto beneficiario può utilizzare il credito d'imposta** secondo le modalità di cui all'Art. 6, comma 1) del D.M. n. 70 del 4 febbraio 2021.

#### 6.2. Generare una nuova domanda

#### 6.2.1. Azioni preliminari e propedeuticità

Per propedeuticità si intendono le azioni preliminari necessarie per poter accedere al procedimento. Di seguito, vengono riportate, complessivamente, le propedeuticità relative alla domanda *TC2 - Tax credit sviluppo di opere audiovisive*, sulla piattaforma DGCOL:

- 1. Registrazione del soggetto (impresa richiedente) all'interno della piattaforma DGCOL quale "persona giuridica";
- 2. Registrazione dell'opera audiovisiva (FILM, TV, WEB) di riferimento.

#### REGISTRAZIONE DEL SOGGETTO

Una verifica preliminare alla generazione della domanda *TC2 - Tax credit sviluppo di opere audiovisive* riguarda la verifica della corretta compilazione delle informazioni riportate all'interno dell'Anagrafica Soggetto e, nello specifico, con riferimento a: il *codice ATECO* (J 59.1), la *tipologia del produttore* (il soggetto richiedente deve essere un "produttore indipendente"), la *categoria prevalente* (il soggetto <u>deve</u> essere un"impresa di produzione cinematografica e audiovisiva") e la *natura giuridica* (il soggetto richiedente <u>non deve</u> essere un "Fondazione" e/o "Associazione").

Si rammenta, infine, che all'interno dell'Anagrafica Soggetto i dati da compilare fanno riferimento all'Impresa di produzione quale *persona giuridica* e NON alla persona fisica richiedente (i.e. legale rappresentante o altra persona delegata). Il sistema, infatti, NON permette alle persone fisiche di generare domande di contributo/riconoscimento di credito di imposta.

N.B. Per maggiori informazioni sulle modalità di compilazione dell'Anagrafica Soggetto si invita a consultare il vademecum di *Anagrafica Soggetto* disponibile al seguente.

#### REGISTRAZIONE O AGGIORNAMENTO DELL'OPERA

Un'ulteriore verifica alla generazione della domanda *TC2 - Tax credit sviluppo di opere audiovisive* riguarda la registrazione dell'opera all'interno della piattaforma DGCOL; la domanda di registrazione opera **DEVE essere** 

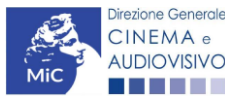

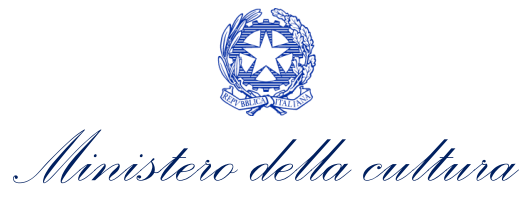

compilata e inviata dal soggetto richiedente <u>PRIMA</u> di generare la domanda di *Tax credit sviluppo di opere audiovisive*, in quanto il sistema non riconosce la possibilità di generare una domanda di *tax credit* senza che questa sia collegata a un'opera registrata.

Si precisa che possibile monitorare lo *status* delle domande presentate relativamente a ogni titolo di opera registrata o in corso di registrazione selezionando, all'interno della sezione "Gestione domande" della piattaforma DGCOL, il titolo in corrispondenza del menu a tendina con sfondo blu ("Seleziona l'opera per titolo").

| PROFILO                                                                     | Pannello utente                                     |                                                                                                    |                                                                                      |
|-----------------------------------------------------------------------------|-----------------------------------------------------|----------------------------------------------------------------------------------------------------|--------------------------------------------------------------------------------------|
| Il mio account                                                              | Data                                                | Comunicazioni                                                                                                    |                                                                                      |
| Anagrafica soggetto<br>Dati bancari<br>Anagrafica sale                      | 03/11/2017                                          | MODIFICA DEI DATI DELLE DOMANDE<br>La modifica dei dati delle domande già inviate:<br>- è possibile in ogni mom                                                                                                    | Leggi                                                                                |
| Crea nuova domanda                                                          |                                                     |                                                                                                    |                                                                                      |
| Gestione domande                                                            | Ultime domande su                                   |                                                                                                    |                                                                                      |
| Achivio comunicazioni     Achivio comunicazioni     Supporto     Assistenza |                                                     |                                                                                                    |                                                                                      |
|                                                                             | Per creare una<br>1. Selezionare<br>2. Nel riquadro | domanda collegata ad un'altra già esistente (domanda propedeutica) e già inviata è r<br>e nel menù a tendina del riquadro blu il titolo della domanda di cui si intende creare un<br>o riepliogativo di tutte le domande presentate a valere sul titolo selezionato, cliccare | recessario:<br>na domanda collegata;<br>Crea nuova domanda*;<br>mnaiono solamente le |

Nello specifico, è necessario controllare che, nel quadro riepilogativo afferente all'opera selezionata (contenente lo stato e le informazioni di tutte le domande presentate a valere sul titolo selezionato), alla colonna "Stato" la relativa domanda di registrazione risulti "*Inviata*".

| Domande relative ad opere audiovisive                                                                                                    |                                                                                                    |         |           |          |        |  |
|----------------------------------------------------------------------------------------------------|----------------------------------------------------------------------------------------------------|---------|-----------|----------|--------|--|
| Seleziona l'opera per titolo                                                                                                    | ▼                                                                                                    |         |           |          |        |  |
| Per creare una domanda collegata ad un'al                                                                                                    | Per creare una domanda collegata ad un'altra già esistente (domanda propedeutica) e già inviata è necessario: |         |           |          |        |  |
| Selezionare nel menù a tendina del riquadro blu il titolo della domanda di cui si intende creare una domanda collegata;     Nel riquadro riepilogativo di tutte le domande presentate a valere sul titolo selezionato, cliccare "Crea nuova domanda";     Selezionare dall'elenco delle domande il nuovo modulo che si intende creare. NB: nell'elenco compaiono solamente le domande attivabili sulla base delle regole di propedeuticità descritte nel Vademecum disponibile sul sito web della DG Cinema. |                                                                                                    |         |           |          |        |  |
| Titolo:                                                                                                    |                                                                                                    |         |           |          |        |  |
| Domanda                                                                                                    |                                                                                                    | Stato   | Documento | Allegati | Azione |  |
| Film (DOMAPC-00002)                                                                                                    |                                                                                                    | Inviata |           |          |        |  |

Qualora l'opera:

• NON sia ancora stata registrata all'interno del sistema DGCOL, è necessario creare una nuova anagrafica opera dalla sezione "Crea nuova domanda" della propria Area Riservata, in corrispondenza del rispettivo Riferimento Normativo (i.e. "L. 14 novembre 2016, n. 220 - Disciplina del cinema e dell'audiovisivo - Anagrafica dell'opera"), selezionando uno dei seguenti link: "Opera TV/WEB - REGISTRAZIONE" o "Film -

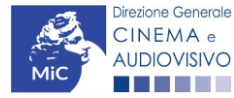

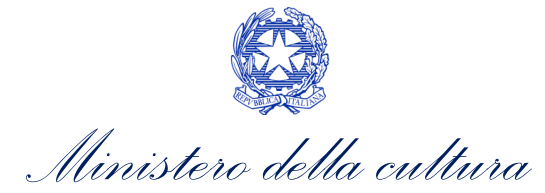

DIREZIONE GENERALE CINEMA E AUDIOVISIVO

REGISTRAZIONE". Una volta selezionata la modulistica di interesse, e dopo aver selezionato "ok" sulla finestra di dialogo che compare in cima alla pagina e richiede **"Creare una nuova domanda per il settore selezionato?"** la domanda attivata sarà disponibile all'interno della sezione **"Gestione domande"**, a cui l'utente verrà automaticamente reindirizzato, e da cui si potrà accedere alla compilazione. Ai fini della corretta compilazione della domanda *TC2 - Tax credit sviluppo di opere audiovisive* non è necessaria, in fase di registrazione dell'opera, la compilazione di tutte le schede dell'Anagrafica, ma solamente quelle esplicitamente indicate all'interno del sistema nella sezione "Controllo domanda". Per un supporto sulle modalità di compilazione si invita a consultare le sezioni "Hai bisogno di aiuto?" presenti all'interno delle singole schede. In questa sede, si sottolinea che è necessario avere cura di compilare, nella scheda "Piano dei costi" della Anagrafica, <u>unicamente le voci di costo connesse alla fase di sviluppo e pre-produzione</u>, e di indicare in "Piano finanziario" le fonti di copertura delle relative spese.

N.B. Con riferimento alla registrazione delle opere televisive e web (AOAVN), ai fini della corretta compilazione della relativa domanda di *tax credit* è necessario prestare particolare attenzione:

- della scheda "*Dati Opera*", indicando la corretta destinazione dell'opera selezionandola tra "TV, WEB fornitori di servizi di hosting, WEB fornitori di servizi media audiovisivi su altri mezzi";
- della scheda "Assetto produttivo", associando l'emittente o il fornitore i servizi media audiovisivi su altri mezzi (qualora presente), alla apposita opzione rispetto alla voce "ruolo".

Per maggiori informazioni sulla compilazione della domanda di anagrafica opera si invita a consultare il vademecum *Anagrafica opera* disponibile al seguente <u>link</u>;

• sia già stata precedentemente registrata all'interno del sistema DGCOL, si invita a provvedere all'aggiornamento della Anagrafica Opera, avendo cura di verificare la corretta compilazione dei campi sopra indicati. Per maggiori dettagli sulle modalità di modifica e/o aggiornamento delle informazioni indicate all'interno dell'Anagrafica Opera si veda il Paragrafo 8.3.1. del Vademecum *Anagrafica Opera* disponibile al seguente <u>link</u>.

#### 6.2.2. Blocco alla generazione o invio delle domande: motivi

In accordo con le disposizioni del D.M. n. 70 del 4 febbraio 2021, il sistema non abilita la generazione della domanda *TC2 - Tax credit sviluppo di opere audiovisive* nei seguenti casi:

- a) il soggetto richiedente ha **già generato una domanda di** *Tax credit sviluppo di opere audiovisive*: non è possibile, infatti, generare una seconda domanda di riconoscimento del credito d'imposta per lo sviluppo e preproduzione per la stessa opera, ma è possibile modificare la domanda già esistente in ogni momento prima dell'invio definitivo della domanda (da completarsi in ogni caso entro le 23:59 del giorno di chiusura della procedura) accedendo alla stessa e intervenendo nelle schede da modificare. Nel caso in cui, invece, la domanda di *tax credit* sia già stata inviata, è possibile intervenire solo mediante *richiesta di integrazione* da sottoporre agli uffici competenti. Per maggiori informazioni si veda il Paragrafo 3.2 del presente documento;
- b) il soggetto richiedente ha già generato una domanda di *Tax credit produzione* per la stessa opera;
- c) il soggetto richiedente **NON è un "produttore indipendente"**, oppure tale requisito non è correttamente indicato all'interno della "Anagrafica soggetto";
- d) il soggetto richiedente **NON è una** *"impresa di produzione cinematografica e audiovisiva"*, oppure tale requisito non è correttamente indicato all'interno della "Anagrafica soggetto" (i.e. "Categoria prevalente");
- e) il soggetto richiedente è una *"Fondazione" e/o "Associazione"*, oppure tale requisito è stato erroneamente indicato all'interno della "Anagrafica soggetto";

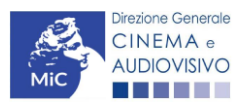

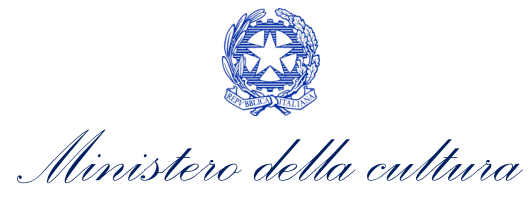

- f) il soggetto produttore NON dispone della classificazione ATECO valida di cui all'Art. 2, comma 2, lettera e) del D.M. n. 70 del 4 febbraio 2021, oppure tale requisito non è correttamente indicato in "Anagrafica soggetto";
- g) è **già stata ottenuto o richiesto tramite DGCOL il riconoscimento della nazionalità italiana** per l'opera in relazione alla quale si intende richiedere Tax credit sviluppo di opere audiovisive. In questo caso, deve essere richiesta all'ufficio competente l'annullamento della richiesta di riconoscimento della nazionalità italiana
- h) l'opera registrata per cui si richiede il riconoscimento del credito di imposta relativamente alle spese di sviluppo è un *cortometraggio* (cfr. Capo II, Art. 12, comma 3) del D.M. n. 70 del 4 febbraio 2021);
- i) altre motivazioni segnalate dal sistema e riferiti alle disposizioni del D.M. n. 70 del 4 febbraio 2021 in materia di requisiti dell'opera o del soggetto richiedente.

#### 6.2.3. Gestione domande e Crea nuova domanda

Verificata la sussistenza delle propedeuticità indicate nei paragrafi precedenti, la domanda *TC2 - Tax credit sviluppo di opere audiovisive* è attivabile selezionando il titolo dell'opera nel menu a tendina del box blu (presente all'interno della sezione "Gestione domande" della propria area riservata) e cliccando sul pulsante "**Crea nuova domanda collegata all'opera**" localizzato in fondo al riepilogo delle domande.

| Domande relative ad opere audiovisive                                                                                                    |  |                                      |           |          |        |  |
|----------------------------------------------------------------------------------------------------|--|--------------------------------------|-----------|----------|--------|--|
| Seleziona l'opera per titolo                                                                                                    |  |                                      |           |          |        |  |
| Per creare una domanda collegata ad un'altra già esistente (domanda propedeutica) e già inviata è necessario:<br>1. Selezionare nel menù a tendina del riquadro blu il titolo della domanda di cui si intende creare una domanda collegata;<br>2. Nel riquadro riepilogativo di tutte le domande presentate a valere sul titolo selezionato, cliccare "Crea nuova domanda";<br>3. Selezionare dall'elenco delle domande il nuovo modulo che si intende creare. NB: nell'elenco compaiono solamente le domande attivabili sulla base delle regole di propedeuticità descritte nel Vademecum<br>disponibile sul sito web della DG Cinema. |  |                                      |           |          |        |  |
| Titolo:                                                                                                    |  |                                      |           |          |        |  |
| Domanda                                                                                                    |  | Stato                                | Documento | Allegati | Azione |  |
| Film (DOMAPC-00002)                                                                                                    |  | Inviata                              |           |          |        |  |
|                                                                                                    |  | Crea nuova domanda collegata all'ope | ra        |          |        |  |

Una volta cliccato sul pulsante corrispondente si attiverà una finestra contente tutte le domande disponibili con riferimento all'opera selezionata, al cui interno, sarà possibile selezionare l'opzione "*Tax credit sviluppo di opere audiovisive - Preventiva*". N.B. Si specifica che la procedura per il riconoscimento del credito di imposta per lo sviluppo di opere audiovisive non prevede l'invio della domanda *a consuntivo*; pertanto, in questo caso, la domanda *preventiva* <u>è l'unica domanda da inviare.</u>

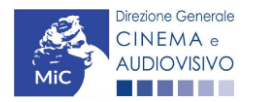

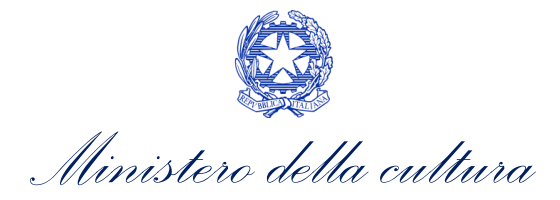

| Il mio account         |                                                                                                    |
|------------------------|----------------------------------------------------------------------------------------------------|
| L Anagrafica soggetto  |                                                                                                    |
| Dati bancari           | Domande disponibili                                                                                                    |
| Anagrafica sale        | Nazionalità italiana - Provvisoria                                                                                                    |
| GESTIONE DOMANDE       |                                                                                                    |
| 🔲 Crea nuova domanda   | Nazionalità italiana provvisoria                                                                                                    |
| ♠ Gestione domande     | Sviluppo e pre-produzione \ Opere seriali tv e web - Preventivo (NON DISPONIBILE)                                                                                                    |
| I Conto TAX-CREDIT     |                                                                                                    |
| Archivio comunicazioni | 📟 Marianalità italiana presseirentia                                                                                                    |
| SUPPORTO               |                                                                                                    |
| Assistenza             | <ul> <li>Sviluppo e pre-produzione \ lungometraggi e opere non seriali tv e web - Preventivo (NON DISPONIBILE)</li> </ul>                                                                                                    |
|                        | Produzione - Preventivo (NON DISPONIBILE)      Durata opera non conforme     Nazionalità italiana provvisoria     Controllo durata documentari      Tax Credit produzione di opere TV - Preventiva (NON DISPONIBILE)                                                                                                |
|                        | Durata opera non conforme Nazionalità italiana provvisoria Controllo durata documentari Tax Credit produzione di opere WEB - Preventiva (NON DISPONIBILE) Non è presente una domanda di Tax Credit Cessione del credito d'imposta - Domanda (NON DISPONIBILE) Tax Credit Sviluppo di opere audiovisive - Preventiva |

Dopo aver selezionato la modulistica di interesse, la domanda attivata sarà disponibile all'interno della sezione "Gestione domande", a cui l'utente verrà automaticamente indirizzato e da cui potrà accedere per la sua compilazione.

#### DOMANDE CONGIUNTE

Come disposto ai sensi dell'Art. 13, comma 2) del D.M. n. 70 del 4 febbraio 2021, In caso di opere realizzate da più produttori, le richieste di riconoscimento del credito d'imposta per lo sviluppo e pre-produzione di opere audiovisive devono essere presentate congiuntamente, ovvero **NON sono ammissibili le richieste pervenute in forma disgiunta.** 

Pertanto, in caso di produzione associata o in appalto, ognuno dei soggetti che partecipa alla produzione dell'opera può generare la domanda *TC2 - Tax credit sviluppo di opere audiovisive* a partire dalla anagrafica della medesima opera registrata sul portale DGCOL. Nello specifico, <u>il soggetto che genera per primo la domanda di registrazione dell'anagrafica dell'opera a cui è collegata la domanda di tax credit ne diventa il CAPOFILA</u>. Una volta registrata l'opera e generata la domanda *TC2 - Tax credit sviluppo di opere audiovisive* ad essa collegata, il sistema abiliterà automaticamente tutte le imprese italiane incluse nell'assetto produttivo dell'opera quali produttori e i soggetti produttori NON CAPOFILA potranno, quindi, procedere all'invio della propria domanda di tax credit. In questo caso, al momento dell'invio al produttore non capofila sarà notificato quanto descritto nel messaggio in rosso (si veda l'immagine seguente).

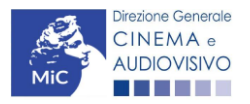

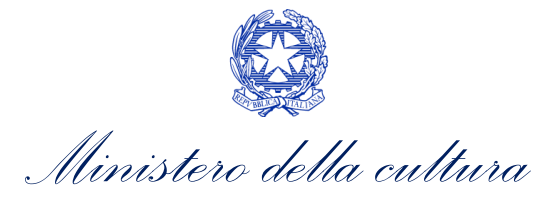

ATTENZIONE! L'invio della presente domanda non costituisce l'invio definitivo per l'accesso al contributo/beneficio. L'invio definitivo è perfezionato solo quando il produttore capofila (il produttore che ha registrato l'opera) completa l'invio della propria domanda congiuntamente a quelle di tutti i produttori associati.

N.B. Si precisa che non vengono generate domande di *tax credit* per le imprese di nazionalità diversa da quella italiana e, nel caso di opere TV/WEB, per le imprese indicate come "Emittente o fornitore di servizi media audiovisivi".

#### ATTENZIONE!

L'invio della domanda *TC2 - Tax credit sviluppo di opere audiovisive* effettuato da parte dei soggetti NON CAPOFILA presenti nell'assetto produttivo <u>NON comporta automaticamente il relativo accesso definitivo per</u> <u>l'accesso al beneficio</u>. Solo una volta che tutti i soggetti abbiano registrato, compilato e concluso la domanda (si vedano i paragrafi seguenti), **il CAPOFILA può procedere al controllo finale sul Piano di costi complessivo e all'invio definitivo della domanda congiunta**.

NB: le domande di tax credit <u>DEVONO essere inviate da tutti i soggetti</u> registrato quali produttori italiani nell'assetto produttivo, anche se il costo sostenuto è pari a zero.

Qualora, in via del tutto eccezionale, si verificasse l'acquisizione o la perdita di uno o più produttori associati **a seguito dell'APPROVAZIONE DELLA DOMANDA PREVENTIVA del produttore di riferimento**, quest'ultimo dovrà darne evidenza all'Amministrazione secondo quanto previsto nel documento "Procedure" disponibile a questo <u>link</u>.

### 6.3. Compilazione della domanda

Di seguito, sono riassunte, nel loro complesso, le **schede** presenti nella domanda *TC2 - Tax credit sviluppo di opere audiovisive* disponibile sulla piattaforma DGCOL.

Per ciascuna di esse, è fornita una **breve descrizione** e l'indicazione della presenza o meno, al loro interno, della guida online "**Hai bisogno di aiuto?**" che fornisce informazioni dettagliate sulla corretta compilazione di specifiche schede presenti nella modulistica.

Al fine di facilitare l'utente nella corretta compilazione dei moduli di cui si compone la domanda di riconoscimento del credito d'imposta, laddove ritenuto necessario, vengono riportate per alcune schede le **anteprime della modulistica**. Si precisa che <u>le immagini sono da considerarsi come esemplificative e non sostituiscono in alcun modo</u> <u>la visualizzazione delle modulistiche *online*, in quanto i contenuti di alcuni moduli si abilitano esclusivamente accedendo alla compilazione della domanda all'interno del portale DGCOL.</u>

NB: Si consiglia di salvare prima di cambiare scheda e/o interrompere il lavoro per evitare la perdita dei dati inseriti.

#### 6.3.1. Frontespizio

La scheda **Frontespizio** è automaticamente generata dal sistema partendo dalle informazioni contenute nell'Anagrafica soggetto (Sezione "Profilo" in alto a sinistra dell'Area Riservata) e quelle inserite in sede di registrazione dell'opera.

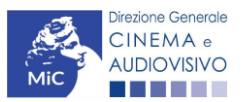

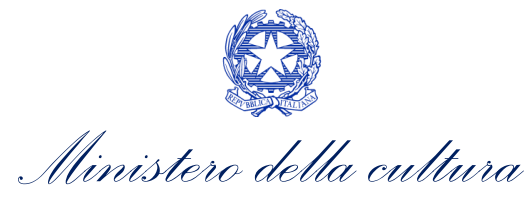

#### 6.3.2. Anagrafica soggetto

La scheda **Anagrafica Soggetto** è automaticamente generata dal sistema partendo dalle informazioni contenute nell'Anagrafica soggetto (Sezione "Profilo" in alto a sinistra dell'Area Riservata). N.B. Si invita a verificare che le informazioni relative al soggetto risultino sempre aggiornate rispetto a quanto dichiarato presso la camera di commercio.

#### 6.3.3. Opera

La scheda **Opera** è automaticamente generata dal sistema partendo dalle informazioni contenute nella domanda di registrazione opera (APC o AOAVN) per la quale si intende presentare istanza di riconoscimento del credito d'imposta. Al suo interno, è presente un l'opzione "**modifica dati opera**" che consente di aggiornare, laddove necessario, le informazioni contenute nella domanda di Anagrafica Opera collegata.

### 6.3.4. Eleggibilità culturale

All'interno della scheda **Eleggibilità culturale** sono riportati automaticamente i requisiti richiesti alle opere cinematografiche, televisive e web di finzione/animazione/documentaristiche così come descritte alla Tabella A allegata al D.M. n. 70 del 4 febbraio 2021. Nello specifico, il soggetto richiedente, selezionando per ciascun requisito "Sì" o "No", autocertifica la presenza o meno dei requisiti di "Contenuti" elencati relativamente all'opera oggetto della richiesta di riconoscimento del *TC2 - Tax credit sviluppo di opere audiovisive*.

Sulla base dei punteggi indicati alla Tabella A, il sistema determina il punteggio spettante al soggetto richiedente per ogni requisito compilato (pari a 0 in assenza del requisito minimo), indicandolo nella corrispondente cella di colore grigio, e riportandone la somma complessiva all'ultima riga ("Totale").

Si precisa che, nelle celle bianche, ove presenti, il soggetto richiedente deve inserire il valore percentuale relativo all'elemento autocertificato e, in particolare, deve sezionare:

- "No" solo se il valore corrispondente è uguale a 0;
- "Sì" anche se il valore corrispondente autocertificato sia inferiore alla soglia minima indicata alla Tabella A per il requisito.

N.B. Si rammenta che la valutazione in merito alla eleggibilità culturale dell'opera viene effettuata in sede di istruttoria: pertanto, il raggiungimento del punteggio totale minimo di 35/70 di eleggibilità culturale (cui fa riferimento la Tabella A per lo sviluppo di opere cinematografiche, televisive e web) NON determina automaticamente l'avvenuto riconoscimento del requisito.

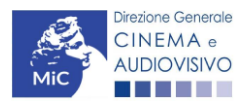
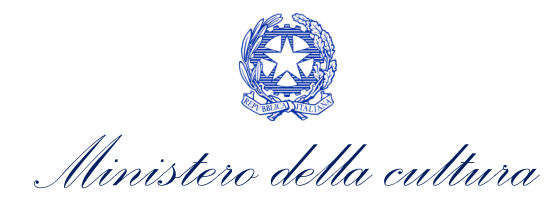

| ANNO 2021                                                                                                    |                       | Controllo domanda  | Stampa anteprima |
|----------------------------------------------------------------------------------------------------|-----------------------|--------------------|------------------|
| Frontespizio         Anagrafica soggetto         Opera         Eleggibilità culturale         Plano dei costi         Plano f           Documenti allegati         Fine         Fine <t< th=""><th>inanziario Credito d'</th><th>imposta Richiesta</th><th>Dichiarazioni</th></t<> | inanziario Credito d' | imposta Richiesta  | Dichiarazioni    |
| Eleggibilità culturale                                                                                                    |                       |                    |                  |
| Contenuti                                                                                                    |                       |                    |                  |
| Soggetto/sceneggiatura dell'opera audiovisiva tratta da opera pubblicata letteraria o teatrale italiana o europea                                                                                                    | ⊖ sì                  |                    | 0.00             |
| Soggetto/sceneggiatura dell'opera audiovisiva riguardante tematiche storiche, mitologiche e leggendarie, religiose, sociali, fantastiche, artistiche o culturali                                                                                                    | ⊖ sì () no            |                    | 0.00             |
| Soggetto/sceneggiatura riguardante una personalità/carattere di rilevanza storica, mitologica e leggendaria,<br>religiosa, sociale, fantastica, artistica o culturale                                                                                                    | ⊖ sì () no            |                    | 0.00             |
| A.4.1) (Alternativo a A.4.2) Ambientazione territoriale del soggetto dell'opera audiovisiva in Italia o in Europa (minimo il 15 per cento delle scene della sceneggiatura ambientate in Italia o in Europa)                                                                                                    | ⊖sì ⊚no               |                    | 0.00             |
| (se "sl", indicare la percentuale di scene ambientate in Italia)                                                                                                    |                       |                    |                  |
| A.4.2) (Alternativo a A.4.1) Riprese in esterno dell'opera audiovisiva sul territorio italiano (minimo il 15 per cento delle                                                                                                    | ⊖sì ⊚no               |                    | 0.00             |
| (se "sl", indicare la percentuale di scene in esterno)                                                                                                    |                       |                    |                  |
| Ripresa sonora diretta integralmente o principalmente in lingua italiana o in dialetti italiani, incluse le lingue delle<br>minoranze linguistiche previste all'articolo 2 della legge 482/99 (soglia minima: 30 per cento delle scene contenute                                                                                                    | ⊖sì ⊚no               |                    | 0.00             |
| nella sceneggiatura)<br>(se "si", indicare la percentuale di scene in ripresa sonora diretta in lingua italiana)                                                                                                    |                       |                    |                  |
|                                                                                                    |                       |                    |                  |
| Totale                                                                                                    |                       |                    | 0                |
|                                                                                                    |                       | Aggiorna dati sche | da Salva scheda  |

## 6.3.5. Piano dei costi

All'interno della scheda **Piano dei costi** il sistema riporta automaticamente la **descrizione delle voci di spesa** e i **costi di sviluppo e pre-produzione** dell'opera, così come indicati all'interno della domanda di Anagrafica Opera collegata. In corrispondenza di ciascuna voce, il soggetto richiedente deve indicare la quota parte delle **spese sostenute** e le **spese individuate come eleggibili** ai sensi dell'Art. 3 del D.M. n. 70 del 4 febbraio 2021. Nello specifico, la scheda si compone di quattro colonne:

- 1. la prima, riporta la <u>descrizione delle voci di spesa</u> (in formato testo) del Piano dei costi così come indicate nell'Anagrafica Opera collegata e relative esclusivamente alle attività di *sviluppo e pre-produzione*;
- la seconda, riporta il <u>totale dei costi di sviluppo e pre-produzione</u> (i.e. sostenuto da *tutti* i soggetti coinvolti nell'assetto produttivo) per ogni voce di spesa così come indicato nell'Anagrafica Opera collegata. Gli importi indicati in questa colonna <u>NON sono modificabili all'interno della domanda di *tax credit*: per modificarli è necessario intervenire sull'Anagrafica opera o, in alternativa, operare sulla colonna "Spese sostenute" come indicato al punto seguente. N.B. In caso di opere in coproduzione, nella colonna sono riportati solamente i COSTI COMPLESSIVI ASSOCIATI ALLE IMPRESE ITALIANE;
  </u>
- 3. la terza, fa riferimento alle <u>spese effettivamente sostenute dal soggetto richiedente</u>. Alla prima apertura della domanda di *tax credit* la colonna riporta gli importi associati al produttore così come indicato nel Piano dei costi dell'Anagrafica Opera: qualora si ritenga necessario apportare modifiche senza intervenire

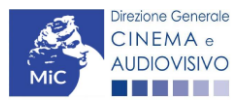

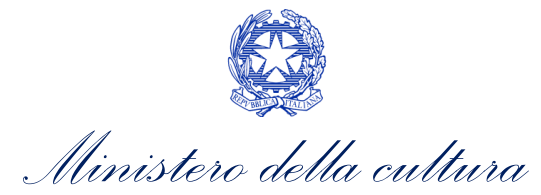

sull'Anagrafica Opera, è possibile sovrascrivere tali costi, che in ogni caso <u>NON possono eccedere il totale</u> <u>complessivo per voce riportato dal sistema nella colonna precedente</u>. **N.B. in caso di in caso di COPRODUZIONI internazionali, all'interno del Piano dei costi della domanda di tax credit ciascuna impresa italiana deve inserire solamente le spese direttamente sostenute sul territorio italiano;** 

4. la quarta, riporta la quota parte di costo eleggibile calcolata automaticamente dal sistema riparametrando i costi indicati nella colonna "Spese sostenute" in base ai criteri disposti ai sensi dell'Art. 3, comma 2) del D.M. n. 70 del 4 febbraio 2021. Per maggiori informazioni sulle spese elegibili si veda la guida online "Hai bisogno di aiuto?" presente in alto a destra nella scheda "Piano dei costi".

N.B. Nel caso in cui l'assetto produttivo preveda due o più produttori, le eccedenze delle voci di costo rispetto ai relativi massimali previsti all'Art. 3 del D.M. n. 70 del 4 febbraio 2021 (costi c.d. "sopra la linea", oneri finanziari, spese generali, etc.) sono calcolate rispetto al costo complessivo dell'opera. Pertanto, qualora la *somma* degli importi totali spesi da *tutti i produttori* per una voce soggetta a limitazioni ecceda detto massimale, il sistema informatico segnalerà l'errore (cfr. 16.1.) a *tutti* i produttori richiedenti, ma sarà solo il soggetto capofila che, nella scheda "Fine", potrà individuare la voce che presenta l'errore e consentire agli altri produttori di modificare i costi eleggibili diminuiti. Il soggetto capofila, difatti, è l'*unico soggetto* abilitato alla verifica della coerenza dei costi individuali di ogni produttore *italiano* rispetto al Piano di costi complessivo (quota italiana) riportato in Anagrafica dell'opera (cfr. 9.1.2. *Verifica domanda – Scheda "Fine"*.

#### ATTENZIONE!

Come disposto ai sensi dell'Art. 3, comma 3), lettera e) del D.M. n. 70 del 4 febbraio 2021, ai fini del calcolo del credito d'imposta sono eleggibili le spese sostenute per adempiere alle previsioni del *Protocollo di sicurezza dei lavoratori cineaudiovisivi*, sottoscritto dalle parti sociali e riconosciuto dal Ministero del lavoro e delle politiche sociali in data 7 luglio 2020, ed eventuali successive modificazioni, relativo all'emergenza sanitaria da COVID-19, inclusi i costi assicurativi e per tamponi per tutto il personale coinvolto nella produzione. Tali spese, dunque, devono essere ricomprese tra le voci di costo indicate all'interno della scheda "Piano dei costi".

Tali spese danno diritto ad un credito d'imposta pari al 100% del loro ammontare, fino a quattrocentomila euro per opera; alle eventuali eccedenze si applicano le aliquote previste per gli altri costi eleggibili riferiti alla produzione della medesima opera. Tali spese <u>devono essere indicate nel loro complesso all'interno del piano dei costi dell'anagrafica dell'opera. Ai fini del calcolo del credito specifico spettante in relazione a tali spese, dovranno essere anche indicate SEPARATAMENTE anche all'interno della scheda "Credito di imposta".</u>

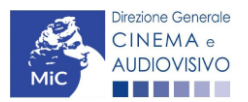

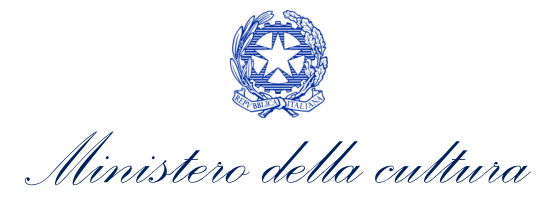

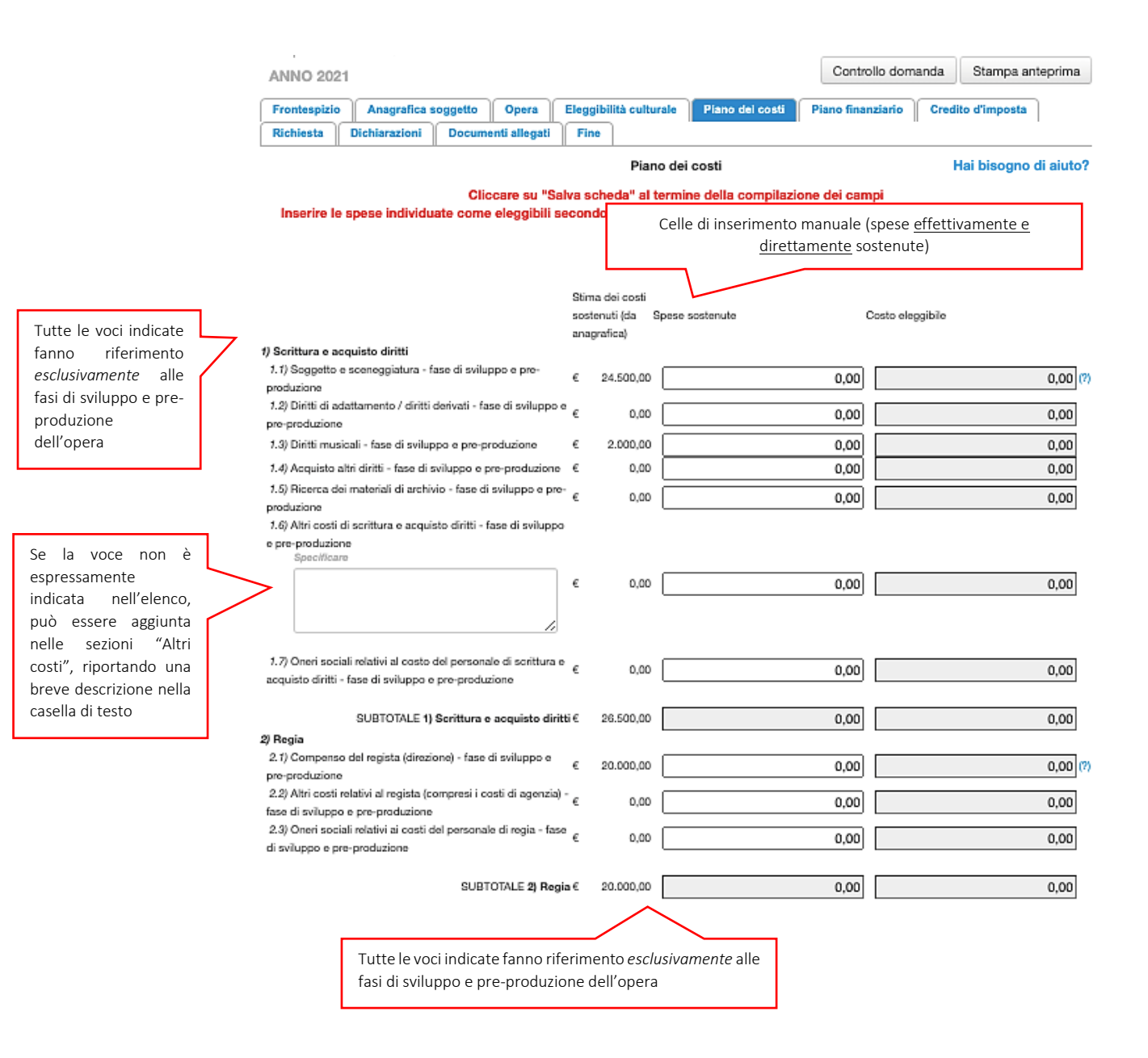

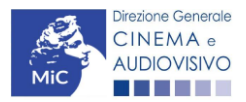

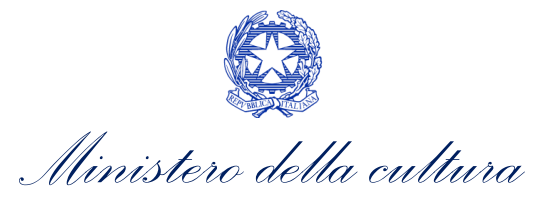

## 6.3.6. Piano finanziario

All'interno della scheda Piano finanziario è necessario indicare le fonti a copertura dei costi di sviluppo e preproduzione. N.B. Il totale delle fonti di finanziamento, così come riportato all'ultima riga della scheda "Piano finanziario" deve essere PARI o SUPERIORE al totale dei costi di sviluppo e pre-produzione così come risultanti nella scheda "Piano dei costi".

| ANNO 2021                                                                                                 | Controllo domanda      | Stampa anteprima |
|----------------------------------------------------------------------------------------------------|------------------------|------------------|
| Frontespizio Anagrafica soggetto Opera Eleggibilità culturale Piano dei costi Piano finanziario Credito d | d'imposta Richiesta    | Dichiarazioni    |
| Documenti allegati Fine                                                                                   | Ш                      | 1                |
| Piano finanziario                                                                                         |                        |                  |
| ll totale del piano finanziario deve essere pari o superiore al totale dei costi di sviluppo della s      | scheda Piano dei Costi |                  |
|                                                                                                    |                        |                  |
| 1) Produttore e Produttori associati (italiani)                                                           |                        |                  |
| 1.1) Produttori indipendenti                                                                              |                        | 0,00             |
| 1.2) Produttori non indipendenti                                                                          |                        | 0,00             |
| 1.3) Emittenti TV                                                                                         |                        | 0,00             |
| 1.4) Produttori Over The Top (OTT)                                                                        |                        | 0,00             |
| 1.5) Altri produttori italiani                                                                            |                        | 0,00             |
| 1.6) Differimenti                                                                                         |                        | 0,00             |
|                                                                                                    |                        |                  |
| SUBTOTALE 1) Produttore e Produttori associati (italiani)                                                 |                        | 0,00             |
| 2) Coproduttori esteri                                                                                    |                        | 0.00             |
| 2.1) Fridadion                                                                                            |                        | 0,00             |
| 2.3) Produttori Over The Ton (OTT)                                                                        |                        | 0.00             |
| 2 4) Altri                                                                                                |                        | 0.00             |
|                                                                                                    |                        |                  |
| SUBTOTALE 2) Coproduttori esteri                                                                          |                        | 0,00             |
| 3) Apporto finanziario di terzi privati                                                                   |                        | 0.00             |
| 3. // Alphini di capitale di rischio (investitori esterni)                                                |                        | 0,00             |
| 3 3) Product Diacament                                                                                    |                        | 0,00             |
| 3 4) Annorti inkind                                                                                       |                        | 0.00             |
| e. j. s gepere in munice                                                                                  |                        |                  |
| SUBTOTALE 3) Apporto finanziario di terzi privati                                                         |                        | 0,00             |
| 4) Prevendite Italia                                                                                      |                        |                  |
| 4.1) Theatrical                                                                                           |                        | 0,00             |
| 4.2) Free TV                                                                                              |                        | 0,00             |
| 4.3) Pay IV                                                                                               |                        | 0,00             |
|                                                                                                    |                        | 0,00             |
| 4.3/ nome video<br>4.6) Altro                                                                             |                        | 0,00             |
| Specificare                                                                                               |                        |                  |
|                                                                                                    |                        | 0,00             |
|                                                                                                    |                        |                  |
|                                                                                                    |                        |                  |
|                                                                                                    |                        | 0.00             |
| 5) Prevendite Estero                                                                                      |                        | 0,00             |
| 5.1) Prevendite Estero                                                                                    |                        | 0,00             |
|                                                                                                    | L                      | · · · ·          |

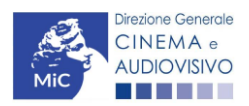

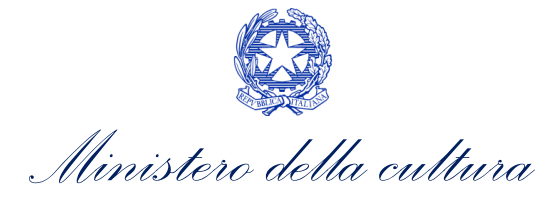

| SUBTOTALE 5) Prevendite Estero                                                                                                    | 0,00     |
|----------------------------------------------------------------------------------------------------|----------|
| 6) Minimo garantito Italia                                                                                                    |          |
| 6.1) Diritti Italia – tutti i diritti                                                                                              | 0,00     |
| 6.2) Theatrical                                                                                                    | 0,00     |
| 6.3) Home Video                                                                                                    | 0,00     |
| 6.4) Free TV                                                                                                    | 0,00     |
| 6. <i>5)</i> Pay TV                                                                                                    | 0,00     |
| 6.6) VOB                                                                                                    | 0,00     |
| 6.7) Altro<br>Specificare                                                                                                    | 0.00     |
|                                                                                                    | 0,00     |
| SUBTOTALE 6) Minimo garantito Italia                                                                                               | 0,00     |
| 7.1) Minimo garantito Estero                                                                                                    | 0,00     |
| SUBTOTALE 7) Minimo garantito estero                                                                                               | 0,00     |
| 8) Finanziamento pubblico                                                                                                    | 0.00     |
| o. /) Finanziamento statale (MiRACT - Fondo Cinema e Audiovisivo)                                                                  | 0,00     |
| Deve includere l'importo indicato nel campo "Contributo richiesto alla DG Cinema con la presente domanda" della scheda "Richiesta" | 0,00     |
| 8.3) Altro finanziamento statale                                                                                                   | 0,00     |
| 8.4) Finanziamento regionale                                                                                                    | 0,00     |
| 8.5) Altri finanziamenti pubblici                                                                                                  | 0,00     |
| SUBTOTALE 8) Finanziamento pubblico                                                                                                | 0,00     |
| TOTALE FONTI DI FINANZIAMENTO                                                                                                    | 0,00     |
|                                                                                                    | Salva sc |

## 6.3.7. Credito d'imposta

All'interno della scheda **Credito di imposta** il sistema riporta automaticamente l'aliquota spettante al soggetto richiedente e calcola, sulla base del totale dei costi eleggibili di sviluppo e pre-produzione determinati alla scheda "Piano dei costi", l'importo del credito d'imposta spettante al soggetto richiedente. Nello specifico, la scheda si compone di quattro sezioni:

eda

- Spese per adempiere alle previsioni del protocollo di sicurezza dei lavoratori relativo all'emergenza sanitaria da COVID – 19: al suo interno è necessario indicare il *Totale delle spese COVID complessivamente* sostenute e il *Totale delle spese COVID sostenute da parte del soggetto richiedente*. N.B. Si rammenta che tali spese devono, in ogni caso, essere ricomprese tra le spese sostenute indicate all'interno della scheda "Piano dei costi";
- Impresa: al suo interno è necessario inserire i dati economici afferenti al capitale sociale e a patrimonio netto contabile risultante all'ultimo bilancio approvato dell'impresa richiedente (per i requisiti minimi si rimanda all'Art. 2, comma 2), lettera c) del D.M. n. 70 del 4 febbraio 2021);
- **Credito di imposta**: le principali informazioni riportate al suo interno sono generate automaticamente dal sistema. Nello specifico: il *Credito d'imposta teorico spettante all'impresa dichiarante* riporta il calcolo dell'importo derivante dall'applicazione dell'aliquota al costo di sviluppo dell'opera sostenuto dal soggetto; il costo eleggibile di sviluppo e pre-produzione, così come indicato nella scheda Piano dei costi, è riportato alla voce *Costo eleggibile / apporto del dichiarante* e rappresenta la base di calcolo del credito di imposta

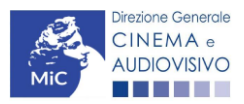

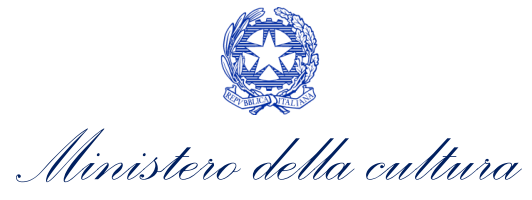

teorico; l'*Aliquota spettante* è pari al 30%, in coerenza con le disposizioni dell'Art. 12, comma 1) del D.M. n. 70 del 4 febbraio 2021;

• Conferma elementi della domanda: il soggetto richiedente può indicare in due appositi campi l'Aliquota attesa sulla base delle caratteristiche dell'opera e/o eventuali Anomalie riscontrate nella compilazione automatica della domanda.

| ANNO 2021                                                                                                    |                                                                                                    |                       |                      | Contro                | llo domanda | Stampa anteprim    |
|----------------------------------------------------------------------------------------------------|----------------------------------------------------------------------------------------------------|-----------------------|----------------------|-----------------------|-------------|--------------------|
| Frontespizio Anagrafica soggetto                                                                                                    | Opera Eleggibilità culturale                                                                                                    | Piano dei costi       | Piano finanziario    | Credito d'imposta     | Richiesta   | Dichiarazioni      |
| Documenti allegati Fine                                                                                                    |                                                                                                    | Credito d'impos       | ta                   |                       |             | Hai bisogno di air |
|                                                                                                    | Per le modalità di co                                                                                                    | mpilazione si veda    | "Hai bisogno di a    | iuto?"                |             | na biogrio ai ai   |
|                                                                                                    |                                                                                                    |                       | i na biogno ara      |                       |             |                    |
| pese per adempiere alle previsioni de                                                                                                    | el protocollo di sicurezza dei lavorati                                                                                                    | ori relativo all'emer | genza sanitaria da C | OVID - 19 (c.d. "spes | e COVID")   |                    |
| Totale delle spese COVID complessivamen                                                                                                    | te sostenute                                                                                                    |                       |                      |                       |             |                    |
|                                                                                                    |                                                                                                    |                       |                      |                       |             |                    |
| Totale delle spese COVID sostenute da par                                                                                                    | te del soggetto richiedente                                                                                                    |                       |                      |                       |             |                    |
|                                                                                                    |                                                                                                    |                       |                      |                       |             |                    |
|                                                                                                    |                                                                                                    |                       |                      |                       |             |                    |
| npresa                                                                                                    |                                                                                                    |                       |                      |                       |             |                    |
| Capitale sociale (versato)                                                                                                    |                                                                                                    |                       |                      |                       |             |                    |
| ( in caso di ditta individuale inserire 0,00 e :<br>(inserire 0.00 in caso di ditta individuale)                                                                                                    | seguire le indicazioni riportate nella sched                                                                                                    | a dichiarazioni)      |                      |                       |             |                    |
| (                                                                                                    |                                                                                                    |                       |                      |                       |             |                    |
|                                                                                                    |                                                                                                    |                       |                      |                       |             |                    |
| Patrimonio netto contabile (risultante da ult                                                                                                    | imo bilancio approvato)                                                                                                    |                       |                      |                       |             |                    |
| Patrimonio netto contabile (risultante da ult                                                                                                    | imo bilancio approvato)                                                                                                    |                       |                      |                       |             |                    |
| Patrimonio netto contabile (risultante da ult                                                                                                    | imo bilancio approvato)                                                                                                    |                       |                      |                       |             |                    |
| Patrimonio netto contabile (risultante da ult<br>dito d'Imposta                                                                                                    | imo bilancio approvato)                                                                                                    |                       |                      |                       |             |                    |
| Patrimonio netto contabile (risultante da ult<br>dito d'imposta<br>edito d'imposta spettante all'impresa dichiara                                                                                                    | imo bilancio approvato)<br>nte (?)                                                                                                    |                       |                      |                       |             |                    |
| Patrimonio netto contabile (risultante da ult<br>dito d'Imposta<br>dito d'Imposta spettante all'impresa dichiara<br>sporto corrisponde al credito teorico, da conferm                                                                                                    | imo bilancio approvato)<br>nte (?)<br>are con richiesta definitiva)                                                                                      |                       |                      |                       |             |                    |
| Patrimonio netto contabile (risultante da ult<br>lito d'Imposta<br>dito d'imposta spettante all'impresa dichiara<br>porto corrisponde al credito teorico, da conferm<br>do eleggibile/apporto del dichiarante                                                                                                    | imo bilancio approvato)<br>nte (?)<br>are con richiesta definitiva)                                                                                      |                       | [                    |                       |             |                    |
| Patrimonio netto contabile (risultante da ult<br>dito d'imposta<br>adito d'imposta spettante all'impresa dichiara<br>nporto corrisponde al credito teorico, da conferm<br>sto eleggibile/apporto del dichiarante                                                                                                    | imo bilancio approvato)<br>nte (?)<br>are con richiesta definitiva)                                                                                      |                       |                      |                       |             |                    |
| Patrimonio netto contabile (risultante da ult<br>dito d'imposta<br>adito d'imposta spettante all'impresa dichiara<br>mporto corrisponde al credito teorico, da conferm<br>isto eleggibile/apporto del dichiarante<br>munta spettante.                                                                                                    | imo bilancio approvato)<br>nte (?)<br>are con richiesta definitiva)                                                                                      |                       | (                    |                       |             |                    |
| Patrimonio netto contabile (risultante da ult<br><b>lito d'imposta</b><br>dito d'imposta spettante all'impresa dichiara<br>porto corrisponde al credito teorico, da conferm<br>do eleggibile/apporto del dichiarante<br>uota spettante                                                                                                    | imo bilancio approvato)<br>nte (?)<br>are con richiesta definitiva)                                                                                      |                       |                      |                       |             |                    |
| Patrimonio netto contabile (risultante da ult<br>dito d'imposta<br>adito d'imposta spettante all'impresa dichiara<br>nporto corrisponde al credito teorico, da conferm<br>sto eleggibile/apporto del dichiarante<br>quota spettante                                                                                                    | imo bilancio approvato)<br>nte (?)<br>are con richiesta definitiva)                                                                                      |                       |                      |                       |             |                    |
| Patrimonio netto contabile (risultante da ult<br>dito d'Imposta<br>adito d'Imposta spettante all'impresa dichiara<br>mporto corrisponde al credito teorico, da conferm<br>isto eleggibile/apporto del dichiarante<br>quota spettante                                                                                                    | imo bilancio approvato)<br>nte (?)<br>are con richiesta definitiva)                                                                                      |                       |                      |                       |             |                    |
| Patrimonio netto contabile (risultante da ult<br>dito d'Imposta<br>adito d'Imposta spettante all'impresa dichiara<br>nporto corrisponde al credito teorico, da conferm<br>isto eleggibile/apporto del dichiarante<br>quota spettante<br>nferma elementi della domanda                                                                                                    | imo bilancio approvato)<br>nte (?)<br>are con richiesta definitiva)                                                                                      |                       |                      |                       |             |                    |
| Patrimonio netto contabile (risultante da ult<br>dito d'imposta<br>adito d'imposta spettante all'impresa dichiara<br>nporto corrisponde al credito teorico, da conferm<br>sto eleggibile/apporto del dichiarante<br>quota spettante<br>iferma elementi della domanda<br>quota attesa (inserire l'aliquota attesa sulla b                                                                                                    | imo bilancio approvato) nte (?) are con richiesta definitiva) ase delle caratteristiche dell'opera)                                                      |                       |                      |                       |             |                    |
| Patrimonio netto contabile (risultante da ult<br>dito d'Imposta<br>edito d'Imposta spettante all'impresa dichiara<br>nporto corrisponde al credito teorico, da conferm<br>sto eleggibile/apporto del dichiarante<br>quota spettante<br>nferma elementi della domanda<br>quota attesa (inserire l'aliquota attesa sulla b                                                                                                    | imo bilancio approvato)<br>nte (?)<br>are con richiesta definitiva)<br>ase delle caratteristiche dell'opera)                                             |                       |                      |                       |             |                    |
| Patrimonio netto contabile (risultante da ult<br>dito d'imposta<br>adito d'imposta spettante all'impresa dichiara<br>nporto corrisponde al credito teorico, da conferm<br>isto eleggibile/apporto del dichiarante<br>quota spettante<br>nferma elementi della domanda<br>quota attesa (inserire l'aliquota attesa sulla b<br>omalie riscontrate (indicare le anomalie risco<br>ggibile, calcolo dell'aliquota, errori segnalati.        | imo bilancio approvato) Inte (?) are con richiesta definitiva) ase delle caratteristiche dell'opera) Intrate nella compilazione automatica della etc.)   | domanda, ad es: calco | io del costo         |                       |             |                    |
| Patrimonio netto contabile (risultante da ult<br>dito d'imposta<br>adito d'imposta spettante all'impresa dichiara<br>nporto corrisponde al credito teorico, da conferm<br>sto eleggibile/apporto del dichiarante<br>quota spettante<br>ferma elementi della domanda<br>quota attesa (inserire l'aliquota attesa sulla b<br>ymalie riscontrate (indicare le anomalie risco<br>gibile, calcolo dell'aliquota, errori segnalati,           | imo bilancio approvato) Inte (?) are con richiesta definitiva) ase delle caratteristiche dell'opera) Intrate nella compilazione automatica della etc.)   | domanda, ad es: calco | lo del costo         |                       |             |                    |
| Patrimonio netto contabile (risultante da ult<br><b>lito d'imposta</b><br>dito d'imposta spettante all'impresa dichiara<br>porto corrisponde al credito teorico, da conferm<br>ito eleggibile/apporto del dichiarante<br>uota spettante<br><b>ferma elementi della domanda</b><br>uota attesa (inserire l'aliquota attesa sulla b<br>malle riscontrate (indicare le anomalie risco<br>ggibile, calcolo dell'aliquota, errori segnalati, | imo bilancio approvato)  Inte (?) are con richiesta definitiva)  ase delle caratteristiche dell'opera) Intrate nella compilazione automatica della etc.) | domanda, ad es: calco | io del costo         |                       |             |                    |

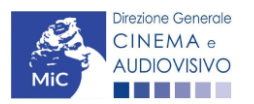

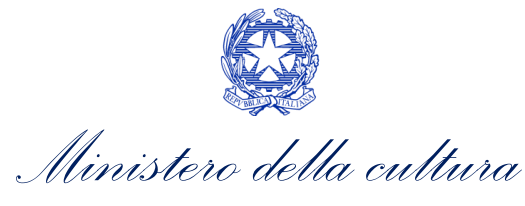

#### 6.3.8. Richiesta

All'interno della scheda **Richiesta** è necessario formalizzare la richiesta di ottenimento del riconoscimento dell'eleggibilità culturale e del tax credit mediante un *form* precompilato da compilare e fornire il consenso per il trattamento dei dati personali.

| ANNO 2021       |                     |                    |                               |                              |                             | Control             | lo domanda    | Stampa antepri                        |
|-----------------|---------------------|--------------------|-------------------------------|------------------------------|-----------------------------|---------------------|---------------|---------------------------------------|
| Frontespizio    | Anagrafica so       | ggetto Opera       | a Eleggibilità culturale      | Piano dei costi              | Piano finanziario           | Credito d'imposta   | Richiesta     | Dichiarazioni                         |
| Documenti alle  | egati Fine          |                    |                               |                              |                             |                     |               |                                       |
|                 |                     |                    |                               | Richiesta                    |                             |                     |               |                                       |
|                 |                     |                    |                               |                              | AL MINISTERO PER            |                     | ITÁ CULTURA   |                                       |
|                 |                     |                    |                               |                              |                             | DIREZIONE G         | ENERALE CI    | NEMA E AUDIOVIS                       |
|                 |                     |                    |                               |                              |                             | Piaz                | za Santa Croc | - Cinema e audiov<br>e in Gerusalemme |
|                 |                     |                    |                               |                              | 25 172 27                   |                     |               | R                                     |
|                 |                     |                    | TC2 - Tax Ci                  | redit Sviluppo di c          | opere audiovisive           |                     |               |                                       |
|                 |                     |                    | Domand                        | a di Domanda/Co<br>ANNO 2021 | municazione                 |                     |               |                                       |
| .a sottoscritto | o/a                 | nato               | in data                       |                              |                             |                     |               |                                       |
| qualità di lega | ale rappresentan    | te del soggetto    |                               |                              |                             |                     |               |                                       |
| NOMINAZIONE     |                     |                    |                               |                              |                             |                     |               |                                       |
| TURA GIURIDICA  |                     |                    |                               |                              |                             |                     |               |                                       |
| DDICE FISCALE   |                     |                    |                               | P                            | PARTITA IVA                 |                     |               |                                       |
|                 |                     |                    |                               |                              |                             |                     |               |                                       |
| ON SEDE LEG     | GALE IN             |                    |                               |                              |                             |                     |               |                                       |
| DIRIZZO         |                     |                    |                               | NUMERO CIVICO                |                             | SCALA               | INTER         | NO                                    |
| CAP             |                     |                    |                               | COMUNE                       |                             |                     | PROVIN        | NCIA                                  |
| REGIONE         |                     |                    |                               |                              |                             |                     |               |                                       |
|                 |                     |                    |                               |                              |                             |                     |               |                                       |
|                 |                     |                    |                               |                              |                             |                     |               |                                       |
| NFORMAZION      | I DI CONTATTO       |                    |                               |                              |                             |                     |               |                                       |
| ELEFONO         | FAX                 | CELLULARE          | E-MAIL                        |                              | PEC                         |                     | SITO WEB      |                                       |
|                 |                     |                    |                               | CHIEDE                       |                             |                     |               |                                       |
| il riconoscime  | ento dell'eleggibil | lità culturale e d | lel tax credit teorico ai sen | si del D.M. 4 febbra         | -<br>aio 2021 "Tax credit p | roduzione nazionale | ' per l'opera |                                       |
|                 |                     |                    |                               |                              |                             |                     | portopola     |                                       |
| · Persona (     | da contattare       |                    |                               |                              |                             |                     |               |                                       |
| · Nome e Co     | ognome              |                    |                               |                              |                             |                     |               |                                       |
|                 |                     |                    |                               |                              |                             |                     |               |                                       |
|                 |                     |                    |                               |                              |                             |                     |               |                                       |
| Numero di t     | telefono (cellular  | re o fisso)        |                               |                              |                             |                     |               |                                       |
|                 |                     |                    |                               |                              |                             |                     |               |                                       |
|                 |                     |                    |                               |                              |                             |                     |               |                                       |
|                 |                     |                    |                               |                              |                             |                     |               |                                       |

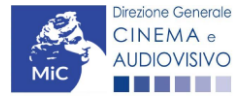

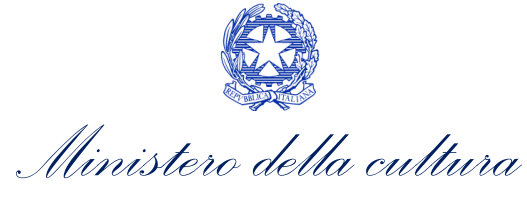

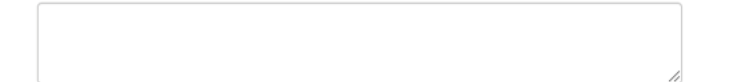

#### Allega alla presente:

Fotocopia di documento di riconoscimento del legale rappresentante dell'organismo

Il sottoscritto, ai sensi dell'art. 13 del Decreto Legislativo 30 giugno 2003, n. 196 "Codice in materia di protezione dei dati personali" e dell'art. 13 del GDPR (Regolamento UE 2016/679), acconsente affinché i propri dati possano essere trattati ed essere oggetto di comunicazione a terzi.

O do il consenso al trattamento dei dati (selezionare questa opzione per consentire la lavorazione della pratica ai fini del riconoscimento richiesto con la presente domanda)

nego il consenso al trattamento dei dati (selezionando questa opzione la pratica non potrà essere lavorata e sarà quindi nulla)

Salva scheda

## 6.3.9. Dichiarazioni

All'interno della scheda **Dichiarazioni** è riportata la *Dichiarazione sostitutiva di atto di notorietà attestante i requisiti di ammissibilità (ai sensi dell'art. 46, 47 e 76 del D.P.R. n. 445 del 28/12/2000).* **N.B. Si invitano gli utenti a leggere con attenzione l'interno testo riportato nella scheda che deve essere compilata accuratamente con le informazioni richieste. Selezionare SEMPRE "salva scheda" in calce alla pagina per confermare di aver preso visione delle dichiarazioni inserite.** 

## 6.3.10. Documenti allegati

All'interno della scheda **Documenti allegati** sono indicati i documenti obbligatori da allegare alla domanda. Si precisa che, ai fini dell'ammissibilità della domanda, salvo non sia espressamente indicato, non è necessario apporre la firma digitale alla presente documentazione. N.B. Per visualizzare l'elenco completo dei file da allegare è necessario compilare e salvare tutte le precedenti schede.

#### **ATTENZIONE!**

Nella scheda è possibile caricare tutti gli allegati richiesti dal D.M. n.70 del 4 febbraio 2021. NON sono da allegare perché già inclusi all'interno della domanda di contributo, i seguenti documenti:

- l'ammontare del credito d'imposta spettante al produttore, ai sensi dell'Art. 13 comma 1 lettera e);
- il piano finanziario definitivo, contenente l'indicazione e l'ammontare delle fonti finanziarie di copertura del costo complessivo di sviluppo del film, ai sensi dell'Art. 13 comma 1 lettera f).

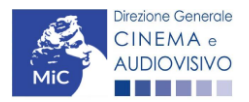

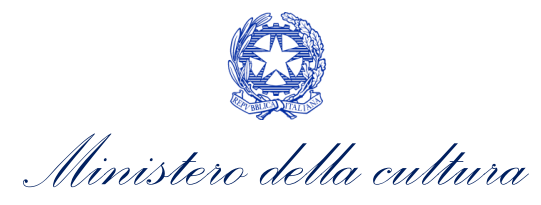

| ANNO 2021                                                     | Controllo domanda | Stampa anteprima |
|---------------------------------------------------------------|-------------------|------------------|
| Frontespizio Anagrafica soggetto Opera Eleggibilità culturale | Piano dei costi P | iano finanziario |
| Credito d'imposta Richiesta Dichiarazioni Documenti allegati  | Fine              |                  |

Documenti allegati

#### La presente domanda è corredata dalla seguente documentazione allegata

Allegati obbligatori. Nella tabella che segue trovi un elenco di documenti richiesti, da allegare alla domanda.

Il limite massimo per ogni file è 10 MB! I FILE POSSONO ESSERE SOLO DI TIPO .pdf

| Allegati                                                                                                    | Tipologia allegato                                                                                                    | Riferimento Normativo D. M n.70<br>del 4 febbraio 2021 |
|----------------------------------------------------------------------------------------------------|----------------------------------------------------------------------------------------------------|--------------------------------------------------------|
| Documento di riconoscimento                                                                                                  | OBBLIGATORIO                                                                                                    | -                                                      |
| Soggetto/sceneggiatura/trattamento dell'opera                                                                                | OBBLIGATORIO                                                                                                    | Art.13, comma 1),lettera b)                            |
| Attestazione di effettività delle spese sostenute                                                                            | OBBLIGATORIO. Nome modello: Attestazione<br>spese_sviluppo_TCPN21.docx                                                                                                    | Art.13, comma 1),lettera c)                            |
| Contratto sottoscritto con l'autore del<br>soggetto e della sceneggiatura                                                    | OBBLIGATORIO                                                                                                    | Art.13, comma 1),lettera d)                            |
| Quietanza di pagamento degli autori (o<br>ricevuta di bonifico recante codice CRO<br>e nominativo dell'autore nella causale) | OBBLIGATORIO                                                                                                    | Art.13, comma 1),lettera d)                            |
| Dichiarazione assenza patti collaterali                                                                                      | OBBLIGATORIO                                                                                                    | Art.13, comma 1),lettera d)                            |
| Allegato 1 - Autocertificazione dei<br>requisiti di ammissibilità                                                            | OBBLIGATORIO. Nome modello: Allegato_1_<br>TCPN21_Autocertificazione_dei_<br>requisiti_di_ammissibilita.doc                                                                                        | Art.13, comma 1),lettera g)                            |
| Certificazione del possesso dei requisiti<br>patrimoniali (resa da Revisore Contabile<br>o Commercialista)                   | OBBLIGATORIO in caso sia stato indicato nella<br>scheda "Dichiarazioni" che il soggetto si<br>configura come "ditta individuale". Nome<br>modello: Certificazione requisiti<br>patrimoniali_TC.doc | Art.13, comma 1),lettera c)                            |
| Ulteriore documentazione (facoltativo)                                                                                       | NON OBBLIGATORIO                                                                                                    | -                                                      |

## 6.3.11. Fine

La scheda **Fine** consente di concludere il processo di presentazione della domanda di contributo. All'interno della presente scheda il sistema genera un file .pdf che deve essere scaricato, firmato digitalmente e caricato nuovamente al suo interno. Per maggiori informazioni si veda il *Paragrafo 3.1.2.* del presente documento.

## 6.4. Controllo, invio e modifica delle domande

Nel caso in cui, successivamente alla presentazione della richiesta di riconoscimento del *TC2 - Tax credit sviluppo di opere audiovisive* e prima dell'approvazione della domanda intervenissero modifiche nell'assetto produttivo dell'opera (i.e. l'acquisizione di produttori associati), il produttore capofila dovrà procedere a:

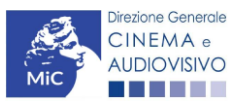

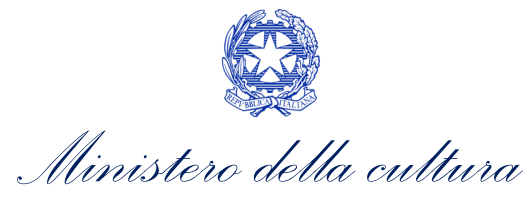

- aggiornare l'Anagrafica Opera, inserendo i dati all'interno della scheda "Assetto produttivo";
- richiedere agli uffici competenti l'integrazione della domanda di *tax credit*, per consentire di modificarla in coerenza con l'aggiornamento dell'anagrafica. N.B. Nel caso di integrazione, la domanda di *tax credit* dovrà comunque essere ripresentata in forma congiunta con le modalità descritte al paragrafo <u>6.2.3.1.</u>

## 6.4.1. Controllo delle domande in compilazione

Si rimanda alla PARTE 5 – sezione 3.1.1. del presente documento.

#### 6.4.2. Invio delle domande

Si rimanda alla PARTE 5 – sezione 3.1.2 del presente documento.

#### 6.4.3. Modifica e integrazione delle domande

Si rimanda alla PARTE 5 - sezione 3.2.1., 3.2.2. e 3.2.3. del presente documento.

#### 6.4.4. Cancellazione delle domande

Si rimanda alla PARTE 5 – sezione 3.2.4 del presente documento

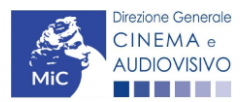

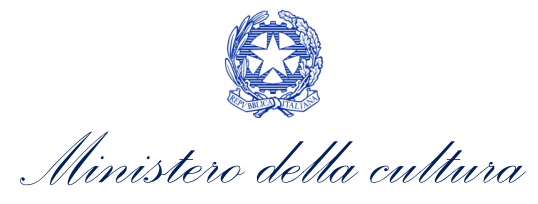

# 7. PRODUZIONE OPERE CINEMATOGRAFICHE

## 7.1. Iter di riconoscimento del credito d'imposta

Ai fini del riconoscimento del credito d'imposta per la produzione di opere cinematografiche, è necessario seguire il seguente *iter*:

- 1. Non prima di 60 giorni dalla data di AVVIO DI 4 SETTIMANE CONSECUTIVE DI RIPRESE o, in alternativa, del 50% delle giornate di riprese, il soggetto richiedente è tenuto a presentare la domanda preventiva *TC2 Tax credit produzione FILM* sulla piattaforma DGCOL. N.B. Con riferimento alle opere di animazione tali limiti sono relativi alle giornate di lavorazione. (Art. 16, comma 1) del D.M. n. 70 del 4 febbraio 2021);
- 2. Entro 60 giorni dalla data di ricezione della richiesta di riconoscimento del credito d'imposta di cui al punto precedente, la DG Cinema e Audiovisivo comunica al produttore il riconoscimento o il mancato riconoscimento della eleggibilità culturale dell'opera e il riconoscimento o il mancato riconoscimento del credito d'imposta teorico spettante (Art. 16, comma 4) del D.M. n. 70 del 4 febbraio 2021);
- 3. A partire dal giorno 10 del mese successivo il riconoscimento del credito d'imposta per la produzione di opere cinematografiche, il produttore può utilizzare il credito d'imposta secondo le modalità previste di cui all'Art. 6, comma 1) del D.M. n. 70 del 4 febbraio 2021;
- 4. Entro 120 giorni dall'invio della domanda preventiva il produttore comunica l'effettivo avvio delle riprese (ovvero lavorazioni) e la loro prosecuzione per almeno quattro settimane, ovvero per il 50 per cento delle giornate di lavorazione presentando apposita documentazione all'interno della piattaforma DGCOL;
- 5. Entro 30 giorni dalla sottoscrizione del contratto di associazione in partecipazione il produttore attiva eventuale domanda di riconoscimento del credito d'imposta per l'investitore esterno tramite la domanda NIV solamente nel caso in cui i contratti con l'IE non siano già registrati al momento di presentazione della domanda di tax credit per la produzione;
- Il produttore richiede la nazionalità italiana definitiva sull'opera oggetto di riconoscimento del credito d'imposta. Per maggiori informazioni si veda il vademecum *Nazionalità italiana* disponibile al seguente <u>link</u> (Art. 17, comma 1), lettera a) del D.M. n. 70 del 4 febbraio 2021);
- 7. Il produttore **presenta domanda di classificazione delle opere cinematografiche** di cui al D.lgs. 7 dicembre 2017, n. 203 (Art. 17, comma 1), lettera b) del D.M. n. 70 del 4 febbraio 2021);
- 8. Il produttore, successivamente alla richiesta della nazionalità italiana definitiva, **presenta la richiesta definitiva di riconoscimento del credito d'imposta per la produzione di opere cinematografiche** tramite apposita modulistica disponibile sulla piattaforma DGCOL (Art. 17, comma 1), lettera c) del D.M. n. 70 del 4 febbraio 2021):
  - 8.1. entro 180 giorni da ottenimento della classificazione opera;
  - 8.2. entro 24 mesi dalla presentazione dell'istanza preventiva. Tale termine di 36 mesi per le opere di animazione e di 12 mesi per i cortometraggi;
- 9. Entro sessanta giorni dalla data di ricezione della richiesta definitiva, la DG Cinema e Audiovisivo comunica ai soggetti interessati, l'importo del credito spettante definitivo (Art. 17, comma 5) del D.M. n 70 del 4 febbraio 2021).

## 7.2. Generare una nuova domanda

## 7.2.1. Azioni preliminari e propedeuticità

Per propedeuticità si intendono le azioni preliminari necessarie per poter accedere al procedimento. Di seguito, vengono riportate, complessivamente, le propedeuticità relative alla domanda *TC2 - Tax credit produzione FILM*, sulla piattaforma DGCOL:

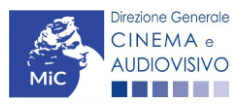

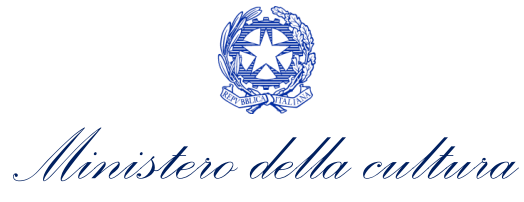

- 1. Registrazione del soggetto (impresa richiedente) all'interno della piattaforma DGCOL quale "persona giuridica";
- 2. Registrazione dell'opera cinematografica (Codice APC) di riferimento;
- 3. Approvazione della nazionalità italiana PREVENTIVA relativamente all'opera.

#### **REGISTRAZIONE DEL SOGGETTO**

Una verifica preliminare alla generazione della domanda *TC2 - Tax credit produzione FILM*, riguarda la verifica della corretta compilazione delle informazioni riportate all'interno dell'Anagrafica Soggetto e, nello specifico, con riferimento a: il *codice ATECO* (J 59.1), la *tipologia del produttore* (il soggetto richiedente deve essere un "produttore indipendente"), la *categoria prevalente* (il soggetto <u>deve</u> essere un"impresa di produzione cinematografica e audiovisiva") e la *natura giuridica* (il soggetto richiedente <u>non deve</u> essere un "Fondazione" e/o "Associazione").

Si rammenta, infine, che all'interno dell'Anagrafica Soggetto i dati da compilare fanno riferimento all'Impresa di produzione quale *persona giuridica* e NON alla persona fisica richiedente (i.e. legale rappresentante o altra persona delegata). Il sistema, infatti, NON permette alle persone fisiche di generare domande di contributo/riconoscimento di credito di imposta.

N.B. Per maggiori informazioni sulle modalità di compilazione dell'Anagrafica Soggetto si invita a consultare il vademecum di *Anagrafica Soggetto* disponibile al seguente <u>link</u>.

#### REGISTRAZIONE O AGGIORNAMENTO DELL'OPERA

Un'ulteriore verifica alla generazione della domanda *TC2 - Tax credit produzione FILM* riguarda la registrazione dell'opera all'interno della piattaforma DGCOL; la domanda di registrazione opera **DEVE essere compilata e inviata dal soggetto richiedente** <u>PRIMA</u> **di generare la domanda di riconoscimento del** *Tax credit produzione di opere cinematografiche*, in quanto il sistema non riconosce la possibilità di generare una domanda di *tax credit* senza che questa sia collegata a un'opera registrata. Si precisa che possibile monitorare lo *status* delle domande presentate relativamente a ogni titolo di opera registrata o in corso di registrazione selezionando, all'interno della sezione

| PROFILO                                                                                     | Pannello utente                                                                                          |                                                                                                    |
|---------------------------------------------------------------------------------------------|----------------------------------------------------------------------------------------------------|----------------------------------------------------------------------------------------------------|
| Il mio account                                                                              | Data                                                                                                    | Comunicazioni                                                                                                    |
| Anagrafica soggetto                                                                         | 03/11/2017                                                                                               | MODIFICA DEI DATI DELLE DOMANDE                                                                                                    |
| Dati bancari                                                                                |                                                                                                    | La modifica dei dati delle domande già inviate:                                                                                                    |
| Anagrafica sale                                                                             |                                                                                                    |                                                                                                    |
| ESTIONE DOMANDE                                                                             |                                                                                                    |                                                                                                    |
| Crea nuova domanda                                                                          |                                                                                                    |                                                                                                    |
|                                                                                             | Ultime domande su cu                                                                                     |                                                                                                    |
| Gestione domande                                                                            |                                                                                                    |                                                                                                    |
| Conto TAX-CREDIT                                                                            | Domande in lavorazione                                                                                   | e.                                                                                                    |
| Costione domande<br>Conto TAX-CREDIT<br>Archivio comunicazioni                              | Domande in lavorazione                                                                                   | e                                                                                                    |
| t Gestione domande<br>Conto TAX-CREDIT<br>Archivio comunicazioni<br>UPPORTO                 | Domande in lavorazione                                                                                   | e                                                                                                    |
| Cestione domande<br>Conto TAX-CREDIT<br>Archivio comunicazioni<br>uPPORTO<br>Assistenza     | Domande in lavorazione                                                                                   | e                                                                                                    |
| Cestione domande<br>Conto TAX-CREDIT<br>JArchivio comunicazioni<br>uppoRto<br>i Assistenza  | Domande in lavorazione                                                                                   | •                                                                                                    |
| Cestione domande<br>IConto TAX-CREDIT<br>JArchivio comunicazioni<br>JPPORTO<br>Assistenza   | Domande in lavorazione                                                                                   | e<br>omanda collecata ad un'altra olà esistente (domanda propedeutica) e olà inviata è necessario:                                                                                                    |
| Cestione domande<br>IConto TAX-CREDIT<br>JArchivio comunicazioni<br>uPPORTO<br>I Assistenza | Per creare una do                                                                                        | e<br>omanda collegata ad un'altra già esistente (domanda propedeutica) e già inviata è necessario: ;<br>rel anno a tondino del ciundo bu il titolo della domanda di cui si intendo creano una domando collegata ;                                                                                                    |
| Cestione domande Conto TAX-CREDIT Archivio comunicazioni uPPORTO Assistenza                 | Domande in lavorazione Per creare una do 1. Selezionare n 2. Nel riguadro r                              | e<br>omanda collegata ad un'altra già esistente (domanda propedeutica) e già inviata è necessario:<br>rel menù a tendina del riquadro blu il titolo della domanda di cui si intende creare una domanda collegata;<br>riepliocativo di tutte le domande presentate a valere sul titolo selezionato, cliccare "Crea nuova domanda";                                                                                                    |
| Cestione domande Conto TAX-CREDIT Archivio comunicazioni upPoRTO Assistenza                 | Domande in lavorazione<br>Per creare una do<br>1. Selezionare n<br>2. Nel riquadro r<br>3. Selezionare d | e<br>omanda collegata ad un'altra già esistente (domanda propedeutica) e già inviata è necessario:<br>rel menù a tendina del riquadro blu il titolo della domanda di cui si intende creare una domanda collegata;<br>riepliogativo di tutte le domande presentate a valere sul titolo selezionato, ciccare "Crea nuova domanda";<br>dall'elenco delle domande il nuovo modulo che si intende creare. NB: nell'elenco compaiono solamente le                                                                                                    |
| Cestione domande Conto TAX-CREDIT Archivio comunicazioni UPPORTO Assistenza                 | Per create una do<br>1. Selezionare n<br>2. Nel riquador o<br>3. Selezionare d<br>domande ativi          | e<br>omanda collegata ad un'altra già esistente (domanda propedeutica) e già inviata è necessario;<br>nel menù a tendina del riquadro blu il titolo della domanda di cui si intende creare una domanda collegata;<br>riepilogativo di tutte le domande presentate a valere sul titolo selezionato, cliccare "Crea nuova domanda";<br>dall'elenco delle domande il nuovo modulo che si intende creare. NB: nell'elenco compaiono solamente le<br>vabili sulla base delle regole di propedeuticità descritte nel Vademecum disponibile sul sito web della DG Cine |

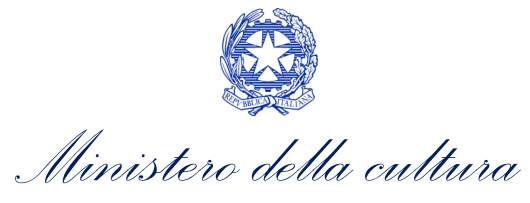

"Gestione domande" della piattaforma DGCOL, il titolo in corrispondenza del menu a tendina con sfondo blu ("Seleziona l'opera per titolo").

Nello specifico, è necessario controllare che, nel quadro riepilogativo afferente all'opera selezionata (contenente lo stato e le informazioni di tutte le domande presentate a valere sul titolo selezionato), alla colonna "Stato" la relativa domanda di registrazione risulti "*Inviata*".

| Domande relative ad opere audiovisive                                                                                                    |                                                                                                    |                                                                       |                                         |                                      |          |
|----------------------------------------------------------------------------------------------------|----------------------------------------------------------------------------------------------------|-----------------------------------------------------------------------|-----------------------------------------|--------------------------------------|----------|
| Seleziona l'opera per titolo                                                                                                    |                                                                                                    | · · · · · · · · · · · · · · · · · · ·                                 | 3                                       |                                      |          |
| Per creare una domanda collegata ad un'al                                                                                                    | tra già esistente (domanda propedeutica) e già                                                                                                    | inviata è necessario:                                                 |                                         |                                      |          |
| <ol> <li>Selezionare internaria de televita de la dori<br/>2. Nel riquadro riepilogitativo di tutte le dor<br/>3. Selezionare dall'elenco delle domande<br/>disponibile sul sito web della DG Cinen</li> </ol> | ando presidente a valera dontanda di cur si internet<br>nande presentate a valera sul titolo selezionato,<br>il nuovo modulo che si intende creare. NB: nell'<br>na. | , cliccare "Crea nuova domanda";<br>elenco compaiono solamente le dom | ande attivabili sulla base delle regole | e di propedeuticità descritte nel Va | idemecum |
| Titolo:                                                                                                    |                                                                                                    |                                                                       |                                         |                                      |          |
| Domanda                                                                                                    |                                                                                                    | Stato                                                                 | Documento                               | Allegati                             | Azione   |
| Film (DOMAPC-00002)                                                                                                    |                                                                                                    | Inviata                                                               |                                         |                                      |          |

Qualora l'opera:

- NON sia ancora stata registrata all'interno del sistema DGCOL, è necessario creare una nuova anagrafica opera dalla sezione "Crea nuova domanda" della propria Area Riservata, in corrispondenza del rispettivo Riferimento Normativo (i.e. "L. 14 novembre 2016, n. 220 Disciplina del cinema e dell'audiovisivo Anagrafica dell'opera"), selezionando il seguente link: "Film REGISTRAZIONE". Una volta selezionata la modulistica di interesse, e dopo aver selezionato "ok" sulla finestra di dialogo che compare in cima alla pagina e richiede "Creare una nuova domanda per il settore selezionato?" la domanda attivata sarà disponibile all'interno della sezione "Gestione domande", a cui l'utente verrà automaticamente reindirizzato, e da cui si potrà accedere alla compilazione. Ai fini della corretta compilazione della domanda TC2 Tax credit produzione FILM è necessaria, in fase di registrazione dell'opera, la compilazione di tutte le schede presenti all'interno dell'Anagrafica Opera. N.B. si invita a prestare particolare attenzione alla compilazione della scheda <u>Assetto produttivo</u> in cui devono rientrare le informazioni relative a:
  - tutti i soggetti produttori, italiani e non, specificandone, ove rilevi, la natura di "produttore esecutivo";
  - tutti i distributori eventualmente già individuati;
  - tutti gli investitori esterni eventualmente già individuati.

Per maggiori informazioni sulla compilazione della domanda di anagrafica opera si invita a consultare il vademecum *Anagrafica opera* disponibile al seguente link;

• sia già stata precedentemente registrata all'interno del sistema DGCOL, si invita a provvedere all'aggiornamento della Anagrafica Opera, avendo cura di verificare la corretta compilazione dei campi sopra indicati. Per maggiori dettagli sulle modalità di modifica e/o aggiornamento delle informazioni indicate all'interno dell'Anagrafica Opera si veda il Paragrafo 8.3.1. del Vademecum *Anagrafica Opera* disponibile al seguente link.

#### RICONOSCIMENTO DELLA NAZIONALITA' ITALIANA

L'ultima verifica necessaria ai fini della generazione della domanda *TC2 - Tax credit produzione FILM* riguarda la l'invio della domanda di **nazionalità italiana provvisoria**; la domanda di riconoscimento della nazionalità italiana, infatti, **DEVE essere compilata e inviata dal soggetto richiedente** <u>PRIMA</u> di generare la domanda di riconoscimento del credito d'imposta per la produzione di opere cinematografiche, in quanto, essa costituisce un requisito

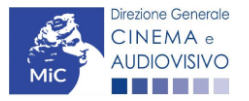

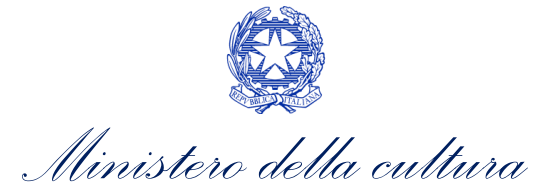

obbligatorio e la data della sua approvazione deve essere indicata all'interno della scheda "Dichiarazioni" della domanda di tax credit.

N.B. Ai soli fini del passaggio al nuovo regime, l'approvazione della nazionalità italiana può non essere stata effettuata tramite DGCOL.

| Seleziona l'opera per titolo   |                            |                                                   |                                                     | ▼                  |                                 |
|--------------------------------|----------------------------|---------------------------------------------------|-----------------------------------------------------|--------------------|---------------------------------|
| Titolo:                        |                            |                                                   |                                                     |                    |                                 |
| Domanda                        |                            | Stato                                             | Documento                                           | Allegati           | Azione                          |
| Film (DOM00001)                |                            | Sostituita                                        | Documento definitivo                                | Documenti allegati |                                 |
| Film (DOM00002)                |                            | Inviata                                           | Documento definitivo                                | Documenti allegati | Variazione                      |
| Nazionalità italiana (INTEGRA- | NIF-00002)                 | Approvata                                         | Documento definitivo                                | Documenti allegati | Richiesta<br>definitiva<br>anno |
|                                | La domand<br>in "Stato" li | a di nazionalità italia<br>nviata, Ricevuta/in la | na provvisoria deve risu<br>avorazione e/o Approvat | ltare<br>a         | 2017                            |

## 7.2.2. Blocco alla generazione o invio delle domande: motivi

In accordo con le disposizioni del D.M. n. 70 del 4 febbraio 2021, il sistema non abilita la generazione di una domanda di Tax credit produzione FILM nei seguenti casi:

- NON è stato richiesto il riconoscimento della nazionalità italiana provvisoria per l'opera per la quale si a) intende presentare domanda di Tax credit (i.e. la domanda di Nazionalità italiana provvisoria NON risulta in stato "Inviata", "Ricevuta/In lavorazione", "Approvata")<sup>1</sup>. N.B. Il requisito si intende posseduto anche se, in alternativa, all'interno dell'Anagrafica Opera a cui la domanda è collegata, alla scheda "Dichiarazioni" è dichiarato che l'opera ha già ottenuto la nazionalità italiana.
- b) il soggetto richiedente ha già generato una domanda di TC2 Tax credit produzione FILM per la stessa opera: non è possibile, infatti, generare una seconda domanda di riconoscimento del credito d'imposta per

| Anagrafica soggetto      | Domande disponibili                                          |
|--------------------------|--------------------------------------------------------------|
| Dati bancari             |                                                              |
| Anagrafica sale          | Nazionalità italiana - Provvisoria                           |
| GESTIONE DOMANDE         |                                                              |
| 🖩 Crea nuova domanda     |                                                              |
| A Gestione domande       | 🐵 Domanda già presente                                       |
| I Conto TAX-CREDIT       |                                                              |
| Archivio comunicazioni   | Tax Credit produzione di FILM - Preventiva (NON DISPONIBILE) |
|                          | a) La domanda di nazionalità italiana NON                    |
|                          | è stata creata/completata/inviata.                           |
| presente requisito non è | richiesto nel caso di Passaggio al nuo                       |
| Direzione Generale       |                                                              |
|                          | 46                                                           |

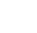

b) Una domanda di *Tax credit* – Produzione per l'opera è già stata aperta.

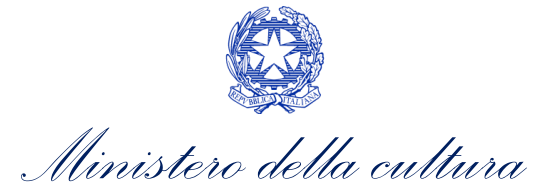

la produzione di opere cinematografiche, ma è possibile modificare la domanda già esistente in ogni momento prima dell'invio definitivo (da completarsi in ogni caso entro le 23:59 del giorno di chiusura della procedura) accedendo alla stessa e intervenendo nelle schede da modificare. Nel caso in cui, invece, la domanda di *tax credit* sia già stata inviata, è possibile intervenire solo mediante *richiesta di integrazione* da sottoporre agli uffici competenti. Per maggiori informazioni si veda il Paragrafo 3.2. del presente documento;

c) il soggetto produttore NON dispone della *classificazione ATECO* valida di cui all'Art. 2, comma 2), lettera e) del D.M. n. 70 del 4 febbraio 2021, oppure tale requisito non è correttamente indicato in "Anagrafica soggetto";

| • • • • • • • • • • • • • • • • • • • •                                                                                                    |                                                                                                    |                                                   |                                                                                                    |
|----------------------------------------------------------------------------------------------------|----------------------------------------------------------------------------------------------------|---------------------------------------------------|----------------------------------------------------------------------------------------------------|
| <ul> <li>Anadratica soddetto</li> </ul>                                                                                                    |                                                                                                    |                                                   |                                                                                                    |
| Dati hancari                                                                                                    | Domande dis                                                                                                    | sponibili                                         |                                                                                                    |
|                                                                                                    |                                                                                                    |                                                   |                                                                                                    |
| Anagratica sale                                                                                                    | Nazionalita                                                                                                    | à italiana - Provvisoria                          |                                                                                                    |
| ESTIONE DOMANDE                                                                                                    |                                                                                                    |                                                   |                                                                                                    |
| Crea nuova domanda                                                                                                    |                                                                                                    |                                                   |                                                                                                    |
| Gestione domande                                                                                                    | Codice A                                                                                                    | TECO non valido                                   |                                                                                                    |
| Conto TAX-CREDIT                                                                                                    |                                                                                                    |                                                   |                                                                                                    |
| Archivio comunicazioni                                                                                                    | <ul> <li>Tax Credit p</li> </ul>                                                                                                    | produzione di FILM - Preventiva (NON DISPONIBILE) |                                                                                                    |
| 1 Anagrafica soggetto                                                                                                    |                                                                                                    |                                                   |                                                                                                    |
| Dati bancari                                                                                                    |                                                                                                    |                                                   |                                                                                                    |
| Dati bancari<br>Anagrafica sale                                                                                                    |                                                                                                    | Inserimento soggetto                              |                                                                                                    |
| Dati bancari     Anagrafica sale gestione domande                                                                                                    | Denominazione del soggetto<br>richiedente *                                                                                                    | Inserimento soggetto                              |                                                                                                    |
| Dati bancari Anagrafica sale GESTIONE DOMANDE Crea nuova domanda                                                                                                | Denominazione del soggetto<br>richiedente *<br>Natura giuridica *                                                                                                    | Inserimento soggetto                              |                                                                                                    |
| E Dati bancari<br>E Anagrafica sale<br>CESTIONE DOMANDE<br>III Crea nuova domanda<br>♠ Gestione domande                                                         | Denominazione del soggetto<br>richiedente *<br>Natura giuridica *                                                                                                    | Inserimento soggetto                              | Selezionare il codice ATECO dal                                                                                                    |
| Dati bancari Anagrafica sale CESTIONE DOMANDE Crea nuova domanda Gestione domande Conto TAX-CREDIT                                                              | Denominazione del soggetto<br>richiedente *<br>Natura giuridica *<br>Registro delle imprese della<br>CCIAA (Provincia)                                                                                                    | Inserimento soggetto                              | Selezionare il codice ATECO dal                                                                                                    |
| Dati bancari Anagrafica sale GESTIONE DOMANDE Crea nuova domanda Gestione domande Conto TAX-CREDIT Archivio comunicazioni                                       | Denominazione del soggetto<br>richiedente "<br>Natura giuridica "<br>Registro delle imprese della<br>CCIAA (Provincia)                                                                                                    | Inserimento soggetto                              | Selezionare il codice ATECO dal<br>menu a tendina, poi cliccare sul                                                                                              |
| Dati bancari Anagrafica sale GESTIONE DOMANDE Crea nuova domanda Gestione domande Conto TAX-CREDIT Archivio comunicazioni SUPPORTO                              | Denominazione del soggetto<br>richiedente "<br>Natura giuridica "<br>Registro delle imprese della<br>CCIAA (Provincia)<br>Registro delle imprese della<br>CCIAA (Numero)                                                    | Inserimento soggetto                              | Selezionare il codice ATECO dal<br>menu a tendina, poi cliccare sul<br>pulsante "Aggiungi". Infine, cliccare                                                     |
| Dati bancari Anagrafica sale CESTIONE DOMANDE CESTIONE DOMANDE Crea nuova domanda Gestione domande Conto TAX-CREDIT CArchivio comunicazioni SUPPORTO Assistenza | Denominazione del soggetto<br>richiedente *<br>Natura giuridica *<br>Registro delle imprese della<br>CCIAA (Provincia)<br>Registro delle imprese della<br>CCIAA (Numero)<br>Codice fiscale *                                | Inserimento soggetto                              | Selezionare il codice ATECO dal<br>menu a tendina, poi cliccare sul<br>pulsante "Aggiungi". Infine, cliccare<br>su "Salva le variazioni" in fondo alla           |
| Dati bancari Anagrafica sale GESTIONE DOMANDE CESTIONE DOMANDE Crea nuova domanda Gestione domande Conto TAX-CREDIT Archivio comunicazioni SUPPORTO Assistenza  | Denominazione del soggetto<br>richiedente *<br>Natura giuridica *<br>Registro delle imprese della<br>CCIAA (Provincia)<br>Registro delle imprese della<br>CCIAA (Numero)<br>Codice fiscale *<br>Partita Iva                 | Inserimento soggetto                              | Selezionare il codice ATECO dal<br>menu a tendina, poi cliccare sul<br>pulsante "Aggiungi". Infine, cliccare<br>su "Salva le variazioni" in fondo alla<br>pagina |
| Dati bancari Anagrafica sale GESTIONE DOMANDE Crea nuova domanda Gestione domande Conto TAX-CREDIT Archivio comunicazioni supPORTO Assistenza                   | Denominazione del soggetto<br>richiedente *<br>Natura giuridica *<br>Registro delle imprese della<br>CCIAA (Provincia)<br>Registro delle imprese della<br>CCIAA (Numero)<br>Codice fiscale *<br>Partita Iva                 | Inserimento soggetto                              | Selezionare il codice ATECO dal<br>menu a tendina, poi cliccare sul<br>pulsante "Aggiungi". Infine, cliccare<br>su "Salva le variazioni" in fondo alla<br>pagina |
| Dati bancari Anagrafica sale GESTIONE DOMANDE Crea nuova domanda Gestione domande Conto TAX-CREDIT Archivio comunicazioni SUPPORTO Assistenza                   | Denominazione del soggetto<br>richiedente *<br>Natura giuridica *<br>Registro delle imprese della<br>CCIAA (Provincia)<br>Registro delle imprese della<br>CCIAA (Numero)<br>Codice fiscale *<br>Partita Iva<br>Codici ateco | Inserimento soggetto                              | Selezionare il codice ATECO dal<br>menu a tendina, poi cliccare sul<br>pulsante "Aggiungi". Infine, cliccare<br>su "Salva le variazioni" in fondo alla<br>pagina |

- d) il soggetto richiedente **NON è una "impresa di produzione cinematografica e audiovisiva"**, oppure tale requisito non è correttamente indicato in "Anagrafica soggetto" (i.e. "Categoria prevalente");
- e) il soggetto richiedente è una *"Fondazione" e/o "Associazione"*, oppure tale requisito è stato erroneamente indicato all'interno della "Anagrafica soggetto";
- f) l'opera registrata per cui si richiede il riconoscimento del credito di imposta per la produzione di opere cinematografiche NON è un'opera cinematografica (i.e. all'interno della domanda di Anagrafica Opera alla voce "Destinazione" <u>NON è stata selezionata l'opzione "Cinema"</u>);
- g) altre motivazioni segnalate dal sistema e riferiti alle disposizioni del D.M. n. 70 del 4 febbraio 2021 in materia di requisiti dell'opera o del soggetto richiedente.

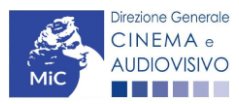

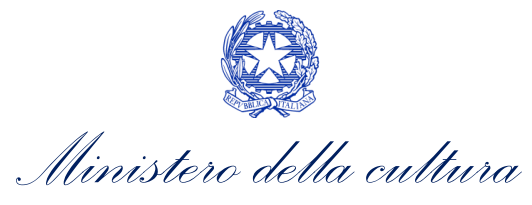

## 7.2.3. Gestione domande e Crea nuova domanda

Verificata la sussistenza delle propedeuticità indicate nei paragrafi precedenti, la domanda *TC2 - Tax credit produzione FILM* è attivabile selezionando il titolo dell'opera nel menu a tendina del box blu (presente all'interno della sezione "Gestione domande" della propria area riservata) e cliccando sul pulsante "**Crea nuova domanda collegata all'opera**" localizzato in fondo al riepilogo delle domande.

| Seleziona l'opera per titolo            |                              |                      |                    |                                         |  |  |  |  |  |  |
|-----------------------------------------|------------------------------|----------------------|--------------------|-----------------------------------------|--|--|--|--|--|--|
| Titolo:                                 |                              |                      |                    |                                         |  |  |  |  |  |  |
| Domanda                                 | Stato                        | Documento            | Allegati           | Azione                                  |  |  |  |  |  |  |
| Film (DOM00001)                         | Sostituita                   | Documento definitivo | Documenti allegati |                                         |  |  |  |  |  |  |
| Film (DOM00002)                         | Inviata                      | Documento definitivo | Documenti allegati | Variazione                              |  |  |  |  |  |  |
| Nazionalità italiana (INTEGRANIF-00002) | Approvata                    | Documento definitivo | Documenti allegati | Richiesta<br>definitiva<br>anno<br>2017 |  |  |  |  |  |  |
| Crea nu                                 | i<br>ova domanda collegata a | ll'opera             |                    |                                         |  |  |  |  |  |  |

Una volta cliccato sul pulsante corrispondente si attiverà una finestra contente tutte le domande disponibili con riferimento all'opera selezionata, al cui interno, sarà possibile selezionare l'opzione "*Tax credit produzione di FILM* - *Preventiva*".

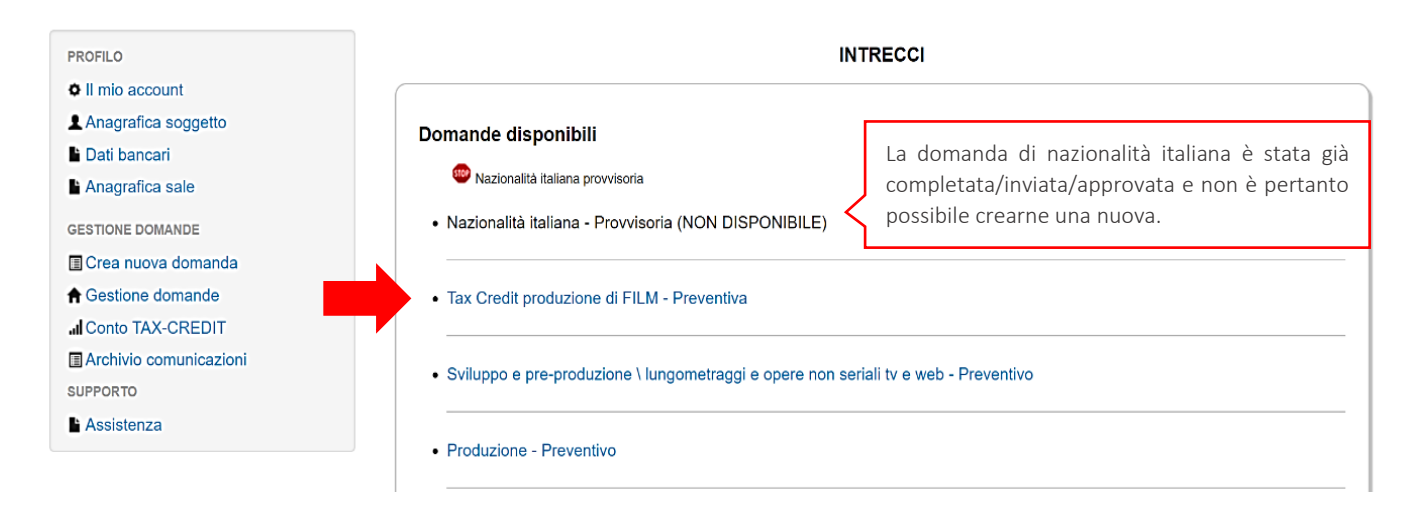

Dopo aver selezionato la modulistica di interesse, la domanda attivata sarà disponibile all'interno della sezione "Gestione domande", a cui l'utente verrà automaticamente indirizzato e da cui potrà accedere per la sua compilazione.

#### DOMANDE CONGIUNTE

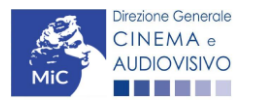

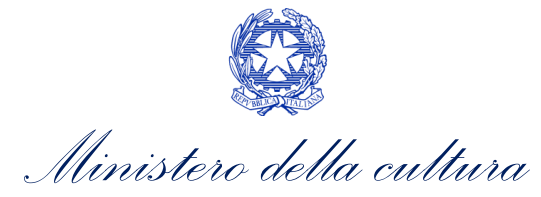

DIREZIONE GENERALE CINEMA E AUDIOVISIVO

Come disposto ai sensi dell'Art. 16, comma 3) del D.M. n. 70 del 4 febbraio 2021, In caso di opere realizzate da più produttori, le richieste di riconoscimento del credito d'imposta per la produzione di opere cinematografiche devono essere presentate congiuntamente, ovvero **NON sono ammissibili le richieste pervenute in forma disgiunta**.

Pertanto, in caso di produzione associata o in appalto, ognuno dei soggetti che partecipa alla produzione dell'opera può generare una domanda *TC2 - Tax credit produzione FILM* a partire dalla anagrafica della medesima opera registrata sul portale DGCOL. Nello specifico, **il soggetto che genera per primo la domanda di registrazione dell'anagrafica dell'opera a cui è collegata la domanda di tax credit ne diventa il CAPOFILA**. Una volta registrata l'opera e generata la domanda *TC2 - Tax credit produzione FILM* ad essa collegata, il sistema abiliterà automaticamente tutte le imprese italiane incluse nell'assetto produttivo dell'opera quali produttori e i soggetti produttori NON CAPOFILA potranno, quindi, procedere all'invio della propria domanda di tax credit. In questo caso, al momento dell'invio al produttore non capofila sarà notificato quanto descritto nel messaggio in rosso (si veda l'immagine seguente).

ATTENZIONE! L'invio della presente domanda non costituisce l'invio definitivo per l'accesso al contributo/beneficio. L'invio definitivo è perfezionato solo quando il produttore capofila (il produttore che ha registrato l'opera) completa l'invio della propria domanda congiuntamente a quelle di tutti i produttori associati.

#### ATTENZIONE!

L'invio della domanda *TC2 - Tax credit produzione FILM* effettuato da parte dei soggetti NON CAPOFILA presenti nell'assetto produttivo <u>NON comporta automaticamente il relativo accesso definitivo per l'accesso al beneficio</u>. Solo una volta che tutti i soggetti abbiano registrato, compilato e concluso la domanda (si vedano i paragrafi seguenti), **il CAPOFILA può procedere al controllo finale sul Piano di costi complessivo e all'invio definitivo della domanda congiunta**.

NB: le domande di tax credit <u>DEVONO essere inviate da tutti i soggetti</u> registrato quali produttori italiani nell'assetto produttivo, anche se il costo sostenuto è pari a zero.

Qualora, in via del tutto eccezionale, si verificasse l'acquisizione o la perdita di uno o più produttori associati **a seguito dell'APPROVAZIONE DELLA DOMANDA PREVENTIVA del produttore di riferimento**, quest'ultimo dovrà darne evidenza all'Amministrazione secondo quanto previsto nel documento "Procedure" disponibile a questo <u>link</u>.

#### 7.3. Compilazione della domanda

Di seguito, sono riassunte, nel loro complesso, le **schede** presenti nella domanda *TC2 - Tax credit produzione FILM* disponibile sulla piattaforma DGCOL.

Per ciascuna di esse, è fornita una **breve descrizione** e l'indicazione della presenza o meno, al loro interno, della guida online "**Hai bisogno di aiuto?**" che fornisce informazioni dettagliate sulla corretta compilazione di specifiche schede presenti nella modulistica.

Al fine di facilitare l'utente nella corretta compilazione dei moduli di cui si compone la domanda di riconoscimento del credito d'imposta, laddove ritenuto necessario, vengono riportate per alcune schede le **anteprime della modulistica**. Si precisa che <u>le immagini sono da considerarsi come esemplificative e non sostituiscono in alcun modo</u>

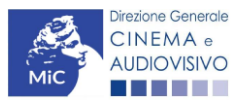

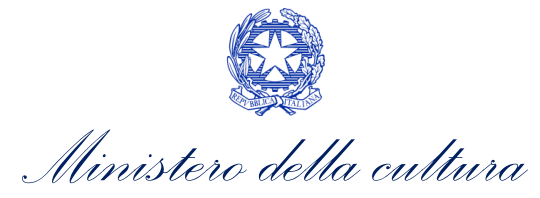

la visualizzazione delle modulistiche online, in quanto i contenuti di alcuni moduli si abilitano esclusivamente accedendo alla compilazione della domanda all'interno del portale DGCOL.

NB: Si consiglia di salvare prima di cambiare scheda e/o interrompere il lavoro per evitare la perdita dei dati inseriti.

## 7.3.1. Frontespizio

La scheda **Frontespizio** è automaticamente generata dal sistema partendo dalle informazioni contenute nell'Anagrafica soggetto (Sezione "Profilo" in alto a sinistra dell'Area Riservata) e quelle inserite in sede di registrazione dell'opera.

## 7.3.2. Anagrafica soggetto

La scheda **Anagrafica Soggetto** è automaticamente generata dal sistema partendo dalle informazioni contenute nell'Anagrafica soggetto (Sezione "Profilo" in alto a sinistra dell'Area Riservata). **N.B. Si invita a verificare che le informazioni relative al soggetto risultino sempre aggiornate rispetto a quanto dichiarato presso la camera di commercio.** 

## 7.3.3. Opera

La scheda **Opera** è automaticamente generata dal sistema partendo dalle informazioni contenute nella domanda di registrazione opera (APC) per la quale si intende presentare istanza di riconoscimento del credito d'imposta. Al suo interno, è presente un l'opzione "**modifica dati opera**" che consente di aggiornare, laddove necessario, le informazioni contenute nella domanda di Anagrafica Opera collegata.

# 7.3.4. Eleggibilità culturale

All'interno della scheda **Eleggibilità culturale** sono riportati automaticamente i requisiti richiesti alle opere cinematografiche, televisive e web di finzione/animazione/documentaristiche e così come descritte alla Tabella A allegata al D.M. n. 70 del 4 febbraio 2021. Nello specifico, il soggetto richiedente, selezionando per ciascun requisito "Sì" o "No", autocertifica la presenza o meno dei requisiti di "Contenuti" elencati relativamente all'opera oggetto della richiesta di riconoscimento del *TC2 - Tax produzione FILM*.

Sulla base dei punteggi indicati alla Tabella A, il sistema determina il punteggio spettante al soggetto richiedente per ogni requisito compilato (pari a 0 in assenza del requisito minimo), indicandolo nella corrispondente cella di colore grigio, e riportandone la somma complessiva all'ultima riga ("Totale").

Si precisa che, nelle celle bianche, ove presenti, il soggetto richiedente deve inserire il valore percentuale relativo all'elemento autocertificato e, in particolare, deve sezionare:

- "No" solo se il valore corrispondente è uguale a 0;
- "Sì" anche se il valore corrispondente autocertificato sia inferiore alla soglia minima indicata alla Tabella A per il requisito.

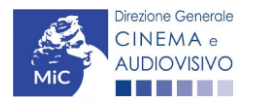

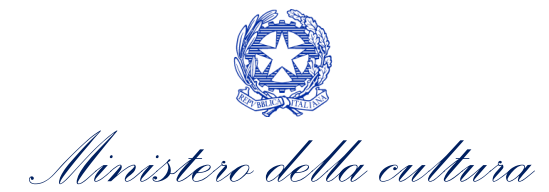

N.B. Si rammenta che la valutazione in merito alla eleggibilità culturale dell'opera viene effettuata in sede di istruttoria: pertanto, il raggiungimento del punteggio totale minimo di 50/100 di eleggibilità culturale (cui fa riferimento la Tabella A per lo sviluppo di opere cinematografiche, televisive e web) NON determina automaticamente l'avvenuto riconoscimento del requisito.

| A 4.2) (Alternativo a A 4.1) Riprese in esterno dell'opera audiovisiva sul territorio italiano (minimo il 15 per cento delle<br>scene in esterno contenute nella sceneggiatura girate in Italia)                                                 | ⊖ sì  | () no |                    | 0               |
|----------------------------------------------------------------------------------------------------|-------|-------|--------------------|-----------------|
| (se "si", indicare la percentuale di scene in esterno)                                                                                                    |       |       |                    |                 |
|                                                                                                    |       | _     |                    |                 |
| Ripresa sonora diretta integralmente o principalmente in lingua italiana o in dialetti italiani, incluse le lingue delle<br>minoranze linguistiche previste all'articolo 2 della legge 482/99 (soglia minima: 30 per cento delle scene contenute | ⊖si   | no    |                    | 0               |
| nella sceneggiatura)<br>(se "si", indicare la percentuale di scene in ripresa sonora diretta in lingua italiana)                                                                                                    |       |       |                    |                 |
| Produzione                                                                                                    |       |       |                    |                 |
| Presenza di un talento creativo italiano o cittadino di uno Stato dello Spazio economico europeo - SEE (arredatore,<br>art director, capo truccatore, costumista, direttore della fotografia, line producer, montatore, scenografo)              | ⊖sì   | () no |                    | 0               |
| Riprese in studio in Italia (minimo 20 per cento delle scene in interno contenute nella sceneggiatura girate in studi                                                                                                    | ⊖ sì  | no    |                    | 0               |
| italiani)<br>(se "sì" indicare la percentuale di scene di interno nirate in studi italiani)                                                                                                    | 201   | 61493 |                    | 0               |
|                                                                                                    | 201   |       |                    |                 |
| Effetti digitali in Italia                                                                                                    | () sì | no    |                    | 0               |
|                                                                                                    |       | -     |                    | 0               |
| Effetti speciali in Italia                                                                                                    | ⊖sì   | no    |                    | 0               |
|                                                                                                    |       |       |                    |                 |
| Registrazione musiche in Italia                                                                                                    | ⊖sì   | no    |                    | 0               |
|                                                                                                    |       |       |                    |                 |
| Montaggio del sonoro e mixaggio in Italia                                                                                                    | ⊖sì   | no    |                    | 0               |
| Lavara di lakazataria ia Italia                                                                                                    |       | 0.00  |                    |                 |
|                                                                                                    | Osi   | () NO |                    | 0               |
| Montaggio finale in Italia                                                                                                    | ⊖sì   | no    |                    |                 |
|                                                                                                    | 0     | 0     |                    | 0               |
|                                                                                                    |       |       |                    |                 |
| Totale                                                                                                    |       |       |                    | 0               |
|                                                                                                    |       |       |                    |                 |
|                                                                                                    |       |       | Aggiorna dati sche | da Salva scheda |

## 7.3.5. Coperture assicurative

All'interno della scheda **Coperture assicurative** è necessario indicare se sussistono le condizioni relative alle coperture assicurative previste ai sensi dell'Art. 7, comma e) del D.M. n. 70 del 4 febbraio 2021 per l'opera oggetto del beneficio. Nello specifico, è richiesto di indicare (Sì/No) se:

• è stata stipulata una copertura assicurativa da fermo tecnico da COVID 19 (non obbligatoria se non disponibile correntemente sul mercato). Si precisa che nell'apposito box sottostante è obbligatorio indicare la tipologia di assicurazione sottoscritta, la compagnia assicurativa utilizzata o motivarne l'assenza;

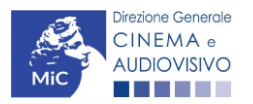

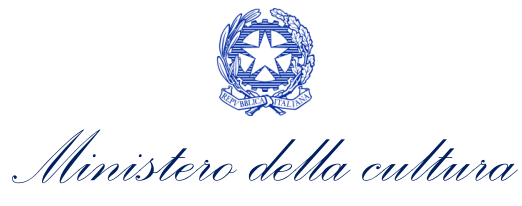

• sono state stipulate **altre coperture assicurative previste dal decreto**. Si precisa che nell'apposito box sottostante è obbligatorio indicate la tipologia di assicurazione sottoscritta, la compagnia assicurativa o motivarne l'assenza per mancanza di rischio.

| ANNO 2021                                      |                  |             |               |            |               |                               |                         | Controllo dom        | anda Stampa a     | anteprima |
|------------------------------------------------|------------------|-------------|---------------|------------|---------------|-------------------------------|-------------------------|----------------------|-------------------|-----------|
| Frontespizio                                   | Anagrafica s     | oggetto     | Opera         | Eleggibil  | ità culturale | Coperture assicurative        | Investitori esterni     | Piano dei costi      | Credito d'imposta |           |
| Richiesta                                      | Dichiarazioni    | Docume      | enti allegati | Fine       |               |                               |                         |                      |                   |           |
|                                                |                  |             |               |            |               | Coperture assicurative        |                         |                      |                   |           |
|                                                |                  |             | <i>.</i>      |            |               |                               |                         |                      |                   |           |
| <ul> <li>Stipula della</li> </ul>              | i copertura assi | icurativa d | a fermo teo   | chico da C | OVID 19 (nd   | on obbligatoria se non dispo  | nibile correntemente    | sul mercato)         |                   |           |
|                                                |                  |             |               |            |               |                               |                         |                      |                   |           |
|                                                |                  |             |               |            |               |                               |                         |                      |                   |           |
|                                                |                  |             |               |            |               |                               |                         |                      |                   |           |
|                                                |                  |             |               |            |               |                               |                         |                      |                   |           |
|                                                |                  |             |               |            |               |                               |                         |                      |                   |           |
| <ul> <li>Stipula delle<br/>rischio)</li> </ul> | altre coperture  | e assicurat | tive previst  | e dal decr | eto (indicare | nel box sottostante la tipolo | ogia di coperture sotto | oscritte o motivarne | l'assenza per man | canza di  |
| ⊖ Sì                                           |                  |             |               |            |               |                               |                         |                      |                   |           |
| <ul> <li>No</li> </ul>                         |                  |             |               |            |               |                               |                         |                      |                   |           |
|                                                |                  |             |               |            |               |                               |                         |                      |                   |           |
|                                                |                  |             |               |            |               |                               |                         |                      |                   |           |
|                                                |                  |             |               |            |               |                               |                         |                      |                   |           |
|                                                |                  |             |               |            |               |                               |                         |                      |                   |           |
|                                                |                  |             |               |            |               | //                            |                         |                      |                   |           |

Salva scheda

## 7.3.6. Investitori esterni

La scheda **Investitori esterni** rileva la presenza o meno dell'apporto di risorse di investitori esterni e abilita la possibilità agli stessi di effettuare la domanda per il riconoscimento del relativo credito d'imposta.

Secondo le previsioni di cui all'Art 27, comma 1) del D.M. Altri Tax Credit 2021 per il settore cinematografico e audiovisivo, infatti, le domande di *TC2 - Tax credit produzione FILM* possono essere INTEGRATE con l'inserimento dell'investitore esterno (o degli investitori esterni), entro 30 giorni dalla data di registrazione dei contratti di associazione in partecipazione tramite l'attivazione della NIV

Il soggetto richiedente, pertanto, può inserire nella presente scheda l'investitore esterno - qualora già individuato e inserito nella scheda "Assetto produttivo" della domanda di Anagrafica Opera collegata - tramite l'apposito pulsante "Aggiungi".

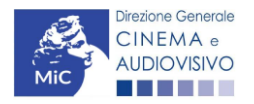

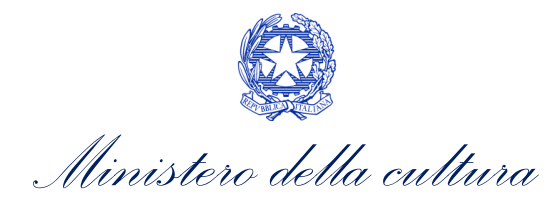

| ANNO 2021                                  |                                          |                                                |                                     | Contro                         | llo domanda             | Stampa ar                 | nteprima |
|--------------------------------------------|------------------------------------------|------------------------------------------------|-------------------------------------|--------------------------------|-------------------------|---------------------------|----------|
| Frontespizio<br>Richiesta Dio              | Anagrafica soggetto<br>chiarazioni Docum | Opera Eleggibilità cult<br>renti allegati Fine | Coperture assicurative              | Investitori esterni Piano dei  | costi Credi             | to d'imposta              | ]        |
|                                            |                                          |                                                | Investitori esterni                 |                                |                         |                           |          |
| E' possibile in                            | serire nella scheda                      | solo i soggetti registrati qu                  | uali "investitori esterni" all'inte | rno della scheda "Assetto prod | uttivo" dell'ar         | nagrafica del             | ll'opera |
| Aggiungi                                   |                                          |                                                |                                     |                                |                         |                           |          |
|                                            |                                          |                                                |                                     |                                |                         |                           |          |
| Soggetto                                   |                                          | Credito/apporto                                | Contratto                           | Rimborso                       | Dichiarazioni           |                           |          |
| P. IVA:<br>CF:                             |                                          | Aliquota:                                      | Data registrazione:                 | Data inizio:                   | Categorie<br>precluse:  | Clausole<br>contrattuali: | Modifica |
| Gruppo di investit<br>Collettivo di invest | ori:<br>titori:                          | Credito/apporto:                               | Data                                | Massimo Rimborsabile:          | Accordi<br>collaterali: | Flussi<br>contabili:      | Elimina  |

Successivamente, è necessario selezionare il nome dell'investitore esterno dall'apposito menu a tendina (si veda immagine sotto), avendo cura di compilare con attenzione tutti i campi richiesti. In particolare, il soggetto produttore richiedente può selezionare alla voce "*Aliquota credito d'imposta spettante all'investitore esterno*", la corretta aliquota spettante tenendo conto di quanto disposto all'Art. 27 del relativo - Altri Tax Credit 2021.

In considerazione del fatto, che la compilazione della **scheda "Investitori esterni" NON è obbligatoria**, nel controllo domanda, e all'interno del report della scheda "Fine" (cfr. 6.3.13.), se la scheda non è stata compilata appare il messaggio "*Scheda non compilata*" contrassegnato da un triangolo giallo. Tale indicazione **NON costituisce un errore, e quindi non inficia in alcun modo sull'invio della domanda**.

| ANNO 2021                                               |                                     |                    |                        |                    |               |                    |              |                     | Controllo dor     | nanda     | Stampa an     | teprima |
|---------------------------------------------------------|-------------------------------------|--------------------|------------------------|--------------------|---------------|--------------------|--------------|---------------------|-------------------|-----------|---------------|---------|
| Frontespizio<br>Richiesta                               | Anagrafica s<br>Dichiarazioni       | soggetto<br>Docume | Opera<br>enti allegati | Eleggibili<br>Fine | tà culturale  | Coperture assi     | curative     | Investitori esterni | Piano dei costi   | Credit    | o d'imposta   |         |
| LU                                                      |                                     |                    |                        | 1                  |               | Investitori est    | terni        |                     |                   |           |               |         |
| E' possibile i                                          | nserire nella                       | scheda s           | olo i sogge            | etti registi       | ati quali "ir | nvestitori esterni | i" all'inter | no della scheda "A  | ssetto produttivo | " dell'an | agrafica dell | 'opera  |
| Chiudi                                                  |                                     |                    |                        |                    |               |                    |              |                     |                   |           |               |         |
| Investitore esterno                                     | Ş                                   | Seleziona.         |                        |                    |               |                    |              | ~                   |                   |           |               |         |
| Apporto                                                 |                                     |                    |                        |                    |               |                    |              |                     |                   |           |               |         |
| Aliquota credito<br>spettante all'inv                   | o d'imposta<br>restitore esterno    | Selezio            | na                     |                    | ~             |                    |              |                     |                   |           |               |         |
| L'investimento e<br>effettuato da un<br>imprese         | esterno è<br>gruppo di              | Sì 🔿               | No 🔿                   |                    |               |                    |              |                     |                   |           |               |         |
| L'investimento e<br>effettuato da un<br>investimento co | esterno è<br>gruppo di<br>ollettivo | Sì 🔿               | No 🔿                   |                    |               |                    |              |                     |                   |           |               |         |
| Data registrazio                                        | ne contratto                        |                    |                        |                    |               |                    |              |                     |                   |           |               |         |
| Data scadenza o                                         | contratto                           |                    |                        |                    |               |                    |              |                     |                   |           |               |         |

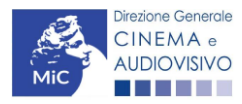

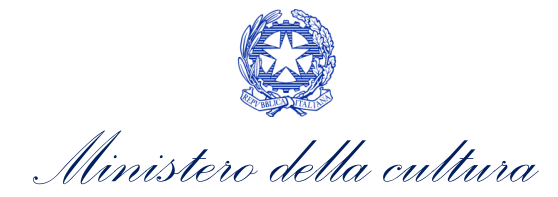

| Data inizio rimborso investitore<br>esterno                                                                                                    |                           |                      |    |  |
|----------------------------------------------------------------------------------------------------|---------------------------|----------------------|----|--|
| Importo massimo rimborsabile<br>all'investitore esterno previsto<br>dal contratto                                                                                                    |                           |                      |    |  |
| L' investitore esterno non<br>appartiene alle categorie<br>precluse al beneficio, ai sensi<br>dell'art. 24, c.3 del D.I. "Altri tax<br>credit 2021"                                                                                                    | Sì, non appartiene 🌘      | No 🔿                 |    |  |
| Non sussistono accordi/patti<br>collaterali al contratto tra<br>produttore e investitore esterno<br>che modifichino l'assetto<br>economico e finanziario dei<br>contratto di associazione in<br>partecipazione, ai sensi dell'art.<br>27, c.3, lett. c) del D.I. "Altri tax<br>credit 2021"                                | Sì, non sussistono 🔘      | No                   |    |  |
| Non esistono clausole<br>contrattuali o pattuizioni<br>collaterali volte a ridurre o<br>eliminare la partecipazione al<br>rischio economico e finanziario<br>degli associati, derivante dal<br>contratto di associazione in<br>partecipazione, ai sensi dell'art.<br>29, c.2, lett. a) del D.I. "Altri tax<br>credit 2021" | Sì, non esistono 🌘        | No                   |    |  |
| I flussi economici e finanziari<br>derivanti dal contratto tra<br>produttore e inv. esterno sono<br>stati debitamente indicati nelle<br>scritture contabili della società<br>di produzione, ai sensi dell'art.<br>29, c.2, lett. c) del D.I. "Altri tax<br>credit 2021"                                                    | Sì, sono indicati nelle s | critture contabili ) | No |  |
| Salva                                                                                                    |                           |                      |    |  |

N.B. Si precisa che in caso di presenza di investitori esterni la compilazione della scheda NON sostituisce l'invio della vera e propria richiesta preventiva di riconoscimento del credito d'imposta che deve in ogni caso essere inviata da parte dell'investitore esterno.

Qualora un investitore esterno venisse individuato a seguito dell'invio della domanda di tax credit per la produzione di opere cinematografiche, il produttore dovrà richiedere agli uffici competenti l'INTEGRAZIONE della domanda, e compilare o aggiornare la scheda "Investitori esterni".

Qualora, in via del tutto eccezionale, si verificasse l'acquisizione o la perdita di uno o più investitori esterni **a seguito dell'APPROVAZIONE DELLA DOMANDA PREVENTIVA del produttore di riferimento**, si dovrà darne evidenza all'Amministrazione secondo quanto previsto nel vademecum *Procedure* disponibile a questo <u>link</u>.

Per le specifiche relative alla attivazione e alla gestione delle domande di tax credit per gli investitori esterni si veda la sezione 8 del presente documento.

## 7.3.7. Piano dei costi

All'interno della scheda **Piano dei costi** il sistema riporta automaticamente la **descrizione delle voci di spesa** e i **costi di produzione** dell'opera, così come indicati all'interno della domanda di Anagrafica Opera collegata. In corrispondenza di ciascuna voce, il soggetto richiedente deve indicare la quota parte delle **spese sostenute** e le **spese individuate come eleggibili** ai sensi dell'Art. 3 del D.M. n. 70 del 4 febbraio 2021. Nello specifico, la scheda si compone di quattro colonne:

- 1. la prima, riporta la <u>descrizione delle voci di spesa</u> (in formato testo) del Piano dei costi così come indicate nell'Anagrafica Opera collegata;
- 2. la seconda, riporta il <u>totale dei costi di produzione</u> (i.e. sostenuto da *tutti* i soggetti coinvolti nell'assetto produttivo) per ogni voce di spesa così come indicato nell'Anagrafica Opera collegata. Gli importi indicati in questa colonna <u>NON sono modificabili all'interno della domanda di *tax credit*: per modificarli è necessario intervenire sull'Anagrafica opera o, in alternativa, operare sulla colonna "Spese sostenute" come indicato</u>

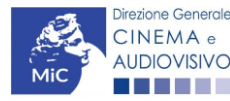

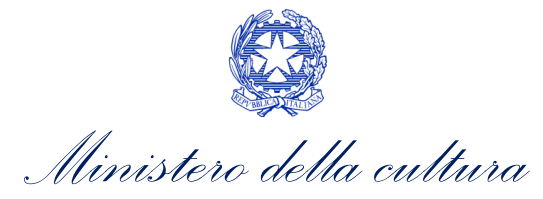

al punto seguente. N.B. In caso di opere in coproduzione, nella colonna sono riportati solamente i COSTI COMPLESSIVI ASSOCIATI ALLE IMPRESE ITALIANE;

- 3. la terza, fa riferimento <u>esclusivamente</u> alle <u>spese effettivamente sostenute dal soggetto richiedente</u>. Alla prima apertura della domanda di *tax credit* la colonna riporta gli importi associati al produttore così come indicato nel Piano dei costi dell'Anagrafica Opera: qualora si ritenga necessario apportare modifiche senza intervenire sull'Anagrafica Opera, è possibile sovrascrivere tali costi, che in ogni caso <u>NON possono eccedere il totale complessivo per voce riportato dal sistema nella colonna precedente</u>. N.B. in caso di in caso di COPRODUZIONI internazionali, all'interno del Piano dei costi della domanda di tax credit ciascuna impresa italiana deve inserire solamente le spese direttamente sostenute sul territorio italiano;
- la quarta, riporta la quota parte di costo eleggibile calcolata automaticamente dal sistema riparametrando i costi indicati nella colonna "Spese sostenute" in base ai criteri disposti ai sensi dell'Art. 3, comma 2) del D.M. n. 70 del 4 febbraio 2021.

N.B. Nel caso in cui l'assetto produttivo preveda due o più produttori, le eccedenze delle voci di costo rispetto ai relativi massimali previsti all'Art. 3 del D.M. n. 70 del 4 febbraio 2021 (costi c.d. "sopra la linea", oneri finanziari, spese generali, etc.) sono calcolate rispetto al costo complessivo dell'opera. Pertanto, qualora la *somma* degli importi totali spesi da *tutti i produttori* per una voce soggetta a limitazioni ecceda detto massimale, il sistema informatico segnalerà l'errore (cfr. 16.1.) a *tutti* i produttori richiedenti, ma sarà solo il soggetto capofila che, nella scheda "Fine", potrà individuare la voce che presenta l'errore e consentire agli altri produttori di modificare i costi eleggibili diminuiti. Il soggetto capofila, difatti, è l'*unico soggetto* abilitato alla verifica della coerenza dei costi individuali di ogni produttore *italiano* rispetto al Piano di costi complessivo (quota italiana) riportato in Anagrafica dell'opera (cfr. 9.1.2. *Verifica domanda – Scheda "Fine"*).

#### ATTENZIONE!

Come disposto ai sensi dell'Art. 3, comma 3), lettera e) del D.M. n. 70 del 4 febbraio 2021, ai fini del calcolo del credito d'imposta sono eleggibili le spese sostenute per adempiere alle previsioni del *Protocollo di sicurezza dei lavoratori cineaudiovisivi*, sottoscritto dalle parti sociali e riconosciuto dal Ministero del lavoro e delle politiche sociali in data 7 luglio 2020, ed eventuali successive modificazioni, relativo all'emergenza sanitaria da COVID-19, inclusi i costi assicurativi e per tamponi per tutto il personale coinvolto nella produzione. Tali spese, dunque, devono essere ricomprese tra le voci di costo indicate all'interno della scheda "Piano dei costi".

Tali spese danno diritto ad un credito d'imposta pari al 100% del loro ammontare, fino a quattrocentomila euro per opera; alle eventuali eccedenze si applicano le aliquote previste per gli altri costi eleggibili riferiti alla produzione della medesima opera. Tali spese <u>devono essere indicate nel loro complesso all'interno del piano dei costi dell'anagrafica dell'opera. Ai fini del calcolo del credito specifico spettante in relazione a tali spese, dovranno essere anche indicate SEPARATAMENTE anche all'interno della scheda "Credito di imposta".</u>

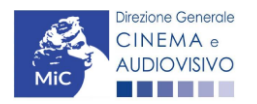

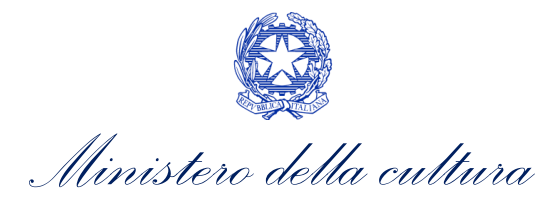

|                                                                                 | ANNO 2021      |                                            |                               |                               |                          |                        |                          |                 |                                          | Controllo dom                       | nanda        | Stampa anter   |
|---------------------------------------------------------------------------------|----------------|--------------------------------------------|-------------------------------|-------------------------------|--------------------------|------------------------|--------------------------|-----------------|------------------------------------------|-------------------------------------|--------------|----------------|
|                                                                                 | Frontespizio   | io Anagrafica soggetto                     |                               | Opera                         | Eleggibili               | tà culturale           | Copertur                 | e assicurative  | Investitori esterni                      | Piano dei costi                     | Credit       | o d'imposta    |
|                                                                                 | Richiesta      | Dichiarazioni Documenti anegati            |                               |                               |                          |                        | Piar                     | 10 dei costi    |                                          |                                     | н            | ai bisogno di  |
|                                                                                 |                |                                            |                               |                               | Cliccare s               | u "Salva s             | cheda" al t              | termine della   | compilazione dei ca                      | ampi                                |              |                |
|                                                                                 |                | Inserire le sp                             | ese indi                      | viduate co                    | me elegg                 | ibili secon            | <b>c</b> (               | Celle di inser  | imento manuale<br><u>direttamente</u> so | (spese <u>effettiv</u><br>ostenute) | <u>/amen</u> | <u>te e</u>    |
|                                                                                 |                |                                            |                               |                               |                          | Stin                   | na dei costi             |                 |                                          | Out a localitation                  |              |                |
|                                                                                 |                |                                            |                               |                               |                          | sos                    | tenuti (da 🔅<br>grafica) | Spese sostenute |                                          | Costo eleggibile                    |              |                |
|                                                                                 | 1) S           | crittura e acqu                            | isto diritti                  |                               |                          |                        |                          |                 |                                          |                                     |              |                |
|                                                                                 | 1.<br>pn       | 1) Soggetto e so<br>oduzione               | eneggiatu                     | ra - fase di s                | viluppo e pr             | °- ε                   | 24.500,00                |                 | 0,00                                     |                                     |              | 0,00           |
|                                                                                 | 7.<br>pri      | 2) Dintti di adatt<br>s-produzione         | amento / d                    | intti derivati                | - fase di svi            | luppoe €               | 0,00                     |                 | 0,00                                     |                                     |              | 0,00           |
|                                                                                 | 1.             | 3) Diritti musical                         | i - fase di s                 | viluppo e pr                  | e-produzior              | 10 €                   | 2.000,00                 |                 | 0,00                                     | 빈                                   |              | 0,00           |
|                                                                                 | 1.             | 4) Acquisto altri                          | diritti - fas                 | e di sviluppo                 | e pre-prod               | uzione €               | 0,00                     |                 | 0,00                                     | )                                   |              | 0,00           |
|                                                                                 | 1.             | 5) Ricerca dei m<br>aduzione               | ateriali di a                 | uchivio - fas                 | e di svilupp             | oepre-€                | 0,00                     |                 | 0,00                                     | )                                   |              | 0,00           |
| Se la voce non o<br>espressamente<br>indicata nell'elencc<br>può essere aggiunt | è              | Specificare                                |                               |                               |                          | e                      | 0,00                     |                 | 0,00                                     |                                     |              | 0,00           |
| nelle sezioni "Altr<br>costi", riportando un                                    | ri 1.<br>a 200 | 7) Oneri sociali r<br>quisto diritti - fa: | elativi al co<br>se di svilup | osto del pers<br>po e pre-pro | onale di sor<br>oduzione | ittura e<br>€          | 0,00                     |                 | 0,00                                     | )                                   |              | 0,00           |
| breve descrizione nella casella di testo                                        | a<br>2) F      | legia                                      | SUBTOTAL                      | .E 1) Scrittu                 | ra e acquis              | to diritti €           | 26.500,00                |                 | 0,00                                     | )                                   |              | 0,00           |
|                                                                                 | 2.<br>pn       | 1) Compenso de<br>e-produzione             | el regista (o                 | lirezione) - fa               | ise di svilup            | <sup>poe</sup> €       | 20.000,00                |                 | 0,00                                     | )                                   |              | 0,00           |
|                                                                                 | 2.<br>fa:      | 2) Altri costi rela<br>ve di sviluppo e j  | tivi al regis<br>pre-produz   | ta (compresi<br>ione          | i costi di aç            | <sup>genzia) -</sup> € | 0,00                     |                 | 0,00                                     | )                                   |              | 0,00           |
|                                                                                 | 2.<br>di       | 3) Oneri sociali r<br>sviluppo e pre-p     | elativi ai co<br>roduzione    | asti del perso                | onale di regi            | a-fase €               | 0,00                     |                 | 0,00                                     | ו                                   |              | 0,00           |
|                                                                                 |                |                                            |                               | SI                            | JBTOTALE                 | 2) Regia€              | 20.000,00                |                 | 0,00                                     | )                                   |              | 0,00           |
|                                                                                 |                |                                            |                               |                               |                          |                        |                          | Celle di c      | alcolo (riparamet                        | trazione delle                      | spese        | sui criteri di |
| 738 Crodi                                                                       | ito d'in       | nnosta                                     |                               |                               |                          |                        |                          | eleggibili      | tà previste dal D.                       | M.)                                 |              |                |

# 7.3.8. Credito d'imposta

All'interno della scheda Credito di imposta il sistema riporta automaticamente l'aliquota spettante al soggetto richiedente e calcola, sulla base del totale dei costi eleggibili di produzione determinati alla scheda "Piano dei costi", l'importo del credito d'imposta teorico spettante al soggetto richiedente. Nello specifico, la scheda si compone di quattro sezioni:

- Impresa: al suo interno è necessario inserire i dati economici afferenti al capitale sociale e a patrimonio . netto contabile risultante all'ultimo bilancio approvato dell'impresa richiedente (per i requisiti minimi si rimanda all'Art. 2, comma 2), lettera c) del D.M. n. 70 del 4 febbraio 2021).
- Spese per adempiere alle previsioni del protocollo di sicurezza dei lavoratori relativo all'emergenza • sanitaria da COVID - 19: al suo interno è necessario indicare il Totale delle spese COVID complessivamente sostenute e il Totale delle spese COVID sostenute da parte del soggetto richiedente. N.B. Si rammenta che tali spese devono, in ogni caso, essere ricomprese tra le spese sostenute indicate all'interno della scheda "Piano dei costi";

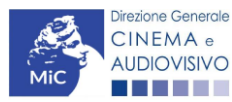

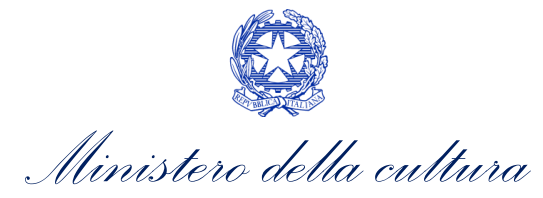

- Credito di imposta: le principali informazioni riportate al suo interno sono generate automaticamente dal sistema. Nello specifico: è richiesta la quota percentuale del costo complessivo coperto da paesi diversi dall'Italia; è richiesto se l'opera ha già beneficiato del credito di imposta per lo sviluppo previsto all'Art.12 del D.M. n.70 del 4 febbraio 2021; se l'opera nel suo complesso è stata realizzata per almeno il 30% con risorse provenienti da Paesi esteri e il credito complessivo ad essa associato supera i 9 MLN di Euro ovvero se essa supera il limite di cui all'Art. 5, comma 1, lettera a) e b) del D.M. n.70 del 4 febbraio 2021; il costo eleggibile di produzione, così come indicato nella scheda "Piano dei costi", è riportato alla voce Costo eleggibile/apporto del dichiarante e rappresenta la base di calcolo del credito di imposta teorico; l'Aliquota spettante è generata dal sistema e calcolata in base alle modalità esplicate al sottoparagrafo successivo Generazione delle aliquote; il Credito d'imposta teorico spettante all'impresa dichiarante riporta il calcolo dell'importo derivante dall'applicazione dell'aliquota al costo eleggibile di produzione.;
- Conferma elementi della domanda: il soggetto richiedente può indicare in due appositi campi l'Aliquota attesa sulla base delle caratteristiche dell'opera e/o eventuali Anomalie riscontrate nella compilazione automatica della domanda.

N.B. Si precisa che, in sede di domanda preventiva, il credito d'imposta *teorico* calcolato dal sistema e visualizzato nella scheda, così come l'aliquota spettante determinata, sono elementi puramente indicativi e, pertanto, in sede di istruttoria, possono essere confermati oppure subire delle variazioni a seguito delle verifiche effettuate dall'Amministrazione.

| ANNO 2021                                                                                                    | Controllo domanda          | Stampa anteprima      |
|----------------------------------------------------------------------------------------------------|----------------------------|-----------------------|
| Frontespizio         Anagrafica soggetto         Opera         Investitori esterni         Piano dei costi         Credito d'imposta           Dichiarazioni         Documenti allegati         Fine         Fine | Piano di utilizzo Rich     | iesta                 |
| Credito d'imposta                                                                                                    |                            | Hai bisogno di aiuto? |
| Per le modalità di compilazione si veda "Hai bisogno di aiuto"                                                                                                    | ?"                         |                       |
| Impresa                                                                                                    |                            |                       |
| Capitale sociale (versato)<br>( in caso di ditta individuale inserire 0,00 e seguire le indicazioni riportate nella scheda dichiarazioni)<br>(inserire 0,00 in caso di ditta individuale)                                                                                                    |                            |                       |
| Patrimonio netto contabile (risultante da ultimo bilancio approvato)                                                                                                    |                            |                       |
| Spese per adempiere alle previsioni del protocollo di sicurezza dei lavoratori relativo all'emergenza sanitaria da (                                                                                                    | COVID - 19 (c.d. "spese Co | OVID")                |
| Totale delle spese COVID complessivamente sostenute nella realizzazione dell'opera                                                                                                    |                            |                       |
|                                                                                                    |                            |                       |
| Totale delle spese COVID sostenute da parte del soggetto richiedente                                                                                                    |                            |                       |
|                                                                                                    |                            |                       |
| Credito d'imposta                                                                                                    |                            |                       |
| Quota del costo complessivo coperto da risorse provenienti da Paesi diversi dall'Italia (%)                                                                                                    |                            |                       |

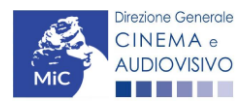

| Ministero della culti                                                                                                    | ura      | r     |       |           |        |  |              |  |  |
|----------------------------------------------------------------------------------------------------|----------|-------|-------|-----------|--------|--|--------------|--|--|
| DIREZIONE GENERALE CINEMA E AUDIO                                                                                                    | /ISIV(   | C     |       |           |        |  |              |  |  |
| L'opera ha beneficiato del credito di imposta per lo sviluppo previsto al Capo II del DM 4 febbraio 2021 "Tax credit<br>produzione nazionale 2021"?                                                                                                    | ⊖sì ⊚ no |       |       |           |        |  |              |  |  |
| Se sì, indicare il codice domanda a cui è stato attribuito il beneficio. Nel caso in cui l'opera abbia ottenuto il<br>riconoscimento del credito di imposta per lo sviluppo, il costo eleggibile sarà decurtato dei costi di sviluppo sostenuti<br>dal richiedente.                                                                                                    |          |       |       |           |        |  |              |  |  |
| L'opera nel suo complesso è stata realizzata per almeno il 30% con risorse provenienti da Paesi esteri e il credito<br>complessivo ad essa associato supera i 9 MLN di Euro? (Selezionare "sì" solo se sussistono entrambi i requisiti. In<br>questo caso il credito eccedente i 9 MLN e fino al valore massimo di 18 MLN sarà attribuito, in proporzione alle spese<br>sostenute da ciascun richiedente, in parti uguali nei tre esercizi fiscali successivi a quello di competenza della<br>domanda) | ) sì     | () nc |       |           |        |  |              |  |  |
| Costo eleggibile/apporto del dichiarante                                                                                                    |          |       |       |           |        |  |              |  |  |
| Aliquota spettante                                                                                                    |          |       |       |           |        |  |              |  |  |
| Credito d'imposta spettante all'impresa dichiarante                                                                                                    |          |       |       |           |        |  |              |  |  |
|                                                                                                    |          |       |       |           |        |  |              |  |  |
| Conferma elementi della domanda                                                                                                    |          |       |       |           |        |  |              |  |  |
| Aliquota attesa (inserire l'aliquota attesa sulla base delle caratteristiche dell'opera)                                                                                                    |          |       |       |           |        |  |              |  |  |
| Anomalie riscontrate (indicare le anomalie riscontrate nella compilazione automatica della domanda, ad es: calcolo del<br>costo eleggibile, calcolo dell'aliquota, errori segnalati, etc.)                                                                                                    |          |       |       |           |        |  |              |  |  |
|                                                                                                    |          |       | Angli |           | ashad- |  | Salua sabada |  |  |
|                                                                                                    |          |       | Aggio | orna dati | scheda |  | Salva scheda |  |  |

#### GENERAZIONE DELL'ALIQUOTA

L'aliquota spettante viene automaticamente generata dal sistema in base alle informazioni inserite dal soggetto richiedente in sede di registrazione dell'opera e compilazione della domanda di *TC2 – Tax credit produzione FILM*.

Nello specifico, come disposto ai sensi dell'Art. 14 del D.M. n. 70 del 4 febbraio 2021, ai fini del riconoscimento del credito d'imposta per produzione di opere cinematografiche a seconda della <u>tipologia di soggetto richiedente</u> e della <u>configurazione dell'assetto produttivo</u>, **l'aliquota può essere pari al 40%, al 25% o composta**. Affinché il sistema informatico DGCOL determini correttamente la giusta aliquota spettante è dunque importante che il soggetto richiedente configuri correttamente tutte le informazioni relative ai requisiti richiesti all'interno del sistema di modulistica *online*.

La tabella seguente riporta tutte le possibili configurazioni di requisiti previsti all'Art. 14 del D.M. n. 70 del 4 febbraio 2021 e le relative aliquote spettanti, indicando per ognuno dei requisiti l'informazione da inserire e in quale posizione (domanda, scheda, altro) all'interno della modulistica, *prima* di procedere con la compilazione delle altre schede e l'invio della domanda di riconoscimento del credito di imposta (a tal proposito si suggerisce di verificare sempre, prima di inviare la domanda, la corrispondenza dell'aliquota impostata dal sistema rispetto alle informazioni inserite).

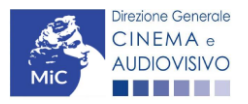

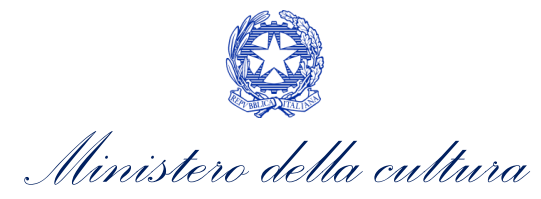

| Aliquota | Requisiti associati all'aliquota                                                                                                    |     | Tipologia di informazione                                                                                                    | Riferimento modulistica DGCOL                                                                                                    |                                                                                                    |  |                                                                         |                                                                                                    |
|----------|----------------------------------------------------------------------------------------------------|-----|----------------------------------------------------------------------------------------------------|----------------------------------------------------------------------------------------------------|----------------------------------------------------------------------------------------------------|--|-------------------------------------------------------------------------|----------------------------------------------------------------------------------------------------|
| 4004     | Il soggetto richiedente è produttore                                                                                                    | 1   | Produttore indipendente                                                                                                    | Anagrafica Soggetto (Profilo) 🗲 campo "Dipendente/indipendente"                                                                                                    |                                                                                                    |  |                                                                         |                                                                                                    |
| 40%      | indipendente ed è l'unico produttore<br>dell'opera                                                                                                    | 2   | Percentuale produzione opera = 100%                                                                                            | Anagrafica Opera (Domanda di registrazione Opera) $ ightarrow$ scheda "Assetto produttivo"                                                                                                    |                                                                                                    |  |                                                                         |                                                                                                    |
|          | Il soggetto richiedente è produttore                                                                                                    | 1   | Produttore indipendente                                                                                                    | Anagrafica Soggetto (Profilo) → campo "Dipendente/indipendente"                                                                                                    |                                                                                                    |  |                                                                         |                                                                                                    |
| 40%      | indipendente e l'opera e realizzata da<br>gruppi di imprese, o in appalto o in<br>produzione associata tra soli produttori<br>indipendenti                      | 2   | Altri produttori in assetto produttivo <i>tutti</i><br>indipendenti                                                            | Anagrafica Soggetto (Profilo) di <i>tutti</i> i produttori in assetto produttivo → campo<br>"Dipendente/indipendente"<br>Anagrafica Opera (Domanda di registrazione Opera) → scheda "Assetto produttivo" |                                                                                                    |  |                                                                         |                                                                                                    |
|          | Il soggetto richiedente è produttore                                                                                                    | 1   | Produttore indipendente esecutivo                                                                                              | Anagrafica Soggetto (Profilo) → campo "Dipendente/indipendente" e "impresa di produzione esecutiva"                                                                                                    |                                                                                                    |  |                                                                         |                                                                                                    |
| 25%      | 25% l'opera è realizzata in produzione<br>associata con imprese non indipendenti.                                                                               |     | Altri produttori in assetto produttivo <i>tutti</i><br>NON indipendenti                                                        | Anagrafica Soggetto (Profilo) di <i>tutti</i> i produttori in assetto produttivo → campo<br>"Dipendente/indipendente"<br>Anagrafica Opera (Domanda di registrazione Opera) → scheda "Assetto produttivo" |                                                                                                    |  |                                                                         |                                                                                                    |
|          | Il soggetto richiedente è produttore                                                                                                    | 1   | Produttore indipendente                                                                                                    | Anagrafica Soggetto (Profilo) 🗲 campo "Dipendente/indipendente"                                                                                                    |                                                                                                    |  |                                                                         |                                                                                                    |
| COMPOSTA | POSTA indipendente e detiene una quota dei<br>diritti dell'opera, realizzata in produzione<br>associata con imprese non indipendenti,<br>minore o uguale al 50% |     | ndipendente e detiene una quota dei<br>liritti dell'opera, realizzata in produzione<br>Issociata con imprese non indipendenti, |                                                                                                    | ndipendente e detiene una quota dei<br>iritti dell'opera, realizzata in produzione<br>ssociata con imprese non indipendenti, |  | Altri produttori in assetto produttivo <i>tutti</i><br>NON indipendenti | Anagrafica Soggetto (Profilo) di <i>tutti</i> i produttori in assetto produttivo → campo<br>"Dipendente/indipendente"<br>Anagrafica Opera (Domanda di registrazione Opera) → scheda "Assetto produttivo" |
|          |                                                                                                    |     | Percentuale produzione opera $\leq$ 50%                                                                                        | Anagrafica Opera (Domanda di registrazione Opera) $ ightarrow$ scheda "Assetto produttivo"                                                                                                    |                                                                                                    |  |                                                                         |                                                                                                    |
|          | Il soggetto richiedente è produttore                                                                                                    | 1   | Produttore indipendente                                                                                                    | Anagrafica Soggetto (Profilo) 🗲 campo "Dipendente/indipendente"                                                                                                    |                                                                                                    |  |                                                                         |                                                                                                    |
| 40%      | indipendente e detiene una quota dei<br>diritti dell'opera, realizzata in produzione<br>associata con imprese non indipendenti,                                 | 2   | Altri produttori in assetto produttivo <i>tutti</i><br>NON indipendenti                                                        | Anagrafica Soggetto (Profilo) di <i>tutti</i> i produttori in assetto produttivo → campo<br>"Dipendente/indipendente"<br>Anagrafica Opera (Domanda di registrazione Opera) → scheda "Assetto produttivo" |                                                                                                    |  |                                                                         |                                                                                                    |
|          | maggiore del 50%                                                                                                    | 3   | Percentuale produzione opera ≥ 50%                                                                                             | Anagrafica Opera (Domanda di registrazione Opera) $ ightarrow$ scheda "Assetto produttivo"                                                                                                    |                                                                                                    |  |                                                                         |                                                                                                    |
| 050/     | Il soggetto richiedente è produttore NON                                                                                                    | 1   | Produttore NON indipendente                                                                                                    | Anagrafica Soggetto (Profilo) 🗲 scheda "Dipendente/indipendente"                                                                                                    |                                                                                                    |  |                                                                         |                                                                                                    |
| 25%      | indipendente e ha sede legale nello Spazio<br>Economico Europeo                                                                                                 | 2   | Sede legale = Spazio Economico Europe                                                                                          | Anagrafica Soggetto (Profilo) → sezione "Sede legale"                                                                                                    |                                                                                                    |  |                                                                         |                                                                                                    |
|          | Il soggetto richiedente è produttore NON                                                                                                    | 1/A | Produttore NON indipendente                                                                                                    | Anagrafica Soggetto (Profilo) 🗲 campo "Dipendente/indipendente"                                                                                                    |                                                                                                    |  |                                                                         |                                                                                                    |
| 25%      | indipendente/è un'impresa non europea                                                                                                    |     | Produttore = Impresa NON europea                                                                                               | Anagrafica Soggetto (Profilo) 🗲 campo "Categoria"                                                                                                    |                                                                                                    |  |                                                                         |                                                                                                    |
|          | Europeo                                                                                                    | 2   | Sede legale = Spazio Economico Europe                                                                                          | Anagrafica Soggetto (Profilo) 🗲 sezione "Sede legale"                                                                                                    |                                                                                                    |  |                                                                         |                                                                                                    |

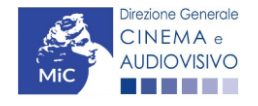

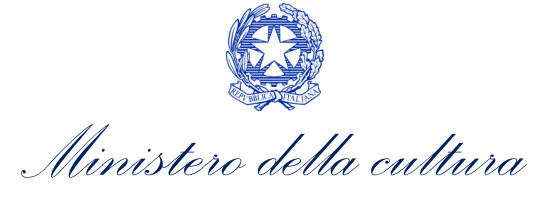

#### 7.3.9. Richiesta

All'interno della scheda **Richiesta** è necessario formalizzare la richiesta di ottenimento del riconoscimento dell'eleggibilità culturale e del tax credit mediante un *form* precompilato da compilare e fornire il consenso per il trattamento dei dati personali.

| ANNO 202                           | 1                 |               |                      |             |               |                         |                   |                      |       | Controllo dor                                    | nanda                                        | Stampa anteprima                                                                                   |
|------------------------------------|-------------------|---------------|----------------------|-------------|---------------|-------------------------|-------------------|----------------------|-------|--------------------------------------------------|----------------------------------------------|----------------------------------------------------------------------------------------------------|
| Frontespizio<br>Richiesta          | Anagrafica        | Documen       | Opera<br>ti allegati | Eleggibil   | ità culturale | Coperture a             | ssicurative       | Investitori estern   | i     | Piano dei costi                                  | Credi                                        | to d'imposta                                                                                       |
|                                    |                   | 1             | -                    |             |               | Richies                 | ta                |                      |       |                                                  |                                              |                                                                                                    |
|                                    |                   |               |                      |             |               |                         | AL MIN            | NISTERO PER I BE     | DIRE  | LE ATTIVITÁ C<br>EZIONE GENEF<br>Si<br>Piazza Sa | ULTURA<br>RALE CII<br>arvizio II<br>nta Croc | ALI E PER IL TURISM<br>NEMA E AUDIOVISIV<br>- Cinema e audiovisiv<br>ce in Gerusalemme, 9/,<br>ROM |
|                                    |                   |               |                      |             | TC2           | - Tax credit pro        | duzione Fl        | LM                   |       |                                                  |                                              |                                                                                                    |
|                                    |                   |               |                      |             | Doman         | da di Domanda<br>ANNO 2 | a/Comunica<br>021 | zione                |       |                                                  |                                              |                                                                                                    |
| II/La sottoscritte                 | o/a               | nat           | 0 8                  | in data     |               |                         |                   |                      |       |                                                  |                                              |                                                                                                    |
| in qualità di leg<br>denominazione | ale rappresent    | ante del sog  | igetto               |             |               |                         |                   |                      |       |                                                  |                                              |                                                                                                    |
| NATURA GIURIDICA                   | ۹.                |               |                      |             |               |                         |                   |                      |       |                                                  |                                              |                                                                                                    |
| CODICE FISCALE                     |                   |               |                      |             |               |                         | PARTITA IV        | Α                    |       |                                                  |                                              |                                                                                                    |
| CON SEDE LEO                       | GALE IN           |               |                      |             |               |                         |                   |                      |       |                                                  |                                              |                                                                                                    |
| NDIRIZZO                           |                   |               |                      |             |               | NUMERO CIVICO           | )                 |                      | SCA   | LA                                               | INTERNO                                      |                                                                                                    |
| CAP                                |                   |               |                      |             |               | COMUNE                  |                   |                      |       |                                                  | PROVINC                                      | IA                                                                                                 |
| REGIONE                            |                   |               |                      |             |               |                         |                   |                      |       |                                                  |                                              |                                                                                                    |
|                                    |                   |               |                      |             |               |                         |                   |                      |       |                                                  |                                              |                                                                                                    |
| TELEFONO                           | FAX               | CELLULAR      | E E-Å                | MAIL        |               |                         | PEC               |                      |       | SITO WE                                          | в                                            |                                                                                                    |
|                                    |                   |               |                      |             |               | CHIED                   | E                 |                      |       |                                                  |                                              |                                                                                                    |
| il riconoscimer                    | nto dell'eleggibi | ità culturale | e del tax            | credit teor | rico ai sensi | del D.M. 4 febb         | raio 2021 "T      | fax credit produzion | ne na | zionale" per l'op                                | era                                          |                                                                                                    |
| · Persona da                       | a contattare      |               |                      |             |               |                         |                   |                      |       |                                                  |                                              |                                                                                                    |
| <ul> <li>Nome e Cog</li> </ul>     | gnome             |               |                      |             |               |                         |                   |                      |       |                                                  |                                              |                                                                                                    |
|                                    |                   |               |                      |             |               |                         |                   |                      |       |                                                  |                                              |                                                                                                    |
| · Numero di                        | telefono (cellula | are o fisso)  |                      |             |               |                         |                   |                      |       |                                                  |                                              |                                                                                                    |
|                                    | ,                 | ,             |                      |             |               |                         |                   |                      |       |                                                  |                                              |                                                                                                    |

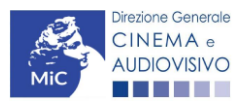

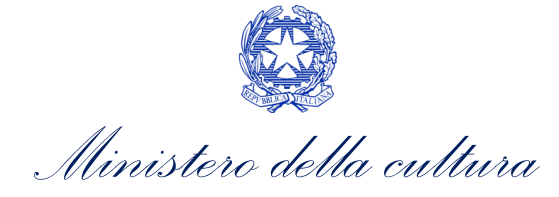

· Indirizzo mail

#### Allega alla presente:

Fotocopia di documento di riconoscimento del legale rappresentante dell'organismo

Il sottoscritto, ai sensi dell'art. 13 del Decreto Legislativo 30 giugno 2003, n. 196 "Codice in materia di protezione dei dati personali" e dell'art. 13 del GDPR (Regolamento UE 2016/679), acconsente affinché i propri dati possano essere trattati ed essere oggetto di comunicazione a terzi.

O do il consenso al trattamento dei dati (selezionare questa opzione per consentire la lavorazione della pratica ai fini del riconoscimento richiesto con la presente domanda)

ego il consenso al trattamento dei dati (selezionando questa opzione la pratica non potrà essere lavorata e sarà quindi nulla)

| Scheda precedente  | Scheda Successiva  |
|--------------------|--------------------|
| Scrieda precedente | Scrieda Successiva |

Salva scheda

## 7.3.10. Dichiarazioni

All'interno della scheda **Dichiarazioni** è riportata la *Dichiarazione sostitutiva di atto di notorietà attestante i requisiti di ammissibilità (ai sensi dell'art. 46, 47 e 76 del D.P.R. n. 445 del 28/12/2000).* **N.B. Si invitano gli utenti a leggere con attenzione l'interno testo riportato nella scheda che deve essere compilata accuratamente con le informazioni richieste. Selezionare SEMPRE "salva scheda" in calce alla pagina per confermare di aver preso visione delle dichiarazioni inserite.** 

#### 7.3.11. Documenti allegati

All'interno della scheda **Documenti allegati** sono indicati i documenti obbligatori da allegare alla domanda. Si precisa che, ai fini dell'ammissibilità della domanda, salvo non sia espressamente indicato, non è necessario apporre la firma digitale alla presente documentazione. N.B. Per visualizzare l'elenco completo dei file da allegare è necessario compilare e salvare tutte le precedenti schede.

#### ATTENZIONE!

Nella scheda è possibile caricare tutti gli allegati richiesti dal D.M. n.70 del 4 febbraio 2021. NON sono da allegare perché già inclusi all'interno della domanda di contributo, i seguenti documenti:

- L'avvenuta richiesta di riconoscimento della nazionalità italiana provvisoria e gli elementi per la verifica dell'eleggibilità culturale, ai sensi dell'Art. 16 comma 2 lettera a);
- Il piano finanziario preventivo.

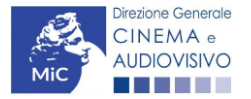

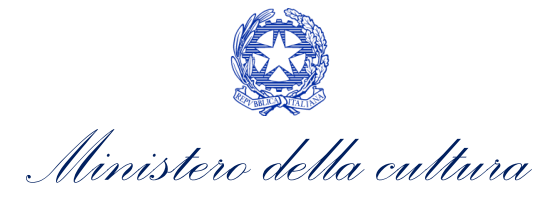

| ANNO 2021                                                                                                  | Controllo domanda       | Stampa anteprima |
|----------------------------------------------------------------------------------------------------|-------------------------|------------------|
| Frontespizio Anagrafica soggetto Opera Eleggibilità culturale Coperture assicurative Investitori esterni F | Piano dei costi Credito | d'imposta        |
| Richiesta Dichiarazioni Documenti allegati Fine                                                            |                         | ,                |
|                                                                                                    |                         |                  |

Documenti allegati

La presente domanda è corredata dalla seguente documentazione allegata

Allegati obbligatori. Nella tabella che segue trovi un elenco di documenti richiesti, da allegare alla domanda.

Il limite massimo per ogni file è 10 MB!

I FILE POSSONO ESSERE SOLO DI TIPO .pdf

| Allegati                                                                                                    | Tipologia allegato                                                                                                    | Riferimento<br>Normativo D.M.<br>n.70 del 4 febbraio<br>2020         |
|----------------------------------------------------------------------------------------------------|----------------------------------------------------------------------------------------------------|----------------------------------------------------------------------|
| Documento di riconoscimento                                                                                                    | OBBLIGATORIO                                                                                                    | -                                                                    |
| Documento di riconoscimento legale<br>rappresentante                                                                                         | OBBLIGATORIO per ciascun investitore esterno inserito nella<br>scheda "Investitori esterni"                                                            | -                                                                    |
| Contratto di associazione in partecipazione<br>sottoscritto con l'investitore esterno                                                        | OBBLIGATORIO per ciascun investitore esterno inserito nella<br>scheda "Investitori esterni"                                                            |                                                                      |
| Dichiarazione assenza patti collaterali                                                                                                    | OBBLIGATORIO per ciascun investitore esterno inserito nella<br>scheda "Investitori esterni"                                                            | Art. 27, comma 3)<br>lettera c) del D.M.<br>Altri tax credit<br>2021 |
| Dichiarazione di assenza di situazioni<br>preclusive                                                                                         | OBBLIGATORIO per ciascun investitore esterno inserito nella scheda "Investitori esterni"                                                               | Art. 24, comma 3),<br>lettera e) del DM<br>Altri tax credit<br>2021  |
| Dichiarazione di assenza di clausole<br>contrattuali                                                                                         | OBBLIGATORIO per ciascun investitore esterno inserito nella scheda "Investitori esterni"                                                               | Art. 29, comma 2),<br>lettera a) del DM<br>Altri tax credit<br>2021  |
| Dichiarazione dei flussi economici                                                                                                    | OBBLIGATORIO per ciascun investitore esterno inserito nella<br>scheda "Investitori esterni                                                             | Art. 29, comma 2),<br>lettera c) del DM<br>Altri tax credit<br>2021  |
| Contratto sottoscritto con l'autore del<br>soggetto e della sceneggiatura                                                                    | OBBLIGATORIO                                                                                                    | Art.16, comma 2),<br>lettera b)                                      |
| Certificazione del possesso dei requisiti<br>patrimoniali (resa da Revisore Contabile o<br>Commercialista) – solo per imprese<br>individuali | OBBLIGATORIO in caso di selezione della<br>relativa dichiarazione nella apposita scheda. Nome modello:<br>Certificazione requisiti patrimoniali_TC.doc | -                                                                    |
| Quietanza di pagamento degli autori (o<br>ricevuta del bonifico contenente il codice<br>CRO e il nominativo dell'autore nella<br>causale)    | OBBLIGATORIO                                                                                                    | Art.16, comma 2),<br>lettera b)                                      |
| Dichiarazione assenza patti collaterali                                                                                                    | OBBLIGATORIO                                                                                                    | Art.16, comma 2),<br>lettera b)                                      |
| Autodichiarazione ed eventuale<br>documentazione attestante la possibilità di<br>accesso al limite di intensità del 100%                     | OBBLIGATORIO                                                                                                    | Art.4, commi 2)-3)                                                   |
| Piano di lavorazione (obbligatorio)                                                                                                    | OBBLIGATORIO                                                                                                    | Art.16, comma 2),<br>lettera e)                                      |
| Allegato 1 - Autocertificazione dei requisiti<br>di ammissibilità del produttore                                                             | OBBLIGATORIO. Nome modello: Allegato_1 _ TCPN21_<br>Autocertificazione_dei_requisiti_di_ammissibilita.doc                                              | -                                                                    |

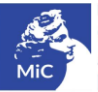

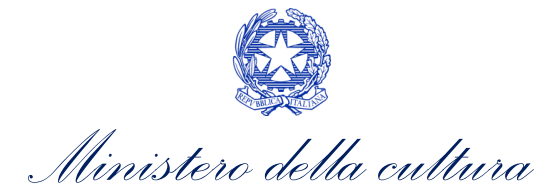

| Ulteriore documentazione (facoltativo)                                                                                                    | NON OBBLIGATORIO                                                                                                    | -                               |
|----------------------------------------------------------------------------------------------------|----------------------------------------------------------------------------------------------------|---------------------------------|
| Modello UNILAV (obbligatorio solo se non<br>è stata depositata la copia campione<br>dell'opera e se previsto dalla normativa<br>vigente)                                                                 | NON OBBLIGATORIO – documentazione comprovante l'effettivo<br>avvio delle riprese. Se non inviata contestualmente alla domanda<br>preventiva, deve essere inviata entro 120 giorni dall'invio della<br>stessa | Art.16, comma 5),<br>lettera a) |
| Certificato di agibilità (obbligatorio solo se<br>non è stata depositata la copia campione<br>dell'opera e se previsto dalla normativa<br>vigente)                                                       | NON OBBLIGATORIO – documentazione comprovante l'effettivo<br>avvio delle riprese. Se non inviata contestualmente alla domanda<br>preventiva, deve essere inviata entro 120 giorni dall'invio della<br>stessa | Art.16, comma 5),<br>lettera b) |
| Copia polizze assicurative (obbligatoria<br>solo se non è stata depositata la copia<br>campione e se la normativa vigente non<br>prevede per l'opera il modello UNILAV e il<br>certificato di agibilità) | NON OBBLIGATORIO – documentazione comprovante l'effettivo<br>avvio delle riprese. Se non inviata contestualmente alla domanda<br>preventiva, deve essere inviata entro 120 giorni dall'invio della<br>stessa | Art.16, comma 5),<br>lettera c) |
| Dichiarazione redatta ai sensi del DPR<br>445/2000 attestante la veridicità e la<br>pertinenza all'opera degli allegati prodotti<br>(obbligatorio solo se non è stata<br>depositata la copia campione)   | OBBLIGATORIO – documentazione comprovante l'effettivo avvio<br>delle riprese. Se non inviata contestualmente alla domanda<br>preventiva, deve essere inviata entro 120 giorni dall'invio della<br>stessa     | Art.16, comma 5),<br>lettera e) |

## 7.3.12. Fine

La scheda **Fine** consente di concludere il processo di presentazione della domanda di contributo. All'interno della presente scheda il sistema genera un file .pdf che deve essere scaricato, firmato digitalmente e caricato nuovamente al suo interno. Per maggiori informazioni si veda il *Paragrafo 3.1.2.* del presente documento.

## 7.4. Controllo, invio e modifica delle domande

Nel caso in cui, successivamente alla presentazione della richiesta di riconoscimento del *TC2 - Tax credit produzione FILM* e <u>prima dell'approvazione della domanda</u> intervenissero modifiche nell'assetto produttivo dell'opera (i.e. l'acquisizione di produttori associati o di investitori esterni), il produttore capofila dovrà procedere a:

- aggiornare l'Anagrafica Opera, inserendo i dati all'interno della scheda "Assetto produttivo";
- richiedere agli uffici competenti l'integrazione della domanda di *tax credit*, per consentire di modificarla in coerenza con l'aggiornamento dell'anagrafica. N.B. Nel caso di integrazione, la domanda di *tax credit* dovrà comunque essere ripresentata in forma congiunta con le modalità descritte al paragrafo <u>7.2.3.1</u>

## 7.4.1. Controllo delle domande in compilazione

Si rimanda alla PARTE 5 – sezione 3.1.1. del presente documento.

## 7.4.2. Invio delle domande

Si rimanda alla PARTE 5 – sezione 3.1.2 del presente documento.

#### 7.4.3. Modifica e integrazione delle domande

Si rimanda alla PARTE 5 - sezione 3.2.1., 3.2.2. e 3.2.3. del presente documento.

## 7.4.4. Cancellazione delle domande

Si rimanda alla PARTE 5 – sezione 3.2.4 del presente documento

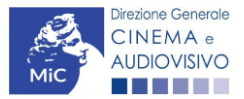

. Ministero della cultura

# 8. PRODUZIONE OPERE DI RICERCA E FORMAZIONE E VIDEOCLIP

## 8.1. Iter di riconoscimento del credito d'imposta

Ai fini del riconoscimento del credito d'imposta per la produzione di opere di ricerca e formazione e/o videoclip, è necessario seguire il seguente *iter*:

- 10. Non prima di 60 giorni dalla data di AVVIO DI 4 SETTIMANE CONSECUTIVE DI RIPRESE o, in alternativa, del 50% delle giornate di riprese, il soggetto richiedente è tenuto a presentare la domanda preventiva TC2 Tax credit produzione OPERE RICERCA E FORMAZIONE e/o la domanda preventiva TC2 Tax credit produzione VIDEOCLIP sulla piattaforma DGCOL. N.B. Con riferimento alle opere di animazione tali limiti sono relativi alle giornate di lavorazione. (Art. 16, comma 1) del D.M. n. 70 del 4 febbraio 2021);
- 11. Entro 60 giorni dalla data di ricezione della richiesta di riconoscimento del credito d'imposta di cui al punto precedente, la DG Cinema e Audiovisivo comunica al produttore il riconoscimento o il mancato riconoscimento della eleggibilità culturale dell'opera e il riconoscimento o il mancato riconoscimento del credito d'imposta teorico spettante (Art. 16, comma 4) del D.M. n. 70 del 4 febbraio 2021);
- 12. A partire dal giorno 10 del mese successivo il riconoscimento del credito d'imposta per la produzione di opere di ricerca e formazione e/o videoclip, il produttore può utilizzare il credito d'imposta secondo le modalità previste di cui all'Art. 6, comma 1) del D.M. n. 70 del 4 febbraio 2021;
- 13. Entro 120 giorni dall'invio della domanda preventiva il produttore comunica l'effettivo avvio delle riprese (ovvero lavorazioni) e la loro prosecuzione per almeno quattro settimane, ovvero per il 50 per cento delle giornate di lavorazione presentando apposita documentazione all'interno della piattaforma DGCOL;
- Il produttore richiede la nazionalità italiana definitiva sull'opera oggetto di riconoscimento del credito d'imposta. Per maggiori informazioni si veda il vademecum *Nazionalità italiana* disponibile al seguente <u>link</u> (Art. 17, comma 1), lettera a) del D.M. n. 70 del 4 febbraio 2021);
- 15. Il produttore **presenta domanda di classificazione delle opere cinematografiche** di cui al D.lgs. 7 dicembre 2017, n. 203 (Art. 17, comma 1), lettera b) del D.M. n. 70 del 4 febbraio 2021);
- 16. Il produttore, successivamente alla richiesta della nazionalità italiana definitiva, **presenta la richiesta definitiva di riconoscimento del credito d'imposta per la produzione di opere cinematografiche** tramite apposita modulistica disponibile sulla piattaforma DGCOL (Art. 17, comma 1), lettera c) del D.M. n. 70 del 4 febbraio 2021):

16.1. entro 180 giorni da ottenimento della classificazione opera;

- 16.2.entro 24 mesi dalla prestazione dell'istanza preventiva. Tale termine di 36 mesi per le opere di animazione e di 12 mesi per i cortometraggi;
- 17. Entro sessanta giorni dalla data di ricezione della richiesta definitiva, la DG Cinema e Audiovisivo comunica ai soggetti interessati, l'importo del credito spettante definitivo (Art. 17, comma 5) del D.M. n 70 del 4 febbraio 2021).

## 8.2. Generare una nuova domanda

## 8.2.1. Azioni preliminari e propedeuticità

Per propedeuticità si intendono le azioni preliminari necessarie per poter accedere al procedimento. Di seguito, vengono riportate, complessivamente, le propedeuticità relative alle domande *TC2 - Tax credit produzione OPERE RICERCA E FORMAZIONE* e *TC2 – Tax credit produzione VIDEOCLIP*, sulla piattaforma DGCOL:

- **4. Registrazione del soggetto** (impresa richiedente) all'interno della piattaforma DGCOL quale "persona giuridica";
- 5. Registrazione dell'opera cinematografica (Codice APC o AOVN) di riferimento;

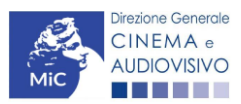

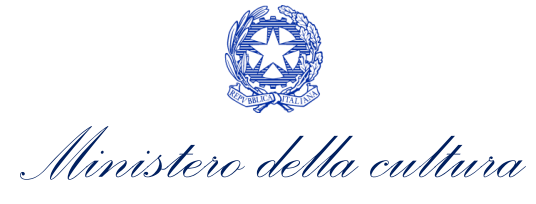

#### 6. Approvazione della nazionalità italiana PREVENTIVA relativamente all'opera.

#### **REGISTRAZIONE DEL SOGGETTO**

Una verifica preliminare alla generazione delle domande *TC2 - Tax credit produzione OPERE RICERCA E FORMAZIONE* e *TC2 – Tax credit produzione VIDEOCLIP*, riguarda la verifica della corretta compilazione delle informazioni riportate all'interno dell'Anagrafica Soggetto e, nello specifico, con riferimento a: il *codice ATECO* (J 59.1), la *tipologia del produttore* (il soggetto richiedente deve essere un "produttore indipendente"), la *categoria prevalente* (il soggetto richiedente deve essere un "produttore indipendente"), la *categoria prevalente* (il soggetto richiedente <u>deve</u> essere un "rimpresa di produzione cinematografica e audiovisiva") e la *natura giuridica* (il soggetto richiedente <u>non deve</u> essere un "Fondazione" e/o "Associazione").

Si rammenta, infine, che all'interno dell'Anagrafica Soggetto i dati da compilare fanno riferimento all'Impresa di produzione quale *persona giuridica* e NON alla persona fisica richiedente (i.e. legale rappresentante o altra persona delegata). Il sistema, infatti, NON permette alle persone fisiche di generare domande di contributo/riconoscimento di credito di imposta.

N.B. Per maggiori informazioni sulle modalità di compilazione dell'Anagrafica Soggetto si invita a consultare il vademecum di *Anagrafica Soggetto* disponibile al seguente <u>link</u>.

#### REGISTRAZIONE O AGGIORNAMENTO DELL'OPERA

Un'ulteriore verifica alla generazione delle domande *TC2* - *Tax credit produzione OPERE RICERCA E FORMAZIONE* e *TC2* – *Tax credit produzione VIDEOCLIP* riguarda la registrazione dell'opera all'interno della piattaforma DGCOL; la domanda di registrazione opera (Codice APC o AOVN) **DEVE essere compilata e inviata dal soggetto richiedente** <u>PRIMA</u> di generare la domanda di riconoscimento del credito d'imposta per la produzione di opere di ricerca e formazione /o videoclip, in quanto il sistema non riconosce la possibilità di generare una domanda di *tax credit* senza che questa sia collegata a un'opera registrata.

Si precisa che possibile monitorare lo *status* delle domande presentate relativamente a ogni titolo di opera registrata o in corso di registrazione selezionando, all'interno della sezione "Gestione domande" della piattaforma DGCOL, il titolo in corrispondenza del menu a tendina con sfondo blu ("Seleziona l'opera per titolo").

|                        | Uter                   | nte connesso:                                                                      | FAQ Assis | stenza Dis | connetti |
|------------------------|------------------------|------------------------------------------------------------------------------------|-----------|------------|----------|
| PROFILO                | Pannello utente        |                                                                                    |           |            |          |
|                        | Data                   | Comunicazioni                                                                      |           |            |          |
| Dati bancari           | 03/11/2017             | MODIFICA DEI DATI DELLE DOMANDE<br>La modifica dei dati delle domande già inviate: |           | Leggi      |          |
| Anagrafica sale        |                        | - è possibile in ogni mom                                                          |           |            |          |
| GESTIONE DOMANDE       |                        |                                                                                    |           |            |          |
| 🖪 Crea nuova domanda   |                        |                                                                                    |           |            |          |
| ✿ Gestione domande     | Ultime domande su c    |                                                                                    |           |            |          |
| Conto TAX-CREDIT       | Domande in lavorazione | e                                                                                  |           |            |          |
| Archivio comunicazioni |                        |                                                                                    |           |            |          |
| SUPPORTO               |                        |                                                                                    |           |            |          |
| Assistenza             |                        |                                                                                    |           |            |          |
|                        |                        |                                                                                    |           |            |          |
|                        |                        |                                                                                    |           |            |          |

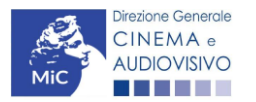

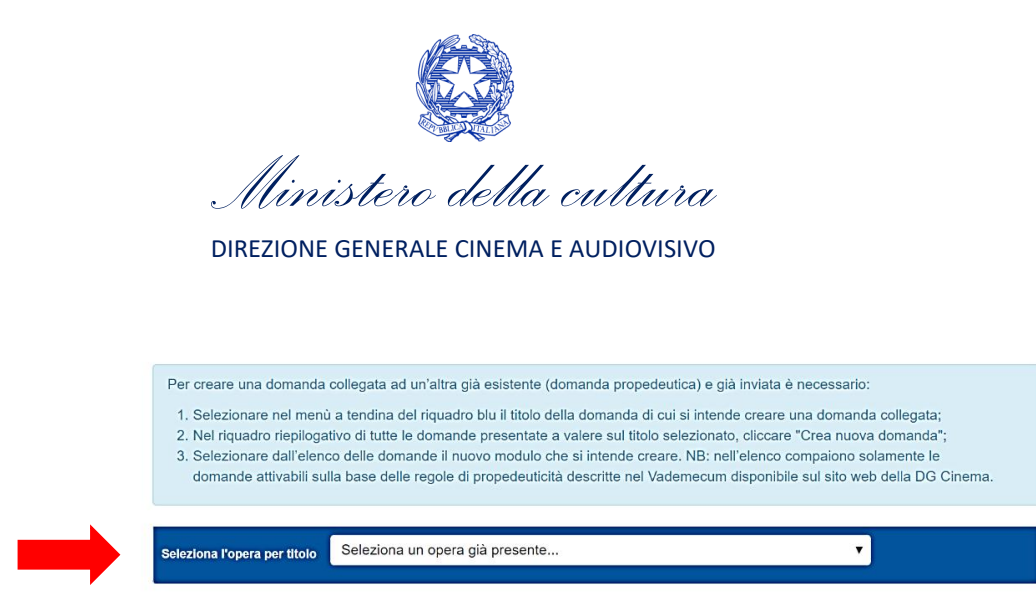

Nello specifico, è necessario controllare che, nel quadro riepilogativo afferente all'opera selezionata (contenente lo stato e le informazioni di tutte le domande presentate a valere sul titolo selezionato), alla colonna "Stato" la relativa domanda di registrazione risulti "*Inviata*".

| Domande relative ad opere audiovisive                                                                                                    |                             |           |          |        |  |
|----------------------------------------------------------------------------------------------------|-----------------------------|-----------|----------|--------|--|
| Seleziona l'opera per titolo                                                                                                    | vleziona l'opera per titolo |           |          |        |  |
| Per creare una domanda collegata ad un'altra già esistente (domanda propedeutica) e già inviata è necessario:<br>1. Selezionare nel menù a tendina del riquadro blu il titolo della domanda di cui si intende creare una domanda collegata;<br>2. Nel riquadro riepilogativo di tutte le domande presentate a valere sul titolo selezionato, cliccare "Crea nuova domanda";<br>3. Selezionare dall'elenco delle domande il nuovo modulo che si intende creare. NB: nell'elenco compaiono solamente le domande attivabili sulla base delle regole di propedeuticità descritte nel Vademecum<br>disponibile sul sito web della DG Cinema. |                             |           |          |        |  |
| Titolo:                                                                                                    |                             |           |          |        |  |
| Domanda                                                                                                    | Stato                       | Documento | Allegati | Azione |  |
| Film (DOMAPC-00002)                                                                                                    | Inviata                     |           |          |        |  |

Qualora l'opera:

- NON sia ancora stata registrata all'interno del sistema DGCOL, è necessario creare una nuova anagrafica opera dalla sezione "Crea nuova domanda" della propria Area Riservata, in corrispondenza del rispettivo Riferimento Normativo (i.e. "L. 14 novembre 2016, n. 220 Disciplina del cinema e dell'audiovisivo Anagrafica dell'opera"), selezionando i seguenti link: "Film REGISTRAZIONE" o "Opera TV/WEB REGISTRAZIONE". Una volta selezionata la modulistica di interesse, e dopo aver selezionato "ok" sulla finestra di dialogo che compare in cima alla pagina e richiede "Creare una nuova domanda per il settore selezionato?" la domanda attivata sarà disponibile all'interno della sezione "Gestione domande", a cui l'utente verrà automaticamente reindirizzato, e da cui si potrà accedere alla compilazione. Ai fini della corretta compilazione delle domande TC2 Tax credit produzione OPERE RICERCA E FORMAZIONE e TC2 Tax credit produzione VIDEOCLIP è necessaria, in fase di registrazione dell'opera, la compilazione di tutte le schede presenti all'interno dell'Anagrafica Opera. N.B. si invita a prestare particolare attenzione alla compilazione della scheda Assetto produttivo in cui devono rientrare le informazioni relative a:
  - tutti i soggetti produttori, italiani e non, specificandone, ove rilevi, la natura di "produttore esecutivo";
  - tutti i distributori eventualmente già individuati;
  - tutti gli investitori esterni eventualmente già individuati

Per maggiori informazioni sulla compilazione della domanda di anagrafica opera si invita a consultare il vademecum *Anagrafica opera* disponibile al seguente <u>link</u>;

• sia già stata precedentemente registrata all'interno del sistema DGCOL, si invita a provvedere all'aggiornamento della Anagrafica Opera, avendo cura di verificare la corretta compilazione dei campi sopra indicati. Per maggiori dettagli sulle modalità di modifica e/o aggiornamento delle informazioni indicate

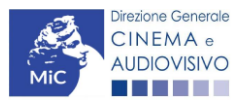

Ministero della cultura

all'interno dell'Anagrafica Opera si veda il Paragrafo 8.3.1. del Vademecum *Anagrafica Opera* disponibile al seguente <u>link</u>.

#### RICONOSCIMENTO DELLA NAZIONALITA' ITALIANA

L'ultima verifica necessaria ai fini della generazione delle domande *TC2 - Tax credit produzione OPERE RICERCA E FORMAZIONE* e *TC2 – Tax credit produzione VIDEOCLIP* riguarda la l'invio della domanda di **nazionalità italiana provvisoria**; la domanda di riconoscimento della nazionalità italiana, infatti, **DEVE essere compilata e inviata dal soggetto richiedente** <u>PRIMA</u> di generare le domande di riconoscimento credito d'imposta per la produzione di opere di ricerca e formazione e/o videoclip, in quanto, essa costituisce un requisito obbligatorio e la data della sua approvazione deve essere indicata all'interno della scheda "Dichiarazioni" della domanda di *tax credit*.

| Seleziona l'opera per tito  | olo     |                                |                                                                 |                                                 | ▼                  |                                 |
|-----------------------------|---------|--------------------------------|-----------------------------------------------------------------|-------------------------------------------------|--------------------|---------------------------------|
| Titolo:                     |         |                                |                                                                 |                                                 |                    |                                 |
| Domanda                     |         |                                | Stato                                                           | Documento                                       | Allegati           | Azione                          |
| Film (DOM-                  | -00001) |                                | Sostituita                                                      | Documento definitivo                            | Documenti allegati |                                 |
| Film (DOM-                  | -00002) |                                | Inviata                                                         | Documento definitivo                            | Documenti allegati | Variazione                      |
| Nazionalità italiana (INTEC | GRA-    | NIF-00002)                     | Approvata                                                       | Documento definitivo                            | Documenti allegati | Richiesta<br>definitiva<br>anno |
|                             |         | La domanda o<br>in "Stato" Inv | li nazionalità italiana <sub>l</sub><br>iata, Ricevuta/in lavor | orovvisoria deve risult<br>azione e/o Approvata | are                | 2017                            |

N.B. Ai soli fini del *passaggio al nuovo regime*, l'approvazione della nazionalità italiana può non essere stata effettuata tramite DGCOL.

## 8.2.2. Blocco alla generazione o invio delle domande: motivi

In accordo con le disposizioni del D.M. n. 70 del 4 febbraio 2021, il sistema non abilita la generazione delle domande *TC2 - Tax credit produzione OPERE RICERCA E FORMAZIONE* e *TC2 – Tax credit produzione VIDEOCLIP*, nei seguenti casi:

h) NON è stato richiesto il riconoscimento della nazionalità italiana provvisoria per l'opera per la quale si intende presentare domanda di *Tax credit* (i.e. la domanda di Nazionalità italiana provvisoria NON risulta in stato "Inviata", "Ricevuta/In lavorazione", "Approvata")<sup>2</sup>. N.B. Il requisito si intende posseduto anche se, in alternativa, all'interno dell'Anagrafica Opera a cui la domanda è collegata, alla scheda "Dichiarazioni" è dichiarato che l'opera ha già ottenuto la nazionalità italiana.

<sup>&</sup>lt;sup>2</sup> Il presente requisito non è richiesto nel caso di Passaggio al nuovo regime.

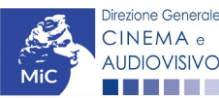

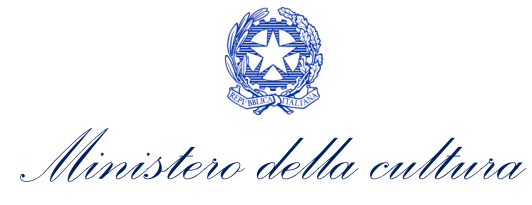

 il soggetto richiedente ha già generato una domanda di TC2 - Tax credit produzione OPERE RICERCA E FORMAZIONE e/o TC2 – Tax credit produzione VIDEOCLIP: non è possibile, infatti, generare una seconda domanda di riconoscimento del credito d'imposta per la produzione di opere di ricerca e formazione e/o videoclip, ma è possibile modificare la domanda già esistente in ogni momento prima dell'invio definitivo (da completarsi in ogni caso entro le 23:59 del giorno di chiusura della procedura) accedendo alla stessa e intervenendo nelle schede da modificare. Nel caso in cui, invece, la domanda di tax credit sia già stata inviata, è possibile intervenire solo mediante richiesta di integrazione da sottoporre agli uffici competenti. Per maggiori informazioni si veda il Paragrafo 3.2. del presente documento;

| O II mio account       | Domande disponibili                                                                                                    |
|------------------------|----------------------------------------------------------------------------------------------------|
| Anagrafica sale        | Nazionalità italiana - Provvisoria     a) La domanda di nazionalità italiana NON     è stata creata/completata/inviata. |
| Crea nuova domanda     |                                                                                                    |
| ✿ Gestione domande     | Domanda già presente                                                                                                    |
| d Conto TAX-CREDIT     | Tay Craft produzione //IDEOCI IB. Proventive (NON DISPONIBILE) per l'opera è già stata aperta.                          |
| Archivio comunicazioni |                                                                                                    |
| SUPPORTO               |                                                                                                    |

 j) il soggetto produttore NON dispone della *classificazione ATECO* valida di cui all'Art. 2, comma 2), lettera e) del D.M. n. 70 del 4 febbraio 2021, oppure tale requisito non è correttamente indicato in "Anagrafica soggetto";

| Il mio account                             |                                                   |                                                    |                                         |
|--------------------------------------------|---------------------------------------------------|----------------------------------------------------|-----------------------------------------|
| Anagrafica soggetto                        | Domondo di                                        |                                                    |                                         |
| Dati bancari                               | Domande di                                        | sponibili                                          |                                         |
| Anagrafica sale                            |                                                   |                                                    |                                         |
| GESTIONE DOMANDE                           | Nazionali                                         | tà italiana - Provvisoria                          |                                         |
| 🗉 Crea nuova domanda                       |                                                   |                                                    |                                         |
| Gestione domande                           | Codice /                                          | ATECO non valido                                   |                                         |
| Conto TAX-CREDIT                           |                                                   |                                                    |                                         |
| 🗉 Archivio comunicazioni                   | Tax Cred                                          | it produzione VIDEOCLIP – Preventiva (NON DISPONIE | BILE)                                   |
| PROFILO Il mio account Anagrafica soggetto | Tipo *                                            | Persona giuridica 🔻                                | Hal bisogno di aluto?                   |
| Dati bancari                               |                                                   |                                                    |                                         |
| Anagrafica sale                            |                                                   | Inserimento soggetto                               |                                         |
| GESTIONE DOMANDE                           | Denominazione del soggetto<br>richiedente *       |                                                    |                                         |
| Crea nuova domanda                         | Natura giuridica *                                | <b></b>                                            |                                         |
| A Gestione domande                         |                                                   |                                                    | Selezionare il codice ATECO dal         |
| Conto TAX-CREDIT                           | Registro delle imprese della<br>CCIAA (Provincia) | <b>T</b>                                           | menu a tendina, poi cliccare sul        |
| Archivio comunicazioni                     |                                                   |                                                    | pulsante "Aggiungi". Infine. cliccare   |
| SUPPORTO                                   | Registro delle imprese della<br>CCIAA (Numero)    |                                                    | su "Salva le variazioni" in fondo alla  |
| Assistenza                                 | Codice fiscale *                                  |                                                    | nagina                                  |
|                                            | Partita Iva                                       |                                                    | pagina                                  |
|                                            | Codici ateco                                      | 59.11.00                                           | Aggiungi                                |
|                                            |                                                   | 59.11.00   Attività di produzione cinematograf     | ica, di video e di programmi televisivi |

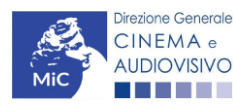
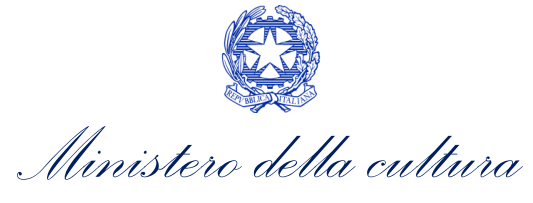

- k) il soggetto richiedente NON è un "produttore indipendente", oppure tale requisito non è correttamente indicato all'interno della "Anagrafica soggetto";
- il soggetto richiedente NON è una "impresa di produzione cinematografica e audiovisiva", oppure tale requisito non è correttamente indicato in "Anagrafica soggetto" (i.e. "Categoria prevalente");
- m) il soggetto richiedente è una *"Fondazione" e/o "Associazione"*, oppure tale requisito è stato erroneamente indicato all'interno della "Anagrafica soggetto";
- n) l'opera registrata per cui si richiede il riconoscimento del credito di imposta per la produzione di opere cinematografiche NON è un'OPERA DI RECERCA E FORMAZIONE e/o un VIDEOCLIP (i.e. all'interno della domanda di Anagrafica Opera alla scheda "Dati opera" <u>NON è stata selezionata l'opzione "Opera di ricerca</u> <u>e formazione" e/o "Videoclip"</u>);
- o) l'opera registrata per cui si richiede il riconoscimento del credito di imposta per la produzione di OPERE DI RICERCA E FORMAZIONE supera le soglie di costo complessivo di produzione previste ai sensi dell'Art. 2, comma 4), lettera o del D.M. n. 70 del 4 febbraio 2021;
- p) altre motivazioni segnalate dal sistema e riferiti alle disposizioni del D.M. n. 70 del 4 febbraio 2021 in materia di requisiti dell'opera o del soggetto richiedente.

## 8.2.3. Gestione domande e Crea nuova domanda

Verificata la sussistenza delle propedeuticità indicate nei paragrafi precedenti, le domande *TC2 - Tax credit* produzione OPERE RICERCA E FORMAZIONE e *TC2 – Tax credit produzione VIDEOCLIP* sono è attivabile selezionando il titolo dell'opera nel menu a tendina del box blu (presente all'interno della sezione "Gestione domande" della propria area riservata) e cliccando sul pulsante "**Crea nuova domanda collegata all'opera**" localizzato in fondo al riepilogo delle domande.

| Seleziona l'opera per titolo            |                          |                      |                    |                                         |  |  |  |  |  |  |  |  |
|-----------------------------------------|--------------------------|----------------------|--------------------|-----------------------------------------|--|--|--|--|--|--|--|--|
| Titolo:                                 |                          |                      |                    |                                         |  |  |  |  |  |  |  |  |
| Domanda                                 | Stato                    | Documento            | Allegati           | Azione                                  |  |  |  |  |  |  |  |  |
| Film (DOM00001)                         | Sostituita               | Documento definitivo | Documenti allegati |                                         |  |  |  |  |  |  |  |  |
| Film (DOM00002)                         | Inviata                  | Documento definitivo | Documenti allegati | Variazione                              |  |  |  |  |  |  |  |  |
| Nazionalità italiana (INTEGRANIF-00002) | Approvata                | Documento definitivo | Documenti allegati | Richiesta<br>definitiva<br>anno<br>2017 |  |  |  |  |  |  |  |  |
| Crean                                   | uova domanda collegata a | ll'opera             |                    |                                         |  |  |  |  |  |  |  |  |

Una volta cliccato sul pulsante corrispondente si attiverà una finestra contente tutte le domande disponibili con riferimento all'opera selezionata, al cui interno, sarà possibile selezionare l'opzione "*Tax credit produzione di OPERE DI RICERCA E FORMAZIONE - Preventiva*" e/o "*Tax credit produzione di VIDEOCLIP - Preventiva*"

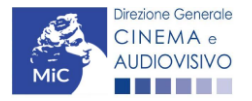

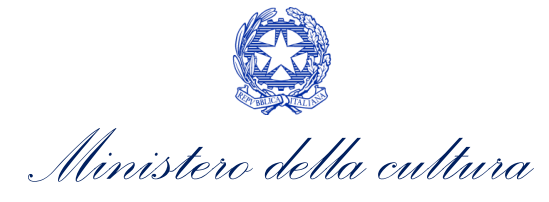

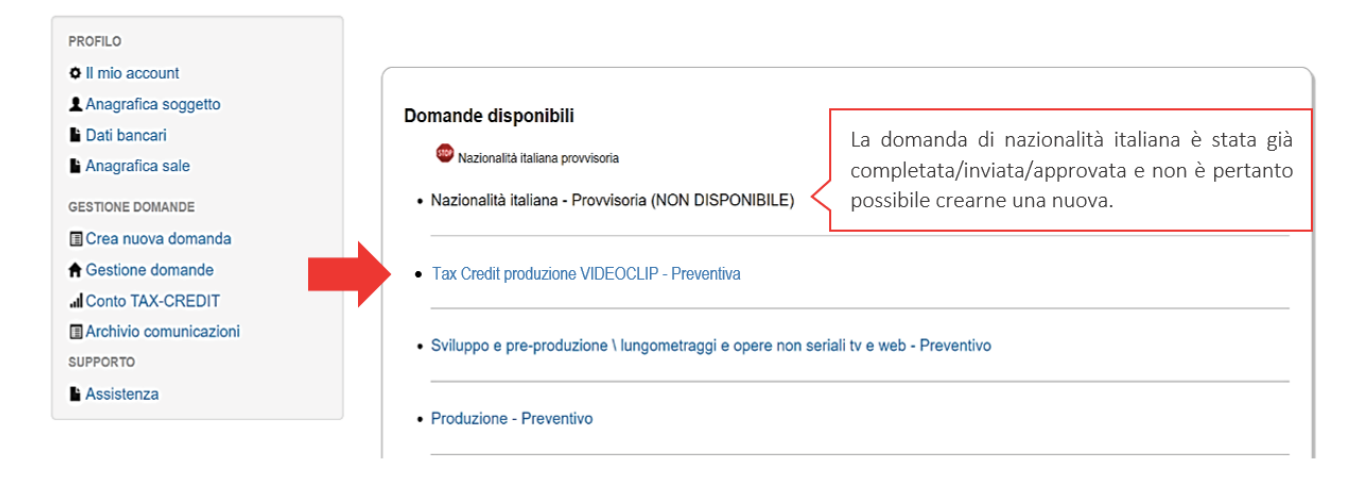

Dopo aver selezionato la modulistica di interesse, la domanda attivata sarà disponibile all'interno della sezione "Gestione domande", a cui l'utente verrà automaticamente indirizzato e da cui potrà accedere per la sua compilazione.

#### DOMANDE CONGIUNTE

Come disposto ai sensi dell'Art. 16, comma 3) del D.M. n. 70 del 4 febbraio 2021, In caso di opere realizzate da più produttori, le richieste di riconoscimento del credito d'imposta per la produzione di opere cinematografiche devono essere presentate congiuntamente, ovvero **NON sono ammissibili le richieste pervenute in forma disgiunta.** 

Pertanto, in caso di produzione associata o in appalto, ognuno dei soggetti che partecipa alla produzione dell'opera può generare una domanda *TC2 - Tax credit produzione OPERE RICERCA E FORMAZIONE* e/o *TC2 – Tax credit produzione VIDEOCLIP* a partire dalla anagrafica della medesima opera registrata sul portale DGCOL. Nello specifico, il soggetto che genera per primo la domanda di registrazione dell'anagrafica dell'opera a cui è collegata la domanda di tax credit ne diventa il CAPOFILA. Una volta registrata l'opera e generata la domanda *TC2 - Tax credit produzione OPERE RICERCA E FORMAZIONE* e/o *TC2 – Tax credit produzione OPERE RICERCA E FORMAZIONE* e/o *TC2 – Tax credit produzione VIDEOCLIP* ad essa collegata, il sistema abiliterà automaticamente tutte le imprese italiane incluse nell'assetto produttivo dell'opera quali produttori e i soggetti produttori NON CAPOFILA potranno, quindi, procedere all'invio della propria domanda di tax credit In questo caso, al momento dell'invio al produttore non capofila sarà notificato quanto descritto nel messaggio in rosso (si veda l'immagine seguente).

**ATTENZIONE!** L'invio della presente domanda non costituisce l'invio definitivo per l'accesso al contributo/beneficio. L'invio definitivo è perfezionato solo quando il produttore capofila (il produttore che ha registrato l'opera) completa l'invio della propria domanda congiuntamente a quelle di tutti i produttori associati.

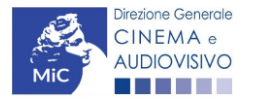

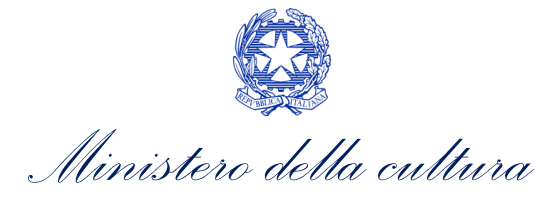

#### ATTENZIONE!

L'invio delle domande *TC2 - Tax credit produzione OPERE RICERCA E FORMAZIONE* e *TC2 – Tax credit produzione VIDEOCLIP* effettuato da parte dei soggetti NON CAPOFILA presenti nell'assetto produttivo <u>NON comporta</u> <u>automaticamente il relativo accesso definitivo per l'accesso al beneficio</u>. Solo una volta che tutti i soggetti abbiano registrato, compilato e concluso la domanda (si vedano i paragrafi seguenti), **il CAPOFILA può procedere al controllo finale sul Piano di costi complessivo e all'invio definitivo della domanda congiunta**. NB: le domande di tax credit <u>DEVONO essere inviate da tutti i soggetti</u> registrato quali produttori italiani nell'assetto produttivo, anche se il costo sostenuto è pari a zero.

Qualora, in via del tutto eccezionale, si verificasse l'acquisizione o la perdita di uno o più produttori associati **a seguito dell'APPROVAZIONE DELLA DOMANDA PREVENTIVA del produttore di riferimento**, quest'ultimo dovrà darne evidenza all'Amministrazione secondo quanto previsto nel documento "Procedure" disponibile a questo <u>link</u>.

## 8.3. Compilazione della domanda

Di seguito, sono riassunte, nel loro complesso, le **schede** presenti nelle domande *TC2 - Tax credit produzione OPERE RICERCA E FORMAZIONE* e *TC2 – Tax credit produzione VIDEOCLIP* disponibili sulla piattaforma DGCOL.

Per ciascuna di esse, è fornita una **breve descrizione** e l'indicazione della presenza o meno, al loro interno, della guida online "**Hai bisogno di aiuto?**" che fornisce informazioni dettagliate sulla corretta compilazione di specifiche schede presenti nella modulistica.

Al fine di facilitare l'utente nella corretta compilazione dei moduli di cui si compone la domanda di riconoscimento del credito d'imposta, laddove ritenuto necessario, vengono riportate per alcune schede le **anteprime della modulistica**. Si precisa che <u>le immagini sono da considerarsi come esemplificative e non sostituiscono in alcun modo</u> <u>la visualizzazione delle modulistiche *online*, in quanto i contenuti di alcuni moduli si abilitano esclusivamente accedendo alla compilazione della domanda all'interno del portale DGCOL.</u>

NB: Si consiglia di salvare prima di cambiare scheda e/o interrompere il lavoro per evitare la perdita dei dati inseriti.

## 8.3.1. Frontespizio

La scheda **Frontespizio** è automaticamente generata dal sistema partendo dalle informazioni contenute nell'Anagrafica soggetto (Sezione "Profilo" in alto a sinistra dell'Area Riservata) e quelle inserite in sede di registrazione dell'opera.

## 8.3.2. Anagrafica soggetto

La scheda **Anagrafica Soggetto** è automaticamente generata dal sistema partendo dalle informazioni contenute nell'Anagrafica soggetto (Sezione "Profilo" in alto a sinistra dell'Area Riservata). N.B. Si invita a verificare che le informazioni relative al soggetto risultino sempre aggiornate rispetto a quanto dichiarato presso la camera di commercio.

## 8.3.3. Opera

La scheda **Opera** è automaticamente generata dal sistema partendo dalle informazioni contenute nella domanda di registrazione opera (APC o AOVN) per la quale si intende presentare istanza di riconoscimento del credito d'imposta.

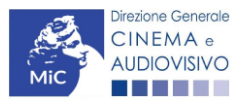

Ministero della cultura

Al suo interno, è presente un l'opzione "**modifica dati opera**" che consente di aggiornare, laddove necessario, le informazioni contenute nella domanda di Anagrafica Opera collegata.

## 8.3.4. Eleggibilità culturale

All'interno della scheda **Eleggibilità culturale** sono riportati automaticamente i requisiti richiesti alle opere cinematografiche, televisive e web di finzione/animazione/documentaristiche così come descritte nelle Tabella in allegato al D.M. n. 70 del 4 febbraio 2021. Nello specifico, il soggetto richiedente, selezionando per ciascun requisito "Sì" o "No", autocertifica la presenza o meno dei requisiti di "Contenuti" elencati relativamente all'opera oggetto della richiesta di riconoscimento del *TC2 - Tax credit produzione OPERE RICERCA E FORMAZIONE* e/o *TC2 – Tax credit produzione VIDEOCLIP*.

Sulla base dei punteggi indicati alla Tabella A, il sistema determina il punteggio spettante al soggetto richiedente per ogni requisito compilato (pari a 0 in assenza del requisito minimo), indicandolo nella corrispondente cella di colore grigio, e riportandone la somma complessiva all'ultima riga ("Totale").

Si precisa che, nelle celle bianche, ove presenti, il soggetto richiedente deve inserire il valore percentuale relativo all'elemento autocertificato e, in particolare, deve sezionare:

- "No" solo se il valore corrispondente è uguale a 0;
- "Sì" anche se il valore corrispondente autocertificato sia inferiore alla soglia minima indicata alla Tabella A per il requisito.

N.B. Si rammenta che la valutazione in merito alla eleggibilità culturale dell'opera viene effettuata in sede di istruttoria: pertanto, il raggiungimento del punteggio totale minimo di 50/100 di eleggibilità culturale (cui fa riferimento la Tabella A per lo sviluppo di opere cinematografiche, televisive e web) NON determina automaticamente l'avvenuto riconoscimento del requisito.

| ANNO 2021                                                                                                    |                                                                                                    |                                           |                                |                                   |          |          | Controllo dom     | anda Si   | tampa anteprima |
|----------------------------------------------------------------------------------------------------|----------------------------------------------------------------------------------------------------|-------------------------------------------|--------------------------------|-----------------------------------|----------|----------|-------------------|-----------|-----------------|
| Frontespizio                                                                                                    | Anagrafica s                                                                                                    | oggetto Opera                             | Eleggibilità culturale         | Coperture assicurative            | Piano de | ei costi | Credito d'imposta | Richiesta | Dichiarazioni   |
| Destinent anog                                                                                                    |                                                                                                    |                                           |                                | Eleggibilità culturale            |          |          |                   |           |                 |
| Contenuti                                                                                                    |                                                                                                    |                                           |                                |                                   |          |          |                   |           |                 |
| Soggetto/sceneggia<br>religiosi, sociali, art                                                                                                    | atura riguardar<br>istici o culturali                                                                                           | nte argomenti scientifio<br>i             | i o fenomeni naturali, avvenin | nenti storici, leggendari,        | ⊖sì      | le no    |                   |           | 0.00            |
| Soggetto/sceneggia<br>culturale                                                                                                    | Soggetto/sceneggiatura riguardante una personalità artistica, storica, mitologica e leggendaria, religiosa, sociale o culturale |                                           |                                |                                   |          | ● no     |                   |           | 0.00            |
| Soggetto/sceneggi                                                                                                    | atura riguardar                                                                                                    | nte stili di vita di popoli               | /minoranze etniche italiane o  | europee                           | ⊖sì      | ● no     |                   |           | 0.00            |
| B.1) Ambientazione territoriale del soggetto del documentario in Italia o in Europa (minimo il 15 per cento delle scene<br>della sceneggiatura ambientate in Italia o in Europa)<br>(se "si", indicare la percentuale di scene ambientate in Italia) |                                                                                                    |                                           |                                |                                   |          | ● no     |                   |           | 0.00            |
| B.2) Riprese in este<br>Italia)<br>(se "si", indicare la p                                                                                                    | erno in Italia (m<br>ercentuale di sco                                                                                          | ninimo il 15 per cento<br>ene in esterno) | delle scene in esterno contenu | ite nella sceneggiatura girate in | ⊖ sì     | ● no     |                   |           | 0.00            |

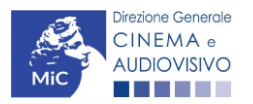

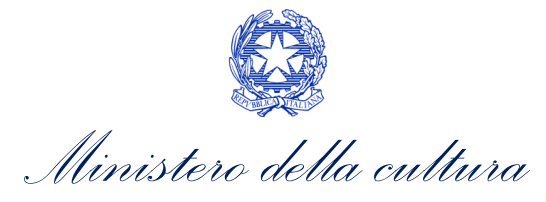

| Ripresa sonora diretta integralmente o principalmente in lingua italiana o in dialetti italiani, incluse le lingue delle<br>minoranze linguistiche previste all'articolo 2 della legge 482/99 (soglia minima: 30 per cento delle scene contenute<br>nella sceneggiatura)<br>(se "sl", indicare la percentuale di scene in ripresa sonora diretta in lingua italiana) | ⊖sì ● | no    |            |            | 0.00         |
|----------------------------------------------------------------------------------------------------|-------|-------|------------|------------|--------------|
| Produzione                                                                                                    |       |       |            |            |              |
| Presenza di un talento creativo italiano o cittadino di uno Stato dello Spazio economico europeo - SEE (arredatore, art<br>director, capo truccatore, costumista, direttore della fotografia, line producer, montatore, scenografo)                                                                                                    | ⊖sì   | no    |            |            | 0.00         |
| Effetti digitali in Italia                                                                                                    | ⊖sì   | () no |            |            | 0.00         |
| Effetti speciali in Italia                                                                                                    | ⊖sì   | no    |            |            | 0.00         |
| Registrazione musiche in Italia                                                                                                    | ⊖sì   | no    |            |            | 0.00         |
| Montaggio del sonoro e mixaggio in Italia                                                                                                    | ⊖sì   | () no |            |            | 0.00         |
| Lavoro di laboratorio in Italia                                                                                                    | ⊖sì   | le no |            |            | 0.00         |
| Montaggio finale in Italia                                                                                                    | ⊖sì   | € no  |            |            | 0.00         |
| Totale                                                                                                    |       |       |            |            | 0            |
|                                                                                                    |       |       | Aggiorna d | ati scheda | Salva scheda |

## 8.3.5. Coperture assicurative

All'interno della scheda **Coperture assicurative** è necessario indicare se sussistono le condizioni relative alle coperture assicurative previste ai sensi dell'Art. 7, comma e) del D.M. n. 70 del 4 febbraio 2021 per l'opera oggetto del beneficio. Nello specifico, è richiesto di indicare (Sì/No) se:

- è stata stipulata una **copertura assicurativa da fermo tecnico da COVID 19** (non obbligatoria se non disponibile correntemente sul mercato). Si precisa che nell'apposito box sottostante è obbligatorio indicare la tipologia di assicurazione sottoscritta, la compagnia assicurativa utilizzata o motivarne l'assenza;
- sono state stipulate **altre coperture assicurative previste dal decreto**. Si precisa che nell'apposito box sottostante è obbligatorio indicate la tipologia di assicurazione sottoscritta, la compagnia assicurativa o motivarne l'assenza per mancanza di rischio.

| ANNO 2021                                                                                                    | Controllo domanda      | Stampa anteprima   |  |  |  |  |  |  |  |  |  |
|----------------------------------------------------------------------------------------------------|------------------------|--------------------|--|--|--|--|--|--|--|--|--|
| Frontespizio         Anagrafica soggetto         Opera         Eleggibilità culturale         Coperture assicurative         Piano dei costi         Cre           Documenti allegati         Fine         Fine </th <th>edito d'imposta Richie</th> <th>esta Dichiarazioni</th> | edito d'imposta Richie | esta Dichiarazioni |  |  |  |  |  |  |  |  |  |
| Coperture assicurative                                                                                                    |                        |                    |  |  |  |  |  |  |  |  |  |

Stipula della copertura assicurativa da fermo tecnico da COVID 19 (non obbligatoria se non disponibile correntemente sul mercato)

⊖ Sì ⊚ No

\_

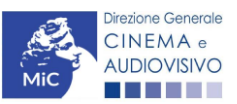

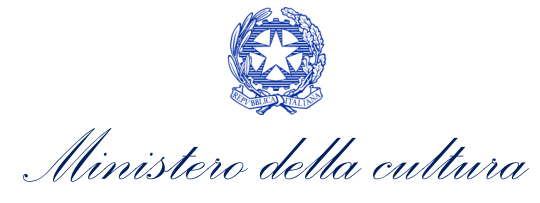

Stipula delle altre coperture assicurative previste dal decreto (indicare nel box sottostante la tipologia di coperture sottoscritte o motivarne l'assenza per mancanza di rischio)

⊖ Sì ⊚ No

|  | // |
|--|----|
|  |    |

## 8.3.6. Piano dei Costi

All'interno della scheda **Piano dei costi** il sistema riporta automaticamente la **descrizione delle voci di spesa** e i **costi di produzione** dell'opera, così come indicati all'interno della domanda di Anagrafica Opera collegata. In corrispondenza di ciascuna voce, il soggetto richiedente deve indicare la quota parte delle **spese sostenute** e le **spese individuate come eleggibili** ai sensi dell'Art. 3 del D.M. n. 70 del 4 febbraio 2021. Nello specifico, la scheda si compone di quattro colonne:

Salva scheda

- 4. la prima, riporta la <u>descrizione delle voci di spesa</u> (in formato testo) del Piano dei costi così come indicate nell'Anagrafica Opera collegata;
- 5. la seconda, riporta il <u>totale dei costi di produzione</u> (i.e. sostenuto da *tutti* i soggetti coinvolti nell'assetto produttivo) per ogni voce di spesa così come indicato nell'Anagrafica Opera collegata. Gli importi indicati in questa colonna <u>NON sono modificabili all'interno della domanda di *tax credit*: per modificarli è necessario intervenire sull'Anagrafica opera o, in alternativa, operare sulla colonna "Spese sostenute" come indicato al punto seguente. N.B. In caso di opere in coproduzione, nella colonna sono riportati solamente i COSTI COMPLESSIVI ASSOCIATI ALLE IMPRESE ITALIANE;</u>
- 6. la terza, fa riferimento <u>esclusivamente</u> alle <u>spese effettivamente sostenute dal soggetto richiedente</u>. Alla prima apertura della domanda di *tax credit* la colonna riporta gli importi associati al produttore così come indicato nel Piano dei costi dell'Anagrafica Opera: qualora si ritenga necessario apportare modifiche senza intervenire sull'Anagrafica Opera, è possibile sovrascrivere tali costi, che in ogni caso <u>NON possono eccedere il totale complessivo per voce riportato dal sistema nella colonna precedente</u>. N.B. in caso di in caso di COPRODUZIONI internazionali, all'interno del Piano dei costi della domanda di tax credit ciascuna impresa italiana deve inserire solamente le spese direttamente sostenute sul territorio italiano;
- la quarta, riporta la quota parte di costo eleggibile calcolata automaticamente dal sistema riparametrando i costi indicati nella colonna "Spese sostenute" in base ai criteri disposti ai sensi dell'Art. 3, comma 2) del D.M. n. 70 del 4 febbraio 2021.

N.B. Nel caso in cui l'assetto produttivo preveda due o più produttori, le eccedenze delle voci di costo rispetto ai relativi massimali previsti all'Art. 3 del D.M. n. 70 del 4 febbraio 2021 (costi c.d. "sopra la linea", oneri finanziari, spese generali, etc.) sono calcolate rispetto al costo complessivo dell'opera. Pertanto, qualora la *somma* degli importi totali spesi da *tutti i produttori per* una voce soggetta a limitazioni ecceda detto massimale, il sistema informatico segnalerà l'errore (cfr. 16.1.) a *tutti* i produttori richiedenti, ma sarà solo il soggetto capofila che, nella scheda "Fine", potrà individuare la voce che presenta l'errore e consentire agli altri produttori di modificare i costi eleggibili diminuiti. Il soggetto capofila, difatti, è l'*unico soggetto* abilitato alla verifica della coerenza dei costi individuali di ogni produttore *italiano* rispetto al Piano di costi complessivo (quota italiana) riportato in Anagrafica dell'opera (cfr. 9.1.2. *Verifica domanda – Scheda "Fine"*).

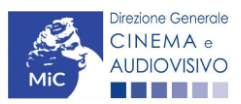

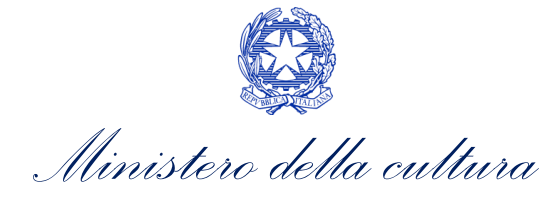

|                                       |               |                                   |                                  |                         |                           |            |                         |                |                |          | Controllo dom    | anda S     | tampa antep | rima  |
|---------------------------------------|---------------|-----------------------------------|----------------------------------|-------------------------|---------------------------|------------|-------------------------|----------------|----------------|----------|------------------|------------|-------------|-------|
|                                       | ANNO 2021     |                                   |                                  |                         |                           |            |                         |                |                |          |                  |            |             |       |
|                                       | Frontespizio  | Anagrafica                        | a soggetto                       | Opera                   | Eleggibilità cultu        | rale       | Coperture               | assicurative   | Piano dei cos  | ti Cre   | dito d'imposta   | Richiesta  | Dichiara    | zioni |
|                                       | Documenti all | egati Fine                        |                                  |                         |                           |            |                         |                |                |          |                  |            |             |       |
|                                       |               |                                   |                                  |                         |                           |            | Pia                     | no dei costi   |                |          |                  | Hai bi     | sogno di ai | uto?  |
|                                       |               |                                   |                                  |                         | Cliccare su "Sa           | alva s     | scheda" al              | termine della  | a compilazion  | e dei ca | mpi              |            |             |       |
|                                       |               | Inserire le                       | e spese in                       | dividuate               | come eleggibili s         | iecon      | ndo                     | Celle di ir    | iserimento n   | nanual   | e (spese effe    | ttivamen   | te e        | 1     |
|                                       |               |                                   |                                  |                         |                           |            |                         | oone ann       | diretta        | mente    | sostenute)       |            |             |       |
|                                       |               |                                   |                                  |                         |                           |            |                         | _              |                |          |                  |            |             |       |
|                                       |               |                                   |                                  |                         |                           | Stin       | na dei costi            |                |                |          |                  |            |             |       |
|                                       |               |                                   |                                  |                         |                           | sos<br>ana | tenuti (da<br>Iorafica) | Spese sostenut | te             |          | Costo eleggibile |            |             |       |
|                                       | 1)            | Scrittura e a                     | cquisto diri                     | tti                     |                           |            | <i></i> ,               |                |                |          |                  |            |             |       |
|                                       |               | 1.1) Soggetto<br>produzione       | e sceneggia                      | tura - fase (           | di sviluppo e pre-        | €          | 24.500,00               |                |                | 0,00     |                  |            | 0,00        | (?)   |
|                                       |               | 1.2) Diritti di a                 | dattamento                       | / diritti deriv         | vati - fase di sviluppo   | °€         | 0,00                    |                |                | 0.00     | )                |            | 0.00        |       |
|                                       |               | pre-produzion<br>1.3) Diritti mu: | e<br>sicali - fase o             | ti sviluppo e           | pre-produzione            | e          | 2.000.00                |                |                | 0.00     |                  |            | 0.00        |       |
|                                       |               | 1.4) Acquisto                     | altri diritti - f                | ase di svilu;           | po e pre-produzione       | ε          | 0,00                    |                |                | 0,00     |                  |            | 0,00        |       |
|                                       |               | 1.5) Ricerca d                    | ei materiali o                   | li archivio -           | fase di sviluppo e pro    | °. €       | 0,00                    | <u> </u>       |                | 0,00     |                  |            | 0,00        |       |
|                                       |               | produzione<br>1.6) Altri costi    | di scrittura e                   | e acquisto d            | firitti - fase di svilupp | 0          |                         |                |                |          |                  |            |             |       |
|                                       |               | e pre-produzio                    | ne                               |                         |                           |            |                         |                |                |          |                  |            |             |       |
| Se la voce non                        | è             | Gouernea                          | 10                               |                         |                           | e          | 0.00                    |                |                | 0.00     | )                |            | 0.00        |       |
| espressamente                         |               | >                                 |                                  |                         |                           |            | -,                      | L              |                | 0,00     |                  |            | 0,00        |       |
| indicata nell'elen                    | co,           |                                   |                                  |                         | /i                        |            |                         |                |                |          |                  |            |             |       |
| puo essere aggiui<br>nelle sezioni "A | nta<br>Itri   | 1.7) Oneri soc                    | iali relativi al                 | casto del p             | ersonale di scrittura     | ۰,         | 0.00                    |                |                | 0.00     |                  |            | 0.00        |       |
| costi", riportando u                  | ina           | acquisto diritti                  | - fase di svi                    | uppo e pre              | produzione                | e          | 0,00                    | L              |                | 0,00     |                  |            | 0,00        |       |
| breve descrizione ne                  | ella          |                                   | SUBTOT                           | ALE 1) Sori             | ittura e acquisto diri    | itti€      | 26.500,00               |                |                | 0.00     |                  |            | 0,00        |       |
| casella di testo                      | 2)            | Regia                             |                                  |                         |                           |            |                         |                |                |          |                  |            |             |       |
|                                       |               | 2.1) Compens<br>pre-produzion     | o del regista<br>e               | (direzione)             | - fase di sviluppo e      | €          | 20.000,00               |                |                | 0,00     |                  |            | 0,00        | (?)   |
|                                       |               | 2.2) Altri costi                  | relativi al reg                  | gista (comp             | resi i costi di agenzia   | )-e        | 0,00                    | [              |                | 0,00     | )                |            | 0,00        |       |
|                                       | 1             | ase di svilupp<br>2.3) Oneri soc  | o e pre-prod<br>iali relativi ai | luzione<br>casti del pi | ersonale di regia - fas   | ю.,        |                         |                |                |          |                  |            | 0.00        |       |
|                                       |               | di sviluppo e p                   | re-produzio                      | 10                      |                           | e          | 0,00                    |                |                | 0,00     |                  |            | 0,00        |       |
|                                       |               |                                   |                                  |                         | SUBTOTALE 2) Reg          | jia€       | 20.000,00               |                |                | 0.00     |                  |            | 0.00        |       |
|                                       |               |                                   |                                  |                         |                           |            |                         |                |                |          |                  | ~          | -,          |       |
|                                       |               |                                   |                                  |                         |                           |            | -                       |                |                |          |                  | $\sim$     |             | 1     |
|                                       |               |                                   |                                  |                         |                           |            |                         | Celle di ca    | alcolo (ripara | ametraz  | tione delle sp   | oese sui o | riteri di   |       |
|                                       |               |                                   |                                  |                         |                           |            |                         | eleggibilit    | à previste da  | al D.M.) |                  |            |             |       |

#### **ATTENZIONE!**

Come disposto ai sensi dell'Art. 3, comma 3), lettera e) del D.M. n. 70 del 4 febbraio 2021, ai fini del calcolo del credito d'imposta sono eleggibili le spese sostenute per adempiere alle previsioni del Protocollo di sicurezza dei lavoratori cineaudiovisivi, sottoscritto dalle parti sociali e riconosciuto dal Ministero del lavoro e delle politiche sociali in data 7 luglio 2020, ed eventuali successive modificazioni, relativo all'emergenza sanitaria da COVID-19, inclusi i costi assicurativi e per tamponi per tutto il personale coinvolto nella produzione. Tali spese, dunque, devono essere ricomprese tra le voci di costo indicate all'interno della scheda "Piano dei costi".

Tali spese danno diritto ad un credito d'imposta pari al 100% del loro ammontare, fino a quattrocentomila euro per opera; alle eventuali eccedenze si applicano le aliquote previste per gli altri costi eleggibili riferiti alla produzione della medesima opera. Tali spese devono essere indicate nel loro complesso all'interno del piano dei costi dell'anagrafica dell'opera. Ai fini del calcolo del credito specifico spettante in relazione a tali spese, dovranno essere anche indicate SEPARATAMENTE anche all'interno della scheda "Credito di imposta".

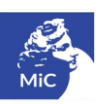

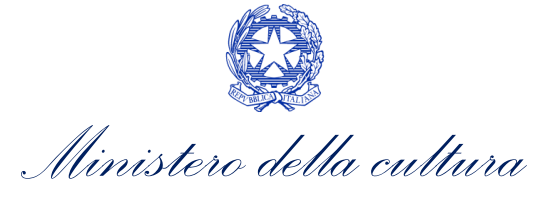

## 8.3.7. Credito d'imposta

All'interno della scheda **Credito di imposta** il sistema riporta automaticamente l'aliquota spettante al soggetto richiedente e calcola, sulla base del totale dei costi eleggibili di produzione determinati alla scheda "Piano dei costi", l'importo del credito d'imposta teorico spettante al soggetto richiedente. Nello specifico, la scheda si compone di quattro sezioni:

- Impresa: al suo interno è necessario inserire i dati economici afferenti al capitale sociale e a patrimonio netto contabile risultante all'ultimo bilancio approvato dell'impresa richiedente (per i requisiti minimi si rimanda all'Art. 2, comma 2, lettera c) del D.M. n. 70 del 4 febbraio 2021).
- Spese per adempiere alle previsioni del protocollo di sicurezza dei lavoratori relativo all'emergenza sanitaria da COVID – 19: al suo interno è necessario indicare il *Totale delle spese COVID complessivamente* sostenute e il *Totale delle spese COVID sostenute da parte del soggetto richiedente*. N.B. Si rammenta che tali spese devono, in ogni caso, essere ricomprese tra le spese sostenute indicate all'interno della scheda "Piano dei costi";
- Credito di imposta: le principali informazioni riportate al suo interno sono generate automaticamente dal sistema. Nello specifico: è richiesto *se l'opera ha già beneficiato del credito di imposta per lo sviluppo* previsto all'Art.12 del D.M. n.70 del 4 febbraio 2021; il costo eleggibile di produzione, così come indicato nella scheda "Piano dei costi", è riportato alla voce *Costo eleggibile/apporto del dichiarante* e rappresenta la base di calcolo del credito di imposta teorico; l'*Aliquota spettante* è pari al 40%, in coerenza con le disposizioni dell'art. 15, comma 1 del D.M. n. 70 del 4 febbraio 2021; il *Credito d'imposta teorico spettante all'impresa dichiarante* riporta il calcolo dell'importo derivante dall'applicazione dell'aliquota al costo eleggibile di produzione. Per le sole domande *TC2 Tax credit VIDEOCLIP* è richiesta la *quota percentuale del costo complessivo coperto da paesi diversi dall'Italia* e se l'opera nel suo complesso è stata realizzata per almeno il 30% con risorse provenienti da Paesi esteri e il credito complessivo ad essa associato supera i 9 MLN di Euro ovvero se essa supera il limite di cui all'Art. 5, comma 1, lettera a) e b) del D.M. n.70 del 4 febbraio 2021;
- Conferma elementi della domanda: il soggetto richiedente può indicare in due appositi campi l'Aliquota attesa sulla base delle caratteristiche dell'opera e/o eventuali Anomalie riscontrate nella compilazione automatica della domanda

N.B. Si precisa che, in sede di domanda preventiva, il credito d'imposta *teorico* calcolato dal sistema e visualizzato nella scheda, così come l'aliquota spettante determinata, sono elementi puramente indicativi e, pertanto, in sede di istruttoria, possono essere confermati oppure subire delle variazioni a seguito delle verifiche effettuate dall'Amministrazione.

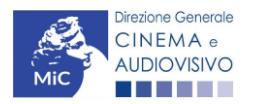

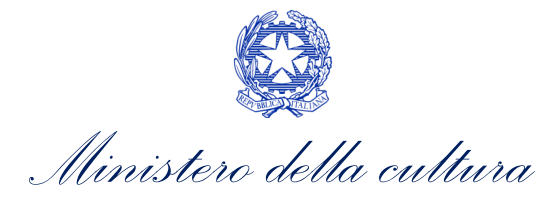

| ANNO 2021                                 |                                                           |                            |                                 |                                  |               | Controllo do    | omanda              | Stampa antep                           | rima                       |
|-------------------------------------------|-----------------------------------------------------------|----------------------------|---------------------------------|----------------------------------|---------------|-----------------|---------------------|----------------------------------------|----------------------------|
| Frontespizio                              | Anagrafica soggetto                                       | Opera                      | Eleggibilità culturale          | Coperture assicurative           | Piano dei c   | osti Credito    | d'imposta           | Richiesta                              |                            |
| Dichiarazioni                             | Documenti allegati                                        | Fine                       |                                 |                                  | 11            |                 |                     |                                        |                            |
|                                           |                                                           | II                         | Cre                             | dito d'imposta                   |               |                 | ŀ                   | lai bisogno di                         | aiuto?                     |
|                                           |                                                           | Pe                         | r le modalità di compila        | zione si veda "Hai bisog         | ino di aiuto? | a               |                     |                                        |                            |
|                                           |                                                           |                            |                                 |                                  |               |                 |                     |                                        |                            |
| ipresa                                    |                                                           |                            |                                 |                                  |               |                 |                     |                                        |                            |
| Capitale sociale                          | (versato)                                                 |                            |                                 |                                  |               |                 |                     |                                        |                            |
| in caso di ditta i<br>inserire 0,00 in ca | individuale inserire 0,00 e s<br>so di ditta individuale) | eguire le ind              | cazioni riportate nella scheda  | a dichiarazioni)                 |               |                 |                     |                                        |                            |
|                                           |                                                           |                            |                                 |                                  |               |                 |                     |                                        |                            |
| atrimonio netto                           | contabile (risultante da ulti                             | mo bilancio                | approvato)                      |                                  |               |                 |                     |                                        |                            |
|                                           |                                                           |                            |                                 |                                  |               |                 |                     |                                        |                            |
| pese per adem                             | npiere alle previsioni del                                | protocollo                 | di sicurezza dei lavorato       | ri relativo all'emergenza s      | anitaria da C | OVID - 19 (c.d. | "spese COV          | ID")                                   |                            |
| Totale delle spes                         | e COVID complessivament                                   | e sostenute                | nella realizzazione dell'opera  |                                  |               |                 |                     |                                        |                            |
|                                           |                                                           |                            |                                 |                                  |               |                 |                     |                                        |                            |
|                                           |                                                           |                            |                                 |                                  |               |                 |                     |                                        |                            |
| lotale delle spes                         | e COVID sostenute da part                                 | e del sogget               | to richiedente                  |                                  |               |                 |                     |                                        |                            |
|                                           |                                                           |                            |                                 |                                  |               |                 |                     |                                        |                            |
| redito d'impos                            | sta                                                       |                            |                                 |                                  |               |                 | ll car              | nno "Quot:                             | a del co                   |
| Quota del costo                           | complessivo coperto da r                                  | isorse prov                | enienti da Paesi diversi dall'  | Italia (%)                       |               |                 | comple              | ssivo coper                            | to da riso                 |
|                                           |                                                           |                            |                                 |                                  |               |                 | proven<br>dall'Ital | ienti da<br>ia.(%)" <b>ènre</b>        | Paesi dive<br>sente solo i |
|                                           |                                                           |                            |                                 |                                  |               |                 | le dor              | nande TC2                              | – Tax cre                  |
| opera ha bene                             | ficiato del credito di impos                              | sta per lo sv              | iluppo previsto al Capo II de   | el DM 4 febbraio 2021 "Tax c     | redit O       | ) sì 💿 no       | produz              | ione VIDEOCL                           | .IP.                       |
| Se sì, indicare il                        | codice domanda a cui è s                                  | tato attribui              | to il beneficio. Nel caso in c  | ui l'opera abbia ottenuto il     | [             |                 |                     |                                        |                            |
| iconoscimento                             | del credito di imposta per                                | lo sviluppo,               | il costo eleggibile sarà dec    | urtato dei costi di sviluppo s   | ostenuti      |                 |                     |                                        |                            |
| dai richiedente.                          |                                                           |                            |                                 |                                  |               |                 | ll car              | npo "l'ope                             | ra nel s                   |
| L'opera nel suo                           | complesso è stata realizza                                | ita per alme<br>MLN di Eur | no il 30% con risorse prove     | nienti da Paesi esteri e il crea | lito ⊖        | ) sì 💿 no       | comple              | sso è stata                            | realizzata µ               |
| questo caso il ci                         | redito eccedente i 9 MLN                                  | e fino al valo             | pre massimo di 18 MLN sarà      | a attribuito, in proporzione al  | le spese      |                 | almenc<br>proven    | o il 30%<br>ienti da Pae               | con riso<br>esi esteri e   |
| sostenute da cia                          | ascun richiedente, in parti                               | uguali nei tr              | e esercizi fiscali successivi a | a quello di competenza della     |               |                 | credito             | complessi                              | vo ad e                    |
| uomanua)                                  |                                                           |                            |                                 |                                  |               |                 | associa             | to supera i 9<br><b>te solo per le</b> | MLN di Euro<br>domande 7   |
|                                           |                                                           |                            |                                 |                                  |               |                 | – Tax c             | redit produzio                         | one VIDEOCI                |
| Costo eleggibile/                         | /apporto del dichiarante                                  |                            |                                 |                                  |               |                 |                     | 55.000,0                               | 00                         |
|                                           |                                                           |                            |                                 |                                  |               |                 |                     |                                        |                            |
| Aliquota spettan                          | te                                                        |                            |                                 |                                  |               |                 |                     |                                        |                            |
| ,                                         |                                                           |                            |                                 |                                  |               |                 |                     | 40,0                                   | 00                         |
|                                           |                                                           |                            |                                 |                                  |               |                 |                     |                                        |                            |
| Credito d'impost                          | ta spettante all'impresa dic                              | niarante<br>richiesta dofi | initiva)                        |                                  |               |                 |                     | 22.000,0                               | 00                         |
| ILLING OF CIED                            | to toolioo, ua comernare con                              | nonroata util              | A TIME Y SAL                    |                                  |               |                 |                     |                                        |                            |

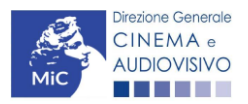

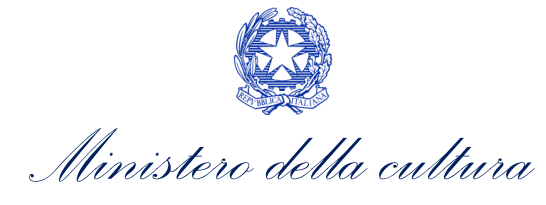

| Conferma elementi della domanda                                                                                                    |                    |                 |
|----------------------------------------------------------------------------------------------------|--------------------|-----------------|
| Aliquota attesa (inserire l'aliquota attesa sulla base delle caratteristiche dell'opera)                                                                                                |                    |                 |
| Anomalie riscontrate (indicare le anomalie riscontrate nella compilazione automatica della domanda, ad es: calcolo del costo eleggibile, calcolo dell'aliquota, errori segnalati, etc.) |                    | ¢               |
|                                                                                                    | Aggiorna dati sche | da Salva scheda |

## 8.3.8. Richiesta

All'interno della scheda **Richiesta** è necessario formalizzare la richiesta di ottenimento del riconoscimento dell'eleggibilità culturale e del tax credit mediante un *form* precompilato da compilare e fornire il consenso per il trattamento dei dati personali.

| ANNO 2021                                    |                             |                                    |                  | Controllo domanda       | Stampa anteprima       |
|----------------------------------------------|-----------------------------|------------------------------------|------------------|-------------------------|------------------------|
| Frontespizio Anagrafica soggetto Op          | pera Eleggibilità culturale | Coperture assicurative             | Piano dei costi  | Credito d'imposta Rich  | iesta Dichiarazioni    |
| Documenti allegati Fine                      |                             |                                    |                  |                         |                        |
|                                              |                             | Richiesta                          |                  |                         |                        |
|                                              |                             | AL MI                              | NISTERO PER I BE | NI E LE ATTIVITÁ CULTUR | ALI E PER IL TURISMO   |
|                                              |                             |                                    |                  | DIREZIONE GENERALE CI   | NEMA E AUDIOVISIVO     |
|                                              |                             |                                    |                  | Piazza Santa Cro        | ce in Gerusalemme, 9/A |
|                                              |                             |                                    |                  |                         | ROMA                   |
|                                              | TC2 - Tax credit P          | roduzione opere di ricer           | ca e formazione  |                         |                        |
|                                              | Domand                      | la di Domanda/Comunic<br>ANNO 2021 | azione           |                         |                        |
| Il/La sottoscritto/a nato a                  | in data                     |                                    |                  |                         |                        |
| n qualità di legale rappresentante del sogge | etto                        |                                    |                  |                         |                        |
| DENOMINAZIONE                                |                             |                                    |                  |                         |                        |
| NATURA GIURIDICA                             |                             |                                    |                  |                         |                        |
| ODICE FISCALE                                |                             | PARTITA                            | IVA              |                         |                        |
| CON SEDE LEGALE IN                           |                             |                                    |                  |                         |                        |
| INDIRIZZO                                    | NUMERO CIVICO               |                                    | SCALA            | INTERNO                 |                        |
| CAP                                          | COMUNE                      |                                    |                  | PROVINCIA               |                        |
| REGIONE                                      | -                           |                                    |                  |                         |                        |
|                                              |                             |                                    |                  |                         |                        |
| INFORMAZIONI DI CONTATTO                     |                             |                                    |                  |                         |                        |
| TELEFONO FAX                                 | CELLULARE                   | E-MAIL                             | PEC              | SIT                     | O WEB                  |
|                                              |                             | CHIEDE                             |                  |                         |                        |

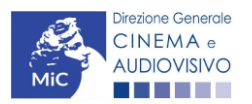

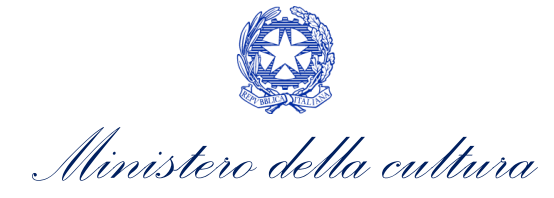

il riconoscimento dell'eleggibilità culturale e del tax credit teorico ai sensi del D.M. 4 febbraio 2021 "Tax credit produzione nazionale" per l'opera

· Persona da contattare

· Nome e Cognome

| · Nu  | umero di telefono | (cellulare o fiss | 0) |  |
|-------|-------------------|-------------------|----|--|
|       |                   |                   |    |  |
| - Inc | dirizzo mail      |                   |    |  |
|       |                   |                   |    |  |
|       |                   |                   |    |  |

Allega alla presente:

Fotocopia di documento di riconoscimento del legale rappresentante dell'organismo

Il sottoscritto, ai sensi dell'art. 13 del Decreto Legislativo 30 giugno 2003, n. 196 "Codice in materia di protezione dei dati personali" e dell'art. 13 del GDPR (Regolamento UE 2016/679), acconsente affinché i propri dati possano essere trattati ed essere oggetto di comunicazione a terzi.

O do il consenso al trattamento dei dati (selezionare questa opzione per consentire la lavorazione della pratica ai fini del riconoscimento richiesto con la presente domanda)

nego il consenso al trattamento dei dati (selezionando questa opzione la pratica non potrà essere lavorata e sarà quindi nulla)

Salva scheda

## 8.3.9. Dichiarazioni

All'interno della scheda **Dichiarazione** è riportata la *Dichiarazione sostitutiva di atto di notorietà attestante i requisiti di ammissibilità (ai sensi dell'art. 46, 47 e 76 del D.P.R. n. 445 del 28/12/2000).* **N.B. Si invitano gli utenti a leggere con attenzione l'interno testo riportato nella scheda che deve essere compilata accuratamente con le informazioni richieste. Selezionare SEMPRE "salva scheda" in calce alla pagina per confermare di aver preso visione delle dichiarazioni inserite.** 

## 8.3.10. Documenti allegati

All'interno della scheda **Documenti allegati** sono indicati i documenti obbligatori da allegare alla domanda. Si precisa che, ai fini dell'ammissibilità della domanda, salvo non sia espressamente indicato, non è necessario apporre la firma digitale alla presente documentazione. N.B. Per visualizzare l'elenco completo dei file da allegare è necessario compilare e salvare tutte le precedenti schede.

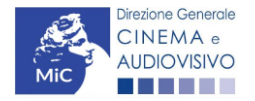

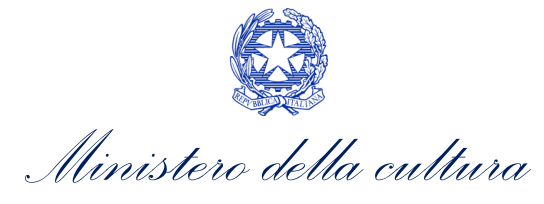

| ANNO 2021                                                                                                | Controllo domanda      | Stampa anteprima  |
|----------------------------------------------------------------------------------------------------|------------------------|-------------------|
| Frontespizio Anagrafica soggetto Opera Eleggibilità culturale Coperture assicurative Piano dei costi Cre | dito d'imposta Richies | sta Dichiarazioni |
| Documenti allegati Fine                                                                                  |                        |                   |
|                                                                                                    |                        |                   |

Documenti allegati

La presente domanda è corredata dalla seguente documentazione allegata

| Allegati obbligatori.<br>Nella tabella che segue trovi un elenco di documenti richiesti, da allegare alla domanda. |  |
|----------------------------------------------------------------------------------------------------|--|
| Il limite massimo per ogni file è 10 MB!<br>I FILE POSSONO ESSERE SOLO DI TIPO .pdf                                |  |
|                                                                                                    |  |

Per visualizzare l'elenco completo dei file da allegare, prima compilare e salvare tutte le schede della domanda, ove consentito.

| Allegati                                                                                                    | Tipologia allegato                                                                                                    | Riferimento<br>Normativo D.M.<br>n.70 del 4 febbraio<br>2020 |
|----------------------------------------------------------------------------------------------------|----------------------------------------------------------------------------------------------------|--------------------------------------------------------------|
| Documento di riconoscimento                                                                                                    | OBBLIGATORIO                                                                                                    | -                                                            |
| Contratto sottoscritto con l'autore del<br>soggetto e della sceneggiatura                                                                          | OBBLIGATORIO                                                                                                    | Art.16, comma 2),<br>lettera b)                              |
| Certificazione del possesso dei requisiti<br>patrimoniali (resa da Revisore Contabile o<br>Commercialista) – solo per imprese<br>individuali       | OBBLIGATORIO in caso di selezione della<br>relativa dichiarazione nella apposita scheda. Nome modello:<br>Certificazione requisiti patrimoniali_TC.doc                                                       | -                                                            |
| Quietanza di pagamento degli autori (o<br>ricevuta del bonifico contenente il codice<br>CRO e il nominativo dell'autore nella<br>causale)          | OBBLIGATORIO                                                                                                    | Art.16, comma 2),<br>lettera b)                              |
| Dichiarazione assenza patti collaterali                                                                                                    | OBBLIGATORIO                                                                                                    | Art.16, comma 2),<br>lettera b)                              |
| Autodichiarazione ed eventuale<br>documentazione attestante la possibilità di<br>accesso al limite di intensità del 100%                           | OBBLIGATORIO                                                                                                    | Art.4, commi 2)-3)                                           |
| Piano di lavorazione (obbligatorio)                                                                                                    | OBBLIGATORIO                                                                                                    | Art.16, comma 2),<br>lettera e)                              |
| Attestazione del possesso della qualifica di<br>"produttore indipendente"                                                                          | OBBLIGATORIO                                                                                                    | Art.1, comma 3),<br>lettera g)                               |
| Attestazione del possesso della qualifica di<br>"produttore audiovisivo originario"                                                                | OBBLIGATORIO                                                                                                    | Art.1, comma 3),<br>lettera f)                               |
| Allegato 1 - Autocertificazione dei requisiti<br>di ammissibilità del produttore                                                                   | OBBLIGATORIO. Nome modello: Allegato_1 _ TCPN21_<br>Autocertificazione_dei_requisiti_di_ammissibilita.doc                                                                                                    | -                                                            |
| Ulteriore documentazione (facoltativo)                                                                                                    | NON OBBLIGATORIO                                                                                                    | -                                                            |
| Modello UNILAV (obbligatorio solo se non<br>è stata depositata la copia campione<br>dell'opera e se previsto dalla normativa<br>vigente)           | NON OBBLIGATORIO – documentazione comprovante l'effettivo<br>avvio delle riprese. Se non inviata contestualmente alla domanda<br>preventiva, deve essere inviata entro 120 giorni dall'invio della<br>stessa | Art.16, comma 5),<br>lettera a)                              |
| Certificato di agibilità (obbligatorio solo se<br>non è stata depositata la copia campione<br>dell'opera e se previsto dalla normativa<br>vigente) | NON OBBLIGATORIO – documentazione comprovante l'effettivo<br>avvio delle riprese. Se non inviata contestualmente alla domanda<br>preventiva, deve essere inviata entro 120 giorni dall'invio della<br>stessa | Art.16, comma 5),<br>lettera b)                              |
| Copia polizze assicurative (obbligatoria<br>solo se non è stata depositata la copia<br>campione e se la normativa vigente non                      | NON OBBLIGATORIO – documentazione comprovante l'effettivo<br>avvio delle riprese. Se non inviata contestualmente alla domanda                                                                                | Art.16, comma 5),<br>lettera c)                              |

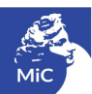

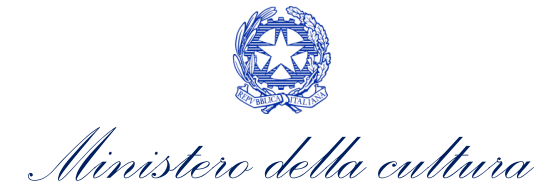

| prevede per l'opera il modello UNILAV e il certificato di agibilità)                                                                                                    | preventiva, deve essere inviata entro 120 giorni dall'invio della<br>stessa                                                                                                    |                                 |
|----------------------------------------------------------------------------------------------------|----------------------------------------------------------------------------------------------------|---------------------------------|
| Dichiarazione redatta ai sensi del DPR<br>445/2000 attestante la veridicità e la<br>pertinenza all'opera degli allegati prodotti<br>(obbligatorio solo se non è stata<br>depositata la copia campione) | OBBLIGATORIO – documentazione comprovante l'effettivo avvio<br>delle riprese. Se non inviata contestualmente alla domanda<br>preventiva, deve essere inviata entro 120 giorni dall'invio della<br>stessa | Art.16, comma 5),<br>lettera e) |

## 8.3.11. Fine

La scheda **Fine** consente di concludere il processo di presentazione della domanda di contributo. All'interno della presente scheda il sistema genera un file .pdf che deve essere scaricato, firmato digitalmente e caricato nuovamente al suo interno. Per maggiori informazioni si veda il *Paragrafo 3.1.2.* del presente documento.

## 8.4. Controllo, invio e modifica delle domande

Nel caso in cui, successivamente alla presentazione della richiesta di riconoscimento del *TC2 - Tax credit VIDEOCLIP* e/o *TC2 – Tax credit opere RICERCA E FORMAZIONE* prima dell'approvazione della domanda intervenissero modifiche nell'assetto produttivo dell'opera (i.e. l'acquisizione di produttori associati), il produttore capofila dovrà procedere a:

- aggiornare l'Anagrafica Opera, inserendo i dati all'interno della scheda "Assetto produttivo";
- richiedere agli uffici competenti l'integrazione della domanda di *tax credit*, per consentire di modificarla in coerenza con l'aggiornamento dell'anagrafica. N.B. Nel caso di integrazione, la domanda di *tax credit* dovrà comunque essere ripresentata in forma congiunta con le modalità descritte al paragrafo <u>8.2.3.1</u>.

## 8.4.1. Controllo delle domande in compilazione

Si rimanda alla PARTE 5 – sezione 3.1.1. del presente documento.

## 8.4.2. Invio delle domande

Si rimanda alla PARTE 5 – sezione 3.1.2 del presente documento.

## 8.4.3. Modifica e integrazione delle domande

Si rimanda alla PARTE 5 - sezione 3.2.1., 3.2.2. e 3.2.3. del presente documento.

## 8.4.4. Cancellazione delle domande

Si rimanda alla PARTE 5 – sezione 3.2.4 del presente documento

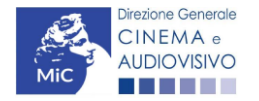

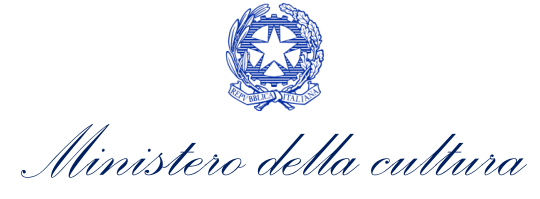

# 9. PRODUZIONE DI OPERE TV/WEB

## 9.1. Iter di riconoscimento del credito d'imposta

Ai fini del riconoscimento del credito d'imposta per la produzione di opere tv e/o web, è necessario seguire il seguente *iter*:

- Non prima di 60 giorni dalla data di inizio riprese o lavorazione il soggetto richiedente presenta la domanda preventiva *TC2 – Tax credit produzione OPERE TV/WEB* sulla piattaforma DGCOL (Art. 20, comma 1) del D.M. n. 70 del 4 febbraio 2021);
- Entro 60 giorni dalla data di ricezione della richiesta preventiva, e in ogni caso non prima dell'avvenuto riconoscimento della nazionalità italiana provvisoria, la DG Cinema e Audiovisivo comunica al produttore originario indipendente il riconoscimento o il mancato riconoscimento dell'eleggibilità culturale dell'opera audiovisiva e il riconoscimento o mancato riconoscimento del credito d'imposta teorico spettante (Art. 20, comma 3) del D.M. n. 70 del 4 febbraio 2021);
- 3. A partire dal giorno 10 del mese successivo il riconoscimento del credito d'imposta per la produzione di opere tv e/o web, il produttore può utilizzare il credito d'imposta secondo le modalità previste di cui all'Art. 6, comma 1) del D.M. n. 70 del 4 febbraio 2021;
- 4. Entro 120 giorni dall'invio della domanda preventiva il produttore comunica l'effettivo avvio delle riprese (ovvero lavorazioni) e la loro prosecuzione per almeno quattro settimane, ovvero per il 50 per cento delle giornate di lavorazione presentando apposita documentazione all'interno della piattaforma DGCOL (Art. 20, comma 4) del D.M. n. 70 del 4 febbraio 2021);
- 5. Entro 18 mesi dalla data di presentazione della richiesta preventiva, e comunque entro 60 giorni dalla data della prima diffusione dell'ultimo episodio dell'opera, mediante fornitore di servizi media audiovisivi, il produttore consegna alla DG Cinema e Audiovisivo (Art. 20, comma 5) del D.M. n. 70 del 4 febbraio 2021):
  - 5.1. la **copia campione** dell'opera audiovisiva;
  - 5.2. la **copia del contratto ovvero dei contratti**, aventi data certa, e degli accordi di qualunque natura fra produttore **emittente televisiva o fornitore di servizi media audiovisivi**;
  - 5.3. la copia dei contratti di acquisizione dei diritti, correttamente sottoscritti, con gli autori delle opere audiovisive;
  - N.B. In caso di opere di animazione i termini di cui al presente punto sono estesi di ulteriori 12 mesi;
- Il produttore richiede la nazionalità italiana definitiva sull'opera oggetto di riconoscimento del credito d'imposta. Per maggiori informazioni si veda il vademecum *Nazionalità italiana* disponibile al seguente <u>link</u> (Art. 21, comma 2) del D.M. n. 70 del 4 febbraio 2021);
- Il produttore, successivamente alla richiesta della nazionalità italiana definitiva, entro 180 giorni dalla consegna della copia campione dell'opera audiovisiva presenta la richiesta definitiva di riconoscimento del credito d'imposta per la produzione di opere tv e/o web tramite apposita modulistica disponibile sulla piattaforma DGCOL (Art. 21, comma 1) del D.M. n. 70 del 4 febbraio 2021);
- Entro 60 giorni dalla data di ricezione della richiesta definitiva, la DG Cinema e Audiovisivo comunica al produttore l'importo del credito riconosciuto e maturato sulla base delle spese effettivamente sostenute (Art. 21, comma 5) del D.M. n. 70 del 4 febbraio 2021);
- 9. Entro 30 giorni dalla data dell'ultimo utilizzo del credito d'imposta riconosciuto il produttore comunica l'avvenuto completamento del piano di utilizzo.

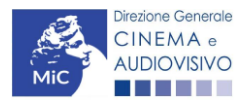

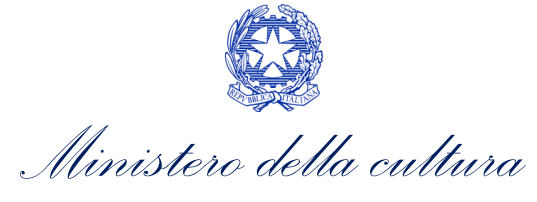

## 9.2. Generare una nuova domanda

## 9.2.1. Azioni preliminari e propedeuticità

Per propedeuticità si intendono le azioni preliminari necessarie per poter accedere al procedimento. Di seguito, vengono riportate, complessivamente, le propedeuticità relative alle domande *TC2 - Tax credit produzione OPERE TV/WEB*, sulla piattaforma DGCOL:

- **1. Registrazione del soggetto** (impresa richiedente) all'interno della piattaforma DGCOL quale "persona giuridica";
- 2. Registrazione dell'opera cinematografica (Codice AOVN) di riferimento;
- 3. Approvazione della nazionalità italiana PREVENTIVA relativamente all'opera.

## REGISTRAZIONE DEL SOGGETTO

Una verifica preliminare alla generazione delle domande *TC2 - Tax credit produzione OPERE TV/WEB*, riguarda la verifica della corretta compilazione delle informazioni riportate all'interno dell'Anagrafica Soggetto e, nello specifico, con riferimento a: il *codice ATECO* (J 59.1), la *tipologia del produttore* (il soggetto richiedente deve essere un "produttore indipendente"), la *categoria prevalente* (il soggetto <u>deve</u> essere un"impresa di produzione cinematografica e audiovisiva") e la *natura giuridica* (il soggetto richiedente <u>non deve</u> essere un "Fondazione" e/o "Associazione").

Si rammenta, infine, che all'interno dell'Anagrafica Soggetto i dati da compilare fanno riferimento all'Impresa di produzione quale *persona giuridica* e NON alla persona fisica richiedente (i.e. legale rappresentante o altra persona delegata). Il sistema, infatti, NON permette alle persone fisiche di generare domande di contributo/riconoscimento di credito di imposta.

N.B. Per maggiori informazioni sulle modalità di compilazione dell'Anagrafica Soggetto si invita a consultare il vademecum di *Anagrafica Soggetto* disponibile al seguente <u>link</u>.

#### REGISTRAZIONE O AGGIORNAMENTO DELL'OPERA

Un'ulteriore verifica alla generazione delle domande *TC2 - Tax credit produzione OPERE TV/WEB* riguarda la registrazione dell'opera all'interno della piattaforma DGCOL; la domanda di registrazione opera **DEVE essere** compilata e inviata dal soggetto richiedente <u>PRIMA</u> di generare le domande di riconoscimento del *Tax credit* produzione di opere tv e/o web, in quanto il sistema non riconosce la possibilità di generare una domanda di *tax* credit senza che questa sia collegata a un'opera registrata.

Si precisa che possibile monitorare lo *status* delle domande presentate relativamente a ogni titolo di opera registrata o in corso di registrazione selezionando, all'interno della sezione "Gestione domande" della piattaforma DGCOL, il titolo in corrispondenza del menu a tendina con sfondo blu ("Seleziona l'opera per titolo").

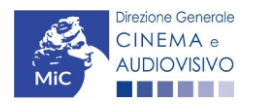

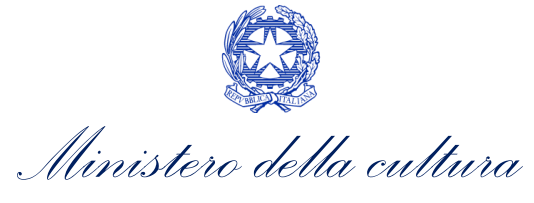

Nello specifico è necessario controllare che, nel quadro riepilogativo afferente all'opera selezionata (contenente lo stato e le informazioni di tutte le domande presentate a valere sul titolo selezionato), alla colonna "Stato" la relativa domanda di registrazione risulti "Inviata".

| Domande relative ad opere audiovisive                                                                                                    |                                                                                                    |                                         |                                       |         |  |  |  |  |
|----------------------------------------------------------------------------------------------------|----------------------------------------------------------------------------------------------------|-----------------------------------------|---------------------------------------|---------|--|--|--|--|
| Seleziona l'opera per titolo                                                                                                    |                                                                                                    |                                         |                                       |         |  |  |  |  |
| Per creare una domanda collegata ad un'altra già esistente (domanda propedeutica) e già                                                                                                    | à inviata è necessario:                                                                                       |                                         |                                       |         |  |  |  |  |
| <ol> <li>Selezionare nel menù a tendina del riquadro blu il titolo della domanda di cui si intend<br/>2. Nel riquadro riapilogativo di lutte le domande presentate a valere sul titolo selezionat<br/>3. Selezionare dall'elenco delle domande il nuovo modulo che si intende creare. NB: nel<br/>disponibile sul sito web della DG Cinema.</li> </ol> | de creare una domanda collegata;<br>o, cliccare "Crea nuova domanda";<br>ll'elenco compaiono solamente le don | ande attivabili sulla base delle regole | e di propedeuticità descritte nel Vac | lemecum |  |  |  |  |
| Titolo:                                                                                                    |                                                                                                    |                                         |                                       |         |  |  |  |  |
| Domanda                                                                                                    | Stato                                                                                                    | Documento                               | Allegati                              | Azione  |  |  |  |  |
| Film (DOMAPC-00002)                                                                                                    | Inviata                                                                                                    |                                         |                                       |         |  |  |  |  |

Qualora l'opera:

- NON sia ancora stata registrata all'interno del sistema DGCOL, è necessario creare una nuova anagrafica opera dalla sezione "Crea nuova domanda" della propria Area Riservata, in corrispondenza del rispettivo Riferimento Normativo (i.e. "L. 14 novembre 2016, n. 220 Disciplina del cinema e dell'audiovisivo Anagrafica dell'opera"), selezionando il seguente link: "Opera TV/WEB REGISTRAZIONE". Una volta selezionata la modulistica di interesse, e dopo aver selezionato "ok" sulla finestra di dialogo che compare in cima alla pagina e richiede "Creare una nuova domanda per il settore selezionato?" la domanda attivata sarà disponibile all'interno della sezione "Gestione domande", a cui l'utente verrà automaticamente reindirizzato, e da cui si potrà accedere alla compilazione. Ai fini della corretta compilazione delle domande TC2 Tax credit produzione OPERE TV/WEB è necessaria, in fase di registrazione dell'opera, la compilazione di tutte le schede presenti all'interno dell'Anagrafica Opera. N.B. Si invita a prestare particolare attenzione alla compilazione delle schede;
  - Assetto produttivo, al cui interno, devono rientrare le informazioni relative a:
    - tutti i soggetti produttori, italiani e non, specificandone, ove rilevi, la natura di "produttore esecutivo";
    - tutti i distributori eventualmente già individuati;
    - tutti gli investitori esterni eventualmente già individuati;

e, qualora presente, deve essere associato l'emittente o il fornitore di servizi media audiovisivi su altri mezzi tramite l'apposita opzione "Ruolo";

- <u>Dati Opera</u> indicando la corretta destinazione dell'opera selezionandola tra "TV", "WEB – fornitori di servizi di hosting", "WEB – fornitori di servizi media audiovisivi su altri mezzi".

Per maggiori informazioni sulla compilazione della domanda di anagrafica opera si invita a consultare il vademecum *Anagrafica opera* disponibile al seguente <u>link</u>;

• sia già stata precedentemente registrata all'interno del sistema DGCOL, si invita a provvedere all'aggiornamento della Anagrafica Opera, avendo cura di verificare la corretta compilazione dei campi sopra indicati. Per maggiori dettagli sulle modalità di modifica e/o aggiornamento delle informazioni indicate all'interno dell'Anagrafica Opera si veda il Paragrafo 8.3.1. del Vademecum *Anagrafica Opera* disponibile al seguente link.

#### RICONOSCIMENTO DELLA NAZIONALITA' ITALIANA

L'ultima verifica necessaria ai fini della generazione delle domande *TC2 - Tax credit produzione OPERE TV/WEB* riguarda la l'invio della domanda di **nazionalità italiana provvisoria**; la domanda di riconoscimento della nazionalità italiana, infatti, **DEVE essere compilata e inviata dal soggetto richiedente** <u>PRIMA</u> di generare le domanda di

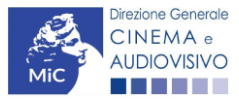

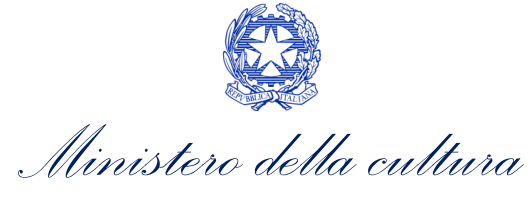

riconoscimento del Tax credit produzione di opere tv e/o web, in quanto, essa costituisce un requisito obbligatorio e la data della sua approvazione deve essere indicata all'interno della scheda "Dichiarazioni" della domanda di tax credit.

| Seleziona l'opera per titolo   |                                               |                                                   |                                           | v                  |                                 |
|--------------------------------|-----------------------------------------------|---------------------------------------------------|-------------------------------------------|--------------------|---------------------------------|
| Titolo:                        |                                               |                                                   |                                           |                    |                                 |
| Domanda                        |                                               | Stato                                             | Documento                                 | Allegati           | Azione                          |
| Film (DOM00001)                |                                               | Sostituita                                        | Documento definitivo                      | Documenti allegati |                                 |
| Film (DOM00002)                |                                               | Inviata                                           | Documento definitivo                      | Documenti allegati | Variazione                      |
| Nazionalità italiana (INTEGRA- | NIF-00002)                                    | Approvata                                         | Documento definitivo                      | Documenti allegati | Richiesta<br>definitiva<br>anno |
|                                | La domanda o<br>risultare in "St<br>Approvata | di nazionalità italiana<br>ato″ Inviata, Ricevuta | a provvisoria deve<br>/in lavorazione e/o |                    | 2017                            |

N.B. Ai soli fini del *passaggio al nuovo regime*, l'approvazione della nazionalità italiana può non essere stata effettuata tramite DGCOL.

## 9.2.2. Blocco alla generazione o invio delle domande: motivi

In accordo con le disposizioni del D.M. n. 70 del 4 febbraio 2021, il sistema non abilita la generazione delle domande *TC2 - Tax credit produzione OPERE TV/WEB* nei seguenti casi:

- a) NON è stato richiesto il riconoscimento della nazionalità italiana provvisoria per l'opera per la quale si intende presentare domanda di *Tax credit* (i.e. la domanda di Nazionalità italiana provvisoria NON risulta in stato "Inviata", "Ricevuta/In lavorazione", "Approvata")<sup>3</sup>. N.B. Il requisito si intende posseduto anche se, in alternativa, all'interno dell'Anagrafica Opera a cui la domanda è collegata, alla scheda "Dichiarazioni" è dichiarato che l'opera ha già ottenuto la nazionalità italiana.
- b) il soggetto richiedente ha già generato una domanda TC2 Tax credit produzione OPERE TV/WEB per la stessa opera: non è possibile, infatti, generare una seconda domanda di riconoscimento del credito d'imposta per la produzione di opere tv e/o web, ma è possibile modificare la domanda già esistente in ogni momento prima dell'invio definitivo (da completarsi in ogni caso entro le 23:59 del giorno di chiusura della procedura) accedendo alla stessa e intervenendo nelle schede da modificare. Nel caso in cui, invece,

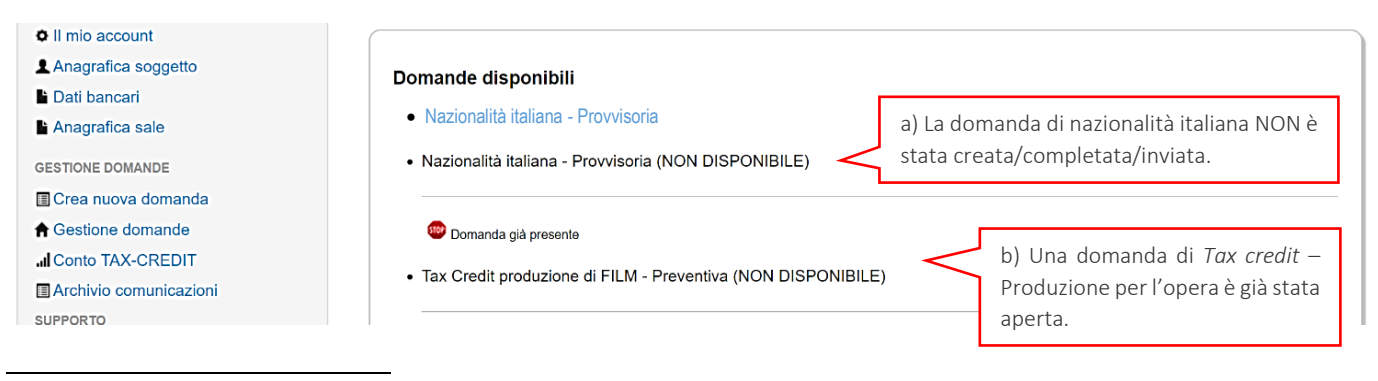

<sup>3</sup> Il presente requisito non è richiesto nel caso di Passaggio al nuovo regime.

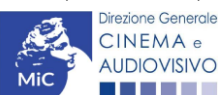

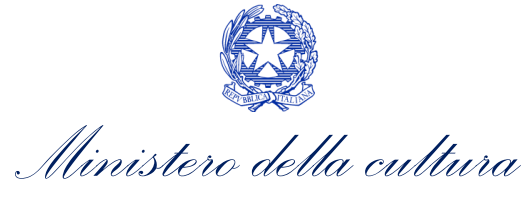

la domanda di *tax credit* sia già stata inviata, è possibile intervenire solo mediante *richiesta di integrazione* da sottoporre agli uffici competenti. Per maggiori informazioni si veda il Paragrafo 3.2. del presente documento;

q) il soggetto produttore NON dispone della classificazione ATECO valida di cui all'Art. 2, comma 2), lettera
e) del D.M. n. 70 del 4 febbraio 2021, oppure tale requisito non è correttamente indicato in "Anagrafica soggetto";

| <ul> <li>Il mio account</li> </ul>                                                                                                    |                                                                                                    |                                                                               |                                                                                                    |
|----------------------------------------------------------------------------------------------------|----------------------------------------------------------------------------------------------------|-------------------------------------------------------------------------------|----------------------------------------------------------------------------------------------------|
| Anagrafica soggetto                                                                                                    | Doman                                                                                                    | de disponibili                                                                |                                                                                                    |
| Dati bancari                                                                                                    |                                                                                                    |                                                                               |                                                                                                    |
| Anagrafica sale                                                                                                    | - Naz                                                                                                    | ionalità italiana - Provincoria                                               |                                                                                                    |
| GESTIONE DOMANDE                                                                                                    | - 1402                                                                                                    | Jonalita Italiana - Etovisona                                                 |                                                                                                    |
| Crea nuova domanda                                                                                                    |                                                                                                    |                                                                               |                                                                                                    |
| A Gestione domande                                                                                                    | ( ) ( ) ( ) ( ) ( ) ( ) ( ) ( ) ( ) ( )                                                                                                    | Codice ATECO non valido                                                       |                                                                                                    |
| al Conto TAX-CREDIT                                                                                                    |                                                                                                    |                                                                               |                                                                                                    |
| Archivio comunicazioni                                                                                                    | • Tax                                                                                                    | Credit produzione opere WEB – Preventiva (NON DISPO                           | ONIBILE)                                                                                                    |
| SUPPORTO                                                                                                    |                                                                                                    |                                                                               |                                                                                                    |
| Assistenza                                                                                                    | Svilu                                                                                                    | ppo e pre-produzione \ lungometraggi e opere non serial                       | li tv e web - Preventivo                                                                                                    |
| o<br>o account                                                                                                    | Tipo*                                                                                                    | Persona giurídica 🔹                                                           | Hal bisogno di aluto?                                                                                                    |
| o<br>io account<br>grafica soggetto                                                                                                    | Tipo *                                                                                                    | Persona giuridica 🔹                                                           | Hai bisogno di aluto?                                                                                                    |
| o<br>io account<br>grafica soggetto<br>Ibancari<br>grafica sale                                                                                                    | Tpo*                                                                                                    | Persona giuridica                                                             | Hai bisogno di aluto?                                                                                                    |
| o<br>io account<br>grafica soggetto<br>ibancari<br>grafica sale<br>NE DOMANDE                                                                                                    | Tipo *<br>Denominazione del soggetto<br>richiadente *                                                                                                    | Persona giuridica                                                             | Hai bisogno di aluto?                                                                                                    |
| o<br>io account<br>grafica soggetto<br>ibancari<br>grafica sale<br>NE DOMANDE<br>a nuova domanda                                                                                             | Tipo *<br>Denominazione del soggetto<br>richiedente *<br>Natura giuridica *                                                                                                    | Persona giuridica   Inserimento soggetto                                      | Hai bisogno di aluto?                                                                                                    |
| o<br>io account<br>grafica soggetto<br>I bancari<br>grafica sale<br>NE DOMANDE<br>a nuova domanda<br>tione domande                                                                           | Tipo *<br>Denominazione del soggetto<br>richiedente *<br>Natura giuridica *                                                                                                    | Persona giuridica   Inserimento soggetto  T                                   | Hai bisogno di aluto?<br>Selezionare il codice, poi<br>cliccare sul pulsante                                                                                      |
| o<br>io account<br>grafica soggetto<br>I bancari<br>grafica sale<br>NE DOMANDE<br>a nuova domanda<br>tione domande<br>to TAX-CREDIT                                                          | Tipo *<br>Denominazione del soggetto<br>richiedente *<br>Natura giuridica *<br>Registro delle imprese della<br>CCIAA (Provincia)                                                                                                    | Persona giuridica   Inserimento soggetto                                      | Hai bisogno di aluto?<br>Selezionare il codice, poi<br>cliccare sul pulsante<br>"Aggiungi" Infine cliccare su                                                     |
| o<br>io account<br>grafica soggetto<br>i bancari<br>grafica sale<br>NE DOMANDE<br>a nuova domanda<br>tione domande<br>to TAX-CREDIT<br>iVio comunicazioni                                    | Tipo *<br>Denominazione del soggetto<br>richiedente *<br>Natura giuridica *<br>Registro delle imprese della<br>CCIA (Provincia)                                                                                                    | Persona giuridica   Inserimento soggetto  T T T T T T T T T T T T T T T T T T | Selezionare il codice, poi<br>cliccare sul pulsante<br>"Aggiungi". Infine, cliccare su<br>"Salva le variazioni" in fondo                                          |
| o<br>io account<br>grafica soggetto<br>bancari<br>grafica sale<br>NE DOMANDE<br>a nuova domanda<br>tione domande<br>to TAX-CREDIT<br>ilvio comunicazioni<br>tTo                              | Tipo *<br>Denominazione del soggetto<br>richiedente *<br>Natura giuridica *<br>Registro delle imprese della<br>CCIAA (Provincia)<br>Registro delle imprese della<br>CCIAA (Namero)                                                    | Persona giuridica   Inserimento soggetto                                      | Selezionare il codice, poi<br>cliccare sul pulsante<br>"Aggiungi". Infine, cliccare su<br>"Salva le variazioni" in fondo                                          |
| o<br>io account<br>grafica soggetto<br>I bancari<br>grafica sale<br>NE DOMANDE<br>a nuova domanda<br>tione domanda<br>tione domande<br>to TAX-CREDIT<br>tivlo comunicazioni<br>tro<br>stenza | Tipo *<br>Denominazione del soggetto<br>richiedente *<br>Natura giuridica *<br>Registro delle imprese della<br>CCIAA (Provincia)<br>Registro delle imprese della<br>CCIAA (Numero)<br>Codice fiscale *                                | Persona giuridica   Inserimento soggetto                                      | Selezionare il codice, poi<br>cliccare sul pulsante<br>"Aggiungi". Infine, cliccare su<br>"Salva le variazioni" in fondo<br>alla pagina!                          |
| o<br>io account<br>grafica soggetto<br>l bancari<br>grafica sale<br>NE DOMANDE<br>a nuova domanda<br>tione domande<br>to TAX-CREDIT<br>tivlo comunicazioni<br>Rto<br>istenza                 | Tipo *<br>Denominazione del soggetto<br>richiedente *<br>Natura giuridica *<br>Registro delle imprese della<br>CCIAA (Provincia)<br>Registro delle imprese della<br>CCIAA (Numero)<br>Codice fiscale *<br>Partita Iva                 | Persona giuridica    Inserimento soggetto                                     | Hai bisogno di aluto?<br>Selezionare il codice, poi<br>cliccare sul pulsante<br>"Aggiungi". Infine, cliccare su<br>"Salva le variazioni" in fondo<br>alla pagina! |
| o<br>io account<br>grafica soggetto<br>I bancari<br>grafica sale<br>NE DOMANDE<br>a nuova domanda<br>tione domande<br>to TAX-CREDIT<br>tivio comunicazioni<br>RTO<br>istenza                 | Tipo *<br>Denominazione del soggetto<br>richiedente *<br>Natura giuridica *<br>Registro delle imprese della<br>CCIAA (Provincia)<br>Registro delle imprese della<br>CCIAA (Numero)<br>Codice fiscale *<br>Partita Iva<br>Codici ateco | Persona giuridica   Inserimento soggetto                                      | Selezionare il codice, poi<br>cliccare sul pulsante<br>"Aggiungi". Infine, cliccare su<br>"Salva le variazioni" in fondo<br>alla pagina!                          |

- c) il soggetto richiedente **NON è una "impresa di produzione cinematografica e audiovisiva"**, oppure tale requisito non è correttamente indicato in "Anagrafica soggetto" (i.e. "Categoria prevalente");
- d) il soggetto richiedente **NON è un "produttore indipendente"**, oppure tale requisito non è correttamente indicato all'interno della "Anagrafica soggetto";
- e) il soggetto richiedente è una *"Fondazione" e/o "Associazione"*, oppure tale requisito è stato erroneamente indicato all'interno della "Anagrafica soggetto";
- f) l'opera registrata per cui si richiede il riconoscimento del credito di imposta NON è un'opera TV e/o WEB (i.e. all'interno della domanda di Anagrafica Opera alla voce "Destinazione" <u>NON è stata selezionata</u> <u>l'opzione "TV" e/o "WEB – SMAV"</u>);
- g) l'opera registrata per cui si richiede il riconoscimento del credito di imposta **NON raggiunge livelli minimi di durata complessiva e di costo al minuto** di cui all'Art. 19 comma 2) del D.M. n. 70 del 4 febbraio 2021;

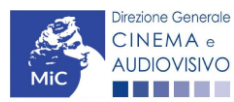

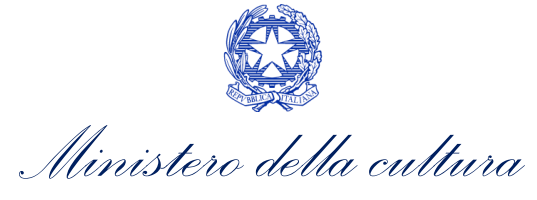

- h) l'opera audiovisiva è classificabile come "prevalentemente finanziata";
- i) altre motivazioni segnalate dal sistema e riferiti alle disposizioni del D.M. n. 70 del 4 febbraio 2021 in materia di requisiti dell'opera o del soggetto richiedente.

## 9.2.3. Gestione domande e Crea nuova domanda

Verificata la sussistenza delle propedeuticità indicate nei paragrafi precedenti, le domande *TC2 - Tax credit produzione OPERE TV/WEB* sono è attivabile selezionando il titolo dell'opera nel menu a tendina del box blu (presente all'interno della sezione "Gestione domande" della propria area riservata) e cliccando sul pulsante "**Crea nuova domanda collegata all'opera**" localizzato in fondo al riepilogo delle domande.

| Seleziona l'opera per titolo   |               |                           |                      | Y                  |            |
|--------------------------------|---------------|---------------------------|----------------------|--------------------|------------|
| Titolo:                        |               |                           |                      |                    |            |
| Domanda                        |               | Stato                     | Documento            | Allegati           | Azione     |
| Opera TV/WEB (DOM-             | -AOAVN-00002) | Inviata                   | Documento definitivo | Documenti allegati | Variazione |
| Nazionalità italiana (INTEGRA- | -NIF-00002)   | Ricevuta/In lavorazione   | Documento definitivo | Documenti allegati |            |
|                                | Crean         | nuova domanda collegata a | ll'opera             |                    |            |

Una volta cliccato sul pulsante corrispondente si attiverà una finestra contente tutte le domande disponibili con riferimento all'opera selezionata, al cui interno, sarà possibile selezionare l'opzione "*Tax credit produzione di OPERE WEB - Preventiva*" e/o "*Tax credit produzione di OPERE TV - Preventiva*".

| Anagrafica soggetto Dati bancari Anagrafica sale GESTIONE DOMANDE GESTIONE domande | Domande disponibili  Nazionalità italiana provvisoria  Nazionalità italiana - Provvisoria (NON DISPONIBILE) | La domanda di nazionalità italiana è stata<br>già completata/inviata/approvata e non<br>è pertanto possibile crearne una nuova. |
|------------------------------------------------------------------------------------|----------------------------------------------------------------------------------------------------|----------------------------------------------------------------------------------------------------|
| Gestione domande     Gestione TAX-CREDIT                                           | Sviluppo e pre-produzione \ Opere seriali tv e web - Preve                                                  | entivo                                                                                                    |
| Archivio comunicazioni SUPPORTO                                                    | Sviluppo e pre-produzione \ lungometraggi e opere non se                                                    | eriali tv e web - Preventivo                                                                                                    |
| Assistenza                                                                         | Produzione - Preventivo                                                                                     |                                                                                                    |
| -                                                                                  | Tax Credit produzione di opere TV - Preventiva                                                              |                                                                                                    |
|                                                                                    | Tax Credit produzione di opere WEB - Preventiva                                                             |                                                                                                    |

Dopo aver selezionato la modulistica di interesse, la domanda attivata sarà disponibile all'interno della sezione "Gestione domande", a cui l'utente verrà automaticamente indirizzato e da cui potrà accedere per la sua compilazione.

#### DOMANDE CONGIUNTE

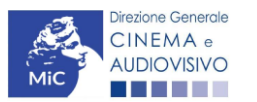

Ministero della cultura

Come disposto ai sensi dell'Art. 20, comma 2) del D.M. n. 70 del 4 febbraio 2021, In caso di opere realizzate da più produttori, le richieste di riconoscimento del credito d'imposta per la produzione di opere tv e/o web devono essere presentate congiuntamente, ovvero **NON sono ammissibili le richieste pervenute in forma disgiunta.** 

Pertanto, in caso di produzione associata o in appalto, ognuno dei soggetti che partecipa alla produzione dell'opera può generare una domanda *TC2 - Tax credit produzione OPERE TV/WEB* a partire dalla anagrafica della medesima opera registrata sul portale DGCOL. Nello specifico, **il soggetto che genera per primo la domanda di registrazione dell'anagrafica dell'opera a cui è collegata la domanda di tax credit ne diventa il CAPOFILA**. Una volta registrata l'opera e generata la domanda *TC2 - Tax credit produzione OPERE TV/WEB* ad essa collegata, il sistema abiliterà automaticamente tutte le imprese italiane incluse nell'assetto produttivo dell'opera quali produttori e i soggetti produttori NON CAPOFILA potranno, quindi, procedere all'invio della propria domanda di tax credit In questo caso, al momento dell'invio al produttore non capofila sarà notificato quanto descritto nel messaggio in rosso (si veda l'immagine seguente).

ATTENZIONE! L'invio della presente domanda non costituisce l'invio definitivo per l'accesso al contributo/beneficio. L'invio definitivo è perfezionato solo quando il produttore capofila (il produttore che ha registrato l'opera) completa l'invio della propria domanda congiuntamente a quelle di tutti i produttori associati.

#### ATTENZIONE!

L'invio della domanda *TC2 - Tax credit produzione OPERE TV/WEB* effettuato da parte dei soggetti NON CAPOFILA presenti nell'assetto produttivo <u>NON comporta automaticamente il relativo accesso definitivo per</u> <u>l'accesso al beneficio</u>. Solo una volta che tutti i soggetti abbiano registrato, compilato e concluso la domanda (si vedano i paragrafi seguenti), **il CAPOFILA può procedere al controllo finale sul Piano di costi complessivo e all'invio definitivo della domanda congiunta**.

NB: le domande di tax credit <u>DEVONO essere inviate da tutti i soggetti</u> registrato quali produttori italiani nell'assetto produttivo, anche se il costo sostenuto è pari a zero.

Qualora, in via del tutto eccezionale, si verificasse l'acquisizione o la perdita di uno o più produttori associati **a** seguito dell'APPROVAZIONE DELLA DOMANDA PREVENTIVA del produttore di riferimento, quest'ultimo dovrà darne evidenza all'Amministrazione secondo quanto previsto nel documento "Procedure" disponibile a questo link.

## 9.3. Compilazione della domanda

Di seguito, sono riassunte, nel loro complesso, le **schede** presenti nelle domande *TC2 - Tax credit produzione OPERE TV/WEB* disponibili sulla piattaforma DGCOL.

Per ciascuna di esse, è fornita una **breve descrizione** e l'indicazione della presenza o meno, al loro interno, della guida online "**Hai bisogno di aiuto?**" che fornisce informazioni dettagliate sulla corretta compilazione di specifiche schede presenti nella modulistica.

Al fine di facilitare l'utente nella corretta compilazione dei moduli di cui si compone la domanda di riconoscimento del credito d'imposta, laddove ritenuto necessario, vengono riportate per alcune schede le **anteprime della modulistica**. Si precisa che <u>le immagini sono da considerarsi come esemplificative e non sostituiscono in alcun modo</u>

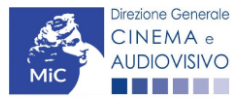

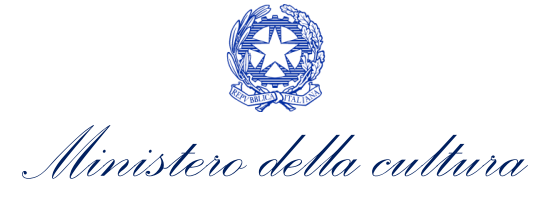

la visualizzazione delle modulistiche online, in quanto i contenuti di alcuni moduli si abilitano esclusivamente accedendo alla compilazione della domanda all'interno del portale DGCOL.

NB: Si consiglia di salvare prima di cambiare scheda e/o interrompere il lavoro per evitare la perdita dei dati inseriti.

## 9.3.1. Frontespizio

La scheda **Frontespizio** è automaticamente generata dal sistema partendo dalle informazioni contenute nell'Anagrafica soggetto (Sezione "Profilo" in alto a sinistra dell'Area Riservata) e quelle inserite in sede di registrazione dell'opera.

## 9.3.2. Anagrafica soggetto

La scheda **Anagrafica Soggetto** è automaticamente generata dal sistema partendo dalle informazioni contenute nell'Anagrafica soggetto (Sezione "Profilo" in alto a sinistra dell'Area Riservata). **N.B. Si invita a verificare che le informazioni relative al soggetto risultino sempre aggiornate rispetto a quanto dichiarato presso la camera di commercio.** 

## 9.3.3. Opera

La scheda **Opera** è automaticamente generata dal sistema partendo dalle informazioni contenute nella domanda di registrazione opera (AOAVN) per la quale si intende presentare istanza di riconoscimento del credito d'imposta. Al suo interno, è presente un l'opzione "**modifica dati opera**" che consente di aggiornare, laddove necessario, le informazioni contenute nella domanda di Anagrafica Opera collegata.

## 9.3.4. Eleggibilità culturale

All'interno della scheda **Eleggibilità culturale** sono riportati automaticamente i requisiti richiesti alle opere cinematografiche, televisive e web di finzione/animazione/documentaristiche così come descritte alla Tabella A allegata al D.M. n. 70 del 4 febbraio 2021. Nello specifico, il soggetto richiedente, selezionando per ciascun requisito "Sì" o "No", autocertifica la presenza o meno dei requisiti di "Contenuti" elencati relativamente all'opera oggetto della richiesta di riconoscimento del *TC2 - Tax produzione OPERE TV/WEB*.

Sulla base dei punteggi indicati alla Tabella A, il sistema determina il punteggio spettante al soggetto richiedente per ogni requisito compilato (pari a 0 in assenza del requisito minimo), indicandolo nella corrispondente cella di colore grigio, e riportandone la somma complessiva all'ultima riga ("Totale").

Si precisa che, nelle celle bianche, ove presenti, il soggetto richiedente deve inserire il valore percentuale relativo all'elemento autocertificato e, in particolare, deve sezionare:

- "No" solo se il valore corrispondente è uguale a 0;
- "Sì" anche se il valore corrispondente autocertificato sia inferiore alla soglia minima indicata alla Tabella A per il requisito.

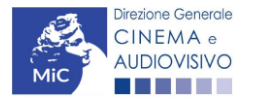

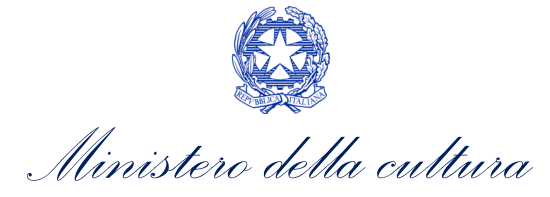

N.B. Si rammenta che la valutazione in merito alla eleggibilità culturale dell'opera viene effettuata in sede di istruttoria: pertanto, il raggiungimento del punteggio totale minimo di 50/100 di eleggibilità culturale (cui fa riferimento la Tabella A per lo sviluppo di opere cinematografiche, televisive e web) NON determina automaticamente l'avvenuto riconoscimento del requisito.

| ANNO 2021                                                                                                    |                 | Controllo domanda     | Stampa anteprima     |
|----------------------------------------------------------------------------------------------------|-----------------|-----------------------|----------------------|
| Frontespizio         Anagrafica soggetto         Opera         Eleggibilità culturale         Coperture assicurative           Documenti allegati         Fine         Fine                                                                                                    | Piano dei costi | Credito d'imposta Ric | hiesta Dichiarazioni |
| Eleggibilità culturale                                                                                                    |                 |                       |                      |
| Eleggibiltà concessa in data 26/10/2020<br>Contenuti                                                                                                    |                 |                       |                      |
| Soggetto/sceneggiatura dell'opera audiovisiva tratta da opera pubblicata letteraria o teatrale italiana o europea                                                                                                    | ⊖sì ⊚no         |                       | 0                    |
| Non 20211 Controllo domanda Stampa at   ontespizió Angrafica soggetta Open Eleggibilità cutturale   gabilat concessa in data 28/10/2020 Eleggibilità cutturale   gabilat concessa in data 28/10/2020 Eleggibilità cutturale   gabilat concessa in data 28/10/2020 Imagetta soggetta dell'opera audiovisiva ripuardante ternatche storiche, mitologiche e leggendarie, religiose, ai, finatsciche, artistiche o cuturali Imagetta sociale, finitasciche, artistiche o cuturali   gestibilità concessa in data 28/10/2020 Imagetta sociale dell'opera audiovisiva ripuardante ternatche storiche, mitologiche e leggendarie, religiose, ai, finitasciche, artistiche o cuturali Imagetta sociale, finitasciche, artistiche o cuturali   gotos, sociale, finitasciche, artistiche o cuturali Imagetta sociale dell'opera audiovisiva ripuardante ternatche storiche, mitologica e leggendarie, religiose, ai, finitasciche, artistiche o cuturali Imagetta sociale, finitasciche, artistiche o cuturali   gotos, sociale, finitasciche, artistiche o cuturali Imagetta sociale andibiotite hitalia in Europa Imagetta sociale andibiotite hitalia in Europa   1) (Alemanduo a A.4.1) Apprese in estemo dell'opera audiovisiva sul territorio talaino (minimo il 15 per cento dello Imagetta in appresentati a talana in minima. 20 per conto dello sociale andibiota e hitaliano (minimo il 15 per cento dello   10: Imagetta di una talendo contendina talana e in diadoni talana, inclusa le targua datato Imagetta accente in talana e in diadoni   10: Imagetta di adone o minese addivisione ad finitasia in indua talana e in diadoni Imagetta accente addivisione adivisi adone dell'opera audiovisione adiferente sudidore sociale in |                 | 0                     |                      |
| Soggetto/sceneggiatura riguardante una personalità/carattere di rilevanza storica, mitologica e leggendaria, religiosa, sociale, fantastica, artistica o culturale                                                                                                    | ⊖ sì ⊚ no       |                       | 0                    |
| A.4.1) (Alternativo a A.4.2) Ambientazione territoriale del soggetto dell'opera audiovisiva in Italia o in Europa (minimo<br>il 15 per cento delle scene della sceneggiatura ambientate in Italia o in Europa)<br>(se "si", indicare la percentuale di scene ambientate in Italia)                                                                                                    | ⊖ sì () no      |                       | 0                    |
| A.4.2) (Alternativo a A.4.1) Riprese in esterno dell'opera audiovisiva sul territorio italiano (minimo il 15 per cento delle scene in esterno contenute nella sceneggiatura girate in Italia) (se "si", indicare la percentuale di scene in esterno)                                                                                                    | ⊖ sì () no      |                       | 0                    |
| Ripresa sonora diretta integralmente o principalmente in lingua italiana o in dialetti italiani, incluse le lingue delle<br>minoranze linguistiche previste all'articolo 2 della legge 482/99 (soglia minima: 30 per cento delle scene contenute<br>nella sceneggiatura)<br>(se "sl", indicare la percentuale di scene in ripresa sonora diretta in lingua italiana)                                                                                                    | ⊖ sì            |                       | 0                    |
| Produzione                                                                                                    |                 |                       |                      |
| Presenza di un talento creativo italiano o cittadino di uno Stato dello Spazio economico europeo - SEE (arredatore, art director, capo truccatore, costumista, direttore della fotografia, line producer, montatore, scenografo)                                                                                                    | ⊖sì ⊚no         |                       | 0                    |
| Riprese in studio in Italia (minimo 20 per cento delle scene in interno contenute nella sceneggiatura girate in studi italiani)                                                                                                    | ⊖sì ⊚no         |                       | 0                    |
| (se "sl", indicare la percentuale di scene di interno girate in studi italiani)                                                                                                    |                 |                       |                      |
| Effetti digitali in Italia                                                                                                    | ⊖sì ⊚no         |                       | 0                    |
| Effetti speciali in Italia                                                                                                    | ⊖sì ⊚no         |                       | 0                    |

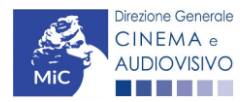

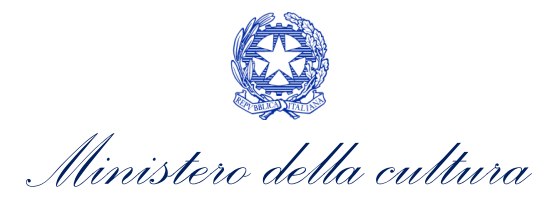

| Registrazione musiche in Italia           | ⊖sì | no    |                      | 0            |
|-------------------------------------------|-----|-------|----------------------|--------------|
| Montaggio del sonoro e mixaggio in Italia | ⊖sì | () no |                      | 0            |
| Lavoro di laboratorio in Italia           | ⊖sì | no    |                      | 0            |
| Montaggio finale in Italia                | ⊖sì | ● no  |                      | 0            |
| Totale                                    |     |       |                      | 0            |
|                                           |     |       | Aggiorna dati scheda | Salva scheda |

## 9.3.5. Coperture assicurative

All'interno della scheda **Coperture assicurative** è necessario indicare se sussistono le condizioni relative alle coperture assicurative previste ai sensi dell'Art. 7, comma e) del D.M. n. 70 del 4 febbraio 2021 per l'opera oggetto del beneficio. Nello specifico, è richiesto di indicare (Sì/No) se:

- è stata stipulata una **copertura assicurativa da fermo tecnico da COVID 19** (non obbligatoria se non disponibile correntemente sul mercato). Si precisa che nell'apposito box sottostante è obbligatorio indicare la tipologia di assicurazione sottoscritta, la compagnia assicurativa utilizzata o motivarne l'assenza;
- sono state stipulate altre coperture assicurative previste dal decreto. Si precisa che nell'apposito box sottostante è obbligatorio indicate la tipologia di assicurazione sottoscritta, la compagnia assicurativa o motivarne l'assenza per mancanza di rischio.

| ANNO 2021                                                        |                     |             |                        |                            |                       | Controllo dom     | nanda     | Stampa anteprima |
|------------------------------------------------------------------|---------------------|-------------|------------------------|----------------------------|-----------------------|-------------------|-----------|------------------|
| Frontespizio Ana                                                 | grafica soggetto    | Opera       | Eleggibilità culturale | Coperture assicurative     | Piano dei costi       | Credito d'imposta | Richiesta | a Dichiarazioni  |
| Documenti allegati                                               | Fine                |             |                        |                            |                       |                   |           |                  |
|                                                                  |                     |             | (                      | Coperture assicurative     |                       |                   |           |                  |
| <ul> <li>Stipula della copert</li> <li>Sì</li> <li>No</li> </ul> | tura assicurativa o | da fermo te | cnico da COVID 19 (noi | n obbligatoria se non disp | oonibile correntement | e sul mercato)    |           |                  |

Stipula delle altre coperture assicurative previste dal decreto (indicare nel box sottostante la tipologia di coperture sottoscritte o motivarne l'assenza per mancanza di rischio)

⊖ Sì

⊚ No

| (1) |
|-----|

#### Salva scheda

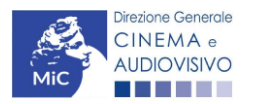

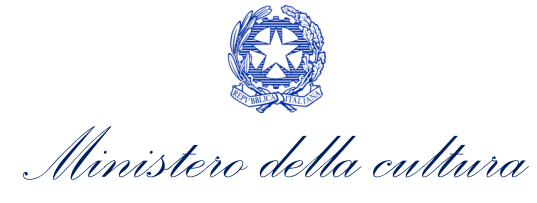

## 9.3.6. Piano dei costi

All'interno della scheda **Piano dei costi** il sistema riporta automaticamente la **descrizione delle voci di spesa** e i **costi di produzione** dell'opera, così come indicati all'interno della domanda di Anagrafica Opera collegata. In corrispondenza di ciascuna voce, il soggetto richiedente deve indicare la quota parte delle **spese sostenute** e le **spese individuate come eleggibili** ai sensi dell'Art. 3 del D.M. n. 70 del 4 febbraio 2021. Nello specifico, la scheda si compone di quattro colonne:

- 7. la prima, riporta la <u>descrizione delle voci di spesa</u> (in formato testo) del Piano dei costi così come indicate nell'Anagrafica Opera collegata;
- 8. la seconda, riporta il <u>totale dei costi di produzione</u> (i.e. sostenuto da *tutti* i soggetti coinvolti nell'assetto produttivo) per ogni voce di spesa così come indicato nell'Anagrafica Opera collegata. Gli importi indicati in questa colonna <u>NON sono modificabili all'interno della domanda di *tax credit*: per modificarli è necessario intervenire sull'Anagrafica opera o, in alternativa, operare sulla colonna "Spese sostenute" come indicato al punto seguente. N.B. In caso di opere in coproduzione, nella colonna sono riportati solamente i COSTI COMPLESSIVI ASSOCIATI ALLE IMPRESE ITALIANE;</u>
- 9. la terza, fa riferimento <u>esclusivamente</u> alle <u>spese effettivamente sostenute dal soggetto richiedente</u>. Alla prima apertura della domanda di *tax credit* la colonna riporta gli importi associati al produttore così come indicato nel Piano dei costi dell'Anagrafica Opera: qualora si ritenga necessario apportare modifiche senza intervenire sull'Anagrafica Opera, è possibile sovrascrivere tali costi, che in ogni caso <u>NON possono eccedere il totale complessivo per voce riportato dal sistema nella colonna precedente</u>. N.B. in caso di in caso di COPRODUZIONI internazionali, all'interno del Piano dei costi della domanda di tax credit ciascuna impresa italiana deve inserire solamente le spese direttamente sostenute sul territorio italiano;
- la quarta, riporta la quota parte di costo eleggibile calcolata automaticamente dal sistema riparametrando i costi indicati nella colonna "Spese sostenute" in base ai criteri disposti ai sensi dell'Art. 3, comma 2) del D.M. n. 70 del 4 febbraio 2021.

N.B. Nel caso in cui l'assetto produttivo preveda due o più produttori, le eccedenze delle voci di costo rispetto ai relativi massimali previsti all'Art. 3 del D.M. n. 70 del 4 febbraio 2021 (costi c.d. "sopra la linea", oneri finanziari, spese generali, etc.) sono calcolate rispetto al costo complessivo dell'opera. Pertanto, qualora la *somma* degli importi totali spesi da *tutti i produttori per* una voce soggetta a limitazioni ecceda detto massimale, il sistema informatico segnalerà l'errore (cfr. 16.1.) a *tutti* i produttori richiedenti, ma sarà solo il soggetto capofila che, nella

#### ATTENZIONE!

Come disposto ai sensi dell'Art. 3, comma 3), lettera e) del D.M. n. 70 del 4 febbraio 2021, ai fini del calcolo del credito d'imposta sono eleggibili le spese sostenute per adempiere alle previsioni del *Protocollo di sicurezza dei lavoratori cineaudiovisivi,* sottoscritto dalle parti sociali e riconosciuto dal Ministero del lavoro e delle politiche sociali in data 7 luglio 2020, ed eventuali successive modificazioni, relativo all'emergenza sanitaria da COVID-19, inclusi i costi assicurativi e per tamponi per tutto il personale coinvolto nella produzione. Tali spese, dunque, devono essere ricomprese tra le voci di costo indicate all'interno della scheda "Piano dei costi".

Tali spese danno diritto ad un credito d'imposta pari al 100% del loro ammontare, fino a quattrocentomila euro per opera; alle eventuali eccedenze si applicano le aliquote previste per gli altri costi eleggibili riferiti alla produzione della medesima opera. Tali spese <u>devono essere indicate nel loro complesso all'interno del piano</u> <u>dei costi dell'anagrafica dell'opera. Ai fini del calcolo del credito specifico spettante in relazione a tali spese,</u> <u>dovranno essere anche indicate SEPARATAMENTE anche all'interno della scheda "Credito di imposta".</u>

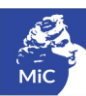

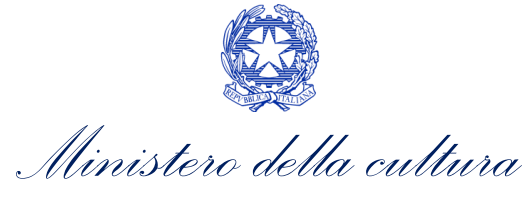

scheda "Fine", potrà individuare la voce che presenta l'errore e consentire agli altri produttori di modificare i costi eleggibili diminuiti. Il soggetto capofila, difatti, è l'*unico soggetto* abilitato alla verifica della coerenza dei costi individuali di ogni produttore *italiano* rispetto al Piano di costi complessivo (quota italiana) riportato in Anagrafica dell'opera (cfr. 9.1.2. *Verifica domanda – Scheda "Fine"*).

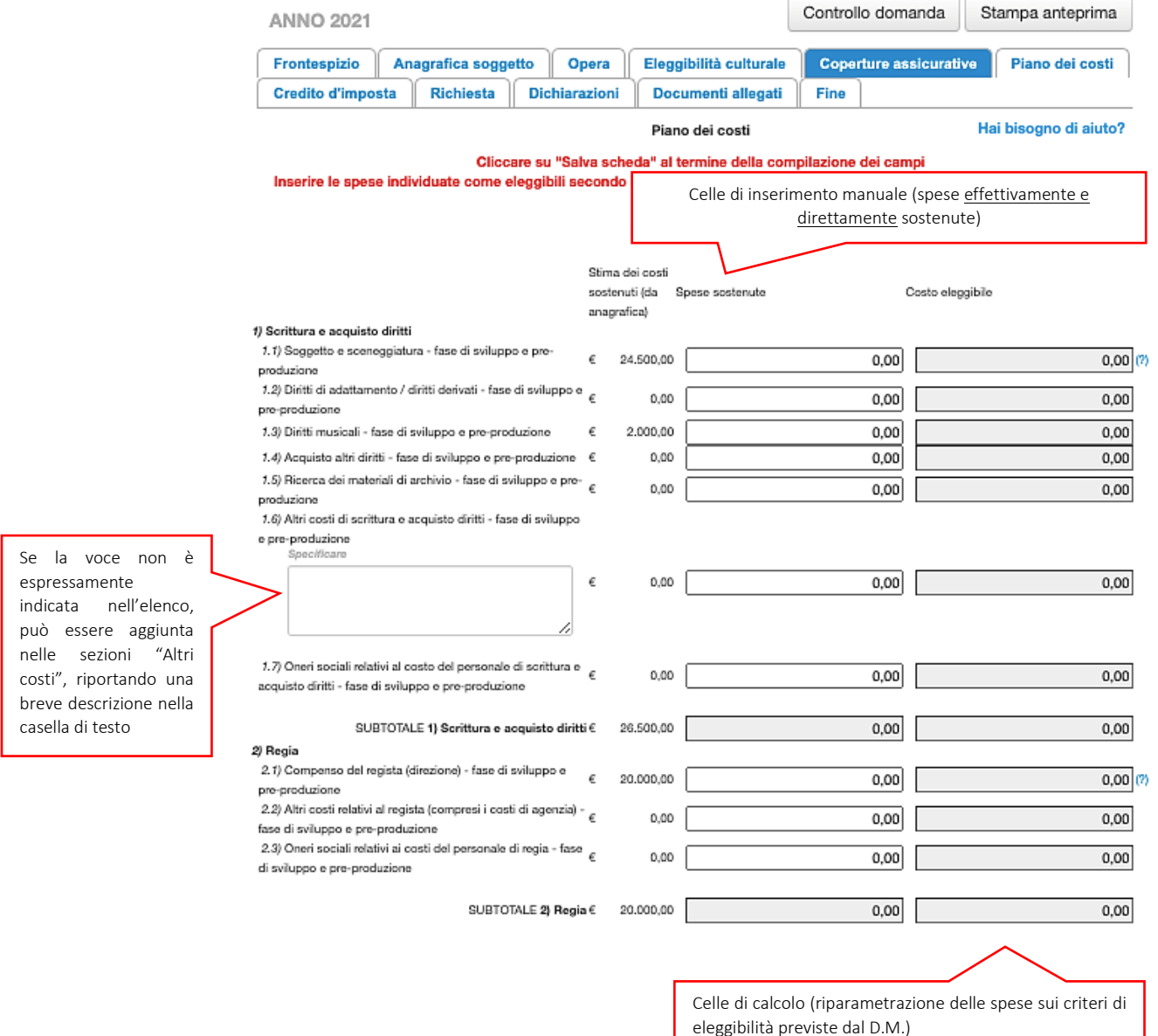

## 9.3.7. Credito d'imposta

All'interno della scheda **Credito di imposta** il sistema riporta automaticamente l'aliquota spettante al soggetto richiedente e calcola, sulla base del totale dei costi eleggibili di produzione determinati alla scheda "Piano dei costi", l'importo del credito d'imposta teorico spettante al soggetto richiedente. Nello specifico, la scheda si compone di quattro sezioni:

• Impresa: al suo interno è necessario inserire i dati economici afferenti al capitale sociale e a patrimonio netto contabile risultante all'ultimo bilancio approvato dell'impresa richiedente (per i requisiti minimi si rimanda all'Art. 2, comma 2, lettera c) del D.M. n. 70 del 4 febbraio 2021).

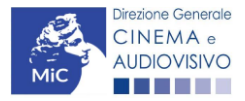

Ministero della cultura

- Spese per adempiere alle previsioni del protocollo di sicurezza dei lavoratori relativo all'emergenza sanitaria da COVID – 19: al suo interno è necessario indicare il *Totale delle spese COVID complessivamente* sostenute e il *Totale delle spese COVID sostenute da parte del soggetto richiedente*. N.B. Si rammenta che tali spese devono, in ogni caso, essere ricomprese tra le spese sostenute indicate all'interno della scheda "Piano dei costi";
- Credito di imposta: le principali informazioni riportate al suo interno sono generate automaticamente dal sistema. Nello specifico: è richiesta la quota percentuale del costo complessivo coperto da paesi diversi dall'Italia; è richiesto se l'opera ha già beneficiato del credito di imposta per lo sviluppo previsto all'Art.12 del D.M. n.70 del 4 febbraio 2021; è richiesto se l'opera nel suo complesso è stata realizzata per almeno il 30% con risorse provenienti da Paesi esteri e il credito complessivo ad essa associato supera i 9 MLN di Euro ovvero se essa supera il limite di cui all'Art. 5, comma 1, lettera a) e b) del D.M. n.70 del 4 febbraio 2021; il costo eleggibile di produzione, così come indicato nella scheda "Piano dei costi", è riportato alla voce Costo eleggibile/apporto del dichiarante e rappresenta la base di calcolo del credito di imposta teorico; l'Aliquota spettante è generata dal sistema e calcolata in base alle modalità esplicate al sottoparagrafo successivo Generazione delle aliquote; il Credito d'imposta teorico spettante all'impresa dichiarante riporta il calcolo dell'importo derivante dall'applicazione dell'aliquota al costo eleggibile di produzione;
- Conferma elementi della domanda: il soggetto richiedente può indicare in due appositi campi l'Aliquota attesa sulla base delle caratteristiche dell'opera e/o eventuali Anomalie riscontrate nella compilazione automatica della domanda.

N.B. Si precisa che, in sede di domanda preventiva, il credito d'imposta *teorico* calcolato dal sistema e visualizzato nella scheda, così come l'aliquota spettante determinata, sono elementi puramente indicativi e, pertanto, in sede di istruttoria, possono essere confermati oppure subire delle variazioni a seguito delle verifiche effettuate dall'Amministrazione.

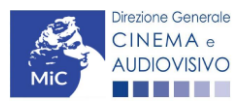

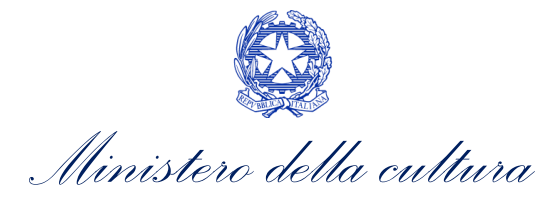

| ANNO 2021                                                                                                    | C             | ontrollo domanda      | Stampa an   | teprima  |
|----------------------------------------------------------------------------------------------------|---------------|-----------------------|-------------|----------|
| Frontespizio         Anagrafica soggetto         Opera         Eleggibilità culturale         Coperture assicurative         Pia           Dichiarazioni         Documenti allegati         Fine         Fine <th>no dei costi</th> <th>Credito d'imposta</th> <th>Richiesta</th> <th></th> | no dei costi  | Credito d'imposta     | Richiesta   |          |
| Credito d'imposta<br>Per le modalità di compilazione si veda "Hai bisogno di                                                                                                    | aiuto?"       |                       | Hai bisogno | di aiuto |
| mpresa                                                                                                    |               |                       |             |          |
| Capitale sociale (versato)<br>( in caso di ditta individuale inserire 0,00 e seguire le indicazioni riportate nella scheda dichiarazioni)<br>(inserire 0,00 in caso di ditta individuale)                                                                                                    |               |                       |             |          |
| Patrimonio netto contabile (risultante da ultimo bilancio approvato)                                                                                                    |               |                       |             |          |
| pese per adempiere alle previsioni del protocollo di sicurezza dei lavoratori relativo all'emergenza sanita                                                                                                    | aria da COVII | D - 19 (c.d. "spese ( | COVID")     |          |
| otale delle spese COVID complessivamente sostenute nella realizzazione dell'opera                                                                                                    |               |                       |             |          |
| Totale delle spese COVID sostenute da parte del soggetto richiedente                                                                                                    |               |                       |             |          |
| produttore originario indipendente mantiene la titolarità al 100% di almeno uno dei seguenti diritti di utilizzazior<br>eti di comunicazione elettronica in Italia (L'INDICAZIONE QUI INSERITA DEVE TROVARE RISCONTRO NELLA<br>CHEDA "TITOLARITA' DEI DIRITTI dell'anagrafica dell'opera)                                                                                                    | ne su         |                       |             |          |
| ree TV                                                                                                    | ⊖sì           | o no                  |             |          |
| ay TV                                                                                                    | ⊖sì           | o no                  |             |          |
| OD (Purchè il 100% sia detenuto su TUTTE le tipologie)                                                                                                    | ⊖sì           | o no                  |             |          |
| redito d'imposta                                                                                                    |               |                       |             |          |
| Quota del costo complessivo coperto da risorse provenienti da Paesi diversi dall'Italia (%)                                                                                                    |               |                       |             |          |
| l contratti tra produttore e fornitore di servizi media audiovisivi sono stati stipulati con atti aventi data certa entro il 15<br>marzo 2021 e il produttore indipendente originario mantiene il diritto di sviluppare, realizzare e produrre, insieme al<br>fornitore smav opere derivate ai sensi delle previsioni dell'articolo 18, comma 3 del D.M. "Tax credit produzione<br>nazionale 2021"?                                                                                                    | ⊚ sì ⊖ n      | 10                    |             |          |
| Sono presenti clausole contrattuali che prevedano la limitazione temporale dei diritti ceduti al fornitore di servizi media audiovisivi non superiore a 3 anni?                                                                                                    | ⊖sì ⊚n        | 10                    |             |          |
| L'opera ha beneficiato del credito di imposta per lo sviluppo previsto al Capo II del DM 4 febbraio 2021 "Tax credit<br>produzione nazionale 2021"?<br>Se sì, indicare il codice domanda a cui è stato attribuito il beneficio. Nel caso in cui l'opera abbia ottenuto il                                                                                                    | ⊖sì ⊚n        | 10                    |             |          |
| riconoscimento del credito di imposta per lo sviluppo, il costo eleggibile sarà decurtato dei costi di sviluppo sostenuti<br>dal richiedente.                                                                                                    | L             |                       |             |          |

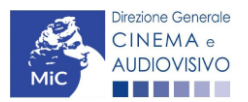

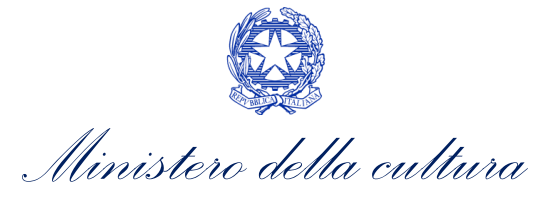

| L'opera nel suo complesso è stata realizzata per almeno il 30% con risorse provenienti da Paesi esteri e il credito<br>complessivo ad essa associato supera i 9 MLN di Euro? (Selezionare "si" solo se sussistono entrambi i requisiti. In<br>questo caso il credito eccedente i 9 MLN e fino al valore massimo di 18 MLN sarà attribuito, in proporzione alle spese<br>sostenute da ciascun richiedente, in parti uguali nei tre esercizi fiscali successivi a quello di competenza della<br>domanda) | ⊖sì | () no |                       |               |
|----------------------------------------------------------------------------------------------------|-----|-------|-----------------------|---------------|
| Costo eleggibile/apporto del dichiarante                                                                                                    |     |       |                       | 10.437.890,00 |
| Aliquota spettante                                                                                                    |     |       |                       | 40,00         |
| Credito d'imposta spettante all'impresa dichiarante<br>(importo del credito teorico, da confermare con richiesta definitiva)                                                                                                    |     |       |                       | 4.181.156,00  |
| Conferma elementi della domanda                                                                                                    |     |       |                       |               |
| Aliquota attesa (inserire l'aliquota attesa sulla base delle caratteristiche dell'opera)                                                                                                    |     |       | 40,(                  |               |
| Anomalie riscontrate (indicare le anomalie riscontrate nella compilazione automatica della domanda, ad es: calcolo del costo eleggibile, calcolo dell'aliquota, errori segnalati, etc.)                                                                                                    |     |       |                       |               |
|                                                                                                    |     |       | Aggiorina dati soneda | Salva scheda  |

#### GENERAZIONE DELL'ALIQUOTA

L'aliquota spettante viene automaticamente generata dal sistema in base alle informazioni inserite dal soggetto richiedente in sede di registrazione dell'opera e compilazione delle domande TC2 - Tax credit produzione OPERE TV/WEB.

Nello specifico, come disposto ai sensi dell'Art. 18 del D.M. n. 70 del 4 febbraio 2021, ai fini del riconoscimento del credito d'imposta per produzione di opere tv e/o web a seconda della <u>tipologia di soggetto richiedente</u> e della <u>configurazione dell'assetto produttivo</u>, **l'aliquota può essere pari al 40% o al 30%**. Affinché il sistema informatico DGCOL determini correttamente la giusta aliquota spettante è dunque importante che il soggetto richiedente configuri correttamente tutte le informazioni relative ai requisiti richiesti all'interno del sistema di modulistica *online*.

La tabella seguente riporta tutte le possibili configurazioni di requisiti previsti all'Art. 18 del D.M. n. 70 del 4 febbraio 2021 e le relative aliquote spettanti, indicando per ognuno dei requisiti l'informazione da inserire e in quale posizione (domanda, scheda, altro) all'interno della modulistica, *prima* di procedere con la compilazione delle altre schede e l'invio della domanda di riconoscimento del credito di imposta (a tal proposito si suggerisce di verificare sempre, prima di inviare la domanda, la corrispondenza dell'aliquota impostata dal sistema rispetto alle informazioni inserite).

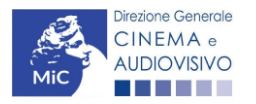

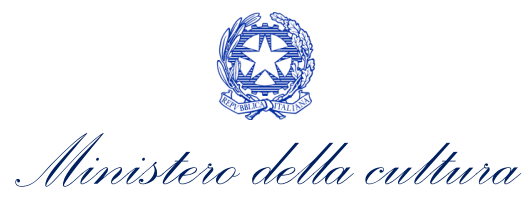

| Aliquota                                                    | Requisiti associati all'aliquota                                                                                                    | Tipologia di informazione |                                                                                                    | Riferimento modulistica DGCOL                                                          |  |
|-------------------------------------------------------------|----------------------------------------------------------------------------------------------------|---------------------------|----------------------------------------------------------------------------------------------------|----------------------------------------------------------------------------------------|--|
| 400/                                                        | Opere in associazione produttiva in cui la titolarità dei diritti                                                                                                    | 1                         | Opera in coproduzione                                                                                                    | Anagrafica Opera (Domanda di registrazione Opera) →<br>scheda "Assetto produttivo"     |  |
| in capo al produttore originario indipendente sia $\ge$ 30% |                                                                                                    | 2                         | Titolarità dei diritti del produttore originario indipendente<br>≥ 30%                                                           | Anagrafica Opera (Domanda di registrazione Opera) →<br>scheda "Titolarità dei diritti" |  |
| 40%                                                         | Opere in cui i contratti fra il produttore originario<br>indipendente e il fornitore di servizi di media audiovisivi siano<br>stati stipulati, con atti aventi data certa, entro il 15 marzo<br>2021                                           | 1                         | Contratti stipulati entro il 15 marzo 2021                                                                                       | Domanda di <i>tax credit</i> → scheda "Credito d'imposta"                              |  |
| 40%                                                         | Opere in cui concorrono alla copertura del costo complessivo<br>di produzione risorse provenienti da Paesi al di fuori dell'Italia<br>≥ 30%                                                                                                    | 1                         | Risorse estere ≥ 30%                                                                                                    | Domanda di <i>tax credit</i> → scheda "Credito d'imposta"                              |  |
| 40%                                                         | Opere in cui il produttore originario indipendente mantiene<br>la titolarità al 100% di almeno uno dei seguenti diritti di<br>utilizzazione su reti di comunicazione elettronica in Italia:<br>pay-tv; free-tv; VOD in tutte le sue tipologie. | 1                         | Titolarità dei diritti di utilizzazione su reti di<br>comunicazione elettronica del produttore originario<br>indipendente = 100% | Domanda di <i>tax credit</i> → scheda "Credito d'imposta"                              |  |
| 40%                                                         | Opere rispetto alle quali siano presenti clausole contrattuali<br>che prevedano la limitazione temporale dei diritti ceduti al<br>fornitore di servizi di media audiovisivi non > ai 3 anni                                                    | 1                         | Clausole contrattuali con limitazioni temporali dei diritti<br>ceduti a fornitori SMAV ≤ 3 anni                                  | Domanda di <i>tax credit</i> → scheda "Credito d'imposta"                              |  |
| 30%                                                         | Opere in associazione produttiva, in preacquisto e in licenza<br>di prodotto <u>per cui NON vale nessuna delle precedenti</u><br><u>condizioni</u>                                                                                             | 1                         | Opera in coproduzione                                                                                                    | -                                                                                      |  |

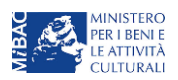

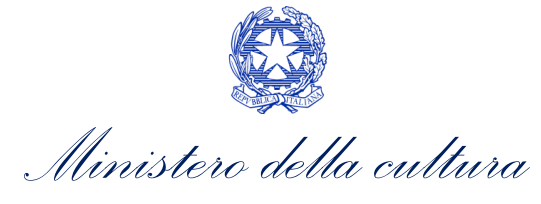

## 9.3.8. Richiesta

All'interno della scheda **Richiesta** è necessario formalizzare la richiesta di ottenimento del riconoscimento dell'eleggibilità culturale e del tax credit mediante un *form* precompilato da compilare e fornire il consenso per il trattamento dei dati personali.

| ANNO 2021                     |                      |                        |                                    |                  | Controllo domanda                                                                  | Stampa anteprima                                                                                          |
|-------------------------------|----------------------|------------------------|------------------------------------|------------------|------------------------------------------------------------------------------------|----------------------------------------------------------------------------------------------------|
| Frontespizio Anagrafi         | ca soggetto Opera    | Eleggibilità culturale | Coperture assicurative             | Piano dei costi  | Credito d'imposta Rich                                                             | iesta Dichiarazioni                                                                                       |
| Documenti allegati Fin        | 1e                   |                        |                                    |                  |                                                                                    |                                                                                                    |
|                               |                      |                        | Richlesta                          |                  |                                                                                    |                                                                                                    |
|                               |                      |                        | AL MIN                             | IISTERO PER I BE | NI E LE ATTIVITÀ CULTUR<br>DIREZIONE GENERALE CI<br>Servizio I<br>Piazza Santa Cro | ALI E PER IL TURISMO<br>INEMA E AUDIOVISIVO<br>I - Cinema e audiovisivo<br>ce in Gerusalemme, 9/A<br>ROMA |
|                               |                      | TC2 - Tax              | Credit produzione di op            | ere TV           |                                                                                    |                                                                                                    |
|                               |                      | Domand                 | a di Domanda/Comunica<br>ANNO 2021 | zione            |                                                                                    |                                                                                                    |
| II/La sottoscritto/a          | nato a               | in data                |                                    |                  |                                                                                    |                                                                                                    |
| in qualità di legale rapprese | entante del soggetto |                        |                                    |                  |                                                                                    |                                                                                                    |
| DENOMINAZIONE                 |                      |                        |                                    |                  |                                                                                    |                                                                                                    |
| NATURA GIURIDICA              |                      |                        |                                    |                  |                                                                                    |                                                                                                    |
| CODICE FISCALE                |                      |                        | PARTITA IV                         | Δ.               |                                                                                    |                                                                                                    |
| CON SEDE LEGALE IN            |                      |                        |                                    |                  |                                                                                    |                                                                                                    |
| INDIRIZZO                     |                      | NUMERO CIVICO          |                                    | SCALA            | INTERNO                                                                            |                                                                                                    |
| САР                           |                      | COMUNE                 |                                    |                  | PROVINCIA                                                                          |                                                                                                    |
| REGIONE                       |                      |                        |                                    |                  |                                                                                    |                                                                                                    |
| INFORMAZIONI DI CONTAT        | по                   |                        |                                    |                  |                                                                                    |                                                                                                    |
| TELEFONO FAX                  | CELLULARE            | E-MAIL                 |                                    | PEC              |                                                                                    | SITO WFB                                                                                                  |
|                               |                      |                        | CHIEDE                             |                  |                                                                                    |                                                                                                    |

il riconoscimento dell'eleggibilità culturale e del tax credit teorico ai sensi del D.M. 4 febbraio 2021 "Tax credit produzione nazionale" per l'opera

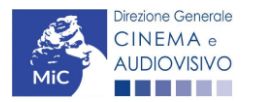

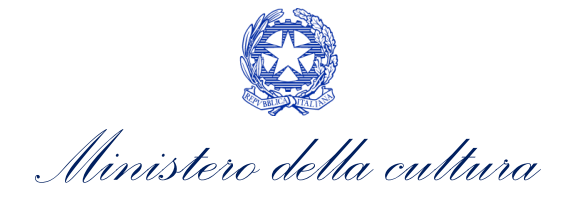

· Persona da contattare

Nome e Cognome

· Numero di telefono (cellulare o fisso)

Indirizzo mail

#### Allega alla presente:

Fotocopia di documento di riconoscimento del legale rappresentante dell'organismo

Il sottoscritto, ei sensi dell'art. 13 del Decreto Legislativo 30 giugno 2003, n. 196 "Codice in materia di protezione dei dati personali" e dell'art. 13 del GDPR (Regolamento UE 2016/679), acconsente affinché i propri dati possano essere trattati ed essere oggetto di comunicazione a terzi.

O do il consenso al trattamento dei dati (selezionare questa opzione per consentire la lavorazione della pratica ai fini del riconoscimento richiesto con la presente domanda)

ego il consenso al trattamento dei dati (selezionando questa opzione la pratica non potrà essere lavorata e sarà quindi nulla)

Salva scheda

## 9.3.9. Dichiarazioni

All'interno della scheda **Dichiarazioni** è riportata la *Dichiarazione sostitutiva di atto di notorietà attestante i requisiti di ammissibilità (ai sensi dell'art. 46, 47 e 76 del D.P.R. n. 445 del 28/12/2000).* **N.B. Si invitano gli utenti a leggere con attenzione l'interno testo riportato nella scheda che deve essere compilata accuratamente con le informazioni richieste. Selezionare SEMPRE "salva scheda" in calce alla pagina per confermare di aver preso visione delle dichiarazioni inserite.** 

#### 9.3.10. Documenti allegati

All'interno della scheda **Documenti allegati** sono indicati i documenti obbligatori da allegare alla domanda. Si precisa che, ai fini dell'ammissibilità della domanda, salvo non sia espressamente indicato, non è necessario apporre la firma digitale alla presente documentazione. N.B. Per visualizzare l'elenco completo dei file da allegare è necessario compilare e salvare tutte le precedenti schede.

#### ATTENZIONE!

Nella scheda è possibile caricare tutti gli allegati richiesti dal D.M. n.70 del 4 febbraio 2021. NON sono da allegare perché già inclusi all'interno della domanda di contributo, i seguenti documenti:

- L'avvenuta richiesta di riconoscimento della nazionalità italiana provvisoria, ai sensi dell'Art. 20 comma 1 lettera a);
- gli elementi per la verifica dell'eleggibilità culturale, ai sensi dell'Art.20 comma 1 lettera b);
- Il costo complessivo, il costo eleggibile preventivato dell'opera e il conseguente credito teoricamente spettante, ai sensi dell'Art. 20 comma 1 lettera d).

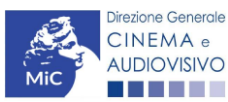

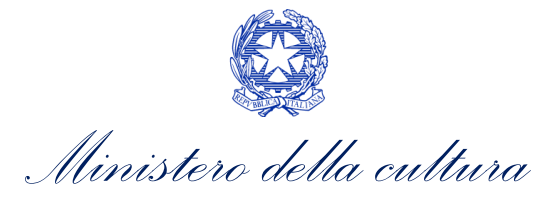

| ANNO 2021                                                                                                    | Controllo domanda     | Stampa anteprima   |
|----------------------------------------------------------------------------------------------------|-----------------------|--------------------|
| Frontespizio         Anagrafica soggetto         Opera         Eleggibilità culturale         Coperture assicurative         Piano dei costi         Cre | dito d'imposta Richie | esta Dichiarazioni |
| Documenti allegati Fine                                                                                                    |                       |                    |
| Documenti allegati                                                                                                    |                       |                    |

La presente domanda è corredata dalla seguente documentazione allegata

## Allegati obbligatori.

Nella tabella che segue trovi un elenco di documenti richiesti, da allegare alla domanda. Il limite massimo per ogni file è 10 MB! I FILE POSSONO ESSERE SOLO DI TIPO .pdf

Per visualizzare l'elenco completo dei file da allegare, prima compilare e salvare tutte le schede della domanda, ove consentito.

| Allegati                                                                                                    | Tipologia allegato                                                                                                    | Riferimento Normativo D.M.<br>n.70 del 4 febbraio 2021 |
|----------------------------------------------------------------------------------------------------|----------------------------------------------------------------------------------------------------|--------------------------------------------------------|
| Documento di riconoscimento                                                                                                    | OBBLIGATORIO                                                                                                    | -                                                      |
| Soggetto/sceneggiatura/trattamento dell'opera                                                                                                    | OBBLIGATORIO                                                                                                    | -                                                      |
| Certificazione del possesso dei requisiti<br>patrimoniali (resa da Revisore Contabile o<br>Commercialista) – solo per imprese<br>individuali                                                             | OBBLIGATORIO in caso di selezione della<br>relativa dichiarazione nella apposita scheda.<br>Nome modello: Certificazione requisiti<br>patrimoniali_TC.doc                                                       | -                                                      |
| Contratto con emittente TV o fornitore di<br>servizi media audiovisivi                                                                                                    | NON OBBLIGATORIO                                                                                                    |                                                        |
| Piano di lavorazione                                                                                                    | OBBLIGATORIO                                                                                                    | Art.20, comma 1), lettera c)                           |
| Attestazione del possesso della qualifica di<br>"produttore indipendente"                                                                                                    | OBBLIGATORIO                                                                                                    | Art.20, comma 1), lettera e)                           |
| Attestazione del possesso della qualifica di<br>"produttore audiovisivo originario"                                                                                                    | OBBLIGATORIO                                                                                                    | Art.20, comma 1), lettera e)                           |
| Allegato 1 - Autocertificazione dei requisiti<br>di ammissibilità del produttore                                                                                                    | OBBLIGATORIO. Nome modello:<br>Allegato_1 _ TCPN21_ Autocertificazione<br>_dei_requisiti_di_ammissibilita.doc                                                                                                   | -                                                      |
| Modello UNILAV (obbligatorio solo se non è<br>stata depositata la copia campione<br>dell'opera e se previsto dalla normativa<br>vigente)                                                                 | NON OBBLIGATORIO – documentazione<br>comprovante l'effettivo avvio delle riprese. Se<br>non inviata contestualmente alla domanda<br>preventiva, deve essere inviata entro 120 giorni<br>dall'invio della stessa | Art.20, comma 4), lettera a)                           |
| Certificato di agibilità (obbligatorio solo se<br>non è stata depositata la copia campione<br>dell'opera e se previsto dalla normativa<br>vigente)                                                       | NON OBBLIGATORIO – documentazione<br>comprovante l'effettivo avvio delle riprese. Se<br>non inviata contestualmente alla domanda<br>preventiva, deve essere inviata entro 120 giorni<br>dall'invio della stessa | Art.20, comma 4), lettera b)                           |
| Copia polizze assicurative (obbligatoria solo<br>se non è stata depositata la copia campione<br>e se la normativa vigente non prevede per<br>l'opera il modello UNILAV e il certificato di<br>agibilità) | NON OBBLIGATORIO – documentazione<br>comprovante l'effettivo avvio delle riprese. Se<br>non inviata contestualmente alla domanda<br>preventiva, deve essere inviata entro 120 giorni<br>dall'invio della stessa | Art.20, comma 4), lettera c)                           |
| Dichiarazione redatta ai sensi del DPR<br>445/2000 attestante la veridicità e la<br>pertinenza all'opera degli allegati prodotti<br>(obbligatorio solo se non è stata depositata<br>la copia campione)   | OBBLIGATORIO – documentazione<br>comprovante l'effettivo avvio delle riprese. Se<br>non inviata contestualmente alla domanda<br>preventiva, deve essere inviata entro 120 giorni<br>dall'invio della stessa     | Art.20, comma 4), lettera e)                           |
| Ulteriore documentazione (facoltativo)                                                                                                    | NON OBBLIGATORIO                                                                                                    | -                                                      |

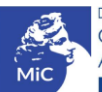

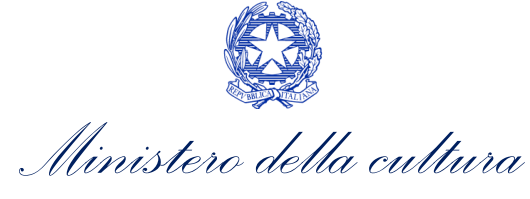

## 9.3.11. Fine

La scheda **Fine** consente di concludere il processo di presentazione della domanda di contributo. All'interno della presente scheda il sistema genera un file .pdf che deve essere scaricato, firmato digitalmente e caricato nuovamente al suo interno. Per maggiori informazioni si veda il *Paragrafo 3.1.2.* del presente documento.

## 9.4. Controllo, invio e modifica delle domande

Nel caso in cui, successivamente alla presentazione della richiesta di riconoscimento del *TC2 - Tax credit OPERE TV/WEB* e prima dell'approvazione della domanda intervenissero modifiche nell'assetto produttivo dell'opera (i.e. l'acquisizione di produttori associati), il produttore capofila dovrà procedere a:

- aggiornare l'Anagrafica Opera, inserendo i dati all'interno della scheda "Assetto produttivo";
- richiedere agli uffici competenti l'integrazione della domanda di *tax credit*, per consentire di modificarla in coerenza con l'aggiornamento dell'anagrafica. N.B. Nel caso di integrazione, la domanda di *tax credit* dovrà comunque essere ripresentata in forma congiunta con le modalità descritte al paragrafo <u>9.2.3.1.</u>

## 9.4.1. Controllo delle domande in compilazione

Si rimanda alla PARTE 5 – sezione 3.1.1. del presente documento.

## 9.4.2. Invio delle domande

Si rimanda alla PARTE 5 – sezione 3.1.2 del presente documento.

## 9.4.3. Modifica e integrazione delle domande

Si rimanda alla PARTE 5 - sezione 3.2.1., 3.2.2. e 3.2.3. del presente documento.

## 9.4.4. Cancellazione delle domande

Si rimanda alla PARTE 5 – sezione 3.2.4 del presente documento

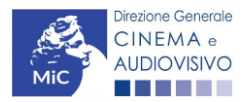

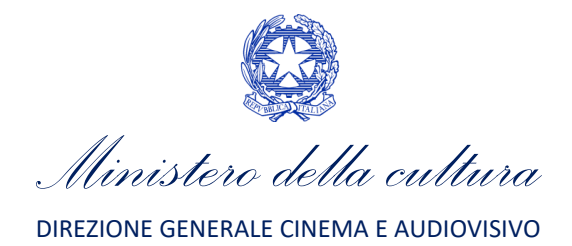

# PARTE 3 - DOMANDE DI RICONOSCIMENTO DEL CREDITO D'IMPOSTA NEL SETTORE CINEMATOGRAFICO E AUDIOVISIVO - GUIDA ALLA COMPILAZIONE

## 10. INQUADRAMENTO GENERALE

La presente sezione descrive le modalità di presentazione delle domande di riconoscimento del credito d'imposta secondo quanto disposto dal D.M. n. 152 del 2 aprile 2021 - - Disposizioni applicative dei crediti d'imposta nel settore cinematografico e audiovisivo di cui agli articoli 16, 17, comma 1, 18, 19 e 20 della legge 14 novembre 2016, n. 220.

Nello specifico, con riferimento ai requisiti di ammissibilità:

- sono ammessi ai benefici **per la distribuzione cinematografica e audiovisiva** (Art. 4, comma 3)) i <u>distributori</u> che:
  - hanno sede legale nello Spazio Economico Europeo;
  - al momento dell'utilizzo del beneficio, sono soggetti a tassazione in Italia per effetto della loro residenza fiscale, ovvero per la presenza di una stabile organizzazione in Italia, cui sia riconducibile l'opera audiovisiva cui sono correlati i benefici;
  - sono in possesso di classificazione ATECO J 59.13;
  - sono in regola con gli obblighi in materia previdenziale, fiscale, assicurativa nonché in materia di igiene e sicurezza sul lavoro e che applichino i vigenti contratti collettivi nazionali di lavoro;
  - non si trovano in situazioni ostative alla contrattazione con le pubbliche amministrazioni;
  - non hanno in corso procedure fallimentari;
- sono ammessi ai benefici in favore delle sale cinematografiche (Art. 9, comma 4) e 5)) per la realizzazione di nuove sale cinematografiche o per il ripristino di sale inattive, per la ristrutturazione e l'adeguamento strutturale e tecnologico delle sale cinematografiche per l'installazione, la ristrutturazione, il rinnovo di impianti, apparecchiature, arredi e servizi accessori – <u>le sale</u> che:
  - rispettano i requisiti di accessibilità dei soggetti portatori di handicap motorio;
  - sono adeguate alla fruizione da parte delle persone con disabilità sensoriale, anche mediante l'utilizzo di sottotitoli e strumenti di audiodescrizione;
  - svolgono l'attività di pubblico spettacolo cinematografico per i successivi tre anni decorrenti dalla data di presentazione della richiesta di riconoscimento del credito d'imposta;
  - realizzi gli investimenti in relazione a schermi dotati di almeno 25 posti:

In aggiunta il beneficio è riconosciuto agli esercenti cinematografici che:

- operano con codice ATECO 59.14 e che:
- sono in regola con gli obblighi in materia previdenziale, fiscale, assicurativa nonché in materia di igiene e sicurezza sul lavoro e che applichino i vigenti contratti collettivi nazionali di lavoro;
- non si trovano in situazioni ostative alla contrattazione con le pubbliche amministrazioni;

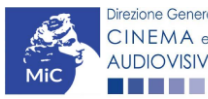

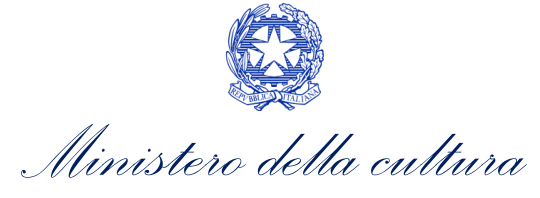

- sono ammessi ai benefici **per il potenziamento dell'offerta cinematografica** (Art. 14, comma 3) e 4)) le <u>sale</u> <u>cinematografiche</u> che:
  - rispettano i requisiti di accessibilità dei soggetti portatori di handicap motorio;
  - sono adeguate alla fruizione da parte delle persone con disabilità sensoriale, anche mediante l'utilizzo di sottotitoli e strumenti di audiodescrizione.

In aggiunta il beneficio è riconosciuto agli <u>esercenti di sale cinematografiche</u> qualora la rispettiva programmazione rispetti i seguenti criteri:

- l'intera proiezione dei film ha sempre avuto effettiva e completa esecuzione;
- i titoli d'accesso sono emessi in conformità alla vigente normativa fiscale;
- lo schermo è dotato di almeno 25 posti;
- sono ammessi ai benefici per l'attrazione di investimenti da parte di imprese esterne al settore cinematografico e audiovisivo (Art. 24, comma 3) le imprese che <u>non rientrano</u> nelle seguenti categorie precluse:
  - le imprese, comprese le industrie tecniche cinematografiche e di produzione esecutiva, che hanno concluso accordi di fornitura di beni e servizi in relazione all'opera a cui l'apporto è destinato;
  - le imprese appartenenti al medesimo gruppo dell'impresa di produzione cui l'apporto è destinato, ovvero le imprese soggette, ai sensi dell'articolo 2497 del codice civile, a medesima direzione e coordinamento dell'impresa di produzione, le imprese controllate e collegate ai sensi dell'articolo 2359 del codice civile, ovvero legate, direttamente o indirettamente, da un rapporto di partecipazione, nonché i soggetti comunque correlati al beneficiario o di fatto riconducibili al medesimo soggetto economico.;
  - le associazioni culturali e le fondazioni senza scopo di lucro;
  - le imprese in possesso di classificazione ATECO J 59.1;
  - i soggetti di cui alle lettere d), l), n) e q), dell'articolo 2, comma 1, del TUSMAR;
  - le imprese che fanno parte di un gruppo di imprese che include una o più imprese cinematografiche o audiovisive;
  - le imprese non in regola con gli obblighi in materia previdenziale, fiscale, assicurativa nonché in materia di igiene e sicurezza sul lavoro e che applichino i vigenti contratti collettivi nazionali di lavoro;
  - le imprese che si trovano in situazioni ostative alla contrattazione con le pubbliche amministrazioni;
  - le imprese che hanno in corso procedure fallimentari.

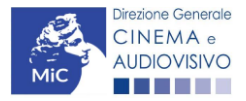

Ministero della cultura

# 11. ATTRAZIONE DI INVESTIMENTI DA PARTE DI IMPRESE ESTERNE AL SETTORE CINEMATOGRAFICO - INVESTITORI ESTERNI

## 11.1. Iter di riconoscimento del credito d'imposta

Ai sensi dell'Art. 25, comma 1) del D.M. n.152 del 2 aprile 2021, alle imprese esterne al settore cinematografico è riconosciuto un credito d'imposta nella misura del 20% degli apporti in denaro versati a titolo di investimento di rischio per la produzione di film di nazionalità italiana di lungometraggio, in esecuzione di contratti di associazione in partecipazione stipulati con produttori indipendenti italiani ai sensi dell'articolo 2549 del codice civile, fino all'importo massimo annuo di euro 1.000.000 per impresa e di euro 2.000.000 per gruppo di imprese. Tale aliquota è elevata al 30% o 40% secondo le disposizioni di cui al comma 2) del medesimo articolo.

La domanda di riconoscimento del credito d'imposta per gli apporti alla produzione cinematografica da parte di imprese esterne al settore è collegata a quella del produttore di riferimento, in quanto solo nel momento in cui esso procede all'integrazione della domanda *TC2 – Tax credito produzione FILM*, è in grado di abilitare l'attivazione della domanda *Tax credit investitori esterni* sul portale DGCOL. L'abilitazione può avvenire:

- in concomitanza con la domanda preventiva del produttore (*TC2 Tax credito produzione FILM*), nel caso in cui il contratto sia sottoscritto prima che il produttore abbia presentato la domanda preventiva, o che essa NON SIA ANCORA STATA APPROVATA (in questo caso l'investitore può abilitare la domanda una volta che quella del produttore di riferimento sia stata messa in integrazione dagli uffici);
- successivamente alla comunicazione di nuovo investitore esterno (NIV), abilitata dal produttore entro 30 giorni dalla data del contratto se tale decorre successivamente alla APPROVAZIONE della domanda preventiva di credito di imposta del produttore stesso (si veda il punto 10 del documento "Procedure" disponibile a questo link).

## 11.2. Generare una nuova domanda

## 11.2.1. Azioni preliminari e propedeuticità

Per propedeuticità si intendono le azioni preliminari necessarie per poter accedere al procedimento. Di seguito, vengono riportate, complessivamente, le propedeuticità relative alla domanda *Tax credit investitori esterni*, sulla piattaforma DGCOL:

- 1. Registrazione dell'investitore esterno quale "persona giuridica" all'interno del portale DGCOL;
- <u>Registrazione e/o aggiornamento</u> dell'opera cinematografica (codice APC) di riferimento da parte del soggetto produttore. È necessario prestare particolare attenzione alla compilazione della scheda "Assetto produttivo", al cui interno devono essere inserite, da parte del produttore, tutte le informazioni relative all'investitore esterno richiedente.). N.B. Se l'investitore esterno non compare nella scheda "Assetto produttivo" dell'Anagrafica Opera, il soggetto produttore NON PUO' INTEGRARE LA DOMANDA DI TAX CREDIT con l'inserimento dell'investitore esterno;
- 3. <u>Compilazione e invio</u> della domanda TC2 Tax credit produzione FILM da parte del soggetto produttore relativamente all'opera in oggetto. È necessario prestare particolare attenzione alla compilazione della scheda "Investitori esterni" al cui interno devono essere inserite, da parte del produttore, tutte le informazioni relative all'investitore esterno richiedente (Cfr. paragrafo 7.3.6.). N.B. Se l'investitore esterno non compare nella relativa scheda all'interno della domanda TC2 Tax credit produzione FILM, l'investitore esterno NON PUÒ ATTIVARE LA PROPRIA DOMANDA DI RICONOSCIMENTO DEL CREDITO D'IMPOSTA. Il produttore può inserire l'investitore esterno:

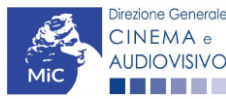
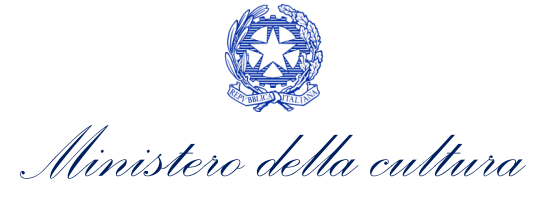

- a. qualora già individuato, in fase di prima compilazione della domanda di riconoscimento del credito d'imposta per la produzione di opere cinematografiche, avendo cura di compilare con attenzione tutti i campi richiesti della scheda "Investitori esterni" presente all'interno della domanda (NB: la scheda NON è obbligatoria, quindi, in assenza di investitori esterni è possibile finalizzare l'invio della domanda).
- b. a seguito dell'invio della domanda di riconoscimento del credito d'imposta per la produzione di opere cinematografiche, il produttore dovrà richiedere agli uffici competenti l'INTEGRAZIONE della domanda, e compilare o aggiornare a scheda "Investitori esterni".

Qualora, in via del tutto eccezionale, si verificasse l'acquisizione o la perdita di uno o più investitori esterni **a seguito dell'APPROVAZIONE DELLA DOMANDA PREVENTIVA del produttore di riferimento**, esso dovrà darne evidenza all'Amministrazione secondo quanto previsto nel documento "Procedure" disponibile a questo <u>link</u>.

#### REGISTRAZIONE DEL SOGGETTO

Una verifica preliminare alla generazione della domanda *Tax credit investitori esterni),* riguarda la verifica della corretta compilazione delle informazioni riportate all'interno dell'Anagrafica Soggetto e, nello specifico, con riferimento a: il *codice ATECO* (per l'investitore esterno deve essere DIVERSO DA J 59.1), la *categoria prevalente* (il soggetto <u>deve</u> essere una "impresa esterna al settore cinematografico e audiovisivo", quindi avere selezionata l'opzione "altro" all'interno dell'anagrafica del soggetto) e la *natura giuridica* (il soggetto richiedente <u>non deve</u> essere una "Fondazione" e/o "Associazione").

Si rammenta, infine, che all'interno dell'Anagrafica Soggetto i dati da compilare fanno riferimento all'Impresa di produzione quale *persona giuridica* e NON alla persona fisica richiedente (i.e. legale rappresentante o altra persona delegata). Il sistema, infatti, NON permette alle persone fisiche di generare domande di contributo/riconoscimento di credito di imposta.

N.B. Per maggiori informazioni sulle modalità di compilazione dell'Anagrafica Soggetto si invita a consultare il vademecum di *Anagrafica Soggetto* disponibile al seguente <u>link</u>.

### 11.2.2. Blocco alla generazione o invio delle domande: motivi

In accordo con le disposizioni del D.M. n.152 del 2 aprile 2021, il sistema non abilita la generazione di una domanda di *Tax credit investitori esterni* nei seguenti casi

- a) il soggetto richiedente ha già generato in precedenza una domanda Tax credit investitori esterni per la stessa opera: non è possibile, infatti, generare una seconda domanda di riconoscimento del credito d'imposta per gli apporti alla produzione cinematografica da parte di imprese esterne al settore, ma è possibile modificare la domanda già esistente in ogni momento prima dell'invio definitivo (da completarsi in ogni caso entro le 23:59 del giorno di chiusura della procedura) accedendo alla stessa e intervenendo nelle schede da modificare. Nel caso in cui, invece, la domanda di tax credit sia già stata inviata, è possibile intervenire solo mediante richiesta di integrazione da sottoporre agli uffici competenti. Per maggiori informazioni si veda il Paragrafo 3.2. del presente documento;
- b) il soggetto richiedente **non rientra nella definizione di "impresa esterna"** all'Art, 2, comma 3), lettera e) del D.M. n.152 del 2 aprile 2021, oppure tale requisito non è correttamente indicato in "Anagrafica soggetto";

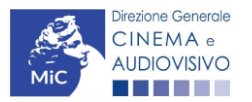

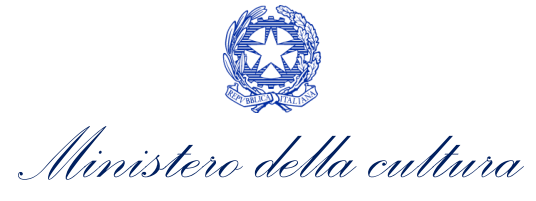

- c) il soggetto produttore **dispone della** *classificazione ATECO* J **59.1**, oppure tale requisito non è correttamente indicato in "Anagrafica soggetto";
- d) il soggetto richiedente è una *"Fondazione" e/o "Associazione"*, oppure tale requisito è stato erroneamente indicato all'interno della "Anagrafica soggetto";
- e) l'opera registrata per cui si richiede il riconoscimento del credito di imposta e **NON è un'opera** cinematografica (i.e. all'interno della domanda di Anagrafica Opera alla voce "Destinazione" <u>NON è stata</u> selezionata l'opzione "Cinema");
- f) altre motivazioni segnalate dal sistema e riferiti alle disposizioni del D.M. n.152 del 2 aprile 2021 in materia di oggetto e requisiti (art. 25, comma 3).

### 11.2.3. Gestione domande e Crea nuova domanda

Verificata la sussistenza delle propedeuticità indicate nei paragrafi precedenti, la domanda *Tax credit investitori esterni* è attivabile selezionando il titolo dell'opera nel menu a tendina del box blu (presente all'interno della sezione "Gestione domande" della propria area riservata) e cliccando sul pulsante "**Crea nuova domanda collegata all'opera**" localizzato in fondo al riepilogo delle domande.

| HIOPILO                                                                   | Pannello utente       |                                                                                                    |                                             |                                     |
|---------------------------------------------------------------------------|-----------------------|----------------------------------------------------------------------------------------------------|---------------------------------------------|-------------------------------------|
| I mio account                                                             | Deta                  | Comunicazioni                                                                                                    |                                             |                                     |
| Anagrafica soggeto<br>Dati bancari<br>Anagrafica sale<br>IESTIONE DOMANDE | 03/11/2017            | INCODIFICA DEI DATI DELLE DOMANDE<br>La motifica dei dati delle domande già inviate:<br>- è possibile in ogni mom |                                             | Leggi                               |
| Crea nuova domanda<br>Gentinea domanda                                    | Utime domande 10      | ณส์ หรือที่ โดงสายหลัง                                                                                            |                                             |                                     |
| d Conto TAX-CREDIT<br>BArchivio comunicazioni<br>uniforito<br>Assistenza  | Domande in lavoration | ME :                                                                                                    |                                             |                                     |
|                                                                           | Per creare una c      | fomanda collegata ad un'altra già esistente (domanda propedeutica) e r                                            | già inviata è neces:                        | serio:                              |
|                                                                           | 1. Selezionare        | nel menù a tendina del riquadro biu il fitolo della domanda di cui si inter                                       | nde creare una dor<br>ito, cliocare "Crea i | nanda collegata;<br>nuova domanda*; |

N.B. Se il soggetto richiedente è stato correttamente inserito nella scheda "Investitori esterni" della domanda di *TC2 - Tax credit produzione FILM,* il titolo dell'opera oggetto di richiesta di riconoscimento del credito d'imposta risulterà visibile e selezionabile dal menu a tendina "Seleziona l'opera per titolo" presente nella sezione "Gestione Domande" della propria Area Riservata.

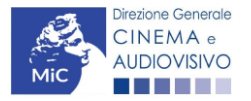

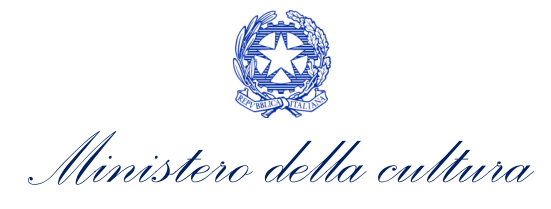

| Domande relative ad opere audiovisive                                                                                                    |                                      |           |          |        |  |  |  |
|----------------------------------------------------------------------------------------------------|--------------------------------------|-----------|----------|--------|--|--|--|
| Seleziona l'opera per titolo                                                                                                    | ~                                    |           |          |        |  |  |  |
| Per creare una domanda collegata ad un'altra già esistente (domanda propedeutica) e già inviata è necessario:<br>1. Selezionare nel menù a tendina del riquadro blu il titolo della domanda di cui si intende creare una domanda collegata;<br>2. Nel riquadro riepilogativo di tutte le domande presentate a valere sul titolo selezionato, cliccare "Crea nuova domanda";<br>3. Selezionare dall'elenco delle domande il nuovo modulo che si intende creare. NB: nell'elenco compaiono solarnente le domande attivabili sulla base delle regole di propedeuticità descritte nel Vademecum<br>disponibile sul sito web della DG Cinema. |                                      |           |          |        |  |  |  |
| Titolo:                                                                                                    |                                      |           |          |        |  |  |  |
| Domanda                                                                                                    | Stato                                | Documento | Allegati | Azione |  |  |  |
| Film (DOMAPC-00002) Inviata                                                                                                    |                                      |           |          |        |  |  |  |
|                                                                                                    | Crea nuova domanda collegata all'ope | ra        |          |        |  |  |  |

Una volta cliccato sul pulsante corrispondente si attiverà una finestra contente tutte le domande disponibili con riferimento all'opera selezionata, al cui interno, sarà possibile selezionare l'opzione "*Tax credit investitori esterni - Preventiva*". Dopo aver selezionato la modulistica di interesse, la domanda attivata sarà disponibile all'interno della sezione "Gestione domande", a cui l'utente verrà automaticamente indirizzato e da cui potrà accedere per la sua compilazione.

### 11.3. Compilazione della domanda

Di seguito, sono riassunte, nel loro complesso, le **schede** presenti nella domanda *Tax credit investitori esterni (TCIE)* disponibile sulla piattaforma DGCOL.

Per ciascuna di esse, è fornita una **breve descrizione** e l'indicazione della presenza o meno, al loro interno, della guida online "**Hai bisogno di aiuto?**" che fornisce informazioni dettagliate sulla corretta compilazione di specifiche schede presenti nella modulistica.

Al fine di facilitare l'utente nella corretta compilazione dei moduli di cui si compone la domanda di riconoscimento del credito d'imposta, laddove ritenuto necessario, vengono riportate per alcune schede le **anteprime della modulistica**. Si precisa che <u>le immagini sono da considerarsi come esemplificative e non sostituiscono in alcun modo</u> <u>la visualizzazione delle modulistiche *online*, in quanto i contenuti di alcuni moduli si abilitano esclusivamente accedendo alla compilazione della domanda all'interno del portale DGCOL.</u>

NB: Si consiglia di salvare prima di cambiare scheda e/o interrompere il lavoro per evitare la perdita dei dati inseriti.

### 11.3.1. Frontespizio

La scheda **Frontespizio** è automaticamente generata dal sistema partendo dalle informazioni contenute nell'Anagrafica soggetto (Sezione "Profilo" in alto a sinistra dell'Area Riservata) e quelle inserite in sede di registrazione dell'opera.

### 11.3.2. Anagrafica soggetto

La scheda Anagrafica Soggetto è automaticamente generata dal sistema partendo dalle informazioni contenute nell'Anagrafica soggetto (Sezione "Profilo" in alto a sinistra dell'Area Riservata). N.B. Si invita a verificare che le informazioni relative al soggetto risultino sempre aggiornate rispetto a quanto dichiarato presso la camera di commercio.

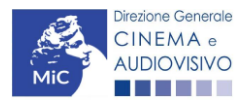

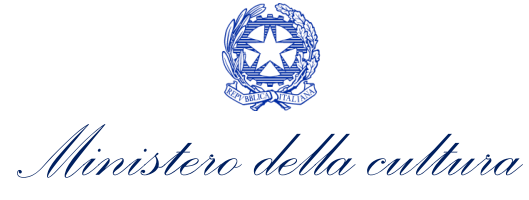

### 11.3.3. Opera

La scheda **Opera** è automaticamente generata dal sistema partendo dalle informazioni contenute nella domanda di registrazione opera (APC) per la quale si intende presentare istanza di riconoscimento del credito d'imposta.

### 11.3.4. Scheda investitore

La **Scheda investitore** è automaticamente generata dal sistema a partire dalle informazioni inserite dal produttore di riferimento all'interno della scheda "Investitori esterni" della domanda *TC2 – Tax credit produzione FILM*.

| ANNO 2021                                               |                       |       |                               |                   |                     |                         |                    |                               | Controllo domanda | Stamp                                             | a anteprima                                       |
|---------------------------------------------------------|-----------------------|-------|-------------------------------|-------------------|---------------------|-------------------------|--------------------|-------------------------------|-------------------|---------------------------------------------------|---------------------------------------------------|
| Frontespizio                                            | Anagrafica soggetto   | Opera | Scheda Investitore            | Credito d'imposta | Richiesta           | Dichiarazioni           | Documenti allegati | Fine                          |                   |                                                   |                                                   |
|                                                         |                       |       |                               | S                 | cheda Inve          | stitore                 |                    |                               |                   |                                                   |                                                   |
| Soggetto                                                |                       |       | Credito/apporto               |                   | Contratt            | 0                       |                    | Rimborso                      |                   | Dichiarazioni                                     | i                                                 |
| P. IVA:<br>CF:<br>Gruppo di inves<br>Collettivo di inve | Eitori:<br>estillori: |       | Aliquota:<br>Credito/apporto: |                   | Data rej<br>Data se | gistrazione:<br>adenza: |                    | Data inizio:<br>Massimo Rimbo | rsabile:          | Categorie<br>precluse:<br>Accordi<br>collaterali: | Clausole<br>contrattuali:<br>Flussi<br>contabili: |
|                                                         |                       |       |                               |                   |                     |                         |                    |                               |                   |                                                   |                                                   |

Scheda precedente Scheda Successiva

### 11.3.5. Credito d'imposta

La scheda **Credito d'imposta** riporta l'aliquota spettante al soggetto richiedente e calcola, sulla base del totale dei costi eleggibili di produzione determinati alla scheda "Piano dei costi" della domanda *TC2 – Tax credit produzione FILM*, l'importo del credito d'imposta teorico spettante al soggetto richiedente. Nello specifico, la scheda si compone di due sezioni:

- Credito di imposta: le principali informazioni riportate al suo interno sono generate automaticamente dal sistema. Nello specifico: il costo eleggibile di produzione, così come indicato nella scheda "Piano dei costi" della domanda TC2 Tax credit produzione FILM è riportato alla voce Costo eleggibile/apporto del dichiarante e rappresenta la base di calcolo del credito di imposta teorico; l'Aliquota spettante è generata dal sistema e calcolata in base alle modalità esplicate al sottoparagrafo successivo Generazione delle aliquota; il Credito d'imposta teorico spettante riporta il calcolo dell'importo derivante dall'applicazione dell'aliquota al costo eleggibile di produzione;
- Conferma elementi della domanda: il soggetto richiedente può indicare in due appositi campi l'Aliquota attesa sulla base delle caratteristiche dell'opera e/o eventuali Anomalie riscontrate nella compilazione automatica della domanda.

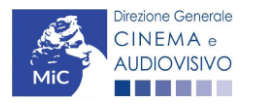

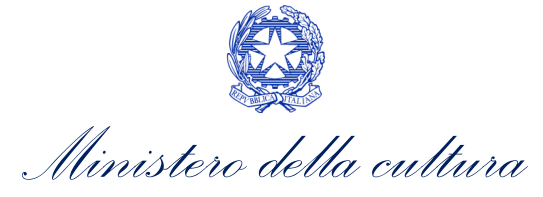

N.B. Si precisa che, in sede di domanda preventiva, il credito d'imposta *teorico* calcolato dal sistema e visualizzato nella scheda, così come l'aliquota spettante determinata, sono elementi puramente indicativi e, pertanto, in sede di istruttoria, possono essere confermati oppure subire delle variazioni a seguito delle verifiche effettuate dall'Amministrazione.

| NNO 2021                                                      |                                         |                             |                                                           |                                       |                   |                      |                          |      | Controllo domanda | Stampa a   | nteprima        |
|---------------------------------------------------------------|-----------------------------------------|-----------------------------|-----------------------------------------------------------|---------------------------------------|-------------------|----------------------|--------------------------|------|-------------------|------------|-----------------|
| rontespizio Anagrafic                                         | a soggetto                              | Opera                       | Scheda Investitore                                        | Credito d'imposta                     | Richiesta         | Dichiarazioni        | Documenti allegati       | Fine |                   |            |                 |
|                                                               |                                         |                             |                                                           | c                                     | Credito d'imp     | osta                 |                          |      |                   |            |                 |
| ito d'imposta                                                 |                                         |                             |                                                           |                                       |                   |                      |                          |      |                   |            |                 |
| te classibileizanette del di                                  | bianata                                 |                             |                                                           |                                       |                   |                      |                          |      |                   |            |                 |
| o eleggiolle apporto del di                                   | chiarante                               |                             |                                                           |                                       |                   |                      |                          |      |                   |            |                 |
| ota soottagio                                                 |                                         |                             |                                                           |                                       |                   |                      |                          |      |                   |            |                 |
| iota spetiante                                                |                                         |                             |                                                           |                                       |                   |                      |                          |      |                   |            |                 |
|                                                               |                                         |                             |                                                           |                                       |                   |                      |                          |      |                   |            |                 |
| no crimposta spetiante all<br>corto corrisponde al credito te | orico, da confermi                      | ne con rich                 | iesta definitiva)                                         |                                       |                   |                      |                          |      |                   |            |                 |
|                                                               |                                         |                             |                                                           |                                       |                   |                      |                          |      |                   |            |                 |
|                                                               |                                         |                             |                                                           |                                       |                   |                      |                          |      |                   |            |                 |
|                                                               |                                         |                             |                                                           |                                       |                   |                      |                          |      |                   |            |                 |
| Conferma elementi (                                           | iella domanda                           |                             |                                                           |                                       |                   |                      |                          |      |                   |            |                 |
| Aliquota attesa (inseri                                       |                                         |                             |                                                           |                                       |                   |                      |                          |      |                   |            |                 |
|                                                               | re l'aliquota attes                     | a sulla bas                 | se delle caratteristiche d                                | d'opera)                              |                   |                      |                          |      |                   |            |                 |
|                                                               | re l'aliquota attes                     | a sulla bas                 | se delle caratteristiche di                               | d'opera)                              |                   |                      |                          |      |                   |            |                 |
| Anomalie riscontrate (                                        | re l'aliquota attes<br>indicare le anom | a sulla bas<br>alle riscont | se delle caratteristiche di<br>trate nella compilazione   | il'opera)<br>automatica della domanda | a, ad es: calocio | del costo eleggibile | calcolo dell'aliquota,   |      |                   |            |                 |
| Anomalie riscontrate (<br>errori segnalati, etc.)             | re l'aliquota attes<br>indicare le anom | a sulla bas<br>alle riscont | se delle caratteristiche di<br>trate nella compilazione i | ll'opera)<br>automatica della domanda | a, ad es: calocio | del costo eleggibile | calcolo dell'aliquota,   |      |                   |            |                 |
| Anomalie riscontrate (<br>errori segnalati, etc.)             | re l'aliquota attes                     | a sulla bas<br>alle riscont | se delle caratteristiche d<br>trate nella compilazione    | il'opera)<br>automatica della domanda | a, ad es: calocio | del costo eleggibile | calcolo dell'aliquota,   |      |                   |            |                 |
| Anomalie riscontrate i<br>errori segnalab, etc.)              | indicare le anom                        | a sulla bas<br>alle riscont | se delle caratteristiche d<br>trate nella compilazione    | il'opera)<br>automatica della domanda | a, ad es: calocio | del costo eleggibile | . calcolo dell'aliquota, |      | Aggiorna d        | ati scheda | _/c<br>Salva si |

#### GENERAZIONE DELL'ALIQUOTA

L'aliquota spettante viene automaticamente generata dal sistema in base alle informazioni inserite dal produttore di riferimento in sede di registrazione dell'opera e compilazione della domanda di *TC2 – Tax credit produzione FILM* e dal soggetto richiedente in fasi di compilazione della domanda *Tax credit investitori esterni (TCIE)*.

Nello specifico, come disposto ai sensi dell'Art. 25, comma 1) e 2) del D.M. n.152 del 2 aprile 2021, ai fini del riconoscimento del credito d'imposta per gli apporti alla produzione cinematografica da parte di imprese esterne al settore, **l'aliquota è pari al 20%** degli apporti in denaro versati a titolo di investimento di rischio per la produzione di film di nazionalità italiana di lungometraggio, in esecuzione di contratti di associazione in partecipazione stipulati con produttori indipendenti italiani ai sensi dell'articolo 2549 del codice civile, fino all'importo massimo annuo di euro 1.000.000 per impresa e di euro 2.000.000 per gruppo di imprese.

Tale aliquota è elevata al:

- 30% per i contratti di associazione in partecipazione stipulati e registrati entro il 31 dicembre 2019;
- **40%** nel caso di apporti in denaro effettuati per la produzione di opere che abbiano ricevuto i contributi selettivi di cui all'Art. 26 della Legge n. 220 del 2016, fermo restando i limiti di cui al comma 1).

Affinché il sistema informatico DGCOL determini correttamente la giusta aliquota spettante è, dunque, importante che il produttore di riferimento e il soggetto richiedente configurino correttamente tutte le informazioni relative ai requisiti richiesti all'interno del sistema di modulistica *online*.

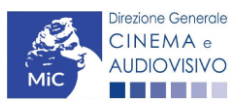

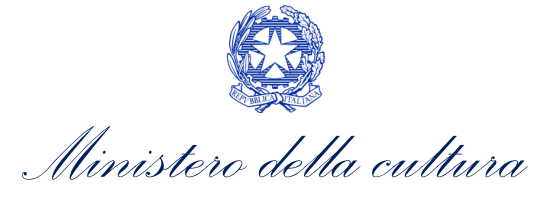

### 11.3.6. Richiesta

All'interno della scheda **Richiesta** è necessario formalizzare la richiesta di ottenimento del riconoscimento dell'eleggibilità culturale e del tax credit mediante un *form* precompilato da compilare e fornire il consenso per il trattamento dei dati personali.

### 11.3.7. Dichiarazioni

All'interno della scheda **Dichiarazioni** è riportata la *Dichiarazione sostitutiva di atto di notorietà attestante i requisiti di ammissibilità (ai sensi dell'art. 46, 47 e 76 del D.P.R. n. 445 del 28/12/2000).* **N.B. Si invitano gli utenti a leggere con attenzione l'interno testo riportato nella scheda che deve essere compilata accuratamente con le informazioni richieste. Selezionare SEMPRE "salva scheda" in calce alla pagina per confermare di aver preso visione delle dichiarazioni inserite.** 

### 11.3.8. Documenti allegati

All'interno della scheda **Documenti allegati** sono indicati i documenti obbligatori da allegare alla domanda. Si precisa che, ai fini dell'ammissibilità della domanda, salvo non sia espressamente indicati, non è necessario apporre la firma digitale alla presente documentazione. N.B. Per visualizzare l'elenco completo dei file da allegare è necessario compilare e salvare tutte le precedenti schede.

#### ATTENZIONE!

Nella scheda è possibile caricare tutti gli allegati richiesti dal D.M. n.152 del 2 aprile 2021. NON sono da allegare perché già inclusi all'interno della domanda di contributo, i seguenti documenti:

- Le generalità delle imprese esterne che eseguono gli apporti, incluso il rispettivo codice fiscale, l'ammontare degli apporti concordati e il credito d'imposta ad essi spettante, ai sensi dell'Art. 27, comma 3), lettera b);
- Il piano finanziario preventivo, ai sensi dell'Art. 27, comma 3), lettera d).

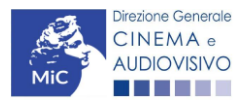

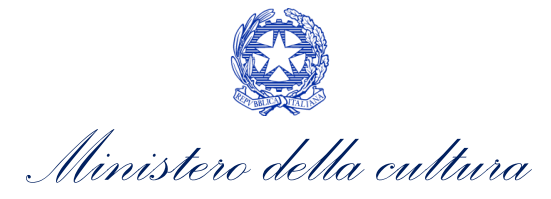

| ANNO 2021    |                     |       |                    |                   |           |               |                    |      | Controllo domanda | Stampa anteprima |
|--------------|---------------------|-------|--------------------|-------------------|-----------|---------------|--------------------|------|-------------------|------------------|
|              |                     |       |                    |                   |           |               |                    |      |                   |                  |
| Frontespizio | Anagrafica soggetto | Opera | Scheda Investitore | Credito d'imposta | Richiesta | Dichiarazioni | Documenti allegati | Fine |                   |                  |
|              |                     |       |                    | _                 |           |               |                    |      |                   |                  |

Documenti allegati

#### La presente domanda è corredata dalla seguente documentazione allegata

Allegati obbligatori. Nella tabella che segue trovi un elenco di documenti richiesti, da allegare alla domanda.

II limite massimo per ogni file è 10 MB! I FILE POSSONO ESSERE SOLO DI TIPO .pdf

Per visualizzare l'elenco completo dei file da allegare, prima compilare e salvare tutte le schede della domanda, ove consentito.

| Allegati                                                                                                    | Tipologia allegato                                                                                                    | Riferimento<br>Normativo del D.M.<br>n.152 del 2 aprile<br>2021 |
|----------------------------------------------------------------------------------------------------|----------------------------------------------------------------------------------------------------|-----------------------------------------------------------------|
| Contratto registrato di associazione in<br>partecipazione                                                                  | OBBLIGATORIO                                                                                                    | Art.27, comma 3),<br>lettera a)                                 |
| Dichiarazione assenza patti collaterali                                                                                    | OBBLIGATORIO                                                                                                    | Art.27, comma 3),<br>lettera c)                                 |
| Documento di riconoscimento                                                                                                | OBBLIGATORIO                                                                                                    | -                                                               |
| Bilancio del gruppo di investimento                                                                                        | OBBLIGATORIO in caso di selezione della relativa dichiarazione nella apposita scheda.                                  | -                                                               |
| Documentazione relativa all'assetto del<br>gruppo di imprese                                                               | OBBLIGATORIO in caso di selezione della relativa dichiarazione nella apposita scheda.                                  | -                                                               |
| Allegato 2 - Dichiarazione non<br>appartenenza alle categorie precluse<br>(firmata da produttore e investitore<br>esterno) | OBBLIGATORIO. Nome modello: Allegato_2_TCIE21_<br>Dichiarazione assenza situazione preclusive.doc                      | Art. 27, comma 3),<br>lettera e)                                |
| Dichiarazione requisiti di ammissibilità del produttore                                                                    | OBBLIGATORIO. Nome modello:<br>Allegato_1p_TCIE21_Autocertificazione_dei_<br>requisiti_di_ammissibilita produttore.doc | -                                                               |
| Allegato 1 - Requisiti di ammissibilità<br>dell'investitore esterno                                                        | OBBLIGATORIO. Nome modello:<br>Allegato_1_TCIE21_Autocertificazione_dei_<br>requisiti_di_ammissibilita.doc             | -                                                               |
| Ulteriore documentazione (facoltativo)                                                                                     | NON OBBLIGATORIO                                                                                                    | -                                                               |

### 11.3.9. Fine

La scheda **Fine** consente di concludere il processo di presentazione della domanda di contributo. All'interno della presente scheda il sistema genera un file .pdf che deve essere scaricato, firmato digitalmente e caricato nuovamente al suo interno. Per maggiori informazioni si veda il *Paragrafo 3.1.2.* del presente documento.

#### ATTENZIONE!

Ai sensi dell'Art. 28, comma 3), lettera e) del D.M. n.152 del 2 aprile 2021 la domanda deve essere **FIRMATA digitalmente da ENTRAMBE LE IMPRESE** (i.e. produttore di riferimento e investitore esterno).

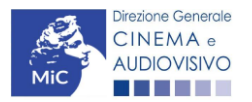

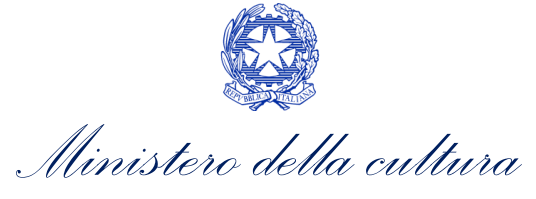

11.4. Controllo, invio e modifica delle domande

### 11.4.1. Controllo delle domande in compilazione

Si rimanda alla PARTE 5 – sezione 3.1.1. del presente documento.

### 11.4.2. Invio delle domande

Si rimanda alla PARTE 5 – sezione 3.1.2 del presente documento.

11.4.3. Modifica e integrazione delle domande

Si rimanda alla PARTE 5 - sezione 3.2.1., 3.2.2. e 3.2.3. del presente documento.

11.4.4. Cancellazione delle domande

Si rimanda alla PARTE 5 – sezione 3.2.4 del presente documento.

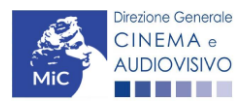

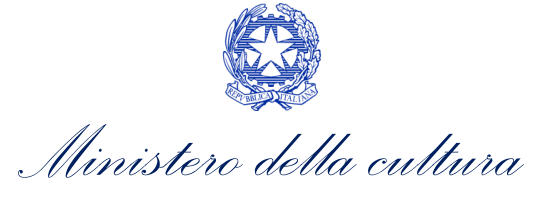

# 12. DISTRIBUZIONE NAZIONALE

### 12.1. Iter di riconoscimento del credito d'imposta

Ai fini del riconoscimento del credito d'imposta per la distribuzione nazionale cinematografica (con o senza deroga uscita in sala), è necessario seguire il seguente iter:

- entro 180 giorni dalla data di prima uscita del film l'impresa di distribuzione cinematografica nazionale e/o il produttore che distribuisce il proprio film presenta la domanda preventiva (UNICA) Tax credit distribuzione nazionale FILM e/o TC2 - Tax credit distribuzione nazionale FILM senza DEROGA uscita sulla piattaforma DGCOL (Art. 6, comma 1) del D.M. n.152 del 2 aprile 2021);
- entro sessanta giorni dalla ricezione della richiesta DEFINITIVA (UNICA) di riconoscimento del credito d'imposta, la DG Cinema e Audiovisivo comunica ai soggetti interessati, il riconoscimento o il mancato riconoscimento del credito d'imposta spettante. N.B. Il credito d'imposta è utilizzabile dal giorno 10 del mese successivo alla data di riconoscimento prevista al precedente periodo. (Art. 6, comma 2) del D.M. n.152 del 2 aprile 2021).

### 12.2. Azioni preliminari e propedeuticità

Per propedeuticità si intendono le azioni preliminari necessarie per poter accedere al procedimento. Di seguito, vengono riportate, complessivamente, le propedeuticità relative alla domanda *Tax credit distribuzione nazionale FILM* e *TC2* - *Tax credit distribuzione nazionale FILM senza DEROGA uscita*, sulla piattaforma DGCOL

- 1. Registrazione del soggetto (impresa richiedente) quale "persona giuridica";
- 2. **Registrazione dell'opera cinematografica** (Codice APC o AOGD purché la destinazione dell'opera indicata nell'Anagrafica Soggetto sia "Cinema");
- 3. **Invio della Nazionalità italiana DEFINITIVA** relativamente all'opera (l'approvazione del credito non sarà effettuata in ogni caso prima dell'ottenimento della nazionalità italiana definitiva).

### REGISTRAZIONE DEL SOGGETTO

Una verifica preliminare alla generazione delle domande *Tax credit distribuzione nazionale FILM* e *TC2* - *Tax credit distribuzione nazionale FILM senza DEROGA uscita*, riguarda la verifica della corretta compilazione delle informazioni riportate all'interno dell'Anagrafica Soggetto e, nello specifico, con riferimento a: il *codice ATECO* (J 59.13), la *categoria prevalente* (il soggetto deve aver selezionato la spunta su "Distributore") e l'*attività prevalente* (nel caso in cui il soggetto richiedente figuri come produttore e distributore nell'assetto produttivo dell'opera, deve aver spuntato l'opzione "Produzione cinematografica/audiovisiva").

Si rammenta, infine, che all'interno dell'Anagrafica Soggetto i dati da compilare fanno riferimento all'impresa di distribuzione e/o al produttore che distribuisce il proprio film quale *persona giuridica* e NON alla persona fisica richiedente (i.e. legale rappresentante o altra persona delegata). Il sistema, infatti, NON permette alle persone fisiche di generare domande di contributo/riconoscimento di credito di imposta.

N.B. Per maggiori informazioni sulle modalità di compilazione dell'Anagrafica Soggetto si invita a consultare il vademecum di *Anagrafica Soggetto* disponibile al seguente <u>link</u>.

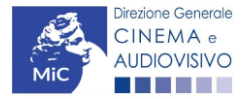

. Ministero della cultura

DIREZIONE GENERALE CINEMA E AUDIOVISIVO

#### REGISTRAZIONE O AGGIORNAMENTO DELL'OPERA

Un'ulteriore verifica alla generazione delle domande *Tax credit distribuzione nazionale FILM* e *TC2 - Tax credit distribuzione nazionale FILM senza DEROGA uscita* riguarda la registrazione dell'opera all'interno della piattaforma DGCOL; la domanda di registrazione opera **DEVE essere compilata e inviata dal soggetto richiedente** <u>PRIMA</u> di generare la domanda di riconoscimento del credito d'imposta, in quanto il sistema non riconosce la possibilità di generare una domanda di *tax credit* senza che questa sia collegata a un'opera registrata.

Si precisa che possibile monitorare lo *status* delle domande presentate relativamente a ogni titolo di opera registrata o in corso di registrazione selezionando, all'interno della sezione "Gestione domande" della piattaforma DGCOL, il titolo in corrispondenza del menu a tendina con sfondo blu ("Seleziona l'opera per titolo").

|                                                                                              | Utente con                                                                                                    | nesso: nespeca emanuele                                                                                                    | FAQ Assiste                                                                                         | enza Di                                                      | sconnetti          |
|----------------------------------------------------------------------------------------------|----------------------------------------------------------------------------------------------------|----------------------------------------------------------------------------------------------------|----------------------------------------------------------------------------------------------------|--------------------------------------------------------------|--------------------|
| PROFILO                                                                                      | Pannello utente                                                                                                    |                                                                                                    |                                                                                                    |                                                              |                    |
| • Il mio account                                                                             | Data                                                                                                    | Comunicazioni                                                                                                    |                                                                                                    |                                                              |                    |
| <ul> <li>▲ Anagrafica soggetto</li> <li>➡ Dati bancari</li> <li>➡ Anagrafica sale</li> </ul> | 03/11/2017                                                                                                    | MODIFICA DEI DATI DELLE DOMANDE<br>La modifica dei dati delle domande già inviate:<br>- è possibile in ogni mom                                                                                                    |                                                                                                    | Leggi                                                        |                    |
| GESTIONE DOMANDE                                                                             |                                                                                                    |                                                                                                    |                                                                                                    |                                                              |                    |
| ☐ Crea nuova domanda ↑ Gestione domande                                                      | Ultime domande su cui stavi                                                                                                    | lavorando                                                                                                    |                                                                                                    |                                                              |                    |
| .II Conto TAX-CREDIT                                                                         | Domande in lavorazione                                                                                                    |                                                                                                    |                                                                                                    |                                                              |                    |
| Archivio comunicazioni                                                                       |                                                                                                    |                                                                                                    |                                                                                                    |                                                              |                    |
| SUPPORTO                                                                                     |                                                                                                    |                                                                                                    |                                                                                                    |                                                              |                    |
| Assistenza                                                                                   |                                                                                                    |                                                                                                    |                                                                                                    |                                                              |                    |
|                                                                                              |                                                                                                    |                                                                                                    |                                                                                                    |                                                              |                    |
|                                                                                              | Per creare una domanda                                                                                                    | a collegata ad un'altra già esistente (domanda propedeutica) e                                                                                                    | e già inviata è necessar                                                                            | io:                                                          |                    |
|                                                                                              | <ol> <li>Selezionare nel mer</li> <li>Nel riquadro riepilog</li> <li>Selezionare dall'eler<br/>domande attivabili s</li> </ol> | uù a tendina del riquadro blu il titolo della domanda di cui si inti<br>ativo di tutte le domande presentate a valere sul titolo selezior<br>co delle domande il nuovo modulo che si intende creare. NB:<br>ulla base delle regole di propedeuticità descritte nel Vademeco | ende creare una doma<br>nato, cliccare "Crea nu<br>nell'elenco compaiono<br>um disponibile sul sito | nda collegata<br>ova domanda<br>solamente le<br>web della DG | ;<br>";<br>Cinema. |
| × .                                                                                          |                                                                                                    |                                                                                                    |                                                                                                    |                                                              |                    |
|                                                                                              | Seleziona l'opera per titolo                                                                                                   | Seleziona un opera già presente                                                                                                    |                                                                                                    | •                                                            |                    |

Nello specifico, è necessario controllare che, nel quadro riepilogativo afferente all'opera selezionata (contenente lo stato e le informazioni di tutte le domande presentate a valere sul titolo selezionato), alla colonna "Stato" la relativa domanda di registrazione risulti "*Inviata*".

| Domande relative ad opere audiovisive                                                                                                    |  |                                        |           |          |        |  |
|----------------------------------------------------------------------------------------------------|--|----------------------------------------|-----------|----------|--------|--|
| Seleziona l'opera per titolo                                                                                                    |  | `````````````````````````````````````` | 2         |          |        |  |
| Per creare una domanda collegata ad un'altra già esistente (domanda propedeutica) e già inviata è necessario:<br>1. Selezionare nel menù a tendina del riquadro blu il titolo della domanda di cui si intende creare una domanda collegata;<br>2. Nel riquadro riepilogativo di tutte le domande presentate a valere sul titolo selezionato, cliocare "Crea nuova domanda";<br>3. Selezionare dall'elenco delle domande il nuovo modulo che si intende creare. NB: nell'elenco compaiono solamente le domande attivabili sulla base delle regole di propedeuticità descritte nel Vademecum<br>disponibile sul sito veb della DG Cinema. |  |                                        |           |          |        |  |
| Titolo:                                                                                                    |  |                                        |           |          |        |  |
| Domanda                                                                                                    |  | Stato                                  | Documento | Allegati | Azione |  |
| Film (DOMAPC-00002)                                                                                                    |  | Inviata                                |           |          |        |  |

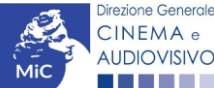

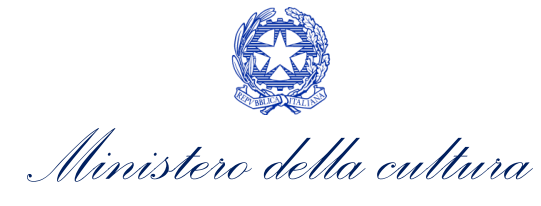

Qualora l'opera:

- NON sia ancora stata registrata all'interno del sistema DGCOL, è necessario creare una nuova anagrafica opera dalla sezione "Crea nuova domanda" della propria Area Riservata, in corrispondenza del rispettivo Riferimento Normativo (i.e. "L. 14 novembre 2016, n. 220 Disciplina del cinema e dell'audiovisivo Anagrafica dell'opera"), selezionando i seguenti link: "Film REGISTRAZIONE" o "Opera audiovisiva FILM/V/WEB REGISTRAZIONE". Una volta selezionata la modulistica di interesse, e dopo aver selezionato "ok" sulla finestra di dialogo che compare in cima alla pagina e richiede "Creare una nuova domanda per il settore selezionato?" la domanda attivata sarà disponibile all'interno della sezione "Gestione domande", a cui l'utente verrà automaticamente reindirizzato, e da cui si potrà accedere alla compilazione. Ai fini della corretta compilazione delle domande Tax credit distribuzione nazionale FILM e TC2 Tax credit distribuzione nazionale FILM senza DEROGA uscita è necessaria, in fase di registrazione dell'opera, la compilazione di tutte le schede presenti all'interno dell'Anagrafica Opera. N.B. si invita a prestare particolare attenzione alla compilazione della scheda:
  - Assetto produttivo, nello specifico è necessario che sia inserito il soggetto distributore dell'opera;
  - <u>Dati opera</u>, nello specifico, in caso di attivazione di una domanda per la registrazione "breve" di opere cinematografiche, TV, WEB (Codice AOGD) dovrà essere indicata alla voce "Destinazione" l'opzione "Cinema.

Per maggiori informazioni sulla compilazione della domanda di anagrafica opera si invita a consultare il vademecum *Anagrafica opera* disponibile al seguente link;

• sia già stata precedentemente registrata all'interno del sistema DGCOL, si invita a provvedere all'aggiornamento della Anagrafica Opera, avendo cura di verificare la corretta compilazione dei campi sopra indicati. Per maggiori dettagli sulle modalità di modifica e/o aggiornamento delle informazioni indicate all'interno dell'Anagrafica Opera si veda il Paragrafo 8.3.1. del Vademecum *Anagrafica Opera* disponibile al seguente <u>link</u>.

#### RICONOSCIMENTO DELLA NAZIONALITA' ITALIANA

L'ultima verifica necessaria ai fini della generazione delle domande *Tax credit distribuzione nazionale FILM* e *TC2* - *Tax credit distribuzione nazionale FILM senza DEROGA uscita* riguarda la l'invio della domanda di **nazionalità italiana DEFINITIVA**; la domanda di riconoscimento della nazionalità italiana definitiva, infatti, **DEVE essere compilata e inviata dal soggetto richiedente** <u>PRIMA</u> di generare la domanda di riconoscimento del credito d'imposta per la distribuzione nazionale di opere cinematografiche (con o senza deroga di uscita in sala), in quanto, essa costituisce un requisito obbligatorio e la data della sua approvazione deve essere indicata all'interno della scheda "Dichiarazioni" della domanda di *tax credit*.

| Seleziona l'opera per titolo   |                |                                                           |                                                       | ▼                  |            |
|--------------------------------|----------------|-----------------------------------------------------------|-------------------------------------------------------|--------------------|------------|
| Titolo:                        |                |                                                           |                                                       |                    |            |
| Domanda                        |                | Stato                                                     | Documento                                             | Allegati           | Azione     |
| Film (DOM-                     | 00001)         | Sostituita                                                | Documento definitivo                                  | Documenti allegati |            |
| Film (DOM-                     | -00002)        | Inviata                                                   | Documento definitivo                                  | Documenti allegati | Variazione |
| Nazionalità italiana (         | -NIF-00002     | 2) Approvata                                              | Documento definitivo                                  | Documenti allegati |            |
| Direzione Generale<br>CINEMA e | La do<br>"Stat | manda di nazionalità itali<br>o" Inviata, Ricevuta/in lav | ana definitiva deve risult<br>vorazione e/o Approvata | are in             |            |

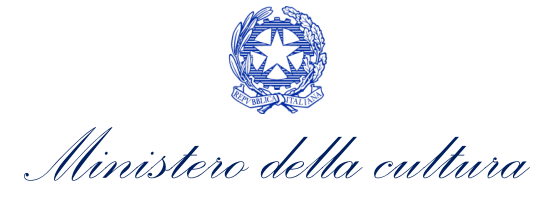

N.B. Ai soli fini del *passaggio al nuovo regime*, l'approvazione della nazionalità italiana può non essere stata effettuata tramite DGCOL.

### 12.2.1. Blocco alla generazione o invio delle domande: motivi

In accordo con le disposizioni del *D.M. n.152 del 2 aprile 2021*, il sistema non abilita la generazione di una domanda di *Tax credit distribuzione nazionale FILM* e/o *TC2 - Tax credit distribuzione nazionale FILM senza DEROGA uscita* nei seguenti casi:

- a) NON è stato richiesto il riconoscimento della nazionalità italiana definitiva per l'opera per la quale si intende presentare domanda di *Tax credit* (i.e. la domanda di Nazionalità italiana definitiva NON risulta in stato "Inviata", "Ricevuta/In lavorazione", "Approvata")<sup>4</sup>. N.B. Il requisito si intende posseduto anche se, in alternativa, all'interno dell'Anagrafica Opera a cui la domanda è collegata, alla scheda "Dichiarazioni" è dichiarato che l'opera ha già ottenuto la nazionalità italiana.
- b) il soggetto richiedente ha già generato in precedenza una domanda di Tax credit distribuzione nazionale FILM e/o TC2 - Tax credit distribuzione nazionale FILM senza DEROGA uscita per la stessa opera: non è possibile, infatti, generare una seconda domanda di riconoscimento del credito d'imposta per la distribuzione nazionale di opere cinematografiche (con o senza deroga di uscita in sala), ma è possibile modificare la domanda già esistente in ogni momento prima dell'invio definitivo (da completarsi in ogni caso entro le 23:59 del giorno di chiusura della procedura) accedendo alla stessa e intervenendo nelle schede da modificare. Nel caso in cui, invece, la domanda di tax credit sia già stata inviata, è possibile intervenire solo mediante richiesta di integrazione da sottoporre agli uffici competenti. Per maggiori informazioni si veda il Paragrafo 3.2. del presente documento;

<sup>&</sup>lt;sup>4</sup> Il presente requisito non è richiesto nel caso di Passaggio al nuovo regime.

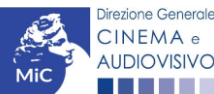

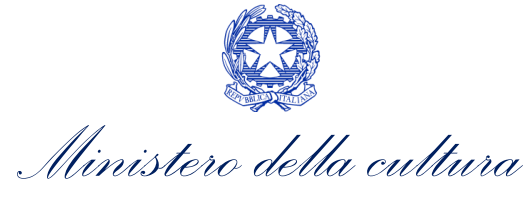

c) il soggetto richiedente NON dispone della classificazione ATECO J 59.13 valida di cui all'Art. 4, comma 3, lettera c) del D.M. n.152 del 2 aprile 2021, oppure tale requisito non è correttamente indicato in "Anagrafica soggetto";

| Il mio account                                          |                                                   |                                         |                                        |
|---------------------------------------------------------|---------------------------------------------------|-----------------------------------------|----------------------------------------|
| Anagrafica soggetto                                     |                                                   |                                         |                                        |
| Dati hancari                                            | Domande dis                                       | sponibili                               |                                        |
| Anagrafica sale                                         |                                                   |                                         | 1011 5                                 |
| Anagranica sale                                         | Naziona                                           | alità italiana - Definitiva (NON DISPON | IBILE)                                 |
| ESTIONE DOMANDE                                         |                                                   |                                         |                                        |
| Crea nuova domanda                                      |                                                   |                                         |                                        |
| Gestione domande                                        | Codice A                                          | TECO non valido                         |                                        |
| Conto TAX-CREDIT                                        |                                                   |                                         |                                        |
| Archivio comunicazioni                                  | • Tax cree                                        | dit distribuzione nazionale FILM (NON   | DISPONIBILE)                           |
| Il mio account     Anagrafica soggetto     Dati bancari |                                                   | Persona giundica                        |                                        |
| Dati bancari                                            |                                                   |                                         |                                        |
| Anagrafica sale                                         |                                                   | inserimento soggetto                    | <b>)</b>                               |
| SESTIONE DOMANDE                                        | Denominazione del soggetto<br>richiedente *       |                                         |                                        |
| Crea nuova domanda                                      | Natura giurídica *                                | <b>T</b>                                |                                        |
| Gestione domande                                        |                                                   |                                         | Selezionare il codice ATECO dal        |
| Conto TAX-CREDIT                                        | Registro delle imprese della<br>CCIAA (Provincia) | · · · · ·                               | menu a tendina, poi cliccare sul       |
| Archivio comunicazioni                                  | Desistes della incorres della                     |                                         | pulsante "Aggiungi". Infine, cliccare  |
| SUPPORTO                                                | CCIAA (Numero)                                    |                                         | su "Salva le variazioni" in fondo alla |
| Assistenza                                              | Codice fiscale *                                  |                                         | nagina                                 |
|                                                         | Partita Iva                                       |                                         | PoBina                                 |
|                                                         | Codici ateco                                      |                                         |                                        |
|                                                         |                                                   | 59.11.00                                | Aggiungi                               |
|                                                         |                                                   |                                         |                                        |

- d) il soggetto richiedente **NON è un "impresa di distribuzione cinematografica e audiovisiva"**, oppure tale requisito non è correttamente indicato in "Anagrafica soggetto" (i.e. Categoria prevalente);
- e) il soggetto richiedente figura come produttore e distributore nella scheda "Assetto produttivo" dell'opera, ma la sua *Attività prevalente* indicata in "Anagrafica soggetto" NON corrisponde a "Produzione cinematografica/audiovisiva";
- f) il soggetto richiedente **NON è indicato come "Distributore"** nella scheda "Assetto produttivo" dell'Anagrafica Opera collegata;
- g) NON è stata selezionata l'opzione "Cinema" alla voce "Destinazione" della scheda "Dati opera" dell'Anagrafica Opera collegata (Codice AOGD);

# 12.2.2. Gestione domande e Crea nuova domanda

Verificata la sussistenza delle propedeuticità indicate nei paragrafi precedenti, le domande *Tax credit distribuzione nazionale FILM* e/o *TC2* - *Tax credit distribuzione nazionale FILM senza DEROGA uscita* sono attivabili selezionando il titolo dell'opera nel menu a tendina del box blu (presente all'interno della sezione "Gestione domande" della propria area riservata) e cliccando sul pulsante "**Crea nuova domanda collegata all'opera**" localizzato in fondo al riepilogo delle domande.

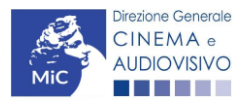

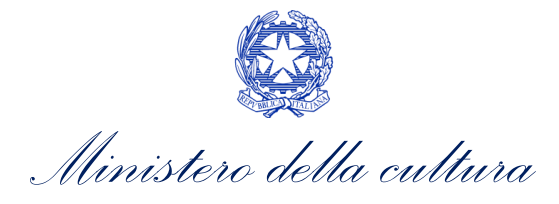

| Seleziona l'opera per titolo            |                         |                      | Y                  |                                         |
|-----------------------------------------|-------------------------|----------------------|--------------------|-----------------------------------------|
| Titolo:                                 |                         |                      |                    |                                         |
| Domanda                                 | Stato                   | Documento            | Allegati           | Azione                                  |
| Film (DOM00001)                         | Sostituita              | Documento definitivo | Documenti allegati |                                         |
| Film (DOM00002)                         | Inviata                 | Documento definitivo | Documenti allegati | Variazione                              |
| Nazionalità italiana (INTEGRANIF-00002) | Approvata               | Documento definitivo | Documenti allegati | Richiesta<br>definitiva<br>anno<br>2017 |
| Crea nu                                 | ova domanda collegata a | ll'opera             |                    |                                         |

Una volta cliccato sul pulsante corrispondente si attiverà una finestra contente tutte le domande disponibili con riferimento all'opera selezionata, al cui interno, sarà possibile selezionare l'opzione "Tax credit distribuzione nazionale FILM - Preventiva" o "Tax credit distribuzione nazionale FILM senza DEROGA uscita - Preventiva".

N.B. Si specifica che la procedura per il riconoscimento del credito di imposta per la distribuzione nazionale di opere cinematografiche (con o senza deroga di uscita in sala) non prevede l'invio della domanda *a consuntivo*, ovvero la domanda *a preventivo* è <u>l'unica domanda da inviare</u>.

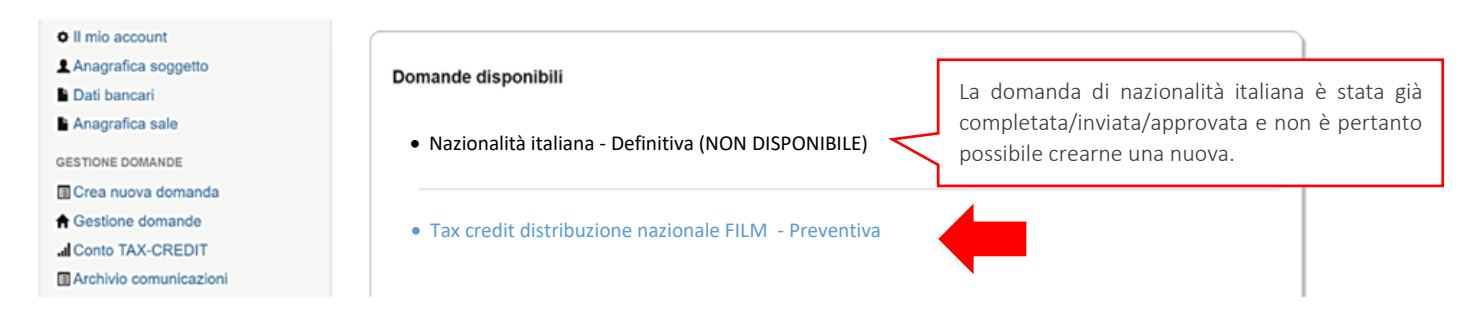

Dopo aver selezionato la modulistica di interesse, la domanda attivata sarà disponibile all'interno della sezione "Gestione domande", a cui l'utente verrà automaticamente indirizzato e da cui potrà accedere per la sua compilazione.

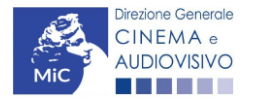

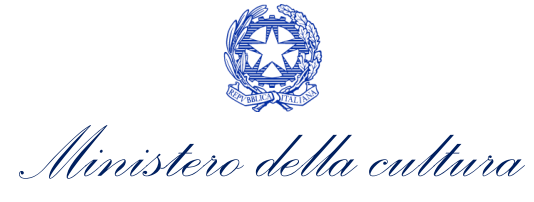

### 12.3. Compilazione della domanda

Di seguito, sono riassunte, nel loro complesso, le **schede** presenti nelle domande *Tax credit distribuzione nazionale FILM* e/o *TC2* - *Tax credit distribuzione nazionale FILM* senza *DEROGA uscita* disponibile sulla piattaforma DGCOL.

Per ciascuna di esse, è fornita una **breve descrizione** e l'indicazione della presenza o meno, al loro interno, della guida online "**Hai bisogno di aiuto?**" che fornisce informazioni dettagliate sulla corretta compilazione di specifiche schede presenti nella modulistica.

Al fine di facilitare l'utente nella corretta compilazione dei moduli di cui si compone la domanda di riconoscimento del credito d'imposta, laddove ritenuto necessario, vengono riportate per alcune schede le **anteprime della modulistica**. Si precisa che <u>le immagini sono da considerarsi come esemplificative e non sostituiscono in alcun modo</u> <u>la visualizzazione delle modulistiche *online*, in quanto i contenuti di alcuni moduli si abilitano esclusivamente accedendo alla compilazione della domanda all'interno del portale DGCOL.</u>

NB: Si consiglia di salvare prima di cambiare scheda e/o interrompere il lavoro per evitare la perdita dei dati inseriti.

### 12.3.1. Frontespizio

La scheda **Frontespizio** è automaticamente generata dal sistema partendo dalle informazioni contenute nell'Anagrafica soggetto (Sezione "Profilo" in alto a sinistra dell'Area Riservata) e quelle inserite in sede di registrazione dell'opera.

### 12.3.2. Anagrafica soggetto

La scheda **Anagrafica Soggetto** è automaticamente generata dal sistema partendo dalle informazioni contenute nell'Anagrafica soggetto (Sezione "Profilo" in alto a sinistra dell'Area Riservata). **N.B. Si invita a verificare che le informazioni relative al soggetto risultino sempre aggiornate rispetto a quanto dichiarato presso la camera di commercio.** 

### 12.3.3. Opera

La scheda **Opera** è automaticamente generata dal sistema partendo dalle informazioni contenute nella domanda di registrazione opera (APC O AOGD) per la quale si intende presentare istanza di riconoscimento del credito d'imposta.

### 12.3.4. Piano dei costi

All'interno della scheda **Piano dei costi** il sistema riporta automaticamente la **descrizione dei costi di distribuzione** dell'opera così come indicati all'interno della domanda di Anagrafica Opera collegata (Tabella 1 D.M. n.152 del 2 aprile 2021). In corrispondenza di ciascuna voce, il soggetto richiedente deve indicare le **spese effettivamente sostenute** per la distribuzione nazionale dell'opera cinematografica, mentre il sistema riporterà automaticamente il **costo eleggibile** di distribuzione determinante per il calcolo del credito d'imposta teorico spettante al soggetto richiedente come espressamente indicato all'Art. 5, comma 1) del D.M. n.152 del 2 aprile 2021.

Nello specifico, la scheda si compone di tre colonne:

1. la prima, riporta la <u>descrizione delle voci di spesa</u> per la distribuzione dell'opera cinematografica (in formato testo) del Piano dei costi così come indicate nell'Anagrafica Opera collegata;

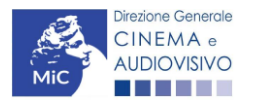

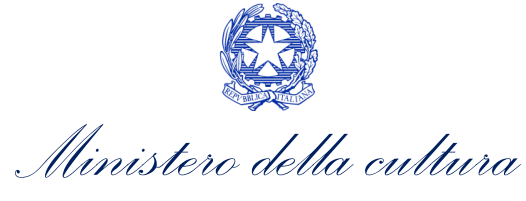

- 2. la seconda, fa riferimento <u>esclusivamente</u> alle <u>spese effettivamente sostenute dal soggetto richiedente</u> e deve essere compilata manualmente. Si precisa che è necessario indicare tutti i costi sostenuti anche in relazione ad <u>eventuali uscite annullate.</u>;
- la terza, riporta automaticamente la <u>quota parte di costo eleggibile</u>, indicando il totale complessivo (somma delle voci) all'ultima riga dello schema. N.B. Si ricorda che ai sensi dell'Art. 5, comma 3), lettera b) del D.M. n.152 del 2 aprile 2021, in caso di produttore indipendente che distribuisce il proprio film, NON SONO ELEGGIBILI i costi sostenuti avvalendosi di imprese di distribuzione cinematografica

| CECTORE COLUME       Particular Value       Particular Value       P                                                                                                    | Anagrafica sale                       | Fundaminia Annua Fundaminia Dina fundaminia Dina di anti Tinalaria film                                                                                  | Candita d'imposta   |
|----------------------------------------------------------------------------------------------------|---------------------------------------|----------------------------------------------------------------------------------------------------|---------------------|
| Image: Construction of the sepressame train of the sepressame train of the sepressame train (Construction), rubbic is creating in the series of the series of the serie                                                                                                    | GESTIONE DOMANDE                      | Pionespizio Anagranda soggetto Piano inanziano Opera Piano dei costi Tipologia inin<br>Riano di utilizzo Richierta Dichiarazioni Decumenti allegati Fine | Credito d'Imposta   |
| Pieno dei costi<br>Pieno dei costi<br>Pieno dei costi<br>Celle di inserimento manuale (spese <u>effettivament</u><br><u>e direttamente</u> sostenute)<br><b>1</b> (stasse e starge opti<br>1) estasse e vellar cogi<br>1) estasse e vellar cogi<br>1) estasse e v                                                                                                    | Crea puova domanda                    | Tiano di dunzzo Infonessa il biomarazioni il bocumenti anegati il me                                                                                     |                     |
| Celle di inserimento manuale (spese <u>effettivamente</u><br>sostenute)  Pistere e stanza oriente di pendore, doumentazione, material<br>indicata nell'elenco, può essera<br>aggiunta nelle sezioni "Altri costi"<br>riportando una breve descrizione<br>nella casella di testo Unote di ameteria publicità e constità Unote di ameteria publicità e constità Unote di ameteria ducino di ameteria ducino di ameteria ducino di ameteria Unote di ameteria ducia di ameteria                                                                                                    | Gestione domande                      | Piano dei costi                                                                                                    |                     |
| Celle di inserimento manuale (spese <u>effettivamente</u> <u>sostenute</u> )  Assistenza  Pictación comunicazioni  uveroaro  Assistenza  Pictación e stampa copi  1.1 yiekzanom materi CC en existelisi  1.2 yienge e vertice e stampa copi  1.3 yienge e vertice di a BAC  1.4 yienge e vertice di a BAC  1.4 yienge e vertice di a BAC  1.4 yienge e vertice di a BAC  1.4 yienge e vertice di a BAC  1.4 yienge e vertice di a BAC  1.4 yienge e vertice di a BAC  1.5 yienge e vertice di a BAC  1.6 yienge e vertice di a BAC  1.7 yienzene vertice di materia di divisione di neutrice di materia di a Divisione  2.1 yienge e vertice di a BAC  1.2 yienge e vertice di materia di a Divisione  2.1 yienge e vertice di materia di a Divisione  2.1 yienge e vertice di materia di a Divisione  2.1 yienge e vertice di materia di a Divisione  2.1 yienge e vertice di materia di a Divisione  2.2 yienge e vertice di materia di a Divisione  2.3 yienge e vertice di materia di a Divisione  2.3 yienge e vertice di materia di a Divisione  2.4 yienge e vertice di materia di a Divisione  2.5 yienge e vertice di materia di a Divisione  2.6 yienge e vertice di materia di a Divisione  2.7 yienge e vertice di materia di a Divisione  2.8 yienge e vertice di materia di a Divisione  2.9 yienge e vertice di materia di polizione  2.9 yienge e vertice di materia di a Divisione  3.9 yienge e vertice di materia di polizione  3.9 yienge e vertice di materia di a Divisione  3.9 yienge e vertice di materia di a Divisione  3.9 yienge e vertice di materia di a Divisione  3.9 yienge e vertice di materia di a Divisione  3.9 yienge e vertice di advisorative e dita divisorative  3.9 yienge e vertice di materia di a Divisione  3.9 yienge e vertice di advisorative e dita divisorative e di a Divisorative  3.9 yienge e vertice di advisorative  3.9 yienge e vertice di advisorative  3.9 yienge e vertice di advisorative  3.9 yienge e vertice di advisorative  3.9 yienge e vertice di advisorative  3.9 yienge e vertice di advisorative  3.9 yienge e vertice di advisorative  3.9 yienge e vertic                                                                                                    | I Conto TAX-CREDIT                    |                                                                                                    |                     |
| e directamente sostenute)     e directamente sostenute)     e directamente sostenute     e directamente sostenute     e directamente sostenu                                                                                                    |                                       | Celle di inserimento manuale (s                                                                                                    | pese effettivamente |
| Assistenza      Assistenza      Assistenz                                                                                                    | SUPPORTO                              | e direttamente sos                                                                                                    | tenute)             |
| • Jestication       • Jestication material paper         • Jestication material paper       • Jestication material paper         • Jestication material paper       • Jestication material paper         <                                                                                                    |                                       |                                                                                                    | ,conaco,            |
| 1) Maizzaione materialo (PC con solutitati       1000.00       1         12) Marizzaione materialo di prolacione, documentazione, materiali       1000.00       1         1.3) costi di spedicione di materiale di prolacione, documentazione, materiali       1000.00       1         1.4) monti divo i alla SIAC       1000.00       1         1.5) dei costi       1000       1         1.6) dei costi       1000       1         1.6) dei costi       1000       1         1.6) dei costi       1000       1         1.6) dei costi       1000       1         1.6) dei costi       1000       1         1.6) dei costi       1000       1         1.6) dei costi       1000       1         1.6) dei costi       1000       1         1.6) dei costi       1000       10         1.6) dei costi       1000.00       10         2.1 generite di conscritazione, publicità e creatrità       1000.00       10         2.1 generite di conscritazione, publicità e creatrità       10000.00       10         2.1 dei costi di diabarse, proto e backatage       10000.00       10         2.1 dei costi di diabarse, proto e backatage       10000.00       1         2.1 dei costi dei babracione e targegre protozionat                                                                                                    | - Honorenza                           | 1) Edizione e afamna conie                                                                                                    |                     |
| 1.3) dampa e verifica capia       1.000,00       1         1.3) cost di sepeciatione di materiale di privatione, notariati       1.000,00       1         1.4) porti dovui ala SME       1.000,00       1         1.4) porti dovui ala SME       1.000,00       1         1.4) porti dovui ala SME       1.000,00       1         Se la voce non è espressamente<br>indicata nell'elenco, può essere<br>aggiunta nelle sezioni "Altri costi",<br>riportando una breve descrizione<br>nella casella di testo       1000       1.000,00       1         1.1) costi di rearbering, incloso ricente di marketing el eventuali incluster di<br>comatering.       1000       100       100         2.1) posti di costricatine puòticitati       1000,00       10       100       100         2.1) posti di rearbering, incloso ricente di marketing<br>el producione di comanicazione, puòticità e creatività       1000,00       100         2.1) posti di rearbering, incloso ricente di marketing<br>el producione di calenzazione del astrazione della strazione della                                                                                                    |                                       | 1.1) realizzazione master DCP con sottotitoli 1.000.00                                                                                                   | 1.000.00            |
| 1.3) costi di spodidore di materiale di protezione, documentazione, material       1.000.00       1         1.4) espod dovui als SME       1.000.00       1         1.4) espod dovui als SME       1.000.00       1         1.5) esto cest<br>aggiunta nelle sezioni "Altri costi",<br>riportando una breve descrizione<br>nella casella di testo       1000       1         1.10 esto di spodidore di materiale di protectore di materiale publicitati<br>appendizzone       5.000.00       5         1.10 esto di appendizzone di commenziazione, pubblicitati       10.000.00       1         1.10 esto di spodidore di materiale di commenziazione, pubblicità e centrali<br>indicata nell'elenco, può essere<br>aggiunta nelle sezioni "Altri costi",<br>riportando una breve descrizione<br>nella casella di testo       5.000.00       5         1.10 esto di materialità pubblicitàti<br>e commenziazione, pubblicità e centrali<br>indicate di materialità pubblicitàti<br>commatering       10.000.00       10         2.10 esti di materialità pubblicitàti<br>commatering       1.000.00       1       1         2.10 esti di materialità pubblicitàti<br>commatering       1.000.00       1       1         2.10 esti di materialità pubblicitati<br>commatering       1.000.00       1       1         2.10 esti di materiali pubblicitati<br>correctivare       1.000.00       1       1         2.10 esti di materiali pubblicitati<br>correctivare       1.000.00       1       1                                                                                                    |                                       | 1.2) stampa e verifica copie 1.000.00                                                                                                    | 1.000.00            |
| terrori       1000,00       1         Se la voce non è espressamente<br>indicata nell'elenco, può esser<br>aggiunta nelle sezioni "Altri costi",<br>riportando una breve descrizion<br>nella casella di testo       1000       1         SutoTALE 1) Editione e stamps cope<br>(1) control di mantenia pubblictari<br>2) generacione e stamps cope<br>22 agenes di caborazione e stamps cope<br>2 agenes di eleborazione e stamps cope<br>2 agenes di eleborazione e stamps cope<br>2 agenes di eleborazione e stamps cope<br>2 agenes di eleborazione e stamps cope<br>2 agenes di eleborazione e stamps cope<br>2 agenes di eleborazione e stamps cope<br>2 agenes di eleborazione e stamps cope<br>2 agenes di eleborazione e backage<br>2 di produzione di taber, pubblictari<br>2 di produzione di taber, pubblictari<br>2 di produzione di taber, pubblictari<br>2 di produzione di taber, pubblictari<br>2 di produzione di taber, pubblictari<br>2 di produzione di taber, pubblictari<br>2 di produzione di taber, pubblictari<br>2 di produzione di taber, pubblictari<br>2 di produzione di taber, pubblictari<br>2 di produzione e targene promozione, industi nateriali pubblictari<br>2 di produzione e targene promozione, industi nateriali pubblictari<br>2 di produzione e targene promozione, industi nateriali pubblictari<br>2 di produzione e targene promozione, industi nateriali pubblictari<br>2 di produzione e targene promozione, industi nateriali pubblictari<br>2 di produzione e targene promozione, industi ateriali pubblictari<br>2 di produzione e targene promozione, industi ateriali pubblictari<br>2 di produzione e targene promozione, industi ateriali pubblictari<br>2 di produzione e targene di materiali pubblictari<br>2 di produzione e targene di materiali pubblictari<br>2 di produzione e targene di materiali pubblictari<br>2 di proncizione e utifici stampa<br>3 di lo di por agenesio di (inclusi costi pre againto<br>para di produzione ne mineriali addivistici<br>2 di produzione ne mineri addivisti       2 di produzione<br>2 di di porti di di pubb                                                                                                    |                                       | 1.3) costi di spedizione di materiale di proiezione, documentazione, materiali                                                                           | 4 000 00            |
| 1-() import douxit at SAE       1.000,00       1         Se la voce non è espressamente indicata nell'elenco, può essera aggiunta nelle sezioni "Altri costi", riportando una breve descrizione nella casella di testo       1000       1         Sutoronale accella di testo       Sutoronale indicato foncthe di mateing educatione e stamps copie       5.000,00       5         Matsiding e materiali pubblicitati costi (rigorial mateing educatione estamps copie)       1000,00       10         2.1 costi di materiang indicato foncthe di matering ed eventual iniziative di comateriang       1000,00       10         2.1 di costi di elaborazione e attazione della strategia di matering       1000,00       10         2.3 ganché di comunicazione, pubblicitati comatering       1000,00       10         2.3 ganché di elaborazione e stazione della strategia di matering       1000,00       10         2.3 ganché di elaborazione promozionali sia social miteori.       1000,00       10         2.3 producione di traiters, promo e backatage       1000,00       10         2.4 producione grafic, stamps, traducione testi, cartonati, parrell, brotolicitari       1000,00       11         2.6 material pubblicitari       1000,00       11       1000,00       11         2.6 material pubblicitari       1000,00       11       1000,00       11         2.6 matering publiciciari       1000,00       11                                                                                                    |                                       | tecnici 1.000,00                                                                                                    | 1.000,00            |
| 10 set codi         Se la voce non è espressamente         indicata nell'elenco, può essere         aggiunta nelle sezioni "Altri costi",         riportando una breve descrizione         10 of amaterial pubblicitari         21 ocid i materiali pubblicitari         21 ocid i materiali pubblicitari         21 ocid i materiali pubblicitari         22 agenzie di comunicazione, pubblicità e creatività         23 partie di comunicazione, pubblicitàri e attrazgia di materiali pubblicitari         23 partie di comunicazione, pubblicitàri e attrazgia di materiali pubblicitari         23 partie di comunicazione, pubblicitari         23 partie di comunicazione, pubblicitari         24 produzione di tralter, prone backtagie         25 instizzazione di si bive be campagare promozionali sui social network         26 produzione di tralter, prone backtagie         1000,00       11         20 partie di comunicazione, industi materiali pubblicitari e grafic, tatarque, trateriali pubblicitari e grafic (eluborazione e trasporto di material pubblicitari e grafic (eluborazione e trasporto di materiali pubblicitari         20 particacione esti attrangi       1,000,00         21 publicazione enteriali pubblicitari       1,000,00         20 particacione esti contonia pubblicitari       1,000,00         21 publicazione esti contonia pubblicitari       1,0000,00         21 pub                                                                                                    |                                       | 1.4) importi dovuti alla SIAE 1.000,00                                                                                                    | 1.000,00            |
| Se la voce non è espressamente<br>indicata nell'elenco, può essere<br>aggiunta nelle sezioni "Altri costi",<br>riportando una breve descrizione<br>nella casella di testo<br>2.1 josti di material pubbictari<br>2.2 josti di nuelecine, induo ricerche di material pubbictari<br>2.3 gende di comunicazione, pubblicità e crestività<br>2.3 gende di comunicazione, pubblicità e crestività<br>2.3 gende di comunicazione, pubblicità e crestività<br>2.3 gende di solarone e attazione della strategia di materiali pubblicitari<br>2.3 gende strategia pronzioneli, indua materiali pubblicitari<br>2.3 gende strategia di materiali pubblicitari<br>2.3 realizzazione del silo vele campagne promozionali sui accial neteoriti<br>2.1 operatori e trategia di materiali pubblicitari<br>2.3 realizzazione del silo vele campagne promozionali sui accial neteoriti<br>2.1 operatori e trategia di materiali pubblicitari<br>2.3 realizzazione di silo vele campagne promozionali, induzi<br>ruteri e stanzione predista strategia di materiali pubblicitari<br>2.1 operatori e trategia di materiali pubblicitari<br>2.1 operatori e trategia di materiali pubblicitari<br>2.3 deli costi per la produzione materiali pubblicitari<br>2.3 geneticare<br>1.000,00 1.<br>SUSTOTALE 2) Marketing e materiali pubblicitari<br>2.3 pericitare e tranporto di materiali pubblicitari<br>2.3 pericitare e tranporto di materiali pubblicitari<br>2.3 pericitare e tranporto di materiali pubblicitari<br>2.3 pericitare e tranporto di materiali pubblicitari<br>2.3 pericitare e tranporto di materiali pubblicitari<br>2.3 pericitare e tranporto di materiali pubblicitari<br>2.3 pericitare e tranporto di materiali pubblicitari<br>2.3 pericitare e tranporto di materiali pubblicitari<br>2.3 pericitare e a eventi e festival (inclusi costi per acquisto<br>3.000,00 1.<br>SUSTOTALE 2) Marketing e materiali pubblicitari<br>3.000,00 10.                                                                                                    |                                       | 1.5) altri costi<br>Specificare                                                                                                    |                     |
| Se ha voce non e espressantente       1000       1         indicata nell'elenco, può essere       aggiunta nelle sezioni "Altri costi",       indicata nell'elenco, può essere         aggiunta nelle sezioni "Altri costi",       SUBTOTALE 1) Edizione e stampa copie       5.000,00         nella casella di testo       SUBTOTALE 1) Edizione e stampa copie       5.000,00         2.1) costi di markeling, incluso ricerche di markeling ed eventuali iniziative di comarkeling       10.000,00       100         2.2) agencie di comunicazione, pubblicitar       10.000,00       100         2.3) adricos di eleborazione e statazione della strategia di markeling       1.000,00       100         2.4) produzione di tallers, promo e backstage       1.000,00       100         2.5) realizzazione del sto web e cangage promozionali sui social network       1.000,00       11         2.6) realizzazione del sto web e cangages promozionali sui social network       1.000,00       11         2.6) realizzazione e trasporto di material pubblicitari       1.000,00       11         2.6) realizzazione e trasporto di material pubblicitari       1.000,00       11         2.6) realizzazione e trasporto di material pubblicitari       1.000,00       11         2.6) realizzazione e trasporto di material pubblicitari       1.000,00       11         2.7) dupicazione e trasporto di materiali pubblicitari       1.                                                                                                    | Sa la voca pop à appropriante         |                                                                                                    |                     |
| Indicata nell'elenco, puo essere<br>aggiunta nelle sezioni "Altri costi",<br>riportando una breve descrizione<br>nella casella di testo<br>Markeing e nateriali pubbicitari<br>2.1 cosi di markeing, induso ricerche di markeing ed eventuali inizialve di<br>2.1 cosi di markeing, induso ricerche di markeing ed eventuali inizialve di<br>2.3 altri cosi di elaborazione e attuacione della strategia di markeing<br>2.3 altri cosi di elaborazione e attuacione della strategia di markeing<br>2.4 produzione de stales, prono e backstage<br>2.5 realizzazione materiali pubbicitari<br>2.5 realizzazione materiali pubbicitari<br>2.6 realizzazione di stoles orazione grafici, stampa, traduzione testi, cartonati, pannelli,<br>brothure, addobi cinema, gadget, materiale fotografico)<br>2.7 dugiciazione e tragolo di materiali pubblicitari<br>Specificari<br>1.000,00<br>1.<br>SUBTOTALE 2) Marketing e materiali pubblicitari<br>Specificari<br>1.000,00<br>1.<br>SUBTOTALE 2) Marketing e materiali pubblicitari<br>Specificari<br>1.000,00<br>1.<br>SUBTOTALE 2) Marketing e materiali pubblicitari<br>spaci di prinzione e ad veneti e festival (inclusi costi per acquisto<br>spaci di prinzione e ad veneti e festival (inclusi costi per acquisto<br>spaci di prinzione e ad veneti e festival (inclusi costi per acquisto<br>spaci di prinzione e mercali audiovisivi)                                                                                                    | se la voce non e espressamente        | 1.000,00                                                                                                    | 1.000,00            |
| aggiunta nelle sezioni "Altri costi",<br>riportando una breve descrizione<br>nella casella di testo  SUBTOTALE 1) Edizione e stampa copie SUBTOTALE 1) Edizione e stampa copie (Markeling e materiali pubblicitari 2.1) costi di markeling, incluso ricerche di markeling ed eventuali iniziative di comarkeling 2.2) agenzie di comunicazione, pubblicità e creatività 2.3) altri costi di elaborazione e attuazione della strategia di markeling 2.4) produzione di trailera, promo e backatage 2.3) ensizzazione del silo veb e campagne promozionali sui social network 2.4) incluzione e trasporte, incluzi materiali pubblicitari 2.5) realizzazione del silo veb e campagne promozionali sui social network 2.0) markeling 2.1) costi di elaborazione grafica, stampa, traduzione testi, cantonati, pamelli, torotare, addobi cinema, gadget, materiali pubblicitari Specificare  SUBTOTALE 2) Markeling e materiali pubblicitari Specificare  SUBTOTALE 2) Markeling e materiali pubblicitari Specificare  3.1) Costi per la pratecipagen a devertia festavial (inclusi costi per acquiato spati di proizzione net mererali addovisivi)                                                                                                    | indicata nell'elenco, può essere      |                                                                                                    |                     |
| riportando una breve descrizione<br>nella casella di testo SUBTOTALE 1) Edizione e atampa copie SUBTOTALE 2) Marketing e materiali pubblicitari C1) costi di marketing, incluso nicerche di marketing C2) agencie di comunicazione, pubblicità e creatività C2) agencie di comunicazione, pubblicità e creatività C2) agencie di comunicazione, pubblicità e creatività C2) produzione di trailers, promo e backstage C2) produzione di trailers, promo e backstage C2) produzione di trailers, promo e backstage C2) produzione di trailers, promo e backstage C2) produzione di trailers, promo e backstage C2) produzione di trailers, promo e backstage C2) produzione di trailers, promo e backstage C2) produzione di trailers, promo e backstage C2) opticazione e trasporto di materiali pubblicitari C2) opticazione e trasporto di materiali pubblicitari C2) duplicazione e trasporto di materiali pubblicitari C2) duplicazione e trasporto di materiali pubblicitari C2) opticazione e trasporto di materiali pubblicitari C3) etter addidui consi per la produzione materiali pubblicitari C3) etter addidui consi per la produzione materiali pubblicitari C3) opticazione adventi e distriali fubblicitari C3) opticazione e trasporto di materiali pubblicitari C3) opticazione adventi e distriali pubblicitari C3) opticazione e trasporto di materiali pubblicitari C3) opticazione e trasporto di materiali pubblicitari C3) opticazione e trasporto di materiali pubblicitari C3) opticazione e trasporto di materiali pubblicitari C3) opticazione e trasporto di materiali pubblicitari C3) opticazione e trasporto di materiali pubblicitari C3) opticazione e trasporto di materiali pubblicitari C3) opticazione e trasporto di materiali pubblicitari C3) opticazione e trasporto di materiali pubblicitari C3) opticazione e trasporto di materiali pubblicitari C3) opticazione e trasporto di materiali pubblicitari C3) opticazione e trasporto di materiali pubblicitari C3) opticazione e trasporto di materiali pubblicitari C3) opticazione e trasporto di materiali pubblicitari C3) opticaz                                                                                                    | aggiunta nelle sezioni "Altri costi", |                                                                                                    |                     |
| nella casella di testo       Subronce i testiviti e testiviti a copie       3.000,00       3.         Marketing e materiali pubblicitati       10.000,00       10.         2.1) costi di marketing, incluso ricerche di marketing ed eventuali iniziative di comarketing       10.000,00       10.         2.2) agenzie di comunicazione, pubblicità e creatività       10.000,00       10.         2.3) altri costi di elaborazione e athazione della strategia di marketing       1.000,00       11.         2.4) produzione di traitera, promo e backatape       1.000,00       11.         2.5) realizzazione del stro web e campagne promozionali sui social network.       1.000,00       11.         2.6) realizzazione rateriale promozionale, inclusi materiali pubblicitari e grafic (elaborazione e trasporte di materiali pubblicitari i grafici (baborazione e trasporte di materiali pubblicitari Specificare       1.000,00       11.         2.7) duplicazione e trasporte di materiali pubblicitari Specificare       1.000,00       11.         2.8) altri costi per la produzione materiali pubblicitari Specificare       1.000,00       11.         2.9 duplicazione e trasporte di materiali pubblicitari Specificare       1.000,00       11.         2.6) OPTOMETOR e ufficio etampa       1.000,00       11.         2.7) duplicazione e difficio etampa       1.000,00       11.         2.8) IDTOTALE 2) Marketing e materiali pubblicitari spazi di proinzione                                                                                                    | riportando una breve descrizione      |                                                                                                    | 5 000 00            |
| 1. jocsti in makeling, indusor icerche di marketing ed eventuali iniziative di comarketing       10.000,00       10.000,00         2.2) agenzie di comunicazione, pubblicità e creatività       10.000,00       10.000,00         2.3) altri costi di elaborazione e attuazione della strategia di marketing       1.0000,00       10.000,00         2.4) produzione di trailera, promo e backstage       1.0000,00       11.000,00         2.6) realizzazione del sko web e campagne promozionali sui social network       1.0000,00       11.0000,00         2.6) realizzazione del sko materiale pubblicitari e grafice, tatmariale pubblicitari e grafice, tatmariale pubblicitari e grafice, tatmariale pubblicitari i pubblicitari i specificito e trasporto di materiali pubblicitari Specificare       1.0000,00       11.0000,00         2.7) dupicazione grafica, tatmariale pubblicitari Specificare       1.0000,00       11.000,00       11.000,00         2.6) altri costi per la produzione materiali pubblicitari Specificare       1.000,00       11.000,00       11.000,00         2.6) altri costi per la produzione materiali pubblicitari Specificare       SubBTOTALE 2) Marketing e materiali pubblicitari       26.000,00       26.         3.0) Coeti per la partecipazione ad eventi e festival (inclusi costi per acquisto spazi di proiezione nei mercati audiovisivi)       10.000,00       10.000,00       10.000,00                                                                                                    | nella casella di testo                | SUBTOTALE 1) Edizione e stampa copie S.000,00                                                                                                    | 5.000,00            |
| co marketing 10.000,00 100 2.2) agenzie di comunicazione, pubblicità e creatività 10.000,00 100 2.3) altri costi di elaborazione e attuazione della strategia di marketing 10.000,00 11 2.4) produzione di trailera, promo e backstage 10.000,00 11 2.5) realizzazione materiale promozionali sui social network 10.000,00 11 2.6) realizzazione rateriale promozionali sui social network 10.000,00 11 2.7) duplicazione grafica, stampa, traduzione testi, cartonati, panneli, brochure, addobbi cinema, gadget, materiale fubblicitari e grafici (telborazione grafica, stampa, traduzione testi, cartonati, panneli, brochure, addobbi cinema, gadget, materiale fubblicitari si grafici (telborazione grafica, stampa, traduzione testi, cartonati, panneli, brochure, addobbi cinema, gadget, materiale fubblicitari Specificare e trasporto di materiale jubblicitari Specificare e trasporto di materiale jubblicitari Specificare e trasporto di materiale pubblicitari Specificare e trasporto di materiale pubblicitari Specificare e trasporto di materiale pubblicitari Specificare e trasporto di materiale pubblicitari Specificare e trasporto di materiale pubblicitari Specificare e trasporto di materiale pubblicitari Specificare e trasporto di materiale pubblicitari Specificare e trasporto di materiale pubblicitari Specificare e trasporto di materiale pubblicitari Specificare e trasporto di materiale pubblicitari Specificare e trasporto di materiale pubblicitari Specificare e trasporto di materiale pubblicitari Specificare e trasporto di materiale pubblicitari Specificare e trasporto di materiale pubblicitari Specificare e e stato e trasporto di materiale pubblicitari Specificare e trasporto di materiale pubblicitari Specificare e trasporto di materiale pubblicitari Specificare e trasporto di materiale pubblicitari Specificare e trasporto di materiale pubblicitari Specificare e trasporto di materiale pubblicitari Specificare e trasporte e trasporto di materiale e trasporte e trasporte e trasporte e trasporte e trasporte e trasporte e trasporte e traspo                                                                                                    |                                       | 2.1) costi di marketing, incluso ricerche di marketing ed eventuali iniziative di                                                                        | 40.000.00           |
| 2.2) agenzie di comunicazione, pubblicità e creatività       10.000,00       10.         2.3) altri costi di elaborazione e attuazione della strategia di marketing       1.000,00       1.         2.4) produzione di trailers, promo e backstage       1.000,00       1.         2.6) realizzazione materiale promozionali sui social network       1.000,00       1.         2.6) realizzazione materiale promozionale, inclusi materiali pubblicitari e grafici (telaborazione grafica, stampa, traduzione testi, cartonati, pannelii, traducione testi, cartonati, pannelii, brochure, addobbi cinema, gadget, materiale fotografico)       1.000,00       1.         2.7) duplicazione e trasporto di materiali pubblicitari       1.000,00       1.       1.         Specificare       1.000,00       1.       1.000,00       1.         2.6) altri cosil per la produzione materiali pubblicitari Specificare       1.000,00       1.         Specificare       1.000,00       1.       1.         3.0) Cosil per la produzione ad eventi e festival (inclusi cosi per acquisto aputori and eventi e festival (inclusi cosi per acquisto spazi di proiezione ad eventi e festival (inclusi cosi per acquisto spazi di proiezione nei mercati audiovisivi)       10.000,00       10.                                                                                                    |                                       | co-marketing                                                                                                    | 10.000,00           |
| 2.3) alvi costi di elaborazione e athazione della strategia di marketing       1.000,00       1         2.4) produzione di trailers, promo e backstage       1.000,00       1         2.5) realizzazione del sko web e campagne promozionali sui social network.       1.000,00       1         2.6) realizzazione materiale promozionale, inclusi materiali pubblicitari e grafici (plaborazione grafica, stampa, traduzione testi, cartonati, pannelii, inclusi materiali pubblicitari e stampa networki pubblicitari e staporto di materiale fotografico)       1         2.7) duplicazione e trasporto di materiali pubblicitari Specificare       1.000,00       1         2.6) realizzazione e trasporto di materiali pubblicitari       1.000,00       1         2.6) duplicazione e trasporto di materiali pubblicitari       1.000,00       1         2.6) duplicazione e trasporto di materiali pubblicitari       1.000,00       1         Specificare       1.000,00       1         1.000,00       1.000,00       1         2.6) Promozione e utificio e stapo       2       2         SUBTOTALE 2) Marketing e materiali pubblicitari       26.000,00       26.         3.1) Coeti pre la partecipazione ad eventi e festival (inclusi costi per acquisto apazi di proiezione nei mercati audiovisivi)       10.000,00       10.                                                                                                    |                                       | 2.2) agenzie di comunicazione, pubblicità e creatività 10.000,00                                                                                         | 10.000,00           |
| 2.4) producione di trailers, promo e backstage       1.000,00       1.         2.5) realizzazione del sito web e campagne promozionali sui social network.       1.000,00       1.         2.6) realizzazione materiale premazionale, inclusia materiali pubblicitari e grafici (elaborazione grafica, stampa, traducione testi, cartonali, panneli, prochume, addobbi cinema, agade, stampa, traderiale folografico)                                                                                                    |                                       | 2.3) altri costi di elaborazione e attuazione della strategia di marketing 1.000,00                                                                      | 1.000,00            |
| 2.5) realizzazione dei sito veb e campagne promozionali sui social netvork 2.6) realizzazione materiale promozionale, induita materiali pubblicitari e grafici (relaborazione grafica, stampa, traduzione testi, cartonati, pannelli, brochume, addobti cinema, gadget, materiale fotografico) 2.7) duplicazione e trasporto di materiali pubblicitari 2.3) adulti costi per la produzione materiali pubblicitari Speefficare  SUBTOTALE 2) Marketing e materiali pubblicitari 2.1) Costi per la pratecipazione ad eventi e festival (inclusi costi per acquisto apazi di proiezione nei mercati audiovisivi)                                                                                                    |                                       | 2.4) produzione di trailers, promo e backstage 1.000,00                                                                                                  | 1.000,00            |
| 2.0) realizzazione materiale promozionale, induita materiali pubblicitari e<br>grafici (elaborazione grafica, stampa, traduzione testi, cartorati, pannelli,<br>brochure, addobbi cinema, gadgat, materiale fotografico)<br>2.7) duplicazione e trasporto di materiali pubblicitari<br>3.000,00 11.<br>2.6) alti costi per la produzione materiali pubblicitari<br>Specificare<br>1.000,00 11.<br>0.000,00 11.<br>0.000,00 11.<br>0.000,00 11.<br>0.000,00 11.<br>0.000,00 12.<br>0.000,00 26.<br>0.000 26.<br>0.000,00 26.<br>0.000,00 20.<br>0.000,00 20.<br>0.000,000,000,000,000,000,000,000,000 |                                       | 2.5) realizzazione del sito web e campagne promozionali sui social network 1.000,00                                                                      | 1.000,00            |
| spatial (inclusione) and starges and starges and starg                                                                                                    |                                       | 2.0) realizzazione materiale promozionale, inclusi materiali pubblicitari e                                                                              |                     |
| 2.7) duplicazione e trasporto il materiali pubblicitari 2.7) duplicazione e trasporto il materiali pubblicitari 3.9eet/ficazie  I.000,00  I.000,00 I.000,00 I.000,00 I.000,00 I.000,00 I.000,00 I.000,00 I.000,00 I.000                                                                                                    |                                       | grafici (elaborazione grafica, stampa, traduzione testi, cartonati, pannelli, 1.000,00                                                                   | 1.000,00            |
| 2.6) altri costi per la produzione materiali pubblicitari<br>Specificare<br>1.000,00 1.000,00 1.<br>SUBTOTALE 2) Marketing e materiali pubblicitari 26.000,00 26.<br>3) Promozione e ufficio atampa<br>3.1) Costi per la partecipazione ad eventi e festival (inclusi costi per acquisto<br>spazi di proiezione nei mercati audiovisivi) 10.000,00 10.                                                                                                    |                                       | 2.7) duplicazione e trasporto di materiali pubblicitari 1.000.00                                                                                         | 1.000.00            |
| Specificare         1.000,00       1.000,00         SUBTOTALE 2) Marketing e materiali pubblioitari       26.000,00         3) Promozione e ufficio stampa       3.1) Costi per la partecipazione ad eventi e festival (inclusi costi per acquisto spazi di proiezione nei mercati audiovisivi)       10.000,00                                                                                                    |                                       | 2.8) altri costi per la produzione materiali pubblicitari                                                                                                |                     |
| 1.000,00     1.000,00     1.       SUBTOTALE 2) Marketing e materiali pubbliotari     26.000,00     26.       3) Promozione e utficio etampa     3.1) Costi per la partecipazione na deveni e festival (inclusi costi per acquisto spazi di proiezione nei mercati audiovisivi)     10.000,00     10.                                                                                                    |                                       | Specificare                                                                                                    |                     |
| SUBTOTALE 2) Marketing e materiali pubblicitari 26.000,00 26.<br>3) Promozione e utficio stampa<br>3.1) Cesti per la partecipazione ad eventi e festival (inclusi costi per acquisto<br>spazi di proiezione nei mercati audiovisivi) 10.000,00 10.                                                                                                    |                                       | 1.000,00 1.000,00                                                                                                    | 1.000,00            |
| SUBTOTALE 2) Marketing e materiali pubblicitari 26.000,00 26.<br>3) Promozione e utficio atampa<br>3.1) Cceti per la partecipazione ad eventi e festival (inclusi costi per acquisto<br>spazi di proiezione nei mercati audiovisivi) 10.000,00 10.                                                                                                    |                                       |                                                                                                    |                     |
| SUBTOTALE 2) Marketing e materiali pubblicitari 26.000,00 26.<br>3) Promozione e utificio stampa<br>3.1) Costi per la partecipazione ad eventi e festival (inclusi costi per acquisto<br>spazi di proiezione nei mercati audiovisivi) 10.000,00 10.                                                                                                    |                                       |                                                                                                    |                     |
| SUBTOTALE 2) Marketing e materiali pubblicitari     26.000,00     26.       3) Promozione è ufficio stampa                                                                                                    |                                       |                                                                                                    |                     |
| 3) Promozione e ufficio stampa 3.1) Costi per la partecipazione ad eventi e festival (inclusi costi per acquisto spazi di proiezione nei mercati audiovisivi) 10.000,00 10.                                                                                                    |                                       | SUBTOTALE 2) Marketing e materiall pubblicitari 26.000,00                                                                                                | 26.000,00           |
| 3.1/ Costi per la partecipazione ao eventi e testivari (inclusi costi per acquisto     10.000,00     10.                                                                                                    |                                       | 3) Promozione e ufficio stampa                                                                                                    |                     |
|                                                                                                    |                                       | 3.1) Costi per la partecipazione ad eventi e festival (inclusi costi per acquisto<br>spazi di projezione nei mercati audiovisivi) 10.000,00              | 10.000,00           |
| 3.2) Costi per l'organizzazione anteprime 1.000,00 1.                                                                                                    |                                       | 3.2) Costi per l'organizzazione anteprime 1.000,00                                                                                                    | 1.000.00            |
| 3.3) Costi di ufficio stampa (responsabile - addetti) 1.000.00 1.                                                                                                    |                                       | 3.3) Costi di ufficio stampa (responsabile - addetti) 1.000,00                                                                                           | 1.000.00            |
| 3.4) Costi per proiezioni e conferenze stampa, pressiok, pressiki 1.000.00 1.                                                                                                    |                                       | 3.4) Costi per proiezioni e conferenze stampa, pressbook, presskit 1.000.00                                                                              | 1.000.00            |
| 3.5) Costi rappresentanza per promazione 100000 1                                                                                                    |                                       | 3.5) Costi rappresentanza per promozione 1 000 00                                                                                                    | 1 000 00            |
| 3.0) Costi per viaggi e ospitalità del cast artístico, delegati di produzione e                                                                                                    |                                       | 3.0) Costi per viaggi e ospitalità del cast artístico, delegati di produzione e                                                                          |                     |
| rappresentanti della società di vendita in festival e mercati 1.000,00 1.                                                                                                    |                                       | rappresentanti della società di vendita in festival e mercati                                                                                            | 1.000,00            |

# 12.3.5. Piano finanziario

All'interno della scheda **Piano finanziario** è necessario indicare le coperture ai costi di distribuzione nazionale dell'opera cinematografica per ogni voce riportata dal sistema, il relativo importo e le informazioni richieste tramite l'apposito pulsante "Aggiungi".

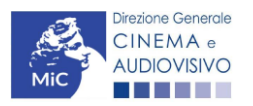

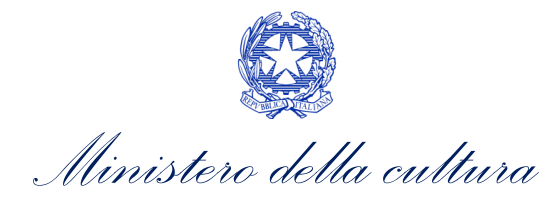

| ANNO 2       | 2021        |                                |              |                 |               |                |                |                    |                         | Controllo doma     | nda  | Stampa anteprima |
|--------------|-------------|--------------------------------|--------------|-----------------|---------------|----------------|----------------|--------------------|-------------------------|--------------------|------|------------------|
| Frontesp     | oizio       | Anagrafica soggetto            | Opera        | Piano dei cos   | sti Piano fir | anziario Cre   | dito d'imposta | Richiesta          | Dichiarazioni           | Documenti allegati | Fine |                  |
|              | I           | 0 00                           |              | 11              |               | Piano fi       | nanziario      |                    |                         |                    |      |                  |
|              |             |                                |              |                 |               |                |                |                    |                         |                    |      |                  |
|              |             |                                |              |                 |               |                |                |                    |                         |                    |      |                  |
|              |             |                                |              |                 |               | FONTID         | I FINANZIAMENT | 0                  |                         |                    |      |                  |
| 1) Apporti o | diretti     |                                |              |                 |               |                |                |                    |                         |                    |      | 0.00             |
|              | Importo     | di cui da reinvestin           | nento contri | buti automatici |               | Tipologi       | a atto         | Confermato         | Aggiungi                |                    |      | 0,00             |
|              |             |                                |              |                 |               |                |                |                    |                         |                    |      |                  |
|              |             |                                |              |                 |               |                |                |                    |                         |                    |      |                  |
| 2) Annorti f | finanziar   | i di sonnatti tarzi privati    |              |                 |               |                |                | SUBTO              | TALE 1) Apporti dire    | tti                |      | 0,00             |
| 2) Apport 1  | 2.1) App    | orti finanziari di soggetti te | rzi privati  |                 |               |                |                |                    |                         |                    |      | 0,00             |
|              | Sogget      | o finanziatore                 | Par          | tita IVA        | Importo       | Tipologia atto | Confe          | rmato              | Aggiungi                |                    |      |                  |
|              |             |                                |              |                 |               |                |                |                    |                         |                    |      |                  |
|              |             |                                |              |                 |               |                |                |                    |                         |                    |      | 0.00             |
| 3) Prevendi  | lite Italia |                                |              |                 |               | 5              | OBTOTALE 2) Ap | porti finanziari d | ii soggetti terzi priva | ati                |      | 0,00             |
|              | 3.1) Fre    | e TV                           |              |                 |               |                |                |                    |                         |                    |      | 0,00             |
|              | Sogget      | o finanziatore                 |              | Importo         | Tipologia a   | itto           | Confermato     |                    | Aggiungi                |                    |      |                  |
|              | 3.2)        | Pay TV                         |              |                 |               |                |                |                    |                         |                    |      | 0,00             |
|              | Sog         | getto finanziatore             |              | Importo         | Tipolog       | a atto         | Confermato     |                    | Aggiungi                |                    |      |                  |
|              |             |                                |              |                 |               |                |                |                    |                         |                    |      |                  |
|              | 3.3)        | VOD                            |              |                 |               |                |                |                    |                         |                    |      | 0,00             |
|              | Sog         | getto finanziatore             |              | Importo         | Tipologi      | a atto         | Confermato     |                    | Aggiungi                |                    |      |                  |
|              |             |                                |              |                 |               |                |                |                    |                         |                    |      |                  |
|              | 3.4)        | Home Video                     |              |                 |               |                |                |                    |                         |                    |      | 0,00             |
|              | Sog         | getto finanziatore             |              | Importo         | Tipolog       | a atto         | Confermato     |                    | Aggiungi                |                    |      |                  |
|              |             |                                |              |                 |               |                |                |                    |                         |                    |      |                  |
|              | 3.5)        | Altro<br>Specificare           |              |                 |               |                |                |                    |                         |                    |      |                  |
|              |             |                                |              |                 |               |                |                |                    |                         |                    |      | 0.00             |
|              |             |                                |              |                 |               |                |                |                    |                         |                    |      |                  |
|              |             |                                |              |                 |               |                |                |                    |                         |                    |      |                  |
|              | Sog         | getto finanziatore             |              | Importo         | Tipolog       | a atto         | Confermato     |                    | Aggiungi                |                    |      |                  |
|              |             |                                |              |                 |               |                |                |                    |                         |                    |      |                  |
|              |             |                                |              |                 |               |                |                | SURTOT             | 41 E 2) Prevendite It   | alia               |      | 0.00             |
| 4) Prev      | endite es   | itero                          |              |                 |               |                |                | 565101             | ALL OF TRVEHUNE IN      |                    |      | 0,00             |
|              | 4.1)        | Prevendite estero:             |              |                 |               |                |                |                    |                         |                    |      | 0,00             |
|              | Sog         | getto finanziatore             |              | Nazione         | Importo       | Tipologia atto | Confe          | rmato              | Aggiungi                |                    |      |                  |
|              |             |                                |              |                 |               |                |                |                    |                         |                    |      |                  |
|              |             |                                |              |                 |               |                |                | 0                  | 5 0 Prov. 17 1          |                    |      | 0.00             |
| 5) Minir     | mo garar    | tito Italia                    |              |                 |               |                |                | SUBTOTA            | ∟는 4) Prevendite est    | ero                |      | 0,00             |
| -9           | 5.1)        | Free TV                        |              |                 |               |                |                |                    |                         |                    |      | 0,00             |
|              | Sog         | getto finanziatore             |              | Partita IVA     | Importo       | Tipologia atto | Con            | fermato            | Aggiungi                |                    |      |                  |

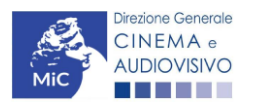

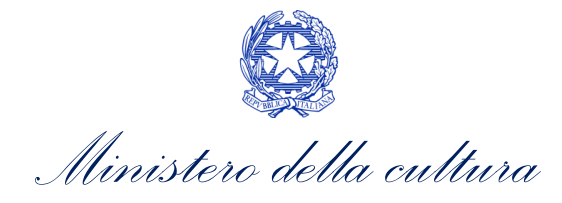

| Soggetto finanziatore                                                                                                    |                                                                                                    |                                                                                                    |                                                                                                    |                                                                 |                                                                             |                                 |                                                                                 |         |  |
|----------------------------------------------------------------------------------------------------|----------------------------------------------------------------------------------------------------|----------------------------------------------------------------------------------------------------|----------------------------------------------------------------------------------------------------|-----------------------------------------------------------------|-----------------------------------------------------------------------------|---------------------------------|---------------------------------------------------------------------------------|---------|--|
|                                                                                                    |                                                                                                    |                                                                                                    |                                                                                                    |                                                                 |                                                                             |                                 |                                                                                 |         |  |
| 5.3) VOB                                                                                                    |                                                                                                    |                                                                                                    |                                                                                                    |                                                                 |                                                                             |                                 |                                                                                 |         |  |
| Soggetto finanziatore                                                                                                    |                                                                                                    | Importo                                                                                                    | Tipologia                                                                                                    | atto                                                            | Confermato                                                                  |                                 | Aggiungi                                                                        |         |  |
|                                                                                                    |                                                                                                    |                                                                                                    |                                                                                                    |                                                                 |                                                                             |                                 |                                                                                 |         |  |
| 5.4) Home Video                                                                                                    |                                                                                                    |                                                                                                    |                                                                                                    |                                                                 |                                                                             |                                 |                                                                                 |         |  |
| Soggetto finanziatore                                                                                                    |                                                                                                    | Importo                                                                                                    | Tipologia                                                                                                    | atto                                                            | Confermato                                                                  |                                 | Aggiungi                                                                        |         |  |
|                                                                                                    |                                                                                                    |                                                                                                    |                                                                                                    |                                                                 |                                                                             |                                 |                                                                                 |         |  |
| 5.5) Altro                                                                                                    |                                                                                                    |                                                                                                    |                                                                                                    |                                                                 |                                                                             |                                 |                                                                                 |         |  |
| Soggetto finanziatore                                                                                                    |                                                                                                    | Importo                                                                                                    | Tipologia                                                                                                    | atto                                                            | Confermato                                                                  |                                 | Aggiungi                                                                        | · · · · |  |
|                                                                                                    |                                                                                                    |                                                                                                    |                                                                                                    |                                                                 | SUE                                                                         | STOTALE 5) M                    | inimo garantito Itali                                                           | a       |  |
| garantito estero                                                                                                    |                                                                                                    |                                                                                                    |                                                                                                    |                                                                 | 002                                                                         |                                 |                                                                                 | -       |  |
| 6.1) Minimo garantito (                                                                                                    | estero                                                                                                    |                                                                                                    |                                                                                                    |                                                                 |                                                                             |                                 |                                                                                 |         |  |
|                                                                                                    |                                                                                                    |                                                                                                    |                                                                                                    |                                                                 |                                                                             |                                 |                                                                                 |         |  |
| Soggetto finanziatore<br>mento pubblico                                                                                                    |                                                                                                    | Nazione                                                                                                    | Importo                                                                                                    | Tipologia atto                                                  | Confermato                                                                  | OTALE 6) Min                    | Aggiungi<br>imo garantito ester                                                 | •       |  |
| Soggetto finanziatore<br>mento pubblico<br>7.1) Finanziamenti sov                                                                                                    | vranazionali (Eurin                                                                                         | Nazione<br>nages, Ibermedia, etc.)                                                                                        | Importo                                                                                                    | Tipologia atto                                                  | Confermato                                                                  | OTALE 6) Min                    | Aggiungi<br>imo garantito ester                                                 | •       |  |
| Soggetto finanziatore<br>mento pubblico<br>7.1) Finanziamenti sov<br>Ente erogante                                                                                                    | vranazionali (Eurin<br>Riferimento                                                                          | Nazione<br>nages, Ibernedia, etc.)<br>i beneficio                                                                         | Importo<br>Importo                                                                                                    | Tipologia atto                                                  | Confermate<br>SUBT<br>atto Conferm                                          | OTALE 6) Min                    | Aggiungi<br>imo garantito ester<br>Aggiungi                                     | •       |  |
| Soggetto finanziatore<br>mento pubblico<br>7.1) Finanziamenti soc<br>Ente erogante                                                                                                    | vranazionali (Eurin<br>Riferimento                                                                          | Nazione<br>nages, Ibermedia, etc.)<br>beneficio                                                                           | Importo<br>Importo                                                                                                    | Tipologia atto Tipologia atto                                   | Confermate<br>SUBT<br>atto Conferm                                          | OTALE 6) Min                    | Aggiungi<br>imo garantito ester<br>Aggiungi                                     | •       |  |
| Soggetto finanziatore<br>mento pubblico<br>7.1) Finanziamenti so:<br>Ente erogante<br>7.2) Finanziamento M                                                                                                    | vranazionali (Eurin<br>Riferimento                                                                          | Nazione<br>nages, Ibermedia, etc.)<br>Ibeneficio                                                                          | Importo<br>Importo<br>no, etc.)                                                                                                    | Tipologia atto<br>Tipologia a                                   | Confermato<br>SUBT<br>atto Conferm                                          | OTALE 6) Min                    | Aggiungi<br>imo garantito ester<br>Aggiungi                                     | •       |  |
| Soggetto finanziatore<br>mento pubblico<br>7.1) Finanziamenti so:<br>Ente erogante<br>7.2) Finanziamento Mi<br>Riferimento beneficio                                                                                                    | vranazionali (Eurin<br>Riferimento<br>IBACT (contributi s                                                   | Nazione<br>nages, Ibermedia, etc.)<br>I beneficio<br>selettivi, tax credit inten<br>Importo                               | Importo<br>Importo<br>no. etc.)<br>Tipologia                                                                                                    | Tipologia atto<br>Tipologia a                                   | Confermato<br>SUBT<br>atto Confermato                                       | OTALE 6) Min                    | Aggiungi<br>imo garantito ester<br>Aggiungi                                     |         |  |
| Soggetto finanziatore<br>mento pubblico<br>7.1) Finanziamenti sov<br>Ente erogante<br>7.2) Finanziamento Mi<br>Riferimento beneficio                                                                                                    | vranazionali (Eurin<br>Riferimento<br>IIBACT (contributi s                                                  | Nazione<br>nages, Ibermedia, etc.)<br>beneficio<br>selettivi, tax oredit inten<br>Importo                                 | Importo<br>Importo<br>no, etc.)<br>Tipologia                                                                                                    | Tipologia atto<br>Tipologia :<br>atto                           | Confermato SUBT atto Confermato Confermato                                  | OTALE 6) Min                    | Aggiungi<br>imo garantito ester<br>Aggiungi                                     | •       |  |
| Soggetto finanziatore<br>mento pubblico<br>7.1) Finanziamenti sov<br>Ente erogante<br>7.2) Finanziamento Mi<br>Riferimento beneficio<br>3) Altri finanziamenti st                                                                                          | vranazionali (Eurin<br>Riferimento<br>IIBACT (contributi s                                                  | Nazione<br>nages, Ibermedia, etc.)<br>I beneficio<br>selettivi, tax credit inten<br>Importo                               | Importo<br>Importo<br>no, etc.)<br>Tipologia                                                                                                    | Tipologia atto<br>Tipologia a                                   | Confermato                                                                  | OTALE 6) Min                    | Aggiungi<br>imo garantito ester<br>Aggiungi                                     |         |  |
| Soggetto finanziatore<br>mento pubblico<br>7.1) Finanziamenti sov<br>Ente erogante<br>7.2) Finanziamento M<br>Riferimento beneficio<br>3) Altri finanziamenti st<br>inte erogante                                                                          | vranazionali (Eurin<br>Riferimento<br>IIBACT (contributi s<br>tatali<br>Nazione I                           | Nazione Nages, Ibermedia, etc.) beneficio selettivi, tax credit inten Importo Riferimento beneficio                       | Importo<br>Importo<br>no, etc.)<br>Tipologia                                                                                                    | Tipologia atto<br>Tipologia a<br>atto                           | Confermato<br>SUBT<br>atto Confermato                                       | OTALE 6) Min                    | Aggiungi<br>imo garantito ester<br>Aggiungi<br>Aggiungi                         |         |  |
| Soggetto finanziatore<br>mento pubblico<br>7.1) Finanziamenti sov<br>Ente erogante<br>7.2) Finanziamento M<br>Riferimento beneficio<br>3) Altri finanziamenti st<br>inte erogante                                                                          | vranazionali (Eurin<br>Riferimento<br>IIBACT (contributi s<br>tatali<br>Nazione I                           | Nazione Nages, Ibermedia, etc.) beneficio selettivi, tax oredit inten Importo Riferimento beneficio                       | Importo<br>Importo<br>no, etc.)<br>Tipologia                                                                                                    | Tipologia atto<br>Tipologia a<br>atto<br>orto Tipo              | Confermato<br>SUBT<br>atto Confermato<br>Dogia atto Con                     | OTALE 6) Min<br>nato            | Aggiungi<br>imo garantito ester<br>Aggiungi<br>Aggiungi                         |         |  |
| Soggetto finanziatore<br>mento pubblico<br>7.1) Finanziamenti soc<br>Ente erogante<br>7.2) Finanziamento Mi<br>Riferimento beneficio<br>3) Altri finanziamenti st<br>inte erogante<br>4) Finanziamenti regio                                               | vranazionali (Eurin<br>Riferimento<br>IIBACT (contributi s<br>tatali<br>Nazione I                           | Nazione Nages, Ibermedia, etc.) beneficio selettivi, tax credit inten Importo Riferimento beneficio                       | Importo<br>Importo<br>no, etc.)<br>Tipologia                                                                                                    | Tipologia atto<br>Tipologia a<br>atto                           | Confermato SUBT atto Confermato Slogia atto Con                             | o<br>YOTALE 6) Min<br>nato      | Aggiungi<br>imo garantito ester<br>Aggiungi<br>Aggiungi                         |         |  |
| Soggetto finanziatore<br>mento pubblico<br>7.1) Finanziamenti soc<br>Ente erogante<br>7.2) Finanziamento Mi<br>Riferimento beneficio<br>3) Altri finanziamenti st<br>inte erogante<br>4) Finanziamenti regio<br>inte erogante                              | vranazionali (Eurin<br>Riferimento<br>IIBACT (contributi s<br>tatali<br>Nazione I<br>Nazione I              | Nazione Nages, Ibermedia, etc.) beneficio selettivi, tax credit inten Importo Riferimento beneficio Riferimento beneficio | Importo<br>Importo<br>no, etc.)<br>Tipologia                                                                                                    | Tipologia atto<br>Tipologia :<br>atto<br>orto Tipo              | Confermato SUBT atto Confermato Dologia atto Con                            | OTALE 6) Min<br>nato            | Aggiungi<br>imo garantito ester<br>Aggiungi<br>Aggiungi<br>Aggiungi             |         |  |
| Soggetto finanziatore<br>mento pubblico<br>7.1) Finanziamenti soc<br>Ente erogante<br>7.2) Finanziamento M<br>Riferimento beneficio<br>3) Altri finanziamenti st<br>inte erogante<br>4) Finanziamenti regior<br>inte erogante                              | vranazionali (Eurin<br>Riferimento<br>IIBACT (contributi s<br>tatali<br>Nazione I<br>Nazione I              | Nazione Nages, Ibermedia, etc.) i beneficio selettivi, tax oredit inten Importo Riferimento beneficio                     | Importo Importo Import Importo Import Import Impo | Tipologia atto<br>Tipologia a<br>atto<br>orto Tipo              | Confermato<br>SUBT<br>atto Confermato<br>Diogia atto Con<br>Slogia atto Con | OTALE 6) Min<br>nato<br>fermato | Aggiungi<br>imo garantito ester<br>Aggiungi<br>Aggiungi<br>Aggiungi<br>Aggiungi |         |  |
| Soggetto finanziatore<br>mento pubblico<br>7.1) Finanziamenti soc<br>Ente erogante<br>7.2) Finanziamento M<br>Riferimento beneficio<br>3) Altri finanziamenti et<br>inte erogante<br>4) Finanziamenti regio<br>Ente erogante<br>5) Altri finanziamenti p   | vranazionali (Eurin<br>Riferimento<br>IIBACT (contributi s<br>tatali<br>Nazione I<br>Nazione I<br>Nazione I | Nazione Nages, Ibermedia, etc.) i beneficio selettivi, tax credit inten Importo Riferimento beneficio                     | Importo Importo Importo Importo Importo Importo Imp                                                                                                    | Tipologia atto<br>Tipologia a<br>atto<br>orto Tipo<br>orto Tipo | Confermato SUBT atto Confermato ologia atto Con ologia atto Con             | OTALE 6) Min<br>nato            | Aggiungi imo garantito ester Aggiungi Aggiungi Aggiungi Aggiungi Aggiungi       |         |  |
| Soggetto finanziatore<br>mento pubblico<br>7.1) Finanziamenti sov<br>Ente erogante<br>7.2) Finanziamento Mi<br>Riferimento beneficio<br>3) Altri finanziamenti st<br>inte erogante<br>4) Finanziamenti regio<br>inte erogante<br>5) Altri finanziamenti pu | vranazionali (Eurin<br>Riferimento<br>IIBACT (contributi s<br>Itatali<br>Nazione I<br>Nazione I<br>ubblici  | Nazione  Nages. Ibermedia. etc.)  selettivi, tax credit inten Importo  Riferimento beneficio                              | Importo Importo no, etc.) Impologia Imp                                                                                                    | Tipologia atto<br>Tipologia a<br>atto<br>orto Tipo              | Confermato SUBT atto Confermato plogia atto Con SUBTO                       | OTALE 6) Min<br>nato<br>fermato | Aggiungi imo garantito ester Aggiungi Aggiungi Aggiungi Aggiungi Aggiungi       |         |  |

# 12.3.6. Tipologia film

La scheda **Tipologia film** riporta, <u>esclusivamente</u> per le domande *Tax credit distribuzione nazionale FILM* (da attivare le per opere su cui è stata richiesta la deroga all'uscita in sala), le informazioni determinanti per la selezione della aliquota spettante così come indicate alla Tabella 2 del D.M. n.152 del 2 aprile 2021. Nello specifico, al suo interno, è possibile:

- selezionare alla voce **Tipologia film**, se l'opera si caratterizza per un *elevata potenzialità distributiva* o una *bassa potenzialità distributiva* (numero di sale);
- selezionare alla voce Periodo di uscita, se l'opera è uscita in sala nel periodo natalizio, in media stagione o nel periodo estivo;
- selezionare alla voce Tipologia di distributore, se il soggetto richiedente è un distributore indipendente o il produttore che distribuisce il proprio film (Per maggiori informazioni sulla definizione di "produttore che distribuisce il proprio film" si veda la guida online "Hai bisogno di aiuto?");
- indicare la Data uscita in sala dell'opera;
- indicare il Numero di copie distribuite.

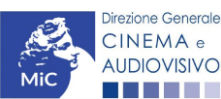

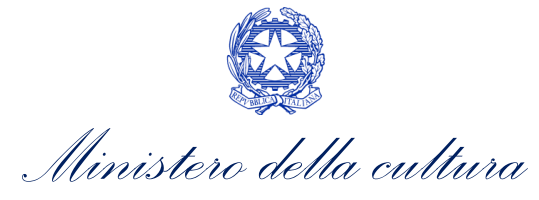

| ANNO 2021             |                     |       |                 |                   |                |                   |           |               | Controllo domanda  | Sta     | ampa anteprima |
|-----------------------|---------------------|-------|-----------------|-------------------|----------------|-------------------|-----------|---------------|--------------------|---------|----------------|
| Frontespizio          | Anagrafica soggetto | Opera | Piano dei costi | Piano finanziario | Tipologia film | Credito d'imposta | Richiesta | Dichiarazioni | Documenti allegati | Fine    |                |
|                       |                     |       |                 |                   | Tipologia      | film              |           |               |                    | lai bis | ogno di aiuto? |
| Film a/ad             | Seleziona           |       | ~               |                   |                |                   |           |               |                    |         |                |
| Periodo               | Seleziona           |       | ~               |                   |                |                   |           |               |                    |         |                |
| Distributore          | Seleziona           |       | ~               |                   |                |                   |           |               |                    |         |                |
| Data uscita nelle sal | e                   |       |                 |                   |                |                   |           |               |                    |         |                |
| Numero Copie          |                     |       |                 |                   |                |                   |           |               |                    |         |                |
| Salva                 |                     |       |                 |                   |                |                   |           |               |                    |         |                |
|                       |                     |       |                 |                   |                |                   |           |               |                    |         |                |

Scheda precedente Scheda Successiva

# 12.3.7. Credito d'imposta

### TAX CREDIT DISTRIBUZIONE NAZIONALE FILM

All'interno della scheda **Credito di imposta** della domanda *Tax credit distribuzione nazionale FILM* il sistema riporta automaticamente l'aliquota spettante al soggetto richiedente e calcola, sulla base del totale dei costi eleggibili di distribuzione determinati alla scheda "Piano dei costi", l'importo del credito d'imposta teorico spettante al soggetto richiedente. Nello specifico, la scheda si compone di 4 sezioni:

- Costi di distribuzione: al suo interno il sistema riporta automaticamente il costo complessivo di distribuzione così come ricavato dalla scheda "Piano dei costi". N.B. Si ricorda che tale costo complessivo deve coincidere il totale delle fonti di finanziamento indicate nella scheda "Piano Finanziario";
- **Deroga uscita in sala:** al suo interno è necessario indicare che l'opera "ha usufruito della deroga all'obbligo di diffusione al pubblico in sala cinematografica per l'ammissione ai benefici della legge 14 novembre 2016, n. 220, prevista dai decreti ministeriali 4 maggio 2020, 11 giugno 2020 e 28 ottobre 2020, nonché da successivi decreti adottati in ragione dell'emergenza sanitaria" (Sì obbligatorio).

#### ATTENZIONE!

Qualora <u>NON sia stata richiesta la deroga di uscita in sala</u>, ai fini del riconoscimento del credito d'imposta per la distribuzione nazionale di opere cinematografiche è necessario <u>compilare e inviare</u> la domanda *TC2 – Tax credit distribuzione nazionale FILM senza DEROGA uscita (TCDN2SD)* 

Credito di imposta: le principali informazioni riportate al suo interno sono generate automaticamente dal sistema. Nello specifico: il costo eleggibile di distribuzione, così come indicato nella scheda "Piano dei costi", è riportato alla voce Costo eleggibile/apporto del dichiarante e rappresenta la base di calcolo del credito di imposta teorico; l'Aliquota spettante è generata dal sistema e calcolata in base alle modalità esplicate al sottoparagrafo successivo Generazione delle aliquote; il Credito d'imposta teorico spettante all'impresa dichiarante riporta il calcolo dell'importo derivante dall'applicazione dell'aliquota al costo eleggibile di distribuzione;

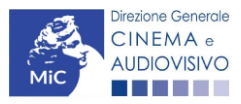

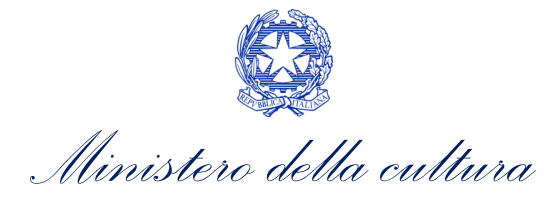

#### ATTENZIONE!

Si rammenta che, in base alle disposizioni di cui all'Art. 5, comma 2) del D.M. n.152 del 2 aprile 2021, il credito di imposta spetta al soggetto richiedente a condizione che il **costo eleggibile di distribuzione del film**, così come risultante dalla scheda "Piano dei costi", **sia pari o superiore a euro 40.000** (limite ridotto a euro 20.000 se l'opera si configura come un documentario o un cortometraggio). Qualora l'opera non raggiungesse gli importi indicati, il <u>credito è zero e l'opera non è ammissibile</u>.

• Conferma elementi della domanda: il soggetto richiedente può indicare in due appositi campi l'Aliquota attesa sulla base delle caratteristiche dell'opera e/o eventuali Anomalie riscontrate nella compilazione automatica della domanda.

N.B. Si precisa che il credito d'imposta *teorico* calcolato dal sistema e visualizzato nella scheda, così come l'aliquota spettante determinata, sono elementi puramente indicativi e, pertanto, in sede di istruttoria, possono essere confermati oppure subire delle variazioni a seguito delle verifiche effettuate dall'Amministrazione.

| ANNO 2021                                |                                                                 |                               |                                                   |                                                    |                                                 |                                                        |                          |                                                          | Controllo domanda                                                                   | Stampa an                           | teprima      |
|------------------------------------------|-----------------------------------------------------------------|-------------------------------|---------------------------------------------------|----------------------------------------------------|-------------------------------------------------|--------------------------------------------------------|--------------------------|----------------------------------------------------------|-------------------------------------------------------------------------------------|-------------------------------------|--------------|
| Frontespizio                             | Anagrafica soggetto                                             | Opera                         | Piano dei costi                                   | Piano finanziario                                  | Tipologia film                                  | Credito d'imposta                                      | Richiesta                | Dichiarazioni                                            | Documenti allegati                                                                  | Fine                                |              |
|                                          |                                                                 |                               |                                                   |                                                    | Credito d'im                                    | posta                                                  |                          |                                                          | Hai                                                                                 | i bisogno d                         | li aiuto?    |
| Costi di distribu                        | rione                                                           |                               |                                                   |                                                    |                                                 |                                                        |                          |                                                          |                                                                                     | -                                   |              |
|                                          |                                                                 |                               |                                                   |                                                    |                                                 |                                                        |                          |                                                          |                                                                                     |                                     |              |
| Costo complessis<br>Coincide con il tota | io di distribuzione<br>le del piano finanziario                 |                               |                                                   |                                                    |                                                 |                                                        |                          |                                                          |                                                                                     |                                     |              |
|                                          |                                                                 |                               |                                                   |                                                    |                                                 |                                                        |                          |                                                          |                                                                                     |                                     |              |
| Deroga uscita in                         | sala                                                            |                               |                                                   |                                                    |                                                 |                                                        |                          |                                                          |                                                                                     |                                     |              |
| L'opera ha usufru<br>prevista dai decre  | ito della deroga all'obbligo d<br>ti ministeriali 4 maggio 2021 | di diffusione<br>0, 11 giugno | al pubblico in sala cine<br>2020 e 28 ottobre 202 | ematografica per l'ammi<br>20, nonché da successiv | ssione ai benefici de<br>ri deoreti adottati in | alla legge 14 novembre 20<br>ragione dell'emergenza sa | 16, n. 220,<br>Initaria? | O sì (obbligatorio<br>la domanda "Tax o<br>DEROGA USCITA | ): se il film non ha richiesto<br>credit distribuzione naziona<br>x° (TCDN2SD) @ no | la deroga, comp<br>ile di FILM SENZ | pilare<br>ZA |
| Credito d'impos                          | ta                                                              |                               |                                                   |                                                    |                                                 |                                                        |                          |                                                          |                                                                                     |                                     |              |
| Costo eleggibile/a                       | apporto del dichiarante                                         |                               |                                                   |                                                    |                                                 |                                                        |                          |                                                          |                                                                                     |                                     |              |
|                                          |                                                                 |                               |                                                   |                                                    |                                                 |                                                        |                          |                                                          |                                                                                     |                                     |              |
| Alquota spettante                        | •                                                               |                               |                                                   |                                                    |                                                 |                                                        |                          |                                                          |                                                                                     |                                     |              |
|                                          |                                                                 |                               |                                                   |                                                    |                                                 |                                                        |                          |                                                          |                                                                                     |                                     |              |
| Credito d'imposta                        | spettante all'impresa dichia                                    | arante                        |                                                   |                                                    |                                                 |                                                        |                          |                                                          |                                                                                     |                                     |              |
|                                          |                                                                 |                               |                                                   |                                                    |                                                 |                                                        |                          |                                                          |                                                                                     |                                     |              |
| Conferma eleme                           | nti della domanda                                               |                               |                                                   |                                                    |                                                 |                                                        |                          |                                                          |                                                                                     |                                     |              |
|                                          |                                                                 |                               |                                                   |                                                    |                                                 |                                                        |                          |                                                          |                                                                                     |                                     |              |
| Aliquota attesa (i                       | inserire l'aliquota attesa sull                                 | la base delle                 | caratteristiche dell'op                           | era)                                               |                                                 |                                                        |                          |                                                          |                                                                                     |                                     |              |
| Anomalie riscont<br>errori segnalati, e  | rate (indicare le anomalie ri<br>etc.)                          | scontrate ne                  | ela compilazione autor                            | matica della domanda, a                            | ad es: calcolo del co                           | osto eleggibile, calcolo del                           | l'aliquota,              |                                                          |                                                                                     |                                     |              |
|                                          |                                                                 |                               |                                                   |                                                    |                                                 |                                                        |                          |                                                          |                                                                                     |                                     |              |
|                                          |                                                                 |                               |                                                   |                                                    |                                                 |                                                        |                          |                                                          | Aggiorna dati so                                                                    | heda Sah                            | va scheda    |
|                                          |                                                                 |                               |                                                   |                                                    |                                                 |                                                        |                          |                                                          |                                                                                     |                                     |              |

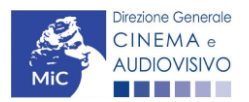

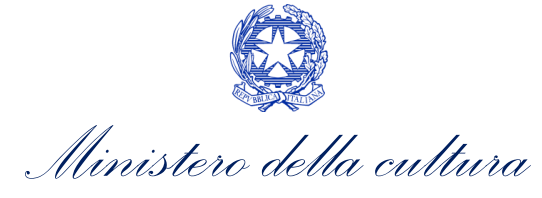

#### Generazione delle aliquote

L'aliquota spettante viene automaticamente generata dal sistema in base alle informazioni inserite dal soggetto richiedente in sede di registrazione dell'opera e compilazione della domanda di *Tax credit distribuzione nazionale FILM*.

Nello specifico, come disposto ai sensi dell'Art. 5, comma 1) del D.M. n.152 del 2 aprile 2021, ai fini del riconoscimento del credito d'imposta per la distribuzione nazionale di opere cinematografiche, **l'aliquota può** essere pari al 15%, 20%, 30% o 40% delle spese sostenute per la distribuzione nazionale e internazionale di opere di nazionalità italiana per un massimo di 2 MLN di euro per impresa o gruppo di impresa. Affinché il sistema informatico DGCOL determini correttamente la giusta aliquota spettante è dunque importante che il soggetto richiedente configuri correttamente tutte le informazioni relative ai requisiti richiesti all'interno del sistema di modulistica *online*.

La tabella seguente riporta tutte le possibili configurazioni di requisiti previsti alla Tabella 2 D.M. n.152 del 2 aprile 2021, indicando per ognuno dei requisiti l'informazione da inserire (e in quale posizione essa si trova all'interno della modulistica) <u>prima</u> di procedere con la compilazione delle altre schede e l'invio della domanda di riconoscimento del credito di imposta (a tal proposito si suggerisce di verificare sempre, prima di inviare la domanda, la corrispondenza dell'aliquota impostata dal sistema rispetto alle informazioni inserite).

| Tipologia di informazione                                                                                  | Sezione della modulistica da compilare                                                                                                    |  |  |  |  |
|----------------------------------------------------------------------------------------------------|----------------------------------------------------------------------------------------------------|--|--|--|--|
| Tipologia di soggetto distributore<br>(Produttore indipendente che distribuisce il<br>proprio film: Sì/NO) | <ul> <li>Domanda di <i>tax credit</i> → Scheda "Tipologia film" (NB: la qualifica di<br/>produttore indipendente deve essere inserita anche nell'anagrafica<br/>del soggetto)</li> </ul>   |  |  |  |  |
| Distributore indipendente (Sì/No)                                                                          | <ul> <li>Domanda di <i>tax credit</i> → Scheda "Tipologia film" (NB: la qualifica di<br/>distributore indipendente deve essere inserita anche nell'anagrafica<br/>del soggetto)</li> </ul> |  |  |  |  |
| Distributore non europeo (Sì/No)                                                                           | ● Domanda di <i>tax credit →</i> Scheda "Tipologia film"                                                                                                    |  |  |  |  |
| Periodo di uscita in sala (Periodo natalizio,<br>Media Stagione, Periodo estivo)                           | <ul> <li>Domanda di <i>tax credit</i> → Scheda "Tipologia film" (la data deve essere<br/>coerente con quanto indicato alla scheda dati opera dell'anagrafica<br/>dell'opera)</li> </ul>    |  |  |  |  |

### TC2 - TAX CREDIT DISTRIBUZIONE NAZIONALE FILM SENZA DEROGA USCITA

All'interno della scheda **Credito di imposta** della domanda *TC2 - Tax credit distribuzione nazionale FILM senza DEROGA uscita* il sistema riporta automaticamente l'aliquota spettante al soggetto richiedente e calcola, sulla base del totale dei costi eleggibili di distribuzione determinati alla scheda "Piano dei costi", l'importo del credito d'imposta teorico spettante al soggetto richiedente. Nello specifico, la scheda si compone di 5 sezioni:

- Costi di distribuzione: al suo interno il sistema riporta automaticamente il costo complessivo di distribuzione così come ricavato dalla scheda "Piano dei costi". N.B. Si ricorda che tale costo complessivo deve coincidere il totale delle fonti di finanziamento indicate nella scheda "Piano Finanziario";
- **Deroga uscita in sala:** al suo interno è necessario indicare che l'opera NON "ha usufruito della deroga all'obbligo di diffusione al pubblico in sala cinematografica per l'ammissione ai benefici della legge 14 novembre 2016, n. 220, prevista dai decreti ministeriali 4 maggio 2020, 11 giugno 2020 e 28 ottobre 2020, nonché da successivi decreti adottati in ragione dell'emergenza sanitaria" (No- obbligatorio).

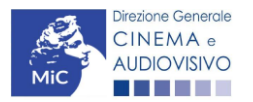

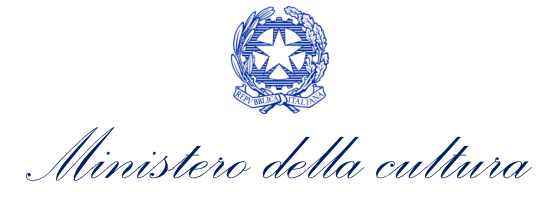

#### ATTENZIONE!

Qualora <u>sia stata richiesta la deroga di uscita in sala</u>, ai fini del riconoscimento del credito d'imposta per la distribuzione nazionale di opere cinematografiche è necessario <u>compilare e inviare</u> la domanda *TC2 – Tax credit distribuzione nazionale FILM (TCDN2)* 

- Informazioni sull'uscita in sala: al suo interno è necessario indicare:
  - la data di *prima uscita in sala EFFETTIVA*;
  - il *periodo di prima uscita* selezionando, da un apposito menu a tendina una delle seguenti opzioni:
    - ➔ 3 febbraio 2020 26 febbraio 2020;
    - → 27 febbraio 2020 5 marzo 2020;
    - → 15 giugno 2020 25 ottobre 2020;
    - → prima uscita avvenuta entro IL QUARTO mese successivo alla data di riapertura delle sale;
    - ➔ prima uscita avvenuta nel QUINTO o nel SESTO mese successivo alla data di riapertura delle sale;
  - se "l'uscita era prevista nel periodo 24 febbraio 2020 15 giugno 2020 oppure nel periodo 22 ottobre 2020 5 novembre 2020, oppure nei dieci giorni antecedenti la chiusura delle sale ed è stata annullata a causa dell'emergenza COVID" (Si/No). Qualora venga selezionata l'opzione "Si" è necessario indicare il totale dei costi eleggibili sostenuti e pagati SPECIFICATAMENTE in relazione all'uscita in sala annullata.
- Credito di imposta: le principali informazioni riportate al suo interno sono generate automaticamente dal sistema. Nello specifico: il costo eleggibile di distribuzione, così come indicato nella scheda "Piano dei costi", è riportato alla voce Costo eleggibile/apporto del dichiarante e rappresenta la base di calcolo del credito di imposta teorico; l'Aliquota spettante è generata dal sistema e calcolata in base alle modalità esplicate al sottoparagrafo successivo Generazione delle aliquote; il Credito d'imposta teorico spettante all'impresa dichiarante riporta il calcolo dell'importo derivante dall'applicazione dell'aliquota al costo eleggibile di distribuzione;

#### ATTENZIONE!

Si rammenta che, in base alle disposizioni di cui all'Art. 5, comma 2) del D.M. n.152 del 2 aprile 2021, il credito di imposta spetta al soggetto richiedente a condizione che il **costo eleggibile di distribuzione del film**, così come risultante dalla scheda "Piano dei costi", **sia pari o superiore a euro 40.000** (limite ridotto a euro 20.000 se l'opera si configura come un documentario o un cortometraggio). Qualora l'opera non raggiungesse gli importi indicati, il <u>credito è zero e l'opera non è ammissibile</u>.

• Conferma elementi della domanda: il soggetto richiedente può indicare in due appositi campi l'Aliquota *attesa* sulla base delle caratteristiche dell'opera e/o eventuali Anomalie riscontrate nella compilazione automatica della domanda.

N.B. Si precisa che il credito d'imposta *teorico* calcolato dal sistema e visualizzato nella scheda, così come l'aliquota spettante determinata, sono elementi puramente indicativi e, pertanto, in sede di istruttoria, possono essere confermati oppure subire delle variazioni a seguito delle verifiche effettuate dall'Amministrazione.

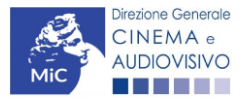

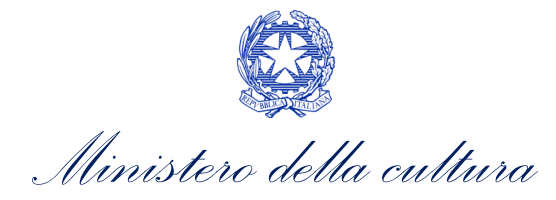

| ANNO 2021                               |                                                                  |                                 |                                                   |                                                     |                                                              |                                  |                                  |                   | Controllo doi                         | manda                             | Stampa anteprima                |
|-----------------------------------------|------------------------------------------------------------------|---------------------------------|---------------------------------------------------|-----------------------------------------------------|--------------------------------------------------------------|----------------------------------|----------------------------------|-------------------|---------------------------------------|-----------------------------------|---------------------------------|
| Frontespizio                            | Anagrafica soggetto                                              | Opera                           | Piano dei costi                                   | Piano finanziario                                   | Credito d'imposta                                            | Richiesta                        | Dichiarazioni                    | Documenti allegat | i Fine                                |                                   |                                 |
|                                         |                                                                  |                                 |                                                   |                                                     | Credito d'imposta                                            | 1                                |                                  |                   |                                       | Hai bis                           | ogno di aiuto:                  |
| Costi di distribu                       | zione                                                            |                                 |                                                   |                                                     |                                                              |                                  |                                  |                   |                                       |                                   |                                 |
| Costo complessi                         | vo di distribuzione                                              |                                 |                                                   |                                                     |                                                              |                                  |                                  |                   |                                       |                                   |                                 |
| Coincide con il toti                    | le del piano finanziario                                         |                                 |                                                   |                                                     |                                                              |                                  |                                  |                   |                                       | '                                 |                                 |
|                                         |                                                                  |                                 |                                                   |                                                     |                                                              |                                  |                                  |                   |                                       |                                   |                                 |
| leroga uscita ir                        | sala                                                             |                                 |                                                   |                                                     |                                                              |                                  |                                  |                   |                                       |                                   |                                 |
| L'opera ha usufn<br>prevista dai deor   | ito della deroga all'obbligo d<br>eti ministeriali 4 maggio 2021 | di diffusione :<br>0, 11 giugno | al pubblico in sala cine<br>2020 e 28 ottobre 203 | ematografica per l'ammis<br>20, nonché da successiv | ssione ai benefici della leg<br>i deoreti adottati in ragion | ge 14 novembr<br>e dell'emergen: | e 2016, n. 220,<br>ta sanitaria? | O sì              | atorio): se il fil<br>a "Tax credit d | n ha richiesto<br>istribuzione na | la deroga,<br>izionale di FILM' |
|                                         |                                                                  |                                 |                                                   |                                                     |                                                              |                                  |                                  |                   |                                       |                                   |                                 |
|                                         | lluseite is sete                                                 |                                 |                                                   |                                                     |                                                              |                                  |                                  |                   |                                       |                                   |                                 |
| Data di adera una                       | ita la cala ESETTA/A                                             |                                 |                                                   |                                                     |                                                              |                                  |                                  |                   |                                       |                                   |                                 |
| Data di prima dai                       | ata in sala enner nive                                           |                                 |                                                   |                                                     |                                                              |                                  |                                  |                   |                                       |                                   |                                 |
| Periodo di prima                        | uscita                                                           |                                 |                                                   |                                                     |                                                              |                                  |                                  |                   |                                       |                                   |                                 |
|                                         |                                                                  |                                 |                                                   |                                                     |                                                              |                                  |                                  |                   |                                       |                                   | •                               |
| L'uscita era previ<br>stata annullata a | sta nel periodo 24 febbraio 3<br>causa dell'emergenza COV        | 2020 - 15 giu<br>ID?            | igno 2020 oppure nel                              | periodo 22 ottobre 2020                             | - 5 novembre 2020 ed è                                       | Osì 🔘                            | no                               |                   |                                       |                                   |                                 |
| Se sì, indicare il                      | totale dei costi eleggibili so:                                  | stenuti e paç                   | ati SPECIFICATAME                                 | NTE in relazione all'uso                            | ita in sala annullata:                                       |                                  |                                  |                   |                                       |                                   |                                 |
|                                         |                                                                  |                                 |                                                   |                                                     |                                                              |                                  |                                  |                   |                                       |                                   |                                 |
| Credito d'impo                          | sta                                                              |                                 |                                                   |                                                     |                                                              |                                  |                                  |                   |                                       |                                   |                                 |
| Costo eleggibrie                        | apporto del dichiarante                                          |                                 |                                                   |                                                     |                                                              |                                  |                                  |                   |                                       |                                   |                                 |
| Aliquota spetian                        | te                                                               |                                 |                                                   |                                                     |                                                              |                                  |                                  |                   |                                       |                                   |                                 |
|                                         |                                                                  |                                 |                                                   |                                                     |                                                              |                                  |                                  |                   |                                       |                                   |                                 |
| Credito d'imposi                        | a spettante all'impresa dich                                     | iarante (?)                     |                                                   |                                                     |                                                              |                                  |                                  |                   |                                       |                                   |                                 |
| (Timpono corrispo                       | nde al credito teorico, da conf                                  | fermare con ri                  | ichiesta definitiva)                              |                                                     |                                                              |                                  |                                  |                   |                                       |                                   |                                 |
| Conferma elcon                          | enti della domanda                                               |                                 |                                                   |                                                     |                                                              |                                  |                                  |                   |                                       |                                   |                                 |
| Alloreta attesa (                       | interite l'aliqueia attesa sul                                   | ia hare delle                   | anntadaticha dell'o                               |                                                     |                                                              |                                  |                                  |                   |                                       |                                   |                                 |
| Angles and a                            |                                                                  |                                 |                                                   |                                                     |                                                              |                                  |                                  |                   |                                       |                                   |                                 |
| Anomalie riscon                         | trate (indicare le anomalie r                                    | iscontrate n                    | ella compilazione auto                            | matica della domanda.                               | ad es: calcolo del costo e                                   | leggibile, calco                 | lo dell'aliquota,                |                   |                                       |                                   |                                 |
| errori segnalati,                       | etc.)                                                            |                                 |                                                   |                                                     |                                                              |                                  |                                  |                   |                                       |                                   |                                 |
|                                         |                                                                  |                                 |                                                   |                                                     |                                                              |                                  |                                  | L                 |                                       |                                   | li                              |
|                                         |                                                                  |                                 |                                                   |                                                     |                                                              |                                  |                                  |                   | Aggion                                | na dati sche                      | da Salva sche                   |

#### Generazione delle aliquote

L'aliquota spettante viene automaticamente generata dal sistema in base alle informazioni inserite dal soggetto richiedente in sede di registrazione dell'opera e compilazione della domanda di *TC2 – Tax credit distribuzione nazionale FILM senza DEROGA uscita*.

Nello specifico, come disposto ai sensi dell'Art. 35, comma 1) del D.M. n.152 del 2 aprile 2021, ai fini del riconoscimento del credito d'imposta per la distribuzione nazionale di opere cinematografiche, **l'aliquota può essere pari al 50%, 60%, 80% o 90%**. Affinché il sistema informatico DGCOL determini correttamente la giusta aliquota spettante è dunque importante che il soggetto richiedente configuri correttamente tutte le informazioni relative ai requisiti richiesti all'interno del sistema di modulistica *online*.

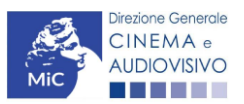

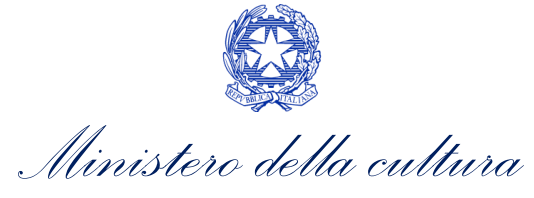

La tabella seguente riporta tutte le possibili configurazioni di requisiti previsti dal D.M. n.152 del 2 aprile 2021e le relative aliquote spettanti, indicando per ognuno dei requisiti l'informazione da inserire (e in quale posizione essa si trova all'interno della modulistica) <u>prima</u> di procedere con la compilazione delle altre schede e l'invio della domanda di riconoscimento del credito di imposta (a tal proposito si suggerisce di verificare sempre, prima di inviare la domanda, la corrispondenza dell'aliquota impostata dal sistema rispetto alle informazioni inserite).

| Aliquota<br>spettante | Tipologia di informazione                                                                                                    |   | Sezione della modulistica da compilare                       |
|-----------------------|----------------------------------------------------------------------------------------------------|---|--------------------------------------------------------------|
| 50%                   | Prima uscita in sala tra il 3 febbraio 2020 e il 26 febbraio 2020                                                                                                    | • | Domanda di <i>tax credit →</i> Scheda "Credito<br>d'imposta" |
| 80%                   | Prima uscita in sala tra il 27 febbraio<br>2020 e il 5 marzo 2020 e tra il 15 giugno 2020 e il 25<br>ottobre 2020                                                                                                    | • | Domanda di <i>tax credit →</i> Scheda "Credito<br>d'imposta" |
| 80%                   | Prima uscita in sala nei quattro mesi successivi alla data di riapertura delle sale cinematografiche                                                                                                    | • | Domanda di <i>tax credit</i> → Scheda "Credito<br>d'imposta" |
| 60%                   | Prima uscita in sala nel quinto e nel sesto mese successivi alla data di riapertura delle sale cinematografiche                                                                                                    | • | Domanda di <i>tax credit</i> → Scheda "Credito<br>d'imposta" |
| 90%                   | Sono stati sostenuti e pagati costi eleggibili in relazione a<br>uscite in sala<br>programmate per i periodi compresi tra il 24 febbraio<br>2020 e il 15 giugno 2020 e tra il 22 ottobre 2020 e il 5<br>novembre 2020, poi annullate a causa dell'emergenza<br>epidemiologica | • | Domanda di <i>tax credit →</i> Scheda "Credito<br>d'imposta" |
| 90%                   | Sono stati sostenuti e pagati costi eleggibili in relazione a<br>prime uscite in sala programmate nei dieci giorni<br>antecedenti la chiusura delle sale cinematografiche e non<br>avvenute a causa dell'emergenza da COVID-19                                                | • | Domanda di <i>tax credit →</i> Scheda "Credito<br>d'imposta" |

# 12.3.8. Richiesta

All'interno della scheda **Richiesta** è necessario formalizzare la richiesta di ottenimento del riconoscimento dell'eleggibilità culturale e del tax credit mediante un *form* precompilato da compilare e fornire il consenso per il trattamento dei dati personali.

# 12.3.9. Dichiarazioni

All'interno della scheda **Dichiarazioni** è riportata la *Dichiarazione sostitutiva di atto di notorietà attestante i requisiti di ammissibilità (ai sensi dell'art. 46, 47 e 76 del D.P.R. n. 445 del 28/12/2000).* **N.B. Si invitano gli utenti a leggere con attenzione l'interno testo riportato nella scheda che deve essere compilata accuratamente con le informazioni richieste. Selezionare SEMPRE "salva scheda" in calce alla pagina per confermare di aver preso visione delle dichiarazioni inserite.** 

### 12.3.10. Documenti allegati

All'interno della scheda **Documenti allegati** sono indicati i documenti obbligatori da allegare alla domanda. Si precisa che, ai fini dell'ammissibilità della domanda, salvo non sia espressamente indicati, non è necessario apporre la firma digitale alla presente documentazione. N.B. Per visualizzare l'elenco completo dei file da allegare è necessario compilare e salvare tutte le precedenti schede.

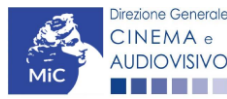

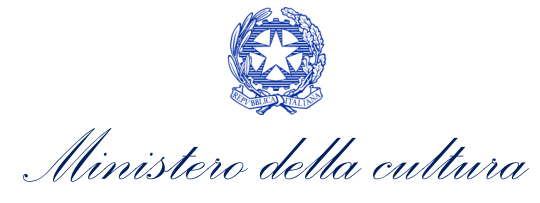

#### ATTENZIONE!

Nella scheda è possibile caricare tutti gli allegati richiesti dal D.M. n.152 del 2 aprile 2021. NON sono da allegare perché già inclusi all'interno della domanda di contributo, i seguenti documenti:

- il costo complessivo ed eleggibile per la distribuzione, ai sensi dell'Art. 6, comma 1), lettera a);
- l'ammontare del credito d'imposta spettante al distributore, ai sensi dell'Art. 6, comma 1), lettera b);
- il piano finanziario definitivo distributore, ai sensi dell'Art. 6, comma 1), lettera e).

| ANNO 2021                                                                                                    | Controllo domanda  | Stampa anteprima |  |  |  |  |  |  |  |
|----------------------------------------------------------------------------------------------------|--------------------|------------------|--|--|--|--|--|--|--|
| Frontespizio Anagrafica soggetto Opera Piano dei costi Piano finanziario Tipologia film Credito d'imposta Richiesta Dichiarazion | Documenti allegati | Fine             |  |  |  |  |  |  |  |
| Documenti allegati                                                                                                    |                    |                  |  |  |  |  |  |  |  |

La presente domanda è corredata dalla seguente documentazione allegata

Allegati obbligatori. Nella tabella che segue trovi un elenco di documenti richiesti, da allegare alla domanda. Il limite massimo per ogni file è 10 MB! I FILE POSSONO ESSERE SOLO DI TIPO .pdf

Per visualizzare l'elenco completo dei file da allegare, prima compilare e salvare tutte le schede della domanda, ove consentito.

| Allegati                                                                                                   | Tipologia allegato                                                                                                    | Riferimento Normativo<br>del D.M. n.152 del 2<br>aprile 2021 |
|----------------------------------------------------------------------------------------------------|----------------------------------------------------------------------------------------------------|--------------------------------------------------------------|
| Documento di riconoscimento                                                                                | OBBLIGATORIO                                                                                                    | -                                                            |
| Attestazione di effettività delle spese sostenute (firmata digitalmente dal revisore)                      | OBBLIGATORIO. Nome modello: Attestazione<br>spese_TCDN_2021.doc                                                                                           | Art. 6, comma 1),<br>lettera a)                              |
| Contratto di distribuzione                                                                                 | OBBLIGATORIO                                                                                                    | Art. 6, comma 1),<br>lettera c)                              |
| Dichiarazione di assenza patti collaterali                                                                 | OBBLIGATORIO                                                                                                    | Art. 6, comma 1),<br>lettera d)                              |
| Allegato 1 - Autocertificazione dei requisiti di<br>ammissibilità del soggetto                             | OBBLIGATORIO. Nome modello:<br>Allegato_1_TCD21_Autocertificazione_<br>dei_requisiti_di_ammissibilita.doc                                                 | Art. 6, comma 1),<br>lettera f)                              |
| Allegato 2 - Eleggibilità culturale dell'opera                                                             | OBBLIGATORIO in caso di selezione della<br>relativa dichiarazione nella apposita scheda.<br>Nome modello: Allegato 2 - Eleggibilità<br>culturale.docx     | Art. 4, comma 4                                              |
| Certificazione del possesso dei requisiti<br>patrimoniali (resa da Revisore Contabile o<br>Commercialista) | Obbligatorio in caso di selezione della<br>relativa dichiarazione nella apposita scheda.<br>Nome modello: Certificazione requisiti<br>patrimoniali_TC.doc | -                                                            |
| Ulteriore documentazione (facoltativo)                                                                     | NON OBBLIGATORIO                                                                                                    | -                                                            |

### 12.3.11. Fine

La scheda **Fine** consente di concludere il processo di presentazione della domanda di contributo. All'interno della presente scheda il sistema genera un file .pdf che deve essere scaricato, firmato digitalmente e caricato nuovamente al suo interno. Per maggiori informazioni si veda il *Paragrafo 3.1.2.* del presente documento.

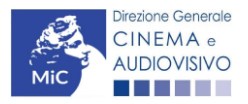

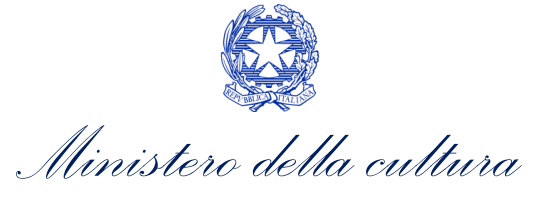

12.4. Controllo, invio e modifica delle domande

### *12.4.1. Controllo delle domande in compilazione*

Si rimanda alla PARTE 5 – sezione 3.1.1. del presente documento.

### 12.4.2. Invio delle domande

Si rimanda alla PARTE 5 – sezione 3.1.2 del presente documento.

*12.4.3. Modifica e integrazione delle domande* 

Si rimanda alla PARTE 5 - sezione 3.2.1., 3.2.2. e 3.2.3. del presente documento.

12.4.4. Cancellazione delle domande

Si rimanda alla PARTE 5 – sezione 3.2.4 del presente documento.

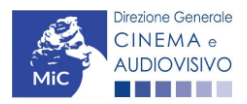

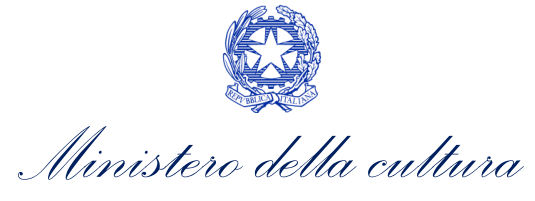

# 13. DISTRIBUZIONE INTERNAZIONALE DI OPERE CINEMATOGRAFICHE E AUDIOVISIVE

# 13.1. Iter di riconoscimento del credito d'imposta

Ai fini del riconoscimento del credito d'imposta per la distribuzione internazionale di opere audiovisive, è necessario seguire il seguente iter:

- entro 18 mesi dalla data di ottenimento del nulla osta (per le opere cinematografiche) o di consegna della copia campione (per le opere televisive e web) l'impresa di distribuzione e/o il produttore che distribuisce il proprio film presenta la domanda preventiva (UNICA) *Tax credit distribuzione internazionale di opere audiovisive* sulla piattaforma DGCOL (Art. 6, comma 1) del D.M. n. 152 del 2 aprile 2021);
- entro sessanta giorni dalla ricezione della richiesta preventiva (UNICA) di riconoscimento del credito d'imposta, la DG Cinema e Audiovisivo comunica ai soggetti interessati, il riconoscimento o il mancato riconoscimento del credito d'imposta spettante. N.B. Il credito d'imposta è utilizzabile dal giorno 10 del mese successivo alla data di riconoscimento prevista al precedente periodo (Art. 6, comma 2) del D.M. n. 152 del 2 aprile 2021).

### 13.2. Generare una nuova domanda

### 13.2.1. Azioni preliminari e propedeuticità

Per propedeuticità si intendono le azioni preliminari necessarie per poter accedere al procedimento. Di seguito, vengono riportate, complessivamente, le propedeuticità relative alla domanda *Tax credit distribuzione internazionale opere audiovisive*, sulla piattaforma DGCOL

- 4. Registrazione del soggetto (impresa richiedente) quale "persona giuridica";
- 5. Registrazione dell'opera cinematografica (Codice APC o AOVN);
- 6. Invio della Nazionalità italiana DEFINITIVA relativamente all'opera.

### REGISTRAZIONE DEL SOGGETTO

Una verifica preliminare alla generazione della domanda *Tax credit distribuzione internazionale opere audiovisive*, riguarda la verifica della corretta compilazione delle informazioni riportate all'interno dell'Anagrafica Soggetto e, nello specifico, con riferimento a: il *codice ATECO* (J 59.13), la *categoria prevalente* (il soggetto deve aver selezionato la spunta su "Distributore") e l'*attività prevalente* (nel caso in cui il soggetto richiedente figuri come produttore e distributore nell'assetto produttivo dell'opera, deve aver spuntato l'opzione "Produzione cinematografica/audiovisiva").

Si rammenta, infine, che all'interno dell'Anagrafica Soggetto i dati da compilare fanno riferimento all'impresa di distribuzione e/o al produttore che distribuisce il proprio film quale *persona giuridica* e NON alla persona fisica richiedente (i.e. legale rappresentante o altra persona delegata). Il sistema, infatti, NON permette alle persone fisiche di generare domande di contributo/riconoscimento di credito di imposta.

# N.B. Per maggiori informazioni sulle modalità di compilazione dell'Anagrafica Soggetto si invita a consultare il vademecum di *Anagrafica Soggetto* disponibile al seguente <u>link</u>.

#### REGISTRAZIONE O AGGIORNAMENTO DELL'OPERA

Un'ulteriore verifica alla generazione della domanda *Tax credit distribuzione internazionale opere audiovisive* riguarda la registrazione dell'opera all'interno della piattaforma DGCOL; la domanda di registrazione opera **DEVE** 

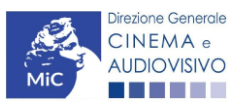

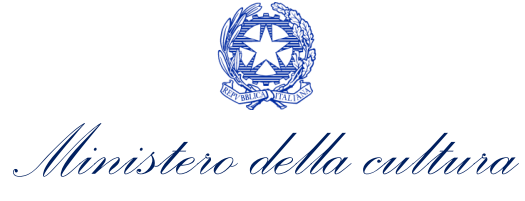

essere compilata e inviata dal soggetto richiedente <u>PRIMA</u> di generare la domanda di riconoscimento del credito d'imposta, in quanto il sistema non riconosce la possibilità di generare una domanda di *tax credit* senza che questa sia collegata a un'opera registrata.

Si precisa che possibile monitorare lo *status* delle domande presentate relativamente a ogni titolo di opera registrata o in corso di registrazione selezionando, all'interno della sezione "Gestione domande" della piattaforma DGCOL, il titolo in corrispondenza del menu a tendina con sfondo blu ("Seleziona l'opera per titolo").

| Cinema DGCOL - TEST    | U                  | Itente connesso: nespeca emanuele                                  | FAQ Assis                        | stenza       | Disconnetti |
|------------------------|--------------------|--------------------------------------------------------------------|----------------------------------|--------------|-------------|
| PROFILO                | Pannello utente    | e                                                                  |                                  |              |             |
| • Il mio account       | Data               | Comunicazioni                                                      |                                  |              |             |
| Anagrafica soggetto    | 03/11/2017         | MODIFICA DEI DATI DELLE DOMANDE                                    |                                  | Leggi        |             |
| Dati bancari           |                    | La modifica dei dati delle domande già inviate:                    |                                  |              |             |
| Anagrafica sale        |                    | - è possibile in ogni mom                                          |                                  |              |             |
| GESTIONE DOMANDE       |                    |                                                                    |                                  |              |             |
| Crea nuova domanda     |                    |                                                                    |                                  |              |             |
| ✿ Gestione domande     | Ultime domande s   |                                                                    |                                  |              |             |
| Conto TAX-CREDIT       | Domande in lavoraz | ione                                                               |                                  |              |             |
| Archivio comunicazioni |                    |                                                                    |                                  |              |             |
| SUPPORTO               |                    |                                                                    |                                  |              |             |
| Assistenza             |                    |                                                                    |                                  |              |             |
|                        |                    |                                                                    |                                  |              |             |
|                        |                    |                                                                    |                                  |              |             |
|                        |                    |                                                                    |                                  |              |             |
|                        |                    |                                                                    |                                  |              |             |
|                        | Per creare una     | a domanda collegata ad un'altra già esistente (domanda prope       | deutica) e già inviata è necess  | ario:        |             |
|                        | 1. Selezionar      | e nel menù a tendina del riguadro blu il titolo della domanda d    | li cui si intende creare una dom | anda collega | ata:        |
|                        | 2. Nel riquad      | ro riepilogativo di tutte le domande presentate a valere sul tito  | lo selezionato, cliccare "Crea n | uova doman   | ida";       |
|                        | 3. Selezionar      | e dall'elenco delle domande il nuovo modulo che si intende cr      | eare. NB: nell'elenco compaior   | no solamente | e le        |
|                        | domande a          | attivabili sulla base delle regole di propedeuticità descritte nel | Vademecum disponibile sul sito   | web della E  | OG Cinema.  |
|                        |                    |                                                                    |                                  |              |             |
|                        | Seleziona l'opera  | per titolo Seleziona un opera già presente                         |                                  | •            |             |

Nello specifico, è necessario controllare che, nel quadro riepilogativo afferente all'opera selezionata (contenente lo stato e le informazioni di tutte le domande presentate a valere sul titolo selezionato), alla colonna "Stato" la relativa domanda di registrazione risulti "Inviata".

| Domande relative ad opere audiovisive                                                                                                    |                                                  |                       |           |          |        |  |  |  |  |  |
|----------------------------------------------------------------------------------------------------|--------------------------------------------------|-----------------------|-----------|----------|--------|--|--|--|--|--|
| Seleziona l'opera per titolo                                                                                                    |                                                  |                       |           |          |        |  |  |  |  |  |
| Per creare una domanda collegata ad un'al                                                                                                    | tra già esistente (domanda propedeutica) e già i | inviata è necessario: |           |          |        |  |  |  |  |  |
| <ol> <li>Selezionare nel menù a tendina del riquadro blu il titolo della domanda di cui si intende creare una domanda collegata;</li> <li>Nel riquadro riepilogativo di tutte le domande presentate a valere sul titolo selezionato, cliccare "Crea nuova domanda";</li> <li>Selezionare dall'elenco delle domande il nuovo modulo che si intende creare. NB; nell'elenco compaiono solarmente le domande attivabili sulla base delle regole di propedeuticità descritte nel Vadernecum disponibile sul sito web della DG Cinema.</li> </ol> |                                                  |                       |           |          |        |  |  |  |  |  |
| Domanda                                                                                                    |                                                  | Stato                 | Documento | Allegati | Azione |  |  |  |  |  |
| Film (DOMAPC-00002)                                                                                                    |                                                  | Inviata               |           | -        |        |  |  |  |  |  |

Qualora l'opera:

• NON sia ancora stata registrata all'interno del sistema DGCOL, è necessario creare una nuova anagrafica opera dalla sezione "Crea nuova domanda" della propria Area Riservata, in corrispondenza del rispettivo Riferimento Normativo (i.e. "L. 14 novembre 2016, n. 220 - Disciplina del cinema e dell'audiovisivo -

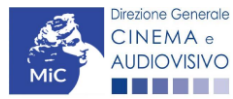

Ministero della cultura

Anagrafica dell'opera"), selezionando i seguenti link: "Film - REGISTRAZIONE" o "Opera audiovisiva FILM/V/WEB – REGISTRAZIONE". Una volta selezionata la modulistica di interesse, e dopo aver selezionato "ok" sulla finestra di dialogo che compare in cima alla pagina e richiede **"Creare una nuova domanda per il settore selezionato?"** la domanda attivata sarà disponibile all'interno della sezione **"Gestione domande"**, a cui l'utente verrà automaticamente reindirizzato, e da cui si potrà accedere alla compilazione. Ai fini della corretta compilazione della domanda *Tax credit distribuzione internazionale opere audiovisive* è necessaria, in fase di registrazione dell'opera, la compilazione di tutte le schede presenti all'interno dell'Anagrafica Opera. Per maggiori informazioni sulla compilazione della domanda di anagrafica opera si invita a consultare il vademecum *Anagrafica opera* disponibile al seguente link;

• sia già stata precedentemente registrata all'interno del sistema DGCOL, si invita a provvedere all'eventuale aggiornamento della Anagrafica Opera. Per maggiori dettagli sulle modalità di modifica e/o aggiornamento delle informazioni indicate all'interno dell'Anagrafica Opera si veda il Paragrafo 8.3.1. del Vademecum *Anagrafica Opera* disponibile al seguente link.

#### RICONOSCIMENTO DELLA NAZIONALITA' ITALIANA

L'ultima verifica necessaria ai fini della generazione della domanda *Tax credit distribuzione internazionale opere audiovisive* riguarda la l'invio della domanda di **nazionalità italiana DEFINITIVA**; la domanda di riconoscimento della nazionalità italiana definitiva, infatti, **DEVE essere compilata e inviata dal soggetto richiedente** <u>PRIMA</u> di generare la domanda di riconoscimento del credito d'imposta per la distribuzione internazionale di opere cinematografiche e audiovisive, in quanto, essa costituisce un requisito obbligatorio e la data della sua approvazione deve essere indicata all'interno della scheda "Dichiarazioni" della domanda di *tax credit*.

| Seleziona l'opera per titolo |                          |                                                        |                                                   | v                  |            |
|------------------------------|--------------------------|--------------------------------------------------------|---------------------------------------------------|--------------------|------------|
| Titolo:                      |                          |                                                        |                                                   |                    |            |
| Domanda                      |                          | Stato                                                  | Documento                                         | Allegati           | Azione     |
| Film (DOM00001)              |                          | Sostituita                                             | Documento definitivo                              | Documenti allegati |            |
| Film (DOM00002)              |                          | Inviata                                                | Documento definitivo                              | Documenti allegati | Variazione |
| Nazionalità italiana (       | -NIF-00002)              | Approvata                                              | Documento definitivo                              | Documenti allegati |            |
|                              | La domand<br>"Stato" Inv | la di nazionalità italiana<br>iata, Ricevuta/in lavora | a definitiva deve risulta<br>azione e/o Approvata | are in             |            |

### 13.2.2. Blocco alla generazione o invio delle domande: motivi

In accordo con le disposizioni del *D.M. n.152 del 2 aprile 2021*, il sistema non abilita la generazione di una domanda di *Tax credit distribuzione internazionale opere audiovisive* nei seguenti casi:

 a) NON è stato richiesto il riconoscimento della nazionalità italiana definitiva per l'opera per la quale si intende presentare domanda di *Tax credit* (i.e. la domanda di Nazionalità italiana definitiva NON risulta in stato "Inviata", "Ricevuta/In lavorazione", "Approvata")<sup>5</sup>. N.B. Il requisito si intende posseduto anche se, in

<sup>&</sup>lt;sup>5</sup> Il presente requisito non è richiesto nel caso di Passaggio al nuovo regime.

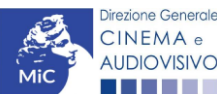

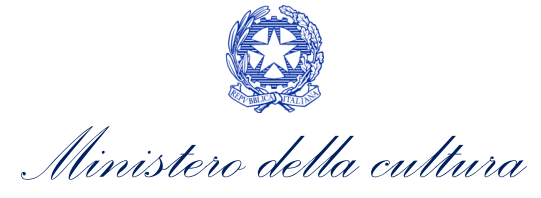

alternativa, all'interno dell'Anagrafica Opera a cui la domanda è collegata, alla scheda "Dichiarazioni" è dichiarato che l'opera ha già ottenuto la nazionalità italiana.

- b) il soggetto richiedente ha già generato in precedenza una domanda Tax credit distribuzione internazionale opere audiovisive per la stessa opera: non è possibile, infatti, generare una seconda domanda di riconoscimento del credito d'imposta per la distribuzione internazionale di opere cinematografiche e audiovisive, ma è possibile modificare la domanda già esistente in ogni momento prima dell'invio definitivo (da completarsi in ogni caso entro le 23:59 del giorno di chiusura della procedura) accedendo alla stessa e intervenendo nelle schede da modificare. Nel caso in cui, invece, la domanda di *tax credit* sia già stata inviata, è possibile intervenire solo mediante richiesta di integrazione da sottoporre agli uffici competenti. Per maggiori informazioni si veda il Paragrafo 3.2. del presente documento;
- c) il soggetto richiedente NON dispone della classificazione ATECO J 59.13 valida di cui all'Art. 4, comma 3), lettera c) del D.M. n.152 del 2 aprile 2021, oppure tale requisito non è correttamente indicato in "Anagrafica soggetto";

| O II mio account<br>L Anagrafica soggetto<br>Dati bancari<br>N Anagrafica sale                                    | Domande di                                        | sponibili<br>alità italiana - Definitiva (NON DISPONIBI       | LE)                                              |
|----------------------------------------------------------------------------------------------------|---------------------------------------------------|---------------------------------------------------------------|--------------------------------------------------|
| sestione DOMANDE<br>☐ Crea nuova domanda<br>▲ Gestione domande<br>II Conto TAX-CREDIT<br>☐ Archivio comunicazioni | Codice A<br>• Tax cree                            | TECO non valido<br>dit distribuzione internazionale opere auc | diovisive (NON DISPONIBILE)                      |
| PROFILO<br>• Il mio account<br>1 Anagrafica soggetto                                                              | Tipo*                                             | Persona giuridica                                             | Hal bisogno di aluto?                            |
| Dati bancari                                                                                                    |                                                   | Inserimento soggetto                                          |                                                  |
| Crea pupyla domanda                                                                                               | Denominazione del soggetto<br>richiedente *       |                                                               |                                                  |
| Gestione domande                                                                                                  | Natura giurnatta                                  | •                                                             | Salazianara il andina ATECO dal                  |
| Conto TAX-CREDIT                                                                                                  | Registro delle imprese della<br>CCIAA (Provincia) | Ψ                                                             | menu a tendina, poi cliccare sul                 |
| SUPPORTO                                                                                                    | Registro delle imprese della                      |                                                               | pulsante "Aggiungi". Infine, cliccare            |
| Assistenza                                                                                                    | Codice fiscale *                                  |                                                               | su "Salva le variazioni" in fondo alla<br>pagina |
|                                                                                                    | Partita Iva                                       |                                                               | P-0                                              |
|                                                                                                    | Codici ateco                                      | 59.11.00                                                      | Aggiungi                                         |
|                                                                                                    |                                                   | 59.11.00   Attività di produzione cinematogra                 | afica, di video e di programmi televisivi        |

- d) il soggetto richiedente **NON è un "impresa di distribuzione cinematografica e audiovisiva"**, oppure tale requisito non è correttamente indicato in "Anagrafica soggetto" (i.e. Categoria prevalente);
- h) il soggetto richiedente figura come produttore e distributore nella scheda "Assetto produttivo" dell'opera, ma la sua *Attività prevalente* indicata in "Anagrafica soggetto" NON corrisponde a "Produzione cinematografica/audiovisiva";
- i) il soggetto richiedente **NON è indicato come "Distributore"** nella scheda "Assetto produttivo" dell'Anagrafica Opera collegata;

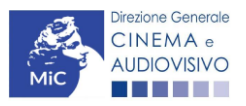

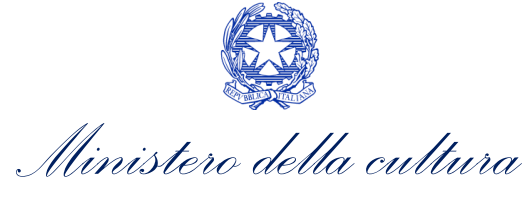

j) la **data di ottenimento del nulla osta** (per le opere cinematografiche) o di **consegna della copia campione** (per le opere televisive e web) è **anteriore di oltre 18 mesi** dalla data di generazione della domanda.

### 13.2.3. Gestione domande e Crea nuova domanda

Verificata la sussistenza delle propedeuticità indicate nei paragrafi precedenti, la domanda *Tax credit distribuzione internazionale opere audiovisive* è attivabili selezionando il titolo dell'opera nel menu a tendina del box blu (presente all'interno della sezione "Gestione domande" della propria area riservata) e cliccando sul pulsante "**Crea nuova domanda collegata all'opera**" localizzato in fondo al riepilogo delle domande.

| Seleziona l'opera per titolo      |                             |                      |                    |            |  |  |  |  |  |  |  |
|-----------------------------------|-----------------------------|----------------------|--------------------|------------|--|--|--|--|--|--|--|
| Titolo:                           |                             |                      |                    |            |  |  |  |  |  |  |  |
| Domanda                           | Stato                       | Documento            | Allegati           | Azione     |  |  |  |  |  |  |  |
| Film (DOM00001)                   | Sostituita                  | Documento definitivo | Documenti allegati |            |  |  |  |  |  |  |  |
| Film (DOM00002)                   | Inviata                     | Documento definitivo | Documenti allegati | Variazione |  |  |  |  |  |  |  |
| Nazionalità italiana ( -NIF-00002 | ) Approvata                 | Documento definitivo | Documenti allegati |            |  |  |  |  |  |  |  |
|                                   | rea nuova domanda collegata | a all'opera          |                    |            |  |  |  |  |  |  |  |

Una volta cliccato sul pulsante corrispondente si attiverà una finestra contente tutte le domande disponibili con riferimento all'opera selezionata, al cui interno, sarà possibile selezionare l'opzione "*Tax credit distribuzione internazionale di opere audiovisive - Preventiva*".

| O II mio account                     |                                                                                 |                                                |
|--------------------------------------|---------------------------------------------------------------------------------|------------------------------------------------|
| Anagrafica soggetto     Dati bancari | Domande disponibili                                                             | La domanda di nazionalità italiana è stata già |
| Anagrafica sale                      | Nazionalità italiana - Definitiva (NON DISPONIRILE)                             | completata/inviata/approvata e non è pertanto  |
| GESTIONE DOMANDE                     |                                                                                 | possibile crearne una nuova.                   |
| Crea nuova domanda                   |                                                                                 |                                                |
| A Gestione domande                   |                                                                                 |                                                |
| d Conto TAX-CREDIT                   | <ul> <li>Tax credit distribuzione internazionale opere audiovisive -</li> </ul> | Preventiva                                     |
| Archivio comunicazioni               |                                                                                 |                                                |

N.B. Si specifica che la procedura per il riconoscimento del credito di imposta per la distribuzione internazionale di opere audiovisive non prevede l'invio della domanda *a consuntivo*, ovvero la domanda *a preventivo* è <u>l'unica</u> <u>domanda da inviare</u>.

Dopo aver selezionato la modulistica di interesse, la domanda attivata sarà disponibile all'interno della sezione "Gestione domande", a cui l'utente verrà automaticamente indirizzato e da cui potrà accedere per la sua compilazione.

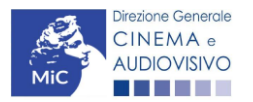

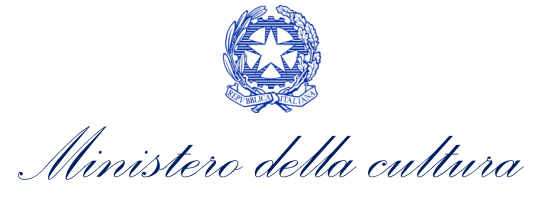

### 13.3. Compilazione della domanda

Di seguito, sono riassunte, nel loro complesso, le **schede** presenti nella domanda *Tax credit distribuzione internazionale di opere audiovisive* disponibile sulla piattaforma DGCOL.

Per ciascuna di esse, è fornita una **breve descrizione** e l'indicazione della presenza o meno, al loro interno, della guida online **"Hai bisogno di aiuto?"** che fornisce informazioni dettagliate sulla corretta compilazione di specifiche schede presenti nella modulistica.

Al fine di facilitare l'utente nella corretta compilazione dei moduli di cui si compone la domanda di riconoscimento del credito d'imposta, laddove ritenuto necessario, vengono riportate per alcune schede le **anteprime della modulistica**. Si precisa che <u>le immagini sono da considerarsi come esemplificative e non sostituiscono in alcun modo</u> <u>la visualizzazione delle modulistiche *online*, in quanto i contenuti di alcuni moduli si abilitano esclusivamente accedendo alla compilazione della domanda all'interno del portale DGCOL.</u>

NB: Si consiglia di salvare prima di cambiare scheda e/o interrompere il lavoro per evitare la perdita dei dati inseriti.

### 13.3.1. Frontespizio

La scheda **Frontespizio** è automaticamente generata dal sistema partendo dalle informazioni contenute nell'Anagrafica soggetto (Sezione "Profilo" in alto a sinistra dell'Area Riservata) e quelle inserite in sede di registrazione dell'opera.

### 13.3.2. Anagrafica soggetto

La scheda **Anagrafica Soggetto** è automaticamente generata dal sistema partendo dalle informazioni contenute nell'Anagrafica soggetto (Sezione "Profilo" in alto a sinistra dell'Area Riservata). **N.B. Si invita a verificare che le informazioni relative al soggetto risultino sempre aggiornate rispetto a quanto dichiarato presso la camera di commercio.** 

### 13.3.3. Opera

La scheda **Opera** è automaticamente generata dal sistema partendo dalle informazioni contenute nella domanda di registrazione opera (APC o AOVN) per la quale si intende presentare istanza di riconoscimento del credito d'imposta.

### 13.3.4. Piano dei costi

All'interno della scheda **Piano dei costi** il sistema riporta automaticamente la **descrizione dei costi di distribuzione** internazionale dell'opera così come indicati all'interno della domanda di Anagrafica Opera collegata (Tabella 3 D.M. n.152 del 2 aprile 2021). In corrispondenza di ciascuna voce, il soggetto richiedente deve indicare le **spese effettivamente sostenute** per la distribuzione internazionale dell'opera audiovisiva, mentre il sistema riporterà automaticamente il **costo eleggibile** di distribuzione determinante per il calcolo del credito d'imposta teorico spettante al soggetto richiedente come espressamente indicato all'Art. 5, comma 6) del D.M. n.152 del 2 aprile 2021. **N.B. Le spese sono ammissibili solo qualora non siano già state imputate tra le spese eleggibili al credito di imposta per la distribuzione nazionale della stessa opera** 

Nello specifico, la scheda si compone di tre colonne:

1. la prima, riporta la <u>descrizione delle voci di spesa</u> per la distribuzione internazionale dell'opera audiovisiva (in formato testo) del Piano dei costi così come indicate nell'Anagrafica Opera collegata;

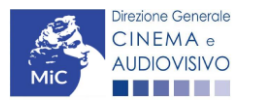

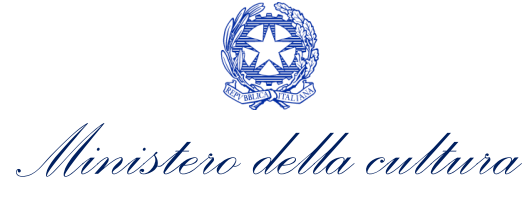

- 2. la seconda, fa riferimento <u>esclusivamente</u> alle <u>spese effettivamente sostenute dal soggetto richiedente</u> e deve essere compilata manualmente. Si precisa che è necessario inserire tutti i costi sostenuti anche in relazione ad <u>eventuali uscite annullate</u>;
- 3. la terza, riporta automaticamente la <u>quota parte di costo eleggibile</u>, indicando il totale complessivo (somma delle voci) all'ultima riga dello schema.

|                                      | ANNO 2021                                       |                           |                            |             |          | Controllo domanda             | Stampa anteprima   |
|--------------------------------------|-------------------------------------------------|---------------------------|----------------------------|-------------|----------|-------------------------------|--------------------|
| Anagrafica sale                      | Frontespizio                                    | Anagrafica s              | oggetto Ope                | ra          | Piano de | i costi Piano finanziario Cre | edito d'imposta    |
| GESTIONE DOMANDE                     | Richiesta                                       | Dichiarazioni             | Documenti all              | egati       | Fine     |                               |                    |
| Crea nuova domanda                   |                                                 |                           |                            |             |          |                               |                    |
| Gestione domande                     |                                                 |                           |                            |             | Piano de | ei costi                      |                    |
| I Conto TAX-CREDIT                   |                                                 |                           |                            | Г           |          |                               |                    |
|                                      |                                                 |                           |                            |             | Celle d  | di inserimento manuale (sp    | ese effettivamente |
| SUPPORTO                             |                                                 |                           |                            |             |          | e direttamente soste          | enute)             |
|                                      |                                                 |                           |                            |             |          | <u>e un ettamente</u> sost    | shate)             |
|                                      | 1) Edizione e stampa                            | cople                     |                            | _           |          |                               |                    |
|                                      | 1.1) realizzazione n                            | aster DCP con sottot      | itoli                      |             |          | 1.000,00                      | 1.000,00           |
|                                      | 1.2) stampa e verifi                            | ca copie                  |                            |             |          | 1.000,00                      | 1.000,00           |
|                                      | 1.3) costi di spedizi                           | one di materiale di pro   | iezione, documentazio      | ne, mate    | riali    | 1 000 00                      | 1 000 00           |
|                                      | tecnici                                         |                           |                            |             |          | 1.000,00                      | 1.000,00           |
|                                      | 1.4) importi dovuti a                           | Ja SIAE                   |                            |             |          | 1.000,00                      | 1.000,00           |
|                                      | Specificare                                     |                           |                            |             |          |                               |                    |
| Se la voce non è espressamente       | 1000                                            |                           |                            |             |          | 1 000 00                      | 1 000 00           |
| indicata nell'elenco nuò essere      | <b>&gt;</b>                                     |                           |                            |             |          | 1.000,00                      | 1.000,00           |
| aggiunta nelle sezioni "Altri costi" |                                                 |                           |                            |             |          |                               |                    |
| riportando una brovo descriziono     |                                                 |                           |                            |             |          |                               |                    |
|                                      |                                                 | SUBT                      | OTALE 1) Edizione e        | etampa (    | cople    | 5.000,00                      | 5.000,00           |
| nella casella di testo               | ) Marketing e materia                           | ill pubblicitari          |                            |             |          |                               |                    |
|                                      | 2.1) costi di marketi<br>co-marketion           | ng, incluso ricerche di   | marketing ed eventua       | i iniziativ | e di     | 10.000,00                     | 10.000,00          |
|                                      | 2.2) agenzie di com                             | unicazione, pubblicità    | e creatività               |             |          | 10.000,00                     | 10.000,00          |
|                                      | 2.3) altri costi di ela                         | borazione e attuazion-    | e della strategia di mar   | keting      |          | 1.000,00                      | 1.000,00           |
|                                      | 2.4) produzione di t                            | railers, promo e backe    | tage                       |             |          | 1.000,00                      | 1.000,00           |
|                                      | 2.5) realizzazione d                            | el sito web e campagr     | ne promozionali sui soc    | ial netwo   | ork      | 1.000,00                      | 1.000,00           |
|                                      | 2.0) realizzazione n                            | ateriale promozionale     | e, inclusi materiali pubb  | licitari e  |          |                               |                    |
|                                      | grafici (elaborazione                           | grafica, stampa, trade    | uzione testi, cartonati,   | oannelli,   |          | 1.000,00                      | 1.000,00           |
|                                      | 2 7) durationariana a                           | nema, gadget, materia     | ale fotografico)           |             |          | 1 000 00                      | 1 000 00           |
|                                      | 2.7) dupicazione e<br>2.8) altri costi per la   | produzione materiali      | pubblicitari               |             |          | 1.000,00                      | 1.000,00           |
|                                      | Specificare                                     |                           |                            |             |          |                               |                    |
|                                      | 1.000,00                                        |                           |                            |             |          | 1.000.00                      | 1.000.00           |
|                                      |                                                 |                           |                            |             |          |                               |                    |
|                                      |                                                 |                           |                            |             |          |                               |                    |
|                                      |                                                 |                           |                            |             | _        |                               |                    |
|                                      |                                                 | SUBTOTALE 2               | ) Marketing e materia      | ll pubbli   | citari   | 26.000,00                     | 26.000,00          |
|                                      | 3) Promozione e uffici<br>3 1) Costi per la par | o stampa                  | a factival (inclusi costi  | Der son     | isto     |                               |                    |
|                                      | spazi di proiezione r                           | ei mercati audiovisivi)   | e national (mental court   | per ucqu    |          | 10.000,00                     | 10.000,00          |
|                                      | 3.2) Costi per l'orga                           | nizzazione anteprime      |                            |             |          | 1.000,00                      | 1.000,00           |
|                                      | 3.3) Costi di ufficio                           | stampa (responsabile      | - addetti)                 |             |          | 1.000,00                      | 1.000,00           |
|                                      | 3.4) Costi per proie                            | zioni e conferenze sta    | mpa, pressbook, press      | kit         |          | 1.000,00                      | 1.000,00           |
|                                      | 3.5) Costi rapprese                             | ntanza per promozion      | e                          |             |          | 1.000,00                      | 1.000,00           |
|                                      | 3.6) Costi per viagg                            | i e ospitalità del cast a | artistico, delegati di pro | duzione     | e        | 1.000.00                      | 1,000.00           |
|                                      | rappresentanti della                            | società di vendita in fe  | estival e mercati          |             |          |                               |                    |

### 13.3.5. Piano finanziario

All'interno della scheda **Piano finanziario** è necessario indicare le coperture ai costi di distribuzione internazionale dell'opera audiovisiva. Nello specifico, tramite l'apposito pulsante "Aggiungi", per ogni voce riportata dal sistema è necessario indicati il relativo importo e le ulteriori ed eventuali informazioni richieste.

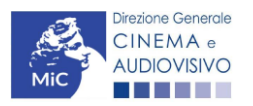

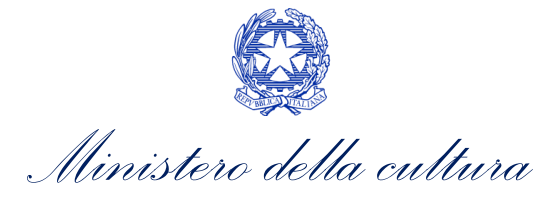

| ANNO 2         | 021                                           |                       |                   |                   |                      |                   |                 | Controllo domanda | Stampa anteprima |
|----------------|-----------------------------------------------|-----------------------|-------------------|-------------------|----------------------|-------------------|-----------------|-------------------|------------------|
| Frontespiz     | zio Anagrafica soggetto Op                    | era Piano dei costi   | Piano finanziario | Credito d'imposta | Richiesta            | Dichiarazioni     | Documenti alleg | ati Fine          |                  |
|                |                                               |                       |                   | Piano finanziar   | io                   |                   |                 |                   |                  |
|                |                                               |                       |                   |                   |                      |                   |                 |                   |                  |
|                |                                               |                       |                   |                   |                      |                   |                 |                   |                  |
| 1) Apporti di  | retti                                         |                       |                   | FONTEDIFINANZIAN  | ENTO                 |                   |                 |                   |                  |
| 1              | (.1) Distributore e distributori associati    |                       |                   |                   |                      |                   |                 |                   | 0,00             |
| 1              | Importo di cui da reinvestimento              | contributi automatici |                   | Tipologia atto    | Confermato           | Aggiun            | gi              |                   |                  |
|                |                                               |                       |                   |                   |                      |                   |                 |                   |                  |
|                |                                               |                       |                   |                   | SUBTO                | TALE 1) Apporti   | diretti         |                   | 0.00             |
| 2) Apporti fin | anziari di soggetti terzi privati             |                       |                   |                   |                      |                   | l               |                   | -,               |
| 2              | 2.1) Apporti finanziari di soggetti terzi pri | vati                  |                   |                   |                      |                   |                 |                   | 0,00             |
|                | Soggetto finanziatore                         | Partita IVA           | Importo Tipolo    | ogia atto C       | Confermato           | Aggiung           | i               |                   |                  |
|                |                                               |                       |                   |                   |                      |                   |                 |                   |                  |
|                |                                               |                       |                   | SUBTOTALE 2       | ) Apporti finanziari | di soggetti terzi | privati         |                   | 0.00             |
| 3) Prevendite  | e Italia                                      |                       |                   |                   |                      |                   | · .             |                   | 0,00             |
| 3              | 3.1) Free TV                                  | -                     |                   |                   |                      |                   |                 |                   | 0,00             |
|                | Soggetto finanziatore                         | Partita IVA           | Importo Tipolo    | ogia atto C       | Confermato           | Aggiung           | i               |                   |                  |
|                |                                               |                       |                   |                   |                      |                   | r               |                   |                  |
| 3              | 3.2) Pay TV<br>Soggetto finanziatore          | Partita IVA           | Importo Tipolo    | ogia atto C       | Confermato           | Aggiung           | i               |                   | 0,00             |
|                |                                               |                       |                   |                   |                      |                   |                 |                   |                  |
| 3              | 3.31 VOD                                      |                       |                   |                   |                      |                   | [               |                   | 0.00             |
|                | Soggetto finanziatore                         | Partita IVA           | Importo Tipolo    | ogia atto C       | Confermato           | Aggiung           | i               |                   | 0,00             |
|                |                                               |                       |                   |                   |                      |                   |                 |                   |                  |
|                | 3.4) Home Video                               |                       |                   |                   |                      |                   |                 |                   | 0,00             |
|                | Soggetto finanziatore                         | Partita IVA           | Importo Tipo      | ologia atto       | Confermato           | Aggiun            | gi              |                   |                  |
|                |                                               |                       |                   |                   |                      |                   |                 |                   |                  |
|                | 3.5) Altro<br>Specificare                     |                       |                   |                   |                      |                   |                 |                   |                  |
|                |                                               |                       |                   |                   |                      |                   |                 |                   | 0.00             |
|                |                                               |                       |                   |                   |                      |                   |                 |                   | 0,00             |
|                |                                               |                       |                   |                   |                      |                   |                 |                   |                  |
|                | Soggetto finanziatore                         | Partita IVA           | Importo Tipo      | ologia atto       | Confermato           | Aggiun            | gi              |                   |                  |
|                |                                               |                       |                   |                   |                      |                   |                 |                   |                  |
|                |                                               |                       |                   |                   |                      |                   |                 |                   |                  |
|                |                                               |                       |                   |                   | SUBTO                | TALE 3) Prevend   | ite Italia      |                   | 0,00             |
| 4) Prevenc     | 4 11 Prevendite estero:                       |                       |                   |                   |                      |                   |                 |                   | 0.00             |
|                | Soggetto finanziatore                         | Partita IVA Nazi      | one Importo       | Tipologia atto    | Confermato           | Aggiu             | ngi             |                   | 0,00             |
|                |                                               |                       |                   |                   |                      |                   |                 |                   |                  |
|                |                                               |                       |                   |                   |                      |                   |                 |                   |                  |
|                |                                               |                       |                   |                   | SUBTOTA              | LE 4) Prevendite  | e estero        |                   | 0,00             |
| 5) Minimo      | garantito Italia                              |                       |                   |                   |                      |                   |                 |                   |                  |
|                | 5.1) Free TV<br>Soggetto finanziatore         | Partita IVA           | Importo Tino      | logia atto        | Confermato           | Angiun            | ai              |                   | 0,00             |
|                |                                               | T artista TVA         | inporto lipo      |                   |                      | ABAIN             | 0.              |                   |                  |
|                |                                               |                       |                   |                   |                      |                   |                 |                   | 0.57             |
|                | 5.2) Pay TV<br>Soggetto finanziatore          | Partita IVA           | Importo Tinc      | logia atto        | Confermato           | Anaiua            | ai              |                   | 0,00             |
|                | soggetto manziatore                           | T erma IVA            | прото             | nogia allo        | oomermatu            | Aggini            | u.              |                   |                  |
|                | 5 31 1/00                                     |                       |                   |                   |                      |                   |                 |                   | 0.00             |
|                | 5.3) VOB<br>Soggetto finanziatore             | Partita IVA           | Importo Tino      | elogia atto       | Confermato           | Anniun            | ai              |                   | 0,00             |
|                | wd/                                           |                       |                   |                   |                      |                   | -               |                   |                  |

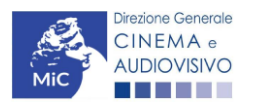

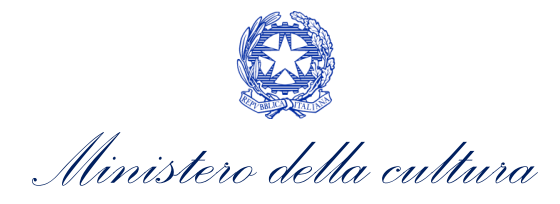

| Soggetto finanziatore                                                                                                    |                                                                                                    | Partita IVA                                                                                                    | importo                        | Tipolog                        | gia atto                                                 | Confermato                                                   |               | Aggiungi                                                       |  |                                         |
|----------------------------------------------------------------------------------------------------|----------------------------------------------------------------------------------------------------|----------------------------------------------------------------------------------------------------|--------------------------------|--------------------------------|----------------------------------------------------------|--------------------------------------------------------------|---------------|----------------------------------------------------------------|--|-----------------------------------------|
|                                                                                                    |                                                                                                    |                                                                                                    |                                |                                |                                                          |                                                              |               |                                                                |  |                                         |
| 5 41 Home Video                                                                                                    |                                                                                                    |                                                                                                    |                                |                                |                                                          |                                                              |               |                                                                |  | 0.0                                     |
| Soggetto finanziatore                                                                                                    |                                                                                                    | Partita IVA                                                                                                    | Importo                        | Tinelor                        | aia atto                                                 | Conformato                                                   |               | Anniunni                                                       |  | 0,0                                     |
| Soggetto mianziatore                                                                                                    |                                                                                                    | Tanta IVA                                                                                                    | Importo                        | Tipolog                        | gia atto                                                 | Contennato                                                   |               | Allanan                                                        |  |                                         |
|                                                                                                    |                                                                                                    |                                                                                                    |                                |                                |                                                          |                                                              |               |                                                                |  |                                         |
| 5.5) Altro                                                                                                    |                                                                                                    |                                                                                                    |                                |                                |                                                          |                                                              |               |                                                                |  | 0,0                                     |
| Soggetto finanziatore                                                                                                    |                                                                                                    | Partita IVA                                                                                                    | Importo                        | Tipolog                        | gia atto                                                 | Confermato                                                   |               | Aggiungi                                                       |  |                                         |
|                                                                                                    |                                                                                                    |                                                                                                    |                                |                                |                                                          |                                                              |               |                                                                |  |                                         |
|                                                                                                    |                                                                                                    |                                                                                                    |                                |                                |                                                          | SUBTOTAL                                                     | E 5) Minimo ( | garantito Italia                                               |  | 0,0                                     |
| arantito estero                                                                                                    |                                                                                                    |                                                                                                    |                                |                                |                                                          |                                                              |               |                                                                |  |                                         |
| 6.1) Minimo garantito e                                                                                                    | estero                                                                                                    | Tingleria                                                                                                    | -#-                            |                                | Conformato                                               |                                                              | A             | unai                                                           |  | 0,0                                     |
| Nazione                                                                                                    | importo                                                                                                    | Tipologia                                                                                                    | atto                           |                                | Confermato                                               |                                                              | Aggi          | ungi                                                           |  |                                         |
|                                                                                                    |                                                                                                    |                                                                                                    |                                |                                |                                                          |                                                              |               |                                                                |  |                                         |
|                                                                                                    |                                                                                                    |                                                                                                    |                                |                                |                                                          |                                                              |               |                                                                |  |                                         |
|                                                                                                    |                                                                                                    |                                                                                                    |                                |                                |                                                          | SUBTOTALE                                                    | 6) Minimo ga  | arantito estero                                                |  | 0.0                                     |
|                                                                                                    |                                                                                                    |                                                                                                    |                                |                                |                                                          |                                                              |               | aranato estero                                                 |  | -,-                                     |
| nento pubblico                                                                                                    |                                                                                                    |                                                                                                    |                                |                                |                                                          |                                                              |               |                                                                |  | -1-                                     |
| nento pubblico<br>7.1) Finanziamenti sov                                                                                                    | vranazionali (Euri                                                                                                    | mages, Ibermedia, etc.)                                                                                                    |                                |                                |                                                          |                                                              |               |                                                                |  | 0,0                                     |
| nento pubblico<br>7.1) Finanziamenti sov<br>Ente erogante                                                                                                    | rranazionali (Euri<br>Riferiment                                                                                               | mages, Ibermedia, etc.)<br>o beneficio                                                                                                    | Importo                        | Тірс                           | ologia atto                                              | Confermato                                                   |               | Aggiungi                                                       |  | 0,0                                     |
| nento pubblico<br>7.1) Finanziamenti sov<br>Ente erogante                                                                                                    | vranazionali (Euri<br>Riferiment                                                                                               | mages, Ibermedia, etc.)<br>o beneficio                                                                                                    | Importo                        | Tipo                           | ologia atto                                              | Confermato                                                   |               | Aggiungi                                                       |  | 0,0                                     |
| nento pubblico<br>7.1) Finanziamenti sov<br>Ente erogante<br>7.2) Finanziamento M                                                                                                    | Riferiment                                                                                                    | mages, Ibermedia, etc.)<br>o beneficio<br>selettivi tav oradit inter                                                                                        | Importo                        | Tipo                           | ologia atto                                              | Confermato                                                   |               | Aggiungi                                                       |  | 0,0                                     |
| nento pubblico<br>7.1) Finanziamenti sov<br>Ente erogante<br>7.2) Finanziamento Mi<br>Riferimento beneficio                                                                                                    | Riferiment<br>BACT (contributi                                                                                                 | mages, Ibermedia, etc.)<br>o beneficio<br>selettivi, tax oredit inter<br>importo                                                                            | Importo<br>no, etc.)<br>Tipolo | Tipo<br>gia atto               | ologia atto<br>Confe                                     | Confermato                                                   | A             | Aggiungi                                                       |  | 0,0                                     |
| nento pubblico<br>7.1) Finanziamenti sov<br>Ente erogante<br>7.2) Finanziamento Mi<br>Riferimento beneficio                                                                                                    | vranazionali (Euri<br>Riferiment<br>IBACT (contributi                                                                          | mages, Ibermedia, etc.)<br>o beneficio<br>selettivi, tax oredit inten<br>Importo                                                                            | Importo<br>no, etc.)<br>Tipolo | Tipo<br>gia atto               | ologia atto<br>Confe                                     | Confermato                                                   | A             | Aggiungi<br>ggiungi                                            |  | 0,0                                     |
| nento pubblico<br>7.1) Finanziamenti sov<br>Ente erogante<br>7.2) Finanziamento Mi<br>Riferimento beneficio                                                                                                    | vranazionali (Euri<br>Riferiment<br>iBACT (contributi                                                                          | mages, Ibermedia, etc.)<br>o beneficio<br>selettivi, tax credit inten<br>Importo                                                                            | Importo<br>no, etc.)<br>Tipolo | Tipc<br>gia atto               | ologia atto<br>Confe                                     | Confermato<br>rmato                                          | A             | Aggiungi<br>ggiungi                                            |  | 0,0                                     |
| nento pubblico<br>7.1) Finanziamenti sov<br>Ente erogante<br>7.2) Finanziamento Mi<br>Riferimento beneficio<br>7.3) Altri finanziamenti                                                                                                    | rranazionali (Euri<br>Riferiment<br>IBACT (contributi<br>statali                                                               | mages, Ibermedia, etc.)<br>o beneficio<br>selettivi, tax credit inten<br>Importo                                                                            | Importo<br>no, etc.)<br>Tipolo | Tipo<br>gia atto               | ologia atto<br>Confe                                     | Confermato                                                   | A             | Aggiungi<br>ggiungi                                            |  | 0,0                                     |
| nento pubblico<br>7.1) Finanziamenti sov<br>Ente erogante<br>7.2) Finanziamento Mi<br>Riferimento beneficio<br>7.3) Altri finanziamenti<br>Ente erogante                                                                                                  | rranazionali (Euri<br>Riferiment<br>IBACT (contributi<br>statali<br>Nazione                                                    | mages, libermedia, etc.)<br>o beneficio<br>selettivi, tax credit inten<br>Importo<br>Riferimento beneficio                                                  | Importo<br>no, etc.)<br>Tipolo | gia atto<br>Importo            | ologia atto<br>Confe<br>Tipologia atto                   | Confermato<br>rmato<br>Confermato                            |               | Aggiungi<br>ggiungi<br>Aggiungi                                |  | 0,0                                     |
| nento pubblico<br>7.1) Finanziamenti sov<br>Ente erogante<br>7.2) Finanziamento Mi<br>Riferimento beneficio<br>7.3) Altri finanziamenti<br>Ente erogante                                                                                                  | rranazionali (Euri<br>Riferiment<br>IBACT (contributi<br>statali<br>Nazione                                                    | mages, lbermedia, etc.)<br>o beneficio<br>selettivi, tax credit inten<br>Importo                                                                            | Importo<br>no, etc.)<br>Tipolo | gia atto<br>Importo            | ologia atto<br>Confe<br>Tipologia atto                   | Confermato rmato Confermato                                  |               | Aggiungi<br>ggiungi<br>Aggiungi                                |  | 0,0                                     |
| nento pubblico<br>7.1) Finanziamenti sov<br>Ente erogante<br>7.2) Finanziamento Mi<br>Riferimento beneficio<br>7.3) Altri finanziamenti<br>Ente erogante                                                                                                  | rranazionali (Euri<br>Riferiment<br>IBACT (contributi<br>statali<br>Nazione                                                    | mages, Ibermedia, etc.)<br>o beneficio<br>selettivi, tax credit inter<br>Importo<br>Riferimento beneficio                                                   | Importo<br>no, etc.)<br>Tipolo | gia atto<br>Importo            | ologia atto<br>Confe<br>Tipologia atto                   | Confermato rmato Confermato                                  |               | Aggiungi<br>ggiungi<br>Aggiungi                                |  | 0,0                                     |
| nento pubblico<br>7.1) Finanziamenti sov<br>Ente erogante<br>7.2) Finanziamento Mi<br>Riferimento beneficio<br>7.3) Altri finanziamenti<br>Ente erogante<br>7.4) Finanziamenti n<br>Ente erogante                                                         | rranazionali (Euri<br>Riferiment<br>IBACT (contributi<br>statali<br>Nazione<br>egionali<br>Nazione                             | mages, Ibermedia, etc.)<br>o beneficio<br>selettivi, tax credit inten<br>Importo<br>Riferimento beneficio                                                   | Importo<br>no, etc.)<br>Tipolo | Tipo<br>gia atto<br>Importo    | Confe<br>Tipologia atto                                  | Confermato rmato Confermato Confermato                       | A (           | Aggiungi<br>ggiungi<br>Aggiungi                                |  | 0,0                                     |
| nento pubblico<br>7.1) Finanziamenti sov<br>Ente erogante<br>7.2) Finanziamento Mi<br>Riferimento beneficio<br>7.3) Altri finanziamenti<br>Ente erogante<br>7.4) Finanziamenti n<br>Ente erogante                                                         | vranazionali (Euri<br>Riferiment<br>BACT (contributi<br>statali<br>Nazione<br>egionali<br>Nazione                              | mages, Ibermedia, etc.)<br>o beneficio<br>selettivi, tax oredit inten<br>Importo<br>Riferimento beneficio                                                   | Importo<br>no, etc.)<br>Tipolo | Tipo<br>gia atto<br>Importo    | ologia atto<br>Confe<br>Tipologia atto<br>Tipologia atto | Confermato rmato Confermato Confermato                       | A             | Aggiungi<br>Aggiungi<br>Aggiungi                               |  | 0,0                                     |
| nento pubblico<br>7.1) Finanziamenti sov<br>Ente erogante<br>7.2) Finanziamento Mi<br>Riferimento beneficio<br>7.3) Altri finanziamenti<br>Ente erogante<br>7.4) Finanziamenti n<br>Ente erogante                                                         | vranazionali (Euri<br>Riferiment<br>BACT (contributi<br>statali<br>Nazione<br>segionali<br>Nazione                             | mages, Ibermedia, etc.)<br>o beneficio<br>selettivi, tax oredit inten<br>Importo<br>Riferimento beneficio                                                   | Importo<br>no, etc.)<br>Tipolo | gia atto<br>Importo            | ologia atto<br>Confe<br>Tipologia atto<br>Tipologia atto | Confermato rmato Confermato Confermato                       | A             | Aggiungi<br>Aggiungi<br>Aggiungi                               |  | 0,0                                     |
| nento pubblico<br>7.1) Finanziamenti sov<br>Ente erogante<br>7.2) Finanziamento Mi<br>Riferimento beneficio<br>7.3) Altri finanziamenti n<br>Ente erogante<br>7.4) Finanziamenti n<br>Ente erogante<br>7.6) Altri finanziamenti                           | vranazionali (Euri<br>Riferiment<br>BACT (contributi<br>statali<br>Nazione<br>sgionali<br>Nazione<br>nti pubblici              | nages, Ibermedia, etc.)<br>o beneficio<br>selettivi, tax oredit inten<br>Importo<br>Riferimento beneficio<br>Riferimento beneficio                          | Importo<br>no, etc.)<br>Tipolo | gia atto<br>Importo            | Tipologia atto                                           | Confermato rmato Confermato Confermato                       | A (           | Aggiungi<br>aggiungi<br>Aggiungi<br>Aggiungi                   |  | 0,0                                     |
| nento pubblico<br>7.1) Finanziamenti sov<br>Ente erogante<br>7.2) Finanziamento Mi<br>Riferimento beneficio<br>7.3) Altri finanziamenti<br>Ente erogante<br>7.4) Finanziamenti n<br>Ente erogante<br>7.5) Altri finanziament<br>Ente erogante             | vranazionali (Euri<br>Riferiment<br>BACT (contributi<br>istatali<br>Nazione<br>egionali<br>Nazione<br>nti pubblici<br>Nazione  | nages, Ibermedia, etc.)<br>o beneficio<br>selettivi, tax oredit inten<br>Importo<br>Riferimento beneficio<br>Riferimento beneficio                          | Importo<br>no, etc.)<br>Tipolo | gia atto<br>Importo<br>Importo | Tipologia atto                                           | Confermato rmato Confermato Confermato Confermato            | . At          | Aggiungi<br>aggiungi<br>Aggiungi<br>Aggiungi                   |  | 0,0                                     |
| nento pubblico<br>7.1) Finanziamenti sov<br>Ente erogante<br>7.2) Finanziamento Mi<br>Riferimento beneficio<br>7.3) Altri finanziamenti<br>Ente erogante<br>7.4) Finanziamenti n<br>Ente erogante<br>7.5) Altri finanziamenti<br>Ente erogante            | vranazionali (Euri<br>Riferiment<br>BACT (contributi<br>istatali<br>Nazione<br>nti pubblici<br>Nazione                         | nages, Ibermedia, etc.)<br>o beneficio<br>selettivi, tax oredit inten<br>Importo<br>Riferimento beneficio<br>Riferimento beneficio                          | Importo<br>no, etc.)<br>Tipolo | gia atto<br>Importo<br>Importo | Tipologia atto<br>Tipologia atto<br>Tipologia atto       | Confermato rmato Confermato Confermato Confermato            | A(            | Aggiungi<br>ggiungi<br>Aggiungi<br>Aggiungi                    |  | 0,0                                     |
| nento pubblico<br>7.1) Finanziamenti sov<br>Ente erogante<br>7.2) Finanziamento Mi<br>Riferimento beneficio<br>7.3) Altri finanziamenti<br>Ente erogante<br>7.4) Finanziamenti n<br>Ente erogante<br>7.5) Altri finanziamenti<br>Ente erogante            | vranazionali (Euri<br>Riferiment<br>BACT (contributi<br>istatali<br>Nazione<br>egionali<br>Nazione<br>nti pubblici<br>Nazione  | mages, Ibermedia, etc.)<br>o beneficio<br>selettivi, tax oredit inten<br>Importo<br>Riferimento beneficio<br>Riferimento beneficio                          | Importo<br>no, etc.)<br>Tipolo | gia atto<br>Importo<br>Importo | Tipologia atto                                           | Confermato rmato Confermato Confermato Confermato            |               | Aggiungi<br>Aggiungi<br>Aggiungi<br>Aggiungi                   |  | 0,0 0,0 0,0 0,0 0,0 0,0                 |
| nento pubblico<br>7.1) Finanziamenti sov<br>Ente erogante<br>7.2) Finanziamento Mi<br>Riferimento beneficio<br>7.3) Altri finanziamenti<br>Ente erogante<br>7.4) Finanziamenti n<br>Ente erogante<br>7.5) Altri finanziamenti<br>7.6) Altri finanziamenti | vranazionali (Euri<br>Riferiment<br>BACT (contributi<br>istatali<br>Nazione<br>egionali<br>Nazione<br>nti pubblici<br>Nazione  | mages, lbermedia, etc.)<br>o beneficio<br>selettivi, tax credit inten<br>Importo<br>Riferimento beneficio<br>Riferimento beneficio<br>Riferimento beneficio | io                             | gia atto<br>Importo<br>Importo | Tipologia atto                                           | Confermato rmato Confermato Confermato SUBTOTALE             | a A(          | Aggiungi<br>Aggiungi<br>Aggiungi<br>Aggiungi<br>nento pubblico |  | 0,0 0,0 0,0 0,0 0,0 0,0 0,0 0,0 0,0 0,0 |
| nento pubblico<br>7.1) Finanziamenti sov<br>Ente erogante<br>7.2) Finanziamento Mi<br>Riferimento beneficio<br>7.3) Altri finanziamenti<br>Ente erogante<br>7.4) Finanziamenti n<br>Ente erogante<br>7.6) Altri finanziamenti<br>Ente erogante            | vranazionali (Euri<br>Riferiment<br>BACT (contributi<br>i statali<br>Nazione<br>egionali<br>Nazione<br>nti pubblici<br>Nazione | mages, lbermedia, etc.)<br>o beneficio<br>selettivi, tax credit inten<br>Importo<br>Riferimento beneficio<br>Riferimento beneficio<br>Riferimento beneficio | ilo                            | Importo                        | Tipologia atto Tipologia atto Tipologia atto             | Confermato<br>rmato<br>Confermato<br>Confermato<br>SUBTOTALE | to            | Aggiungi<br>Aggiungi<br>Aggiungi<br>Aggiungi<br>nento pubblico |  | 0,0                                     |

# 13.3.6. Credito d'imposta

All'interno della scheda Credito di imposta della domanda Tax credit distribuzione internazionale di opere audiovisive il sistema riporta automaticamente l'aliquota spettante al soggetto richiedente e calcola, sulla base del totale dei costi eleggibili di distribuzione determinati alla scheda "Piano dei costi", l'importo del credito d'imposta teorico spettante al soggetto richiedente. Nello specifico, la scheda si compone di tre sezioni:

- Costi di distribuzione: al suo interno il sistema riporta automaticamente il costo complessivo di distribuzione • così come ricavato dalla scheda "Piano dei costi".
- Credito di imposta: le principali informazioni riportate al suo interno sono generate automaticamente dal . sistema. Nello specifico: il costo eleggibile di distribuzione, così come indicato nella scheda "Piano dei costi", è riportato alla voce Costo eleggibile/apporto del dichiarante e rappresenta la base di calcolo del credito di imposta teorico; l'Aliquota spettante è pari al 30%, in coerenza con le disposizioni dell'Art. 5, comma 6) del D.M. n.152 del 2 aprile 2021; il Credito d'imposta teorico spettante all'impresa dichiarante riporta il calcolo dell'importo derivante dall'applicazione dell'aliquota al costo eleggibile di distribuzione;

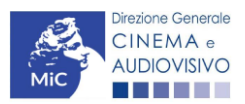

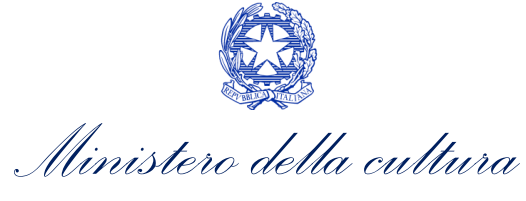

• Conferma elementi della domanda: il soggetto richiedente può indicare in due appositi campi l'Aliquota attesa sulla base delle caratteristiche dell'opera e/o eventuali Anomalie riscontrate nella compilazione automatica della domanda.

| ANNO 2021                                  |                                                |                |                         |                        |                             |                  |                |                | Controllo domanda | Stampa anteprima     |
|--------------------------------------------|------------------------------------------------|----------------|-------------------------|------------------------|-----------------------------|------------------|----------------|----------------|-------------------|----------------------|
| Frontespizio                               | Anagrafica soggetto                            | Opera          | Piano dei costi         | Piano finanziario      | Credito d'imposta           | Richiesta        | Dichiarazioni  | Documenti alle | gati Fine         |                      |
|                                            |                                                |                |                         |                        | Credito d'impost            | a                |                |                | н                 | ai bisogno di aiuto? |
| Costi di distribua                         | tione                                          |                |                         |                        |                             |                  |                |                |                   |                      |
| Costo complessiv<br>Coincide con il total  | o di distribuzione<br>le del piano finanziario |                |                         |                        |                             |                  |                |                |                   |                      |
| Credito d'impost                           | 12                                             |                |                         |                        |                             |                  |                |                |                   |                      |
| Costo eleggibile/a                         | pporto del dichiarante                         |                |                         |                        |                             |                  |                |                |                   |                      |
| Aliquota spettante                         | 2                                              |                |                         |                        |                             |                  |                |                |                   |                      |
| Credito d'imposta                          | spettante all'impresa dichi:                   | arante         |                         |                        |                             |                  |                |                |                   |                      |
| Conferma eleme                             | nti della domanda                              |                |                         |                        |                             |                  |                |                |                   |                      |
| Aliquota attesa (in                        | iserire l'aliquota attesa sult                 | a base delle i | aratteristiche dell'ope | ra)                    |                             |                  |                |                |                   |                      |
| Anomalie riscontr.<br>errori segnalati, et | ate (indicare le anomalie ris<br>to.)          | scontrate nel  | a compilazione autom    | atica della domanda, a | d es: calcolo del costo ele | ggibile, calcolo | dell'aliquota, |                |                   | k                    |
|                                            |                                                |                |                         |                        |                             |                  |                |                | Aggiorna dati     | scheda Salva scheda  |

### 13.3.7. Richiesta

All'interno della scheda **Richiesta** è necessario formalizzare la richiesta di ottenimento del riconoscimento dell'eleggibilità culturale e del tax credit mediante un *form* precompilato da compilare e fornire il consenso per il trattamento dei dati personali.

### 13.3.8. Dichiarazioni

All'interno della scheda **Dichiarazioni** è riportata la *Dichiarazione sostitutiva di atto di notorietà attestante i requisiti di ammissibilità (ai sensi dell'art. 46, 47 e 76 del D.P.R. n. 445 del 28/12/2000).* **N.B. Si invitano gli utenti a leggere con attenzione l'interno testo riportato nella scheda che deve essere compilata accuratamente con le informazioni richieste. Selezionare SEMPRE "salva scheda" in calce alla pagina per confermare di aver preso visione delle dichiarazioni inserite.** 

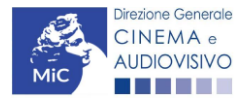
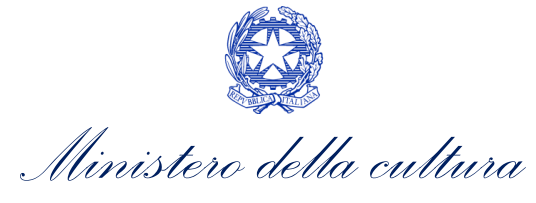

# 13.3.9. Documenti allegati

All'interno della scheda Documenti allegati sono indicati i documenti obbligatori da allegare alla domanda. Si precisa che, ai fini dell'ammissibilità della domanda, salvo non sia espressamente indicati, non è necessario apporre la firma digitale alla presente documentazione. N.B. Per visualizzare l'elenco completo dei file da allegare è necessario compilare e salvare tutte le precedenti schede.

#### **ATTENZIONE!**

Nella scheda è possibile caricare tutti gli allegati richiesti dal D.M. n.152 del 2 aprile 2021. NON sono da allegare perché già inclusi all'interno della domanda di contributo, i seguenti documenti:

- il costo complessivo ed eleggibile per la distribuzione, ai sensi dell'Art. 6, comma 1), lettera a); •
- l'ammontare del credito d'imposta spettante al distributore, ai sensi dell'Art. 6, comma 1), lettera b);
- il piano finanziario definitivo distributore, ai sensi dell'Art. 6, comma 1), lettera e). •

| ANNO 2021                                                              |                     |       |                 |                   |                   |           |               | [               | Controllo domanda | Stampa anteprima |
|------------------------------------------------------------------------|---------------------|-------|-----------------|-------------------|-------------------|-----------|---------------|-----------------|-------------------|------------------|
| Frontespizio /                                                         | Anagrafica soggetto | Opera | Piano dei costi | Piano finanziario | Credito d'imposta | Richiesta | Dichiarazioni | Documenti alleg | ati Fine          |                  |
| Documenti allegati                                                     |                     |       |                 |                   |                   |           |               |                 |                   |                  |
| La presente domanda è corredata dalla seguente documentazione allegata |                     |       |                 |                   |                   |           |               |                 |                   |                  |
| Allegati obbliga                                                       | tori.               |       |                 |                   |                   |           |               |                 |                   |                  |

Nella tabella che segue trovi un elenco di documenti richiesti, da allegare alla domanda.

Il limite massimo per ogni file è 10 MB! .pdf

| I FILE | POSSON | IO ESSERI | E SOLO | DI TIPO |
|--------|--------|-----------|--------|---------|
|        |        |           |        |         |

| Allegati                                                                                                   | Tipologia allegato                                                                                                    | Riferimento Normativo del<br>D.M. n.152 del 2 aprile<br>2021 |
|----------------------------------------------------------------------------------------------------|----------------------------------------------------------------------------------------------------|--------------------------------------------------------------|
| Documento di riconoscimento                                                                                | OBBLIGATORIO                                                                                                    |                                                              |
| Attestazione di effettività delle spese<br>sostenute (firmata digitalmente dal<br>revisore)                | OBBLIGATORIO. Nome modello: Attestazione<br>spese_TCDI_2021.doc                                                                                        | Art. 6, comma 1), lettera a)                                 |
| Contratto di distribuzione                                                                                 | OBBLIGATORIO                                                                                                    | Art. 6, comma 1), lettera c)                                 |
| Dichiarazione di assenza patti collaterali                                                                 | OBBLIGATORIO                                                                                                    | Art. 6, comma 1), lettera d)                                 |
| Allegato 1 - Autocertificazione dei requisiti di ammissibilità del soggetto                                | OBBLIGATORIO. Nome modello<br>Allegato_1_TCD21_Autocertificazione_<br>dei_requisiti_di_ammissibilita.doc                                               | Art. 6, comma 1), lettera f)                                 |
| Allegato 2 - Eleggibilità culturale<br>dell'opera                                                          | OBBLIGATORIO in caso di selezione della<br>relativa dichiarazione nella apposita scheda. Nome<br>modello: Allegato 2 - Eleggibilità culturale.docx     | Art. 4, comma 4                                              |
| Certificazione del possesso dei requisiti<br>patrimoniali (resa da Revisore Contabile o<br>Commercialista) | OBBLIGATORIO in caso di selezione della<br>relativa dichiarazione nella apposita scheda. Nome<br>modello: Certificazione requisiti patrimoniali_TC.doc | -                                                            |
| Ulteriore documentazione (facoltativo)                                                                     | NON OBBLIGATORIO                                                                                                    | -                                                            |

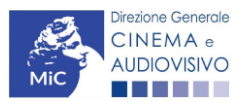

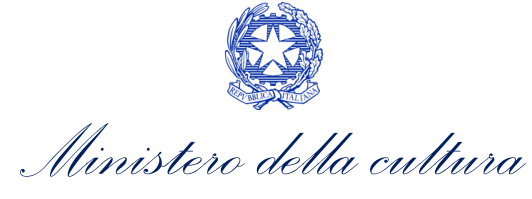

#### 13.3.10. Fine

La scheda **Fine** consente di concludere il processo di presentazione della domanda di contributo. All'interno della presente scheda il sistema genera un file .pdf che deve essere scaricato, firmato digitalmente e caricato nuovamente al suo interno. Per maggiori informazioni si veda il *Paragrafo 3.1.2.* del presente documento.

13.4. Controllo, invio e modifica delle domande

#### 13.4.1. Controllo delle domande in compilazione

Si rimanda alla PARTE 5 – sezione 3.1.1. del presente documento.

#### 13.4.2. Invio delle domande

Si rimanda alla PARTE 5 – sezione 3.1.2 del presente documento.

#### 13.4.3. Modifica e integrazione delle domande

Si rimanda alla PARTE 5 - sezione 3.2.1., 3.2.2. e 3.2.3. del presente documento.

#### 13.4.4. Cancellazione delle domande

Si rimanda alla PARTE 5 – sezione 3.2.4 del presente documento.

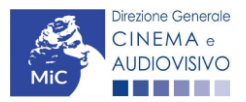

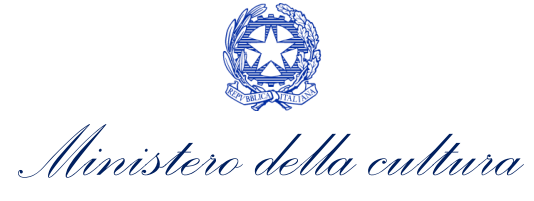

# 14. SALE – INVESTIMENTI

# 14.1. Iter di riconoscimento del credito d'imposta

Ai fini del riconoscimento del credito d'imposta in favore delle sale cinematografiche, è necessario seguire il seguente iter:

- entro 90 giorni dal termine dei lavori l'impresa di esercizio cinematografico presenta domanda definitiva (UNICA) Tax credit realizzazione, ripristino e aumento schermi e/o Tax credit adeguamento strutturale e tecnologico sulla piattaforma DGCOL (Art. 11, comma 1) del D.M. n.152 del 2 aprile 2021) – le richieste relative a lavori il cui termine è antecedente di oltre novanta giorni alla data di apertura della I sessione 2021 possono essere presentate entro <u>30 giorni dall'apertura della medesima sessione</u>, fatta salva la disponibilità delle risorse;
- 2. entro sessanta giorni dalla ricezione della richiesta (UNICA) di riconoscimento del credito d'imposta, la DG Cinema e Audiovisivo comunica ai soggetti interessati, l'importo del credito spettante. N.B. Il credito d'imposta è utilizzabile dal giorno 10 del mese successivo alla data di riconoscimento prevista al precedente periodo (Art. 11, comma 3) del D.M. n.152 del 2 aprile 2021);
- 3. qualora non sia stato già inserito all'interno della domanda di tax credit, l'impresa di esercizio è tenuta ad inviare entro il termine perentorio di 120 giorni dalla data di invio della domanda stessa, l'attestazione di effettività e stretta inerenza al progetto delle spese sostenute rilasciata dai soggetti espressamente indicati all'articolo 11, comma 2, lettera c) del D.M. 2 aprile 2021. Tale attestazione può essere trasmessa a mezzo piattaforma DGCOL con le modalità indicate al paragrafo 3.2.3 del presente documento.

## 14.2. Generare una nuova domanda

# 14.2.1. Azioni preliminari e propedeuticità

Per propedeuticità si intendono le azioni preliminari necessarie per poter accedere al procedimento. Di seguito, vengono riportate, complessivamente, le propedeuticità relative alle domande *Tax credit realizzazione, ripristino e aumento schermi* e *Tax credit adeguamento strutturale e tecnologico*, sulla piattaforma DGCOL

- 1. Registrazione del soggetto (impresa richiedente) quale "persona giuridica";
- 2. **Registrazione della sala** per cui si intende presentare istanza di contributo tramite la compilazione della domanda di "Anagrafica Sala".

#### REGISTRAZIONE DEL SOGGETTO

Una verifica preliminare alla generazione delle domande *Tax credit realizzazione, ripristino e aumento schermi e Tax credit adeguamento strutturale e tecnologico,* riguarda la verifica della corretta compilazione delle informazioni riportate all'interno dell'Anagrafica Soggetto e, nello specifico, con riferimento a: il *codice ATECO* (J 59.14), e la *categoria dell'impresa* (il soggetto deve aver selezionato la spunta su "Impresa di esercizio cinematografico").

Si rammenta, infine, che all'interno dell'Anagrafica Soggetto i dati da compilare fanno riferimento all'impresa di esercizio cinematografico quale *persona giuridica* e NON alla persona fisica richiedente (i.e. legale rappresentante o altra persona delegata). Il sistema, infatti, NON permette alle persone fisiche di generare domande di contributo/riconoscimento di credito di imposta.

# N.B. Per maggiori informazioni sulle modalità di compilazione dell'Anagrafica Soggetto si invita a consultare il vademecum di *Anagrafica Soggetto* disponibile al seguente <u>link</u>.

#### REGISTRAZIONE DELLA SALA

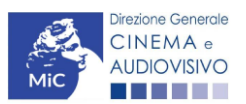

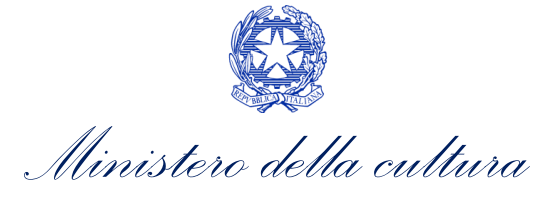

L'"Anagrafica Sala" è una sezione propedeutica e necessaria per l'accesso ai riconoscimenti, contributi e benefici fiscali previsti dalla Legge 220/2016 e relativi al settore dell'esercizio cinematografico.

La sezione presenta lo stesso meccanismo di funzionamento dell'"Anagrafica Soggetto", e più precisamente costituisce un **procedimento di registrazione** che consente di inserire i dati relativi a tutte le sale (Cinema) gestiti dall'impresa medesima. Una volta inseriti, i dati confluiscono automaticamente nelle domande di contributo e/o riconoscimento ad essa collegate. Per questo motivo, risulta necessario procedere al suo aggiornamento ogniqualvolta si intende attivare una nuova istanza.

Se la sala non è ancora stata registrata sulla piattaforma DGCOL, è necessario creare una nuova domanda "Anagrafica Sala", selezionando l'opzione corrispondente presente nel box grigio a sinistra dell'"Area Riservata", PRIMA di procedere all'attivazione della domanda di contributo e/o riconoscimento. N.B. Si precisa che per l'"Anagrafica Sala" NON è previsto l'invio sotto forma di domanda, né la ricezione di alcuna risposta da parte della DG Cinema e Audiovisivo in merito all'accettazione di tali dati.

Ai fini del riconoscimento del credito d'imposta per le sale cinematografiche si invita a controllare che siano state correttamente registrate nella "Anagrafica Sala" tutte le sale (Cinema) e tutti i rispettivi schermi relativamente ai quali si intende procedere con la richiesta del beneficio (compresi, ove previsto dai lavori da effettuare, le sale e gli schermi ancora da attivare oggetto dell'intervento). Nello specifico, qualora si voglia presentare domanda *Tax credit realizzazione, ripristino e aumento schermi*, è necessario indicare almeno una sala identificata come "da attivare" (i.e. Dati sale) e/o uno schermo identificato come "non attivo" (i.e. Dati schermi).

Per ulteriori informazioni circa le modalità di compilazione dell'"Anagrafica Sala" invitiamo a prendere visione del paragrafo 2.3.2 del vademecum di <u>Benvenuto</u>.

## 14.2.2. Blocco alla generazione o invio delle domande: motivi

In accordo con le disposizioni del *D.M. n.152 del 2 aprile 2021*, il sistema non abilita la generazione di una domanda di *Tax credit realizzazione, ripristino e aumento schermi* e/o *Tax credit adeguamento strutturale e tecnologico* nei seguenti casi:

- e) il soggetto richiedente NON dispone della classificazione ATECO J 59.14 valida di cui all'Art. 9, comma 5), lettera c) del D.M. n.152 del 2 aprile 2021, oppure tale requisito non è correttamente indicato in "Anagrafica soggetto";
- f) il soggetto richiedente **NON è un "impresa di esercizio cinematografico"**, oppure tale requisito non è correttamente indicato in "Anagrafica soggetto" (i.e. Categoria prevalente);
- g) la data di invio della domanda di riconoscimento del credito d'imposta per le sale cinematografiche è SUCCESSIVA di oltre 90 giorni dalla data di fine lavori indicata nella scheda "Intervento" della domanda di tax credit.

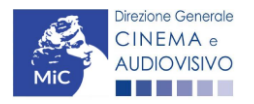

Ministero della cultura

DIREZIONE GENERALE CINEMA E AUDIOVISIVO

#### 14.3. Gestione domande e Crea nuova domanda

Verificata la sussistenza delle propedeuticità indicate nel paragrafo precedente, le domande *Tax credit realizzazione, ripristino e aumento schermi* e/o *Tax credit adeguamento strutturale e tecnologico,* sono attivabili all'interno della sezione "**Crea nuova domanda**" della propria Area Riservata in corrispondenza del rispettivo Riferimento Normativo.

| Rif. normativo                                                                                                    | Domande disponibili                                                                                                    |
|----------------------------------------------------------------------------------------------------|----------------------------------------------------------------------------------------------------|
| Decreti crediti d'imposta nel settore<br>cinematografico e audiovisivo<br>Decreti concernenti disposizioni applicative in<br>materia di crediti d'imposta nel settore<br>cinematografico e audiovisivo.<br>Link al Vedemecum | Tax credit esercizio       Tax credit produzione esecutiva di opere straniere         Tax credit investitori esterni       Tax credit Sviluppo e Produzione         Tax credit Distribuzione       Cessione del credito         • Tax Credit realizzazione, ripristino e aumento schermi - Preventiva 2021 I sessione |
| Link alla normativa                                                                                                    | • Tax Credit adeguamento strutturale e rinnovo impianti - Preventiva 2021 I sessione                                                                                                    |

Una volta selezionata la modulistica di interesse, e dopo aver selezionato "ok" sulla finestra di dialogo che compare in cima alla pagina e richiede "Creare una nuova domanda per il settore selezionato?" la domanda attivata sarà disponibile all'interno della sezione "Gestione domande", nello specifico nel box "Ultime domande su cui stavi lavorando - Domande in lavorazione" a cui l'utente verrà automaticamente reindirizzato, e da cui si potrà accedere alla compilazione.

N.B. Si precisa che hai fini del riconoscimento del credito d'imposta per le sale cinematografiche è necessario creare una singola domanda per ogni SALA (Cinema) oggetto di intervento. All'interno della domanda di tax credit verrà richiesto di associare la sala su cui si effettuano i lavori, e gli schermi coinvolti.

# 14.4. Compilazione della domanda

Di seguito, sono riassunte, nel loro complesso, le **schede** presenti nelle domande *Tax credit realizzazione, ripristino e aumento schermi* e/o *Tax credit adeguamento strutturale e tecnologico* disponibili sulla piattaforma DGCOL.

Per ciascuna di esse, è fornita una **breve descrizione** e l'indicazione della presenza o meno, al loro interno, della guida online "**Hai bisogno di aiuto?**" che fornisce informazioni dettagliate sulla corretta compilazione di specifiche schede presenti nella modulistica.

Al fine di facilitare l'utente nella corretta compilazione dei moduli di cui si compone la domanda di riconoscimento del credito d'imposta, laddove ritenuto necessario, vengono riportate per alcune schede le **anteprime della modulistica**. Si precisa che <u>le immagini sono da considerarsi come esemplificative e non sostituiscono in alcun modo</u> <u>la visualizzazione delle modulistiche *online*, in quanto i contenuti di alcuni moduli si abilitano esclusivamente accedendo alla compilazione della domanda all'interno del portale DGCOL.</u>

NB: Si consiglia di salvare prima di cambiare scheda e/o interrompere il lavoro per evitare la perdita dei dati inseriti.

## 14.4.1. Frontespizio

La scheda **Frontespizio** è automaticamente generata dal sistema partendo dalle informazioni contenute nell'Anagrafica soggetto (Sezione "Profilo" in alto a sinistra dell'Area Riservata) e quelle inserite in sede di registrazione dell'opera.

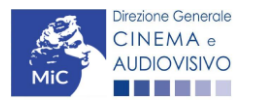

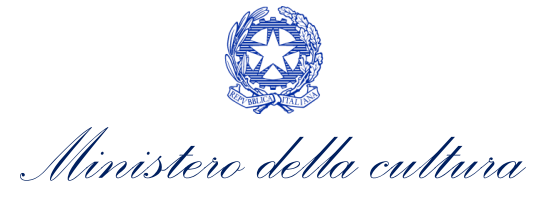

# 14.4.2. Anagrafica soggetto

La scheda **Anagrafica Soggetto** è automaticamente generata dal sistema partendo dalle informazioni contenute nell'Anagrafica soggetto (Sezione "Profilo" in alto a sinistra dell'Area Riservata). N.B. Si invita a verificare che le informazioni relative al soggetto risultino sempre aggiornate rispetto a quanto dichiarato presso la camera di commercio.

#### 14.4.3. Tipo impresa

All'interno della scheda **Tipo impresa** è necessario indicare a quale tipologia di impresa appartiene il soggetto richiedente, selezionando una delle seguenti opzioni: *micro impresa, piccola impresa, media impresa, altro*. Per maggiori informazioni sulle definizioni delle tipologie di impresa sopracitate si rimanda alla guida online "Hai bisogno di aiuto?" presente in altro a destra all'interno della scheda.

| ANNO 2021               |                   |               |              |             |        |                   | Controllo domano  | da Stampa anteprima  |
|-------------------------|-------------------|---------------|--------------|-------------|--------|-------------------|-------------------|----------------------|
| Frontespizio An         | nagrafica soggett | o Fruibilità  | della sala   | Tipo Impi   | resa   | Scheda intervento | Piano dei costi   | Piano finanziario    |
| Credito d'imposta       | Richiesta         | Dichiarazioni | Documen      | ti allegati | Fine   |                   |                   |                      |
|                         |                   |               |              |             |        |                   |                   | Hai bisogno di aiuto |
|                         |                   |               |              | Tipo lı     | npresa | I                 |                   |                      |
|                         |                   | Per le mod    | alità di con | npilazione  | si ved | a "Hai bisogno di | aiuto?"           |                      |
| <b>T</b> ia - incorrect |                   |               |              |             |        |                   |                   |                      |
| Tipo impresa            |                   |               |              |             |        |                   |                   | •                    |
|                         |                   |               |              |             |        |                   |                   |                      |
|                         |                   |               |              |             |        |                   | Angioma dati      | scheda Salva scheda  |
|                         |                   |               |              |             |        |                   | Aggionna dati     | Salva Scheda         |
|                         |                   |               |              |             |        |                   |                   |                      |
|                         |                   |               |              |             |        |                   |                   |                      |
|                         |                   |               |              |             |        |                   |                   |                      |
|                         |                   |               |              |             |        |                   | Scheda precedente | Scheda Successiva    |
|                         |                   |               |              |             |        |                   |                   |                      |

## 14.4.4. Fruibilità della Struttura

All'interno della scheda **Fruibilità della sala**, è necessario descrivere tutti gli strumenti (impianti, sistemi, app, accessori, etc.) utilizzati per la fruizione degli schermi da parte di persone con <u>disabilità sensoriali</u> e di portatori di <u>handicap motorio</u> già presenti nella sala (Art. 9, comma 4) lettera a) e b) del D.M. n.152 del 2 aprile 2021).

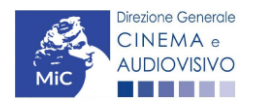

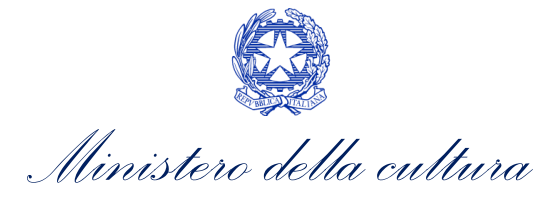

| Stampa anteprima |
|------------------|
| Dichiarazioni    |
|                  |
|                  |
|                  |
|                  |
| 55               |
|                  |
|                  |
|                  |
|                  |
|                  |
|                  |
|                  |
|                  |
|                  |
|                  |
|                  |
| Þ                |
|                  |
|                  |

#### 14.4.5. Scheda intervento

All'interno del modulo **Scheda intervento** è necessario selezionare la sala per la quale si intende presentare richiesta di riconoscimento del credito d'imposta. La selezione è praticabile dal menu a tendina associato alla voce "Sala (Cinema)", che restituisce l'elenco di tutte le sale registrate all'interno dell'Anagrafica Sala. Successivamente è richiesto di indicare: una *breve descrizione dell'intervento*, la *data di inizio* e di *fine lavori*. N.B. Si ricorda che ai sensi dell'art. 9, comma 4), lettera d) del D.M. n.152 del 2 aprile 2021sono ammissibili solo gli interventi realizzati su schermi dotati di almeno 25 posti e a partire dal 1 dicembre 2019.

Salva scheda

| ANNO 2021                                                                |                                   |                                                                                                    |            |              |         |                   | Controllo domano                  | da Stampa anteprima      |
|--------------------------------------------------------------------------|-----------------------------------|----------------------------------------------------------------------------------------------------|------------|--------------|---------|-------------------|-----------------------------------|--------------------------|
| Frontespizio Anag                                                        | rafica soggetto                   | Fruibilità                                                                                                    | della sala | Tipo Impr    | esa     | Scheda intervento | Piano dei costi Piano finanziario |                          |
| Credito d'imposta                                                        | Richiesta Dio                     | hiarazioni                                                                                                    | Docume     | nti allegati | Fine    |                   |                                   |                          |
|                                                                          |                                   |                                                                                                    |            | Scheda i     | ntervei | nto               |                                   |                          |
| SI RICORDA CHE SONO                                                      | AMMISSIBILI SO                    | LO GLI INTE                                                                                                    | RVENTI REA | ALIZZATI SU  | SCHEF   |                   | IO 25 POSTI E A PAR               | TIRE DAL 1 DICEMBRE 2019 |
| Sala (Cinema)                                                            | Seleziona                         |                                                                                                    |            |              |         |                   | ~                                 |                          |
| Breve descrizione degli<br>interventi previsti e dei lavor<br>effettuare | ri da Specificare<br>inattive, au | Specificare la tipologia di intervento (es: realizzazione di nuove sale, ripri<br>inattive, aumento numero di schermi, adeguamento strutturale tecnologic |            |              |         |                   |                                   |                          |
| Data inizio lavori                                                       |                                   |                                                                                                    |            |              |         |                   |                                   |                          |
| Data fine lavori                                                         |                                   |                                                                                                    |            |              |         |                   |                                   |                          |
| Salva                                                                    |                                   |                                                                                                    |            |              |         |                   |                                   |                          |

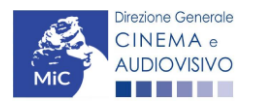

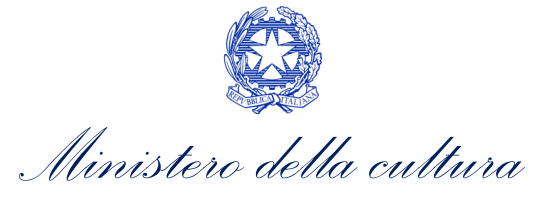

Una volta inserite queste prime informazioni, cliccando il tasto "salva" compare la seguente schermata:

| ANNO 2021                                                                                                    |                                 |                 | l               | Controllo dor   | manda Stamp      | a anteprima |
|----------------------------------------------------------------------------------------------------|---------------------------------|-----------------|-----------------|-----------------|------------------|-------------|
| Frontespizio Anagrafica soggetto Fruibilità della sa<br>Credito d'imposta Richiesta Dichiarazioni Doc                                                    | ala Tipo Imp<br>umenti allegati | resa Sc         | heda intervento | Piano dei cos   | ti Piano finanz  | iario       |
| Scheda intervento<br>SI RICORDA CHE SONO AMMISSIBILI SOLO GLI INTERVENTI REALIZZATI SU SCHERMI DOTATI DI ALMENO 25 POSTI E A PARTIRE DAL 1 DICEMBRE 2019 |                                 |                 |                 |                 |                  |             |
| Sala (Cinema)<br>DATI REGISTRATI AL MOMENTO DI PRESENTAZIONE DELLA<br>DOMANDA                                                                            | Breve descrizio                 | ne dell'interve | nto Dat         | a inizio lavori | Data fine lavori |             |
| Arena Arca<br>Numero schermi attivi:<br>Popolazione :                                                                                                    |                                 |                 |                 |                 |                  | Elimina     |
| Denominazione schermo DATI REGISTRATI AL MOMENTO DI PRES<br>DELLA DOMANDA                                                                                | ENTAZIONE                       | Posti           |                 | Sche            | rmo ammissibile  |             |

Salva

Nella prima parte vengono riproposti i dati inseriti relativamente alla Sala selezionata, mentre nella seconda parte il sistema richiama il dettaglio di tutti gli schermi associati alla sala selezionata all'interno dell'Anagrafica Sala.

# 14.4.6. Piano dei costi

All'interno della scheda **Piano dei costi** è necessario indicare l'importo al netto dell'IVA riferito alle spese sostenute per l'intervento che si intende realizzare. La riparametrazione dei costi sostenuti per la determinazione del costo eleggibile è, successivamente, effettuata direttamente dal sistema all'interno della scheda "Credito di imposta".

Si ricorda che, così come indicato all'interno della scheda stessa, ai fini del calcolo del costo eleggibile le **Spese di progettazione** sono ammissibili entro il limite del 12% dei costi totali dell'intervento e comunque in misura non superiore a 20.000 €.

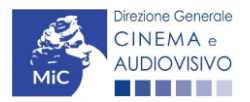

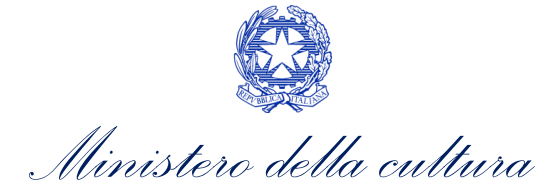

# N.B. Il totale dei costi inseriti nel "Piano dei Costi" deve coincidere con il totale delle fonti di copertura inserite nel "Piano Finanziario".

| ANNO 2021                                                                                                    | Controllo domanda        | Stampa anteprima  |
|----------------------------------------------------------------------------------------------------|--------------------------|-------------------|
| Frontespizio Anagrafica soggetto Fruibilità della sala Tipo Impresa Scheda intervento                                 | Piano dei costi          | Piano finanziario |
| Credito d'imposta Richiesta Dichiarazioni Documenti allegati Fine                                                     |                          |                   |
| Piano dei costi                                                                                                    |                          |                   |
|                                                                                                    |                          |                   |
| Sono ammissibili unicamente le spese sostenute su schermi dotat                                                       | i di almeno 25 posti     | i                 |
| COSTI                                                                                                    |                          |                   |
| 1) Spese per acquisto locali                                                                                          |                          |                   |
| 1.1) Costo acquisto locali                                                                                            |                          |                   |
| (Inserire il valore complessivo del costo di acquisto, da comprovare con la relativa documentazione da allegare       |                          | 0,00              |
| alla domanda. Al fini dei calcolo dei credito, sara considerato il 10% dei valore qui insento)                        |                          |                   |
| SUBTOTALE 1) Spese per acquisto locali                                                                                |                          | 0.00              |
| 2) Spese per lavori edili                                                                                             |                          | 5,55              |
| 2.1) Spese per lavori edili e impianti elettrici                                                                      | [                        |                   |
| (Le spese devono essere strettamente funzionali al progetto)                                                          |                          | 0,00              |
|                                                                                                    |                          |                   |
| SUBTOTALE 2) Spese per lavori edili                                                                                   |                          | 0,00              |
| 3) Spese di progettazione                                                                                             |                          |                   |
| (Le spese di progettazione sono ammissibili entro il limite del 12% dei costi totali dell'intervento e comunqu        | ue in misura non superio | re a 20.000 euro) |
| 3.1) Costi di progettazione                                                                                           |                          | 0,00              |
| 3.2) Oneri amministrativi e concessori                                                                                |                          | 0,00              |
| 3.3) Direzione dei lavori                                                                                             |                          | 0,00              |
| 3.4) Sicurezza e collaudo                                                                                             |                          | 0,00              |
| SUBTOTALE 3) Spese di progettazione                                                                                   |                          |                   |
| (Le spese di progettazione sono ammissibili entro il limite del 12% dei costi totali dell'intervento e                |                          | 0,00              |
| comunque in misura non superiore a 20.000 euro)                                                                       |                          |                   |
| 4) Spese per impianti                                                                                                 |                          |                   |
| 4.1) Spese per impianti di proiezione digitale e relativi accessori                                                   |                          | 0,00              |
| 4.2) Spese per impianti audio                                                                                         |                          | 0,00              |
| 4.3) Spese per impianti e attrezzature di biglietteria automatica                                                     |                          | 0,00              |
| 4.4) Spese per impianti di produzione di energia elettrica funzionali al funzionamento e alla sicurezza<br>delle sale |                          | 0,00              |

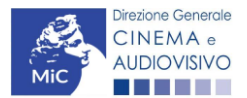

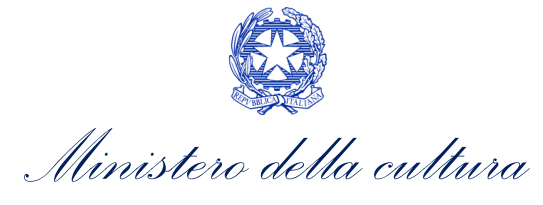

| 4.5) Spese per impianti di climatizzazione                                                              | 0,00      |
|----------------------------------------------------------------------------------------------------|-----------|
| 4.6) Spese per impianti di innovazione digitale                                                         | 0,00      |
|                                                                                                    |           |
| SUBTOTALE 4) Spese per impianti                                                                         | 0,00      |
| 5) Spese per arredi                                                                                     |           |
| 5.1) Spese per arredi degli schermi (arredi e poltrone)                                                 | 0,00      |
|                                                                                                    |           |
| SUBTOTALE 5) Spese per arredi                                                                           | 0,00      |
| 6) Spese per l'ampliamento della fruibilità della struttura                                             |           |
| 6 1) Spese per lavori e impiantistica strettamente connessi a facilitare la fruibilità della struttura  |           |
| (Sono comprese le spese di dotazione di audioguide e sistemi di sottotitoli)                            | 0,00      |
| 6.2) Spese per lavori e impiantistica prescritti da norme di legge strettamente connessi alla fruizione | 0.00      |
| cinematografica                                                                                         | 0,00      |
| 6.3) Altre spese per lavori e impiantistica a favore della fruibilità                                   | 0,00      |
| 6.4) Spese per lavori e impianti finalizzati ad una maggiore polifunzionalità della sala                | 0,00      |
|                                                                                                    |           |
| SUBTOTALE 6) Spese per l'ampliamento della fruibilità della struttura                                   | 0,00      |
|                                                                                                    |           |
| TOTALE COSTI                                                                                            | 0,00      |
|                                                                                                    |           |
|                                                                                                    | Salva sch |

# 14.4.7. Piano finanziario

All'interno della scheda **Piano finanziario** è necessario indicare le coperture ai costi sostenuti dal soggetto richiedente per gli interventi oggetto della domanda. Nello specifico, per ogni voce riportata dal sistema deve essere indicato il relativo importo e le ulteriori ed eventuali informazioni richieste. **N.B. Il totale dei costi inseriti nel "Piano dei Costi" deve coincidere con il totale delle fonti di copertura inserite nel "Piano Finanziario".** 

eda

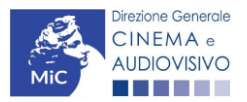

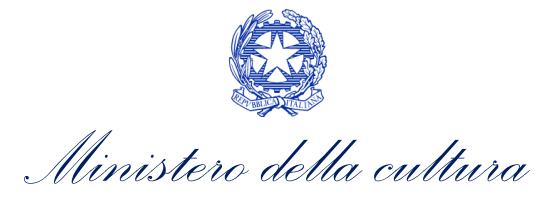

| ANNO 2021                                                  |                            |                         |                 |                                     |                   | [                                           | Controllo domanda                          | Stampa anteprima  |
|------------------------------------------------------------|----------------------------|-------------------------|-----------------|-------------------------------------|-------------------|---------------------------------------------|--------------------------------------------|-------------------|
| Frontespizio A                                             | nagrafica soggett          | o Fruibilità            | della sala      | Tipo Impre                          | esa               | Scheda intervento                           | Piano dei costi                            | Piano finanziario |
| Credito d'imposta                                          | Richiesta                  | Dichiarazioni           | Docume          | nti allegati                        | Fine              |                                             |                                            |                   |
|                                                            |                            |                         |                 | Piano fina                          | nziario           | <b>b</b>                                    |                                            |                   |
|                                                            | ll tot                     | ale del piano d         | lei costi d     | eve coincid                         | ere co            | n il totale del pian                        | o finanziario.                             |                   |
|                                                            |                            |                         | F               | ONTI DI FINAN                       | VZIAME            | NTO                                         |                                            |                   |
| Piano finanziario<br>1.1) Apporti diretti d<br>Specificare | dell'impresa               | ]                       |                 |                                     |                   |                                             |                                            | 0.00              |
|                                                            |                            | li                      |                 |                                     |                   |                                             |                                            | 0,00              |
| 1.2) Finanziamenti<br>Specificare                          | statali (specificare nazio | one, beneficio)         |                 |                                     |                   |                                             |                                            |                   |
|                                                            |                            |                         |                 |                                     |                   |                                             |                                            | 0,00              |
| 1.3) Finanziamenti                                         | regionali o comunali (sp   | ecificare nazione, ente | locale, benefic | io)                                 |                   |                                             |                                            |                   |
| Specificare                                                |                            |                         | Inse<br>imr     | erire in qu<br><b>posta risulta</b> | esto s<br>ante da | spazio <u>anche il</u><br>alla domanda in c | valore del credito<br>orso di compilazione | <u>di</u> 0,00    |
| 1.4) Altri finanziam<br>Specificare                        | enti pubblici (specificare | nazione, tipologia ente | , beneficio)    |                                     |                   |                                             |                                            |                   |
|                                                            |                            | 1                       |                 |                                     |                   |                                             |                                            | 0,00              |
|                                                            |                            |                         |                 |                                     | SUB.              | TOTALE 1) Piano finanziar                   | io                                         | 0,00              |
|                                                            |                            |                         |                 |                                     | TOTALE            | FONTI DI FINANZIAMENT                       | 0                                          | 0,00              |
|                                                            |                            |                         |                 |                                     |                   |                                             |                                            | Salva scheda      |

## 14.4.8. Credito di imposta

All'interno della scheda **Credito di imposta** delle domande *Tax credit realizzazione, ripristino e aumento schermi* e/o *Tax credit adeguamento strutturale e tecnologico* il sistema riporta automaticamente l'aliquota spettante al soggetto richiedente e calcola, sulla base del totale dei costi indicati nella scheda "Piano dei costi", l'importo del credito d'imposta teorico spettante al soggetto richiedente. Nello specifico, la scheda si compone di due sezioni:

• Elementi per l'attribuzione dell'aliquota: il soggetto richiedente deve indicare (Sì/No) se: "l'intervento è realizzato su una sala storica", "la sala su cui si effettua l'intervento è ubicata in comune con popolazione inferiore a 15.000 abitanti o in comune sprovvisto di sale cinematografiche e non confinante con città metropolitane" e/o "l'impresa richiedente si classifica quale impresa di nuova costituzione";

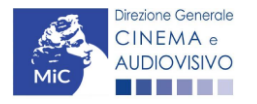

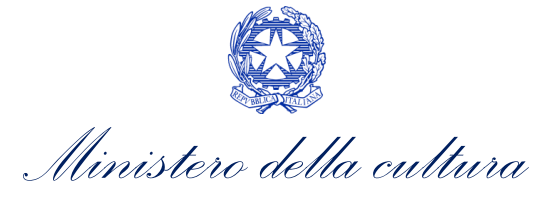

 Credito di imposta: le informazioni riportate al suo interno sono generate automaticamente dal sistema. Nello specifico: alla voce *Costo eleggibile/apporto del dichiarante* è riportata la base di calcolo del credito di imposta teorico spettante. Esso è calcolato considerando: per i costi di acquisto locali il 10% del valore inserito alla voce "Costi per acquisto locali" all'interno della scheda "Piano dei costi", mentre per i costi di progettazione il valore minore tra 20.000 € e il 12% dei costi complessivi inseriti nella suddetta scheda. N.B. Si ricorda inoltre che, ai fini dell'ammissibilità della domanda, il costo eleggibile così calcolato deve comunque essere SUPERIORE a 15.000 €; l'Aliquota spettante è generata dal sistema e calcolata in base alle modalità esplicate al sottoparagrafo successivo *Generazione delle aliquote*; il *Credito d'imposta teorico spettante all'impresa dichiarante* riporta il calcolo dell'importo derivante dall'applicazione dell'aliquota al costo eleggibile di distribuzione.

| La sala su cui si effettua l'intervento è ubicata in comune con popolazione inferiore a 15.000 abitanti o in<br>sprovvisto di sale cinematografiche e non confinante con città metropolitane.<br>Credito Imposta<br>Costo eleggibile/apporto del dichiarante | comune o sì o no<br>adeguamento strutturale e<br>tecnologico la presente opzione è<br>sostituita dalla seguente: "la sala<br>su cui si effettua l'intervento ha 1<br>o 2 schermi ed è ubicata in<br>comune con popolazione inferiore<br>a 15.000 abitanti" |
|----------------------------------------------------------------------------------------------------|----------------------------------------------------------------------------------------------------|
| Aliquota spettante                                                                                                    | 30,00                                                                                                    |
| Credito d'imposta spettante all'impresa dichiarante                                                                                                    | 0,00                                                                                                    |
|                                                                                                    | Aggiorna dati scheda Salva scheda                                                                                                    |

#### GENERAZIONE DELLE ALIQUOTE

L'aliquota spettante viene automaticamente generata dal sistema in base alle informazioni inserite dal soggetto richiedente in sede compilazione della domanda.

Nello specifico, come disposto ai sensi dell'Art. 10 del D.M. n.152 del 2 aprile 2021, ai fini del riconoscimento del credito d'imposta per le sale cinematografiche, l'aliquota può essere pari al 20%, 25%, 30% o 40%. Affinché il sistema informatico DGCOL determini correttamente la giusta aliquota spettante è dunque importante che il soggetto richiedente configuri correttamente tutte le informazioni relative ai requisiti richiesti all'interno del sistema di modulistica *online*.

La tabella seguente riporta tutte le possibili configurazioni di requisiti di cui all'Art. 10 del D.M. n.152 del 2 aprile 2021.

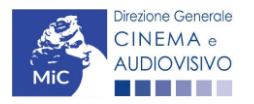

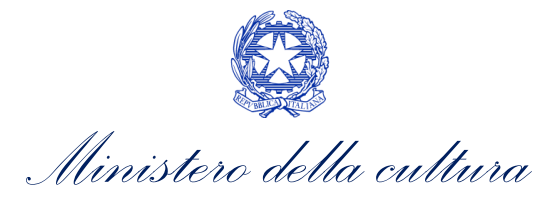

#### Tax credit realizzazione, ripristino e aumento schermi

| Aliquota | Requisiti necessari per l'accesso all'aliquota                                                                                                    |
|----------|----------------------------------------------------------------------------------------------------|
| 40%      | L'intervento è realizzato su SALE STORICHE, ovunque ubicate                                                                                                    |
| 40%      | il soggetto richiedente si classifica come IMPRESA DI NUOVA COSTITUZIONE                                                                                                    |
| 40%      | il soggetto richiedente si classifica come MICRO IMPRESA                                                                                                    |
| 40%      | il soggetto richiedente si classifica come MICRO, PICCOLA O MEDIA IMPRESA e l'intervento è realizzato su sale<br>ubicate in comuni con popolazione INFERIORE ai 15.000 abitanti o in comuni sprovvisti di sale cinematografiche e<br>non confinanti con città metropolitane.                   |
| 30%      | il soggetto richiedente si classifica come <b>PICCOLA O MEDIA IMPRESA</b> e l'intervento <u>NON è realizzato</u> su sale ubicate<br>in <b>comuni con popolazione INFERIORE ai 15.000 abitanti</b> o in comuni sprovvisti di sale cinematografiche e non<br>confinanti con città metropolitane. |
| 25%      | Il soggetto richiedente non presenta alcuno dei requisiti sopra indicati e si classifica come impresa diversa da micro<br>impresa, piccola impresa, media impresa, impresa di nuova costituzione o sala storica.                                                                               |

#### Tax credit ristrutturazione e adeguamento tecnologico

| Aliquota | Requisiti necessari per l'accesso all'aliquota                                                                                                    |
|----------|----------------------------------------------------------------------------------------------------|
| 40%      | L'intervento è realizzato su SALE STORICHE, ovunque ubicate                                                                                                    |
| 40%      | il soggetto richiedente si classifica come IMPRESA DI NUOVA COSTITUZIONE                                                                                                    |
| 40%      | il soggetto richiedente si classifica come MICRO IMPRESA                                                                                                    |
| 40%      | il soggetto richiedente si classifica come <b>PICCOLA O MEDIA IMPRESA</b> e l'intervento è realizzato su sale fino a due<br>schermi ubicate in <b>comuni con popolazione INFERIORE ai 15.000 abitanti.</b>       |
| 30%      | il soggetto richiedente si classifica come PICCOLA O MEDIA IMPRESA e l'intervento <u>NON è realizzato</u> su sale fino a<br>due schermi ubicate in comuni con popolazione INFERIORE ai 15.000 abitanti.          |
| 20%      | Il soggetto richiedente non presenta alcuno dei requisiti sopra indicati e si classifica come impresa diversa da micro<br>impresa, piccola impresa, media impresa, impresa di nuova costituzione o sala storica. |

## 14.4.9. Richiesta

All'interno della scheda **Richiesta** è necessario formalizzare la richiesta di ottenimento del riconoscimento dell'eleggibilità culturale e del tax credit mediante un *form* precompilato da compilare e fornire il consenso per il trattamento dei dati personali.

## 14.4.10. Dichiarazione

All'interno della scheda **Dichiarazione** è riportata la *Dichiarazione sostitutiva di atto di notorietà attestante i requisiti di ammissibilità (ai sensi dell'art. 46, 47 e 76 del D.P.R. n. 445 del 28/12/2000).* **N.B. Si invitano gli utenti a leggere con attenzione l'interno testo riportato nella scheda che deve essere compilata accuratamente con le informazioni richieste. Selezionare SEMPRE "salva scheda" in calce alla pagina per confermare di aver preso visione delle dichiarazioni inserite.** 

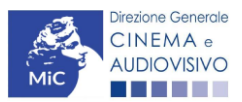

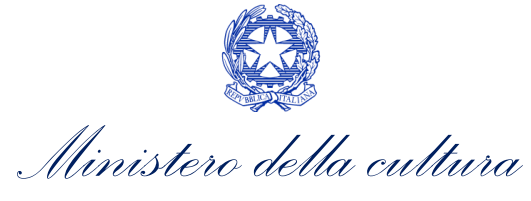

# 14.4.11. Documenti allegati

All'interno della scheda **Documenti allegati** sono indicati i documenti obbligatori da allegare alla domanda. Si precisa che, ai fini dell'ammissibilità della domanda, salvo non sia espressamente indicati, non è necessario apporre la firma digitale alla presente documentazione. N.B. Per visualizzare l'elenco completo dei file da allegare è necessario compilare e salvare tutte le precedenti schede.

#### ATTENZIONE!

Nella scheda è possibile caricare tutti gli allegati richiesti dal D.M. n.152 del 2 aprile 2021. NON sono da allegare perché già inclusi all'interno della domanda di contributo:

- l'indicazione del costo complessivo, del costo eleggibile definitivo dei lavori e dell'ammontare del credito d'imposta spettante, ai sensi dell'Art. 11, comma 2), lettera b);
- l'indicazione dell'ammontare delle fonti finanziarie di copertura del costo complessivo degli interventi realizzati, ai sensi dell'Art. 11, comma 2), lettera d).

| Allegati                                                                                                    | Tipologia allegato                                                                                          | Riferimento Normativo<br>del D.M. n.152 del 2<br>aprile 2021 |
|----------------------------------------------------------------------------------------------------|----------------------------------------------------------------------------------------------------|--------------------------------------------------------------|
| Documentazione attestante i costi di acquisto<br>dell'area o immobile, e i costi accessori                                                                                                    | OBBLIGATORIO in caso di selezione della<br>relativa dichiarazione nella apposita scheda                     | -                                                            |
| Allegato 1 - Autocertificazione dei requisiti di<br>ammissibilità                                                                                                    | OBBIGATORIO. Nome Modello:<br>Allegato_1_TCSALE21_Autocertificazione_dei_re<br>quisiti_di_ammissibilita.doc | -                                                            |
| Certificato di regolare esecuzione dei lavori -<br>obbligatorio solo in caso di esecuzione di opere<br>edili (v. "Hai bisogno di aiuto?" per ulteriori<br>informazioni)                                                          | OBBLIGATORIO in caso di selezione della relativa dichiarazione nella apposita scheda                        | Art. 11, comma 2), lettera<br>a)                             |
| Certificato di collaudo                                                                                                    | OBBLIGATORIO in caso di selezione della<br>relativa dichiarazione nella apposita scheda                     | Art. 11, comma 2), lettera<br>a)                             |
| Attestazione dell'effettività delle spese sostenute<br>firmata DIGITALMENTE dal soggetto incaricato<br>(l'attestazione può essere resa entro 120 giorni<br>dalla data di presentazione della richiesta di<br>credito di imposta) | NON OBBLIGATORIO. Nome Modello:<br>Attestazione spese_TCS_TCASRI 2021.docx                                  | Art. 11, comma 2), lettera<br>c)                             |
| Documentazione attestante il possesso del<br>requisito di sala storica per interesse culturale                                                                                                    | OBBLIGATORIO in caso di selezione della<br>relativa dichiarazione nella apposita scheda                     | -                                                            |
| Documentazione attestante il possesso del<br>requisito di sala storica per attività pre 1980                                                                                                    | OBBLIGATORIO in caso di selezione della<br>relativa dichiarazione nella apposita scheda                     | -                                                            |
| Ulteriore documentazione (facoltativo)                                                                                                    | NON OBBLIGATORIO                                                                                            | -                                                            |

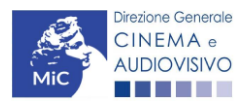

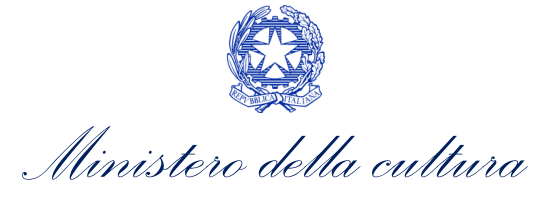

| ANNO 2021            |                  |                     |                |                 |                         | Controllo doman     | da Stampa anteprima   |
|----------------------|------------------|---------------------|----------------|-----------------|-------------------------|---------------------|-----------------------|
| Frontespizio         | nagrafica sogge  | etto Fruibilità     | della sala     | Tipo Impresa    | Scheda intervento       | Piano dei costi     | Piano finanziario     |
| Credito d'imposta    | Richiesta        | Dichiarazioni       | Documenti      | allegati Fi     | 10                      |                     |                       |
|                      |                  |                     |                |                 |                         |                     | Hai bisogno di aiuto? |
|                      |                  |                     | I              | Documenti al    | egati                   |                     |                       |
|                      |                  |                     |                |                 |                         |                     |                       |
| La presente domanda  | a è corredata d  | lalla seguente d    | ocumentazion   | ie allegata     |                         |                     |                       |
|                      |                  |                     |                |                 |                         |                     |                       |
| Allegati obbligato   | ori.             | elence di docum     | onti richiosti | da allegare all | a domanda               |                     |                       |
| Inelia tabella che s | egue novi un     |                     | enu nemesu,    | ua allegare all | a uomanua.              |                     |                       |
| Il limite massimo p  | er ogni file é 1 | O DI TIPO pdf       |                |                 |                         |                     |                       |
| THEE POSSONO         | ESSERE SU        | LO DI TIPO .pui     |                |                 |                         |                     |                       |
|                      |                  |                     |                |                 |                         |                     |                       |
| Per visualizzare l'e | elenco complei   | to dei file da alle | gare, prima co | ompilare e sal  | /are tutte le schede de | ella domanda, ove c | onsentito.            |
|                      |                  |                     |                |                 |                         |                     |                       |

## 14.4.12. Fine

La scheda **Fine** consente di concludere il processo di presentazione della domanda di contributo. All'interno della presente scheda il sistema genera un file .pdf che deve essere scaricato, firmato digitalmente e caricato nuovamente al suo interno. Per maggiori informazioni si veda il *Paragrafo 3.1.2.* del presente documento.

## 14.5. Controllo, invio e modifica delle domande

## 14.5.1. Controllo delle domande in compilazione

Si rimanda alla PARTE 5 – sezione 3.1.1. del presente documento.

#### 14.5.2. Invio delle domande

Si rimanda alla PARTE 5 – sezione 3.1.2 del presente documento.

#### 14.5.3. Modifica e integrazione delle domande

Si rimanda alla PARTE 5 - sezione 3.2.1., 3.2.2. e 3.2.3. del presente documento.

## 14.5.4. Cancellazione delle domande

Si rimanda alla PARTE 5 – sezione 3.2.4 del presente documento.

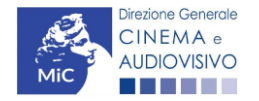

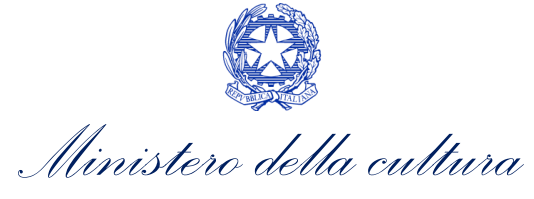

# 15. SALE – POTENZIAMENTO DELL'OFFERTA CINEMATOGRAFICA

## 15.1. Iter di riconoscimento del credito d'imposta

Ai fini del riconoscimento del credito d'imposta per il potenziamento dell'offerta cinematografica, è necessario seguire il seguente iter:

- 1. **il soggetto richiedente presenta richiesta preventiva (UNICA) di riconoscimento del credito d'imposta** *Tax credit sale (programmazione)* sulla piattaforma DGCOL, sulla base delle finestre di volta in volta aperte nell'anno (Art. 17, comma 1 del D.M. n.152 del 2 aprile 2021), e comunicate con avviso pubblicato sul sito della Direzione Generale Cinema e audiovisivo;
- 2. entro 30 giorni dalla ricezione della richiesta la DG Cinema e Audiovisivo, verificata la disponibilità delle risorse, comunica all'impresa di esercizio il riconoscimento o il mancato riconoscimento del credito d'imposta teorico spettante (Art. 17, comma 2 del D.M. n.152 del 2 aprile 2021) tramite decreto pubblicato sul sito della Direzione Generale Cinema e audiovisivo;
- 3. il credito d'imposta ed è utilizzabile **a partire dal giorno 10 del mese successivo** a quello in cui la DG Cinema e Audiovisivo ha comunicato il riconoscimento del credito d'imposta (Art.17, comma 3 del D.M. n.152 del 2 aprile 2021).

# 15.2. Generare una nuova domanda

# 15.2.1. Azioni preliminari e propedeuticità

Per propedeuticità si intendono le azioni preliminari necessarie per poter accedere al procedimento. Di seguito, vengono riportate, complessivamente, le propedeuticità relative alla domanda *Tax credit sale (programmazione)* sulla piattaforma DGCOL:

- 1. Registrazione del soggetto (impresa richiedente) quale "persona giuridica";
- 2. **Registrazione della sala** per cui si intende presentare istanza di riconoscimento del credito d'imposta tramite la compilazione della domanda di "Anagrafica Sala".

#### REGISTRAZIONE DEL SOGGETTO

Una verifica preliminare alla generazione della domanda *Tax credit sale (programmazione)*, riguarda la verifica della corretta compilazione delle informazioni riportate all'interno dell'Anagrafica Soggetto e, nello specifico, con riferimento a: il *codice ATECO* (J 59.14), la *categoria prevalente* (il soggetto deve aver selezionato la spunta su "Impresa di esercizio cinematografico").

Si rammenta, infine, che all'interno dell'Anagrafica Soggetto i dati da compilare fanno riferimento all'impresa di esercizio cinematografico quale *persona giuridica* e NON alla persona fisica richiedente (i.e. legale rappresentante o altra persona delegata). Il sistema, infatti, NON permette alle persone fisiche di generare domande di contributo/riconoscimento di credito di imposta.

N.B. Per maggiori informazioni sulle modalità di compilazione dell'Anagrafica Soggetto si invita a consultare il vademecum di *Anagrafica Soggetto* disponibile al seguente <u>link</u>.

#### REGISTRAZIONE DELLA SALA

L'"Anagrafica Sala" è una sezione propedeutica e necessaria per l'accesso ai riconoscimenti, contributi e benefici fiscali previsti dalla Legge 220/2016 e relativi al settore dell'esercizio cinematografico.

La sezione presenta lo stesso meccanismo di funzionamento dell'"Anagrafica Soggetto", e più precisamente costituisce un **procedimento di registrazione** che consente di inserire i dati relativi a tutte le sale (Cinema) gestiti

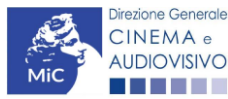

Ministero della cultura

dall'impresa medesima. Una volta inseriti, i dati confluiscono automaticamente nelle domande di contributo e/o riconoscimento ad essa collegate. Per questo motivo, risulta necessario procedere al suo aggiornamento ogniqualvolta si intende attivare una nuova istanza.

Se la sala non è ancora stata registrata sulla piattaforma DGCOL, è necessario creare una nuova domanda "Anagrafica Sala", selezionando l'opzione corrispondente presente nel box grigio a sinistra dell'"Area Riservata", PRIMA di procedere all'attivazione della domanda di contributo e/o riconoscimento. N.B. Si precisa che per l'"Anagrafica Sala" NON è previsto l'invio sotto forma di domanda, né la ricezione di alcuna risposta da parte della DG Cinema e Audiovisivo in merito all'accettazione di tali dati.

Ai fini del riconoscimento del credito d'imposta per le sale cinematografiche si invita a controllare che siano state correttamente registrate nella "Anagrafica Sala" **tutte le sale (Cinema**) e **tutti i rispettivi schermi** relativamente ai quali si intende procedere con la richiesta del credito d'imposta.

Per ulteriori informazioni circa le modalità di compilazione dell'"Anagrafica Sala" invitiamo a prendere visione del paragrafo 2.3.2 del vademecum di <u>Benvenuto</u>.

#### 15.2.2. Blocco alla generazione o invio delle domande: motivi

In accordo con le disposizioni del D.M. n.152 del 2 aprile 2021, il sistema non abilita la generazione di una domanda *Tax credit sale (programmazione)* nei seguenti casi:

- h) il soggetto richiedente NON dispone della classificazione ATECO J 59.14 valida di cui all'Art. 9, comma 5), lettera c) del D.M. n.152 del 2 aprile 2021, oppure tale requisito non è correttamente indicato in "Anagrafica soggetto";
- i) il soggetto richiedente **NON è un "impresa di esercizio cinematografico"**, oppure tale requisito non è correttamente indicato in "Anagrafica soggetto" (i.e. Categoria prevalente);

#### 15.3. Gestione domande e Crea nuova domanda

Verificata la sussistenza delle propedeuticità indicate nel paragrafo precedente, la domanda *Tax credit sale (programmazione)*, è attivabile all'interno della sezione "**Crea nuova domanda**" della propria Area Riservata in corrispondenza del rispettivo Riferimento Normativo.

| Rif. normativo                                                                                                    | Domande disponibili                                                                                                    |
|----------------------------------------------------------------------------------------------------|----------------------------------------------------------------------------------------------------|
| Decreti crediti d'imposta nel settore<br>cinematografico e audiovisivo<br>Decreti concernenti disposizioni applicative in<br>materia di crediti d'imposta nel settore<br>cinematografico e audiovisivo.<br>Link al Vedemecum<br>Link alla normativa | Tax credit esercizio       Tax credit investitori esterni       Tax credit Sviluppo e Produzione         Tax credit Distribuzione       Cessione del credito         • Tax Credit sale (programmazione) - Domanda 2021 II sessione |

Una volta selezionata la modulistica di interesse, e dopo aver selezionato "ok" sulla finestra di dialogo che compare in cima alla pagina e richiede "Creare una nuova domanda per il settore selezionato?" la domanda attivata sarà disponibile all'interno della sezione "Gestione domande", nello specifico nel box "Ultime domande su cui stavi lavorando - Domande in lavorazione" a cui l'utente verrà automaticamente reindirizzato, e da cui si potrà accedere alla compilazione.

N.B. Si precisa che hai fini del riconoscimento del credito d'imposta per il potenziamento delle sale cinematografiche è necessario creare una singola domanda per ogni SALA (Cinema) di cui si intende dichiarare la

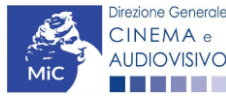

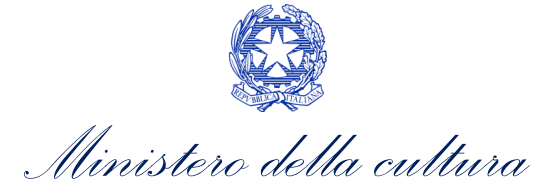

programmazione. All'interno della stessa domanda può invece essere inserita, per la stessa sala, la programmazione di più mesi. Al fine di rendere più rapida l'istruttoria, si invita a compilare il MINOR NUMERO POSSIBILE di domande relative alla sala, concentrando in ciascuna domanda la programmazione di più mesi.

## 15.4. Compilazione della domanda

Di seguito sono riassunte, nel loro complesso, le **schede** presenti nella domanda *Tax credit sale (programmazione)* disponibile sulla piattaforma DGCOL.

Al fine di facilitare l'utente nella corretta compilazione dei moduli di cui si compone la domanda di riconoscimento del credito d'imposta, laddove ritenuto necessario, vengono riportate per alcune schede le **anteprime della modulistica**. Si precisa che <u>le immagini sono da considerarsi come esemplificative e non sostituiscono in alcun modo</u> <u>la visualizzazione delle modulistiche *online*, in quanto i contenuti di alcuni moduli si abilitano esclusivamente <u>accedendo alla compilazione della domanda all'interno del portale DGCOL</u>.</u>

N.B. Si consiglia di salvare prima di cambiare scheda e/o interrompere il lavoro per evitare la perdita dei dati inseriti.

#### 15.4.1. Frontespizio

La scheda **Frontespizio** è automaticamente generata dal sistema partendo dalle informazioni contenute nell'Anagrafica soggetto (Sezione "Profilo" in alto a sinistra dell'Area Riservata) e quelle inserite in sede di registrazione dell'opera.

# 15.4.2. Anagrafica soggetto

La scheda **Anagrafica Soggetto** è automaticamente generata dal sistema partendo dalle informazioni contenute nell'Anagrafica soggetto (Sezione "Profilo" in alto a sinistra dell'Area Riservata). **N.B. Si invita a verificare che le informazioni relative al soggetto risultino sempre aggiornate rispetto a quanto dichiarato presso la camera di commercio.** 

## 15.4.3. Tipo impresa

La scheda **Tipo impresa** è obbligatoria e propedeutica alla compilazione della scheda programmazione e al calcolo del credito di imposta; <u>il credito di imposta risulterà infatti pari a ZERO qualora la scheda "Tipo impresa" non risulti compilata</u>. Nello specifico, al suo interno è necessario indicare a quale tipologia di impresa appartiene il soggetto richiedente, selezionando una delle seguenti opzioni: *Impresa diversa da micro, piccola o media; Micro, piccola o media impresa*.

N.B. Si precisa che i requisiti di micro impresa e di impresa di nuova costituzione saranno verificati direttamente dall'Amministrazione attraverso la consultazione dei dati depositati presso la Camera di Commercio. La mancata corrispondenza di tali dati con quanto dichiarato all'interno della domanda di tax credit potrà essere causa di inammissibilità al beneficio stesso. Si ricorda che, ai fini del D.M., e secondo quanto previsto dal decreto del Ministro delle attività produttive 18 aprile 2005, pubblicato nella Gazzetta Ufficiale n. 238 del 12 ottobre 2005 (Link al testo del Decreto), sono da considerarsi:

- MICRO IMPRESE: le imprese che hanno meno di 10 occupati e un fatturato annuo oppure un totale di bilancio annuo non superiore a 2 milioni di euro;
- **PICCOLE IMPRESE:** le imprese che hanno meno di 50 occupati e che hanno un fatturato annuo oppure un totale di bilancio annuo non superiore a 10 milioni di euro;
- **MEDIE IMPRESE**: le imprese che hanno meno di 250 occupati e che hanno un fatturato annuo non superiore a 50 milioni di euro, oppure un totale di bilancio annuo non superiore a 43 milioni di euro.

158

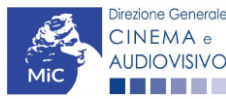

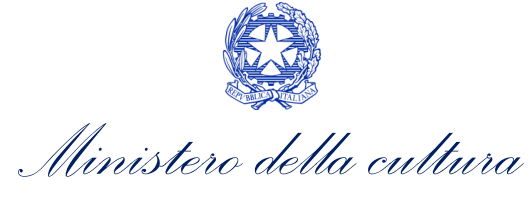

Per maggiori informazioni è possibile consultare la guida online **"Hai bisogno di aiuto?"** presente in altro a destra all'interno della scheda.

| ANNO 2021                                                                            |              |                |                   |           |               | l     | Controllo do   | manda     | Stampa anteprima    |  |  |  |
|--------------------------------------------------------------------------------------|--------------|----------------|-------------------|-----------|---------------|-------|----------------|-----------|---------------------|--|--|--|
| Frontespizio Anagrafica soggetto                                                     | Tipo Impresa | Programmazione | Credito d'imposta | Richiesta | Dichiarazioni | Docum | nenti allegati | Fine      |                     |  |  |  |
|                                                                                      |              |                | Tipo Impresa      |           |               |       |                | На        | i bisogno di aiuto? |  |  |  |
| Per la definizione di micro, piccola e media impresa si veda "Hai bisogno di aiuto?" |              |                |                   |           |               |       |                |           |                     |  |  |  |
| Tipologia di impresa di impresa di versa da micro, piccola o media                   |              |                |                   |           |               |       |                |           | o media             |  |  |  |
|                                                                                      |              |                |                   |           |               |       | Aggiorna       | dati sche | eda Salva scheda    |  |  |  |
|                                                                                      |              |                |                   |           |               |       |                |           |                     |  |  |  |
|                                                                                      |              |                |                   |           |               |       |                |           |                     |  |  |  |
|                                                                                      |              |                |                   |           |               | :     | Scheda prece   | dente     | Scheda Successiva   |  |  |  |

#### 15.4.4. Programmazione

All'interno della scheda **Programmazione** è necessario inserire i dati relativi alla programmazione di una certa tipologia di opere nella sala e nel mese selezionati (oggetto della domanda). **N.B. Al fine di rendere più rapida** l'istruttoria, si invita a compilare il minor numero possibile di domande relative alla sala, concentrando in ciascuna domanda la programmazione di più mesi. Si ricorda, inoltre, che sono ammesse solamente le programmazioni effettuate in schermi con almeno 25 posti.

| ANNO 2021                                                                                                    |                         |                   |                        |                                           |                            |                    | Controllo dom         | anda     | Stampa anteprima |  |  |  |
|----------------------------------------------------------------------------------------------------|-------------------------|-------------------|------------------------|-------------------------------------------|----------------------------|--------------------|-----------------------|----------|------------------|--|--|--|
| Frontespizio                                                                                                    | Anagrafica soggetto     | Tipo Impresa      | Programmazione         | Credito d'imposta                         | Richiesta                  | Dichiarazioni      | Documenti allegati    | Fine     | J                |  |  |  |
|                                                                                                    |                         |                   |                        | Programmazion                             | e                          | ,                  |                       |          |                  |  |  |  |
| Al fine di rendere più rapida l'istruttoria, si invita a compilare il MINOR NUMERO POSSIBILE di domande relative alla sala, concentrando in ciascuna domanda la |                         |                   |                        |                                           |                            |                    |                       |          |                  |  |  |  |
|                                                                                                    | Si                      | ricorda che sono  | pr<br>ammesse solamen  | ogrammazione di pi<br>ite le programmazio | u mesi.<br>ni effettuate i | n schermi con a    | Imeno 25 posti        |          |                  |  |  |  |
|                                                                                                    | Per visualizzare il nun | nero di schermi a | attivi a seguito di un | a modifica effettuat                      | a nell'anagra              | fica sala, selezio | onare "aggiungi" e in | serire l | a sala.          |  |  |  |
| Chiudi                                                                                                    |                         |                   |                        |                                           |                            |                    |                       |          |                  |  |  |  |
|                                                                                                    |                         |                   |                        |                                           |                            |                    |                       |          |                  |  |  |  |
| Sala - schermo attiv                                                                                                    | Seleziona               |                   |                        |                                           | ~                          | ]                  |                       |          |                  |  |  |  |
| Tipo Proiezione                                                                                                    | Seleziona               |                   |                        |                                           | ~                          | ]                  |                       |          |                  |  |  |  |
|                                                                                                    |                         |                   |                        |                                           |                            |                    |                       |          |                  |  |  |  |
| Numero Proiezioni                                                                                                    |                         |                   |                        |                                           |                            |                    |                       |          |                  |  |  |  |
|                                                                                                    |                         |                   |                        |                                           |                            |                    |                       |          |                  |  |  |  |
| Introiti NETTI                                                                                                    |                         |                   |                        |                                           |                            |                    |                       |          |                  |  |  |  |
|                                                                                                    |                         |                   |                        |                                           |                            |                    |                       |          |                  |  |  |  |
| Salva                                                                                                    |                         |                   |                        |                                           |                            |                    |                       |          |                  |  |  |  |
|                                                                                                    |                         |                   |                        |                                           |                            |                    |                       |          |                  |  |  |  |

Prima di compilare la scheda si invita a <u>verificare che, i dati relativi a sale (Cinema) e schermi, siano stati inseriti</u> <u>correttamente all'interno dell'Anagrafica sala.</u> La programmazione avvenuta nel mese precedente (o nei mesi precedenti) deve essere comunicata con riferimento ad ogni singolo schermo.

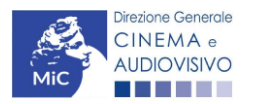

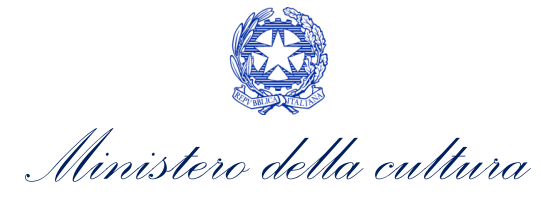

#### SALA – SCHERMO

Il menu a tendina "*Sala – Schermo attivo*" restituisce tutti gli schermi registrati all'interno dell'Anagrafica sala e IDENTIFICATI COME SCHERMO ATTIVO (gli schermi che sono indicati come non attivi NON compariranno nell'elenco).

Poiché ad una singola domanda è collegato l'inserimento della programmazione di una sola sala (Cinema), al primo accesso alla domanda, una volta selezionato il primo schermo di cui si intende inserire la programmazione, sarà possibile inserire la programmazione di tutti e soli gli altri eventuali schermi associati alla stessa sala (ad es. se si seleziona l'opzione "Sala Alfa – Schermo 1", successivamente al primo inserimento all'interno della stessa domanda sarà possibile inserire unicamente i dati delle programmazioni realizzate nello "Schermo 2"associato alla Sala Alfa).

| ANNO 2021                |                                                                   | Controllo domanda                                        | Stampa anteprima       |
|--------------------------|-------------------------------------------------------------------|----------------------------------------------------------|------------------------|
| Frontespizio Ana<br>Fine | grafica soggetto Tipo Impresa Programmazione Credito d            | "imposta Richiesta Dichiarazioni                         | Documenti allegati     |
|                          | Programmazione                                                    |                                                          |                        |
| Al fine di rendere j     | oiù rapida l'istruttoria, si invita a compilare il MINOR NUMERO F | POSSIBILE di domande relative alla sa                    | ala, concentrando in   |
|                          | ciascuna domanda la programmazioni                                | të di più mesi.<br>fattuata in schermi con almano 25 nos | *i                     |
| Per visualizzare il n    | umero di schermi attivi a seguito di una modifica effettuata nel  | ll'anagrafica sala, selezionare "aggiun                  | gi" e inserire la sala |
|                          |                                                                   |                                                          |                        |
| Chiudi                   |                                                                   |                                                          |                        |
|                          |                                                                   |                                                          |                        |
| iala - schermo attivo    | Seleziona                                                         | •                                                        |                        |
|                          | Seleziona                                                         |                                                          |                        |
| ipo Proiezione           | Sala Alfa - Schermo 1                                             |                                                          |                        |
|                          | Sala Alfa - Schermo 2<br>Sala Bata - Schermo a                    |                                                          |                        |
| lumero Proiezioni        | Sala Beta - Schermo b                                             |                                                          |                        |
|                          | Sala Gamma - Schermo I                                            |                                                          |                        |
|                          |                                                                   |                                                          |                        |
| ntroiti NETTI            |                                                                   |                                                          |                        |
|                          |                                                                   |                                                          |                        |
|                          |                                                                   |                                                          |                        |
|                          |                                                                   |                                                          |                        |

N.B. Si ricorda che hai fini del riconoscimento del credito d'imposta per il potenziamento delle sale cinematografiche è necessario creare una singola domanda per ogni SALA (Cinema) di cui si intende dichiarare la programmazione. Per poter accedere al credito di imposta per la programmazione di un'altra sala è necessario attivare una nuova domanda di tax credit, e selezionare alla scheda "Programmazione" uno schermo appartenente alla sala desiderata.

Una volta selezionato lo schermo (vedi figura sotto) sarà possibile procedere con l'inserimento delle seguenti informazioni: *Tipo proiezione, Mese, Numero Proiezioni, Introiti Netti* e il *Codice BA*.

#### TIPO PROIEZIONE

Per le domande di credito di imposta relative alla programmazione realizzata tra il 24 febbraio 2020 e il 25 ottobre 2020, ai sensi dell'articolo 34, comma 4 del D.M. 2 aprile 2021, tutte le proiezioni effettuate andranno indicate nell'unica categoria identificata come "aliquota unica" (cfr informazioni relative alla successiva scheda "credito di imposta"

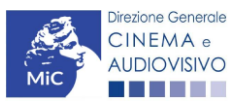

Ministero della cultura

Per le domande di credito di imposta relative alla programmazione 2021 (e anni successivi), alla voce "*Tipo proiezione*" devono essere inserite le categorie di film programmati. Per "categoria" si intende ciascuna delle possibili combinazioni di caratteristiche delle opere programmate previste dalla Tabella 5 del D.M. n. 152 del 2 aprile 2021. Tali categorie - selezionabili dal menu a tendina corrispondente alla voce "Tipo proiezioni" (vedi figura sotto) – sono riepilogate nella seguente tabella:

| Nome categoria | Descrizione della categoria                                                        |
|----------------|------------------------------------------------------------------------------------|
| A              | Film italiani o europei                                                            |
| В              | Film programmati nel periodo dal 1° giugno al 31 agosto                            |
| A + B          | Film italiani o europei programmati nel periodo estivo                             |
| С              | Film d'essai                                                                       |
| A + C          | Film d'essai italiani o europei                                                    |
| B + C          | Film d'essai programmati nel periodo dal 1° giugno al 31 agosto                    |
| A + B + C      | Film d'essai italiani o europei programmati nel periodo dal 1° giugno al 31 agosto |

È possibile inserire una sola tipologia di film per schermo e per mese, avendo cura di **individuare la corretta tipologia** dei film programmati tenendo conto di TUTTE le caratteristiche che tali film possono avere.

#### MESE DI RIFERIMENTO

A partire dal mese di Aprile 2021, **per ciascuno dei mesi indicati nel menu a tendina** corrispondente alla voce "*Mese*" **potrà essere inserita la programmazione** purché quest'ultima non sia stata oggetto di un'altra domanda di tax credit precedentemente inviata.

Esempio. Domande precedentemente inviate: *Maggio 2021, Giugno 2021*.

Nella domanda potranno essere inserite le programmazioni relative ai mesi di *Aprile 2021, Luglio 2021, Agosto 2021.* 

Per ciascuna delle combinazioni *Sala – schermo attivo, Mese* individuate dovranno essere infine inseriti i dati relativi a:

- **Numero Proiezioni** realizzate (i.e. numero di proiezioni di film che appartengono alla tipologia selezionata programmati nel mese selezionato sullo schermo selezionato);
- Introiti NETTI realizzati (i.e. introiti al netto dell'IVA realizzati in relazione alle categorie di film che appartengono alla tipologia selezionata programmati nel mese selezionato sullo schermo selezionato);
- *Codice BA* dello schermo selezionato: nel caso in cui il codice BA fosse già stato inserito all'interno dell'anagrafica sala, tale codice viene automaticamente riproposto dal sistema. Se, a seguito di controlli, emergesse la necessità di modificare tale codice, è possibile aggiornarlo direttamente all'interno della domanda di tax credit e la modifica confluirà automaticamente anche all'interno dell'Anagrafica sala.

Tutti i dati inseriti confluiscono, una volta salvati, all'interno di una tabella riassuntiva che avrà un aspetto simile a quello mostrato nella figura sottostante.

Tutti i dati inseriti possono essere modificati o eliminati in qualsiasi momento fino all'invio della domanda tramite gli appositi pulsanti "Modifica" e "Elimina".

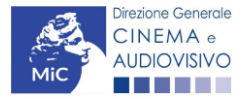

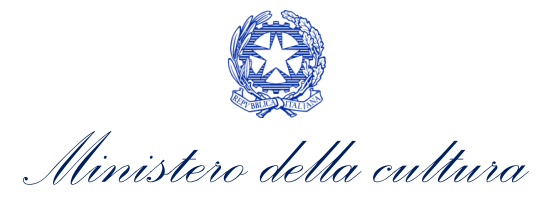

| ANNO 2021                                                                                                    |                     |              |                   |                   |           | Controllo dom | anda               | Stampa anteprima |         |  |
|----------------------------------------------------------------------------------------------------|---------------------|--------------|-------------------|-------------------|-----------|---------------|--------------------|------------------|---------|--|
| Frontespizio                                                                                                    | Anagrafica soggetto | Tipo Impresa | Programmazione    | Credito d'imposta | Richiesta | Dichiarazioni | Documenti allegati | Fine             | ]       |  |
|                                                                                                    |                     |              |                   | Programmazio      | ne        |               |                    |                  |         |  |
| Al fine di rendere più rapida l'istruttoria, si invita a compilare il MINOR NUMERO POSSIBILE di domande relative alla sala, concentrando in ciascuna domanda la<br>programmazione di più mesi.<br>Si ricorda che sono ammesse solamente le programmazioni effettuate in schermi con almeno 25 posti<br>Per visualizzare il numero di schermi attivi a seguito di una modifica effettuata nell'anagrafica sala, selezionare "aggiungi" e inserire la sala.<br>Aggiungi |                     |              |                   |                   |           |               |                    |                  |         |  |
| Numero schermi<br>Popolazione                                                                                                    | allivî              |              |                   |                   |           |               |                    |                  |         |  |
| Schermi coinve                                                                                                    | <b>MI</b> I         |              |                   |                   |           |               |                    |                  |         |  |
| Schermo                                                                                                    | Tipo Proiezione     |              | Numero Proiezioni | Codio             | • BA      | Introiti NE   | TTI Mese           |                  |         |  |
| Maggio                                                                                                    |                     |              |                   |                   |           |               |                    |                  |         |  |
|                                                                                                    |                     |              |                   |                   |           |               | 1                  |                  | Elimina |  |

Una volta inseriti i dati relativi ad una combinazione *Sala – schermo attivo*, è possibile procedere, all'interno della stessa domanda, cliccando il tasto "Aggiungi", a compilare i dati relativi alla programmazione di film programmati su altri schermi che appartengano alla stessa sala.

#### 15.4.5. Credito di imposta

Per le domande relative alle proiezioni realizzate nel 2020, **ai sensi dell'articolo 34, comma 4 del D.M. 2 aprile 2021**, il credito è calcolato automaticamente assegnando l'**aliquota fissa del 15%** al totale degli introiti inseriti nella scheda "programmazione". **Tale aliquota è elevata al 20%** se è indicato nella scheda "Tipo impresa" che il soggetto richiedente si classifica quale micro, piccola o media impresa.

| ANNO 2021         |                              |                   |                       |                       |               | Controllo dom                      | anda      | Stampa ant | teprima |  |
|-------------------|------------------------------|-------------------|-----------------------|-----------------------|---------------|------------------------------------|-----------|------------|---------|--|
| Frontespizio      | Anagrafica soggetto          | Tipo Impresa      | Programmazione        | Credito d'imposta     | Richiesta     | Dichiarazioni Documenti allegati F |           |            |         |  |
|                   |                              |                   | Credit                | to d'imposta          |               |                                    |           |            |         |  |
| Non posso         | no essere presentate d       | domande con cr    | edito INFERIORE a     | 300€. Se tale importe | o minimo nor  | n è raggiunto, eff                 | ettuare   | la domanda | nella   |  |
|                   | prossima mensilità a         | iggregando i risi | ultati di più mesi di | programmazione find   | o al raggiung | jimento dell'impo                  | orto mini | imo.       |         |  |
| Credito teorico s | spettante                    |                   |                       |                       |               |                                    |           |            |         |  |
| Credito di impost | a spettante all'impresa dich | iarante           |                       |                       |               |                                    |           | 140.000    | 0.00    |  |
|                   |                              |                   |                       |                       |               |                                    |           | 140.000    | 0,00    |  |
|                   |                              |                   |                       |                       |               |                                    |           |            |         |  |
|                   |                              |                   |                       |                       |               | Aggiorna d                         | ati sched | da Salva   | scheda  |  |
|                   |                              |                   |                       |                       |               |                                    |           |            |         |  |
|                   |                              |                   |                       |                       |               |                                    |           |            |         |  |
|                   |                              |                   |                       |                       |               |                                    |           |            |         |  |
|                   |                              |                   |                       |                       |               | Scheda preced                      | ente      | Scheda Suc | cessiva |  |

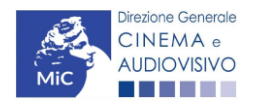

Ministero della cultura

Per le domande di credito di imposta relative alla programmazione 2021, ai fini della corretta applicazione dell'aliquota spettante, è necessario indicare se si richiede l'applicazione dell'<u>aliquota sostitutiva</u> (Art. 16, comma 4) del D.M. n. 152 del 2 aprile 2021) o dell'<u>aliquota combinata</u> (Art. 16, comma 1) del D.M. n. 152 del 2 aprile 2021). Nello specifico, dal menu a tendina corrispondente alla voce *"Si richiede l'applicazione dell'aliquota sostitutiva del 25%?"* viene richiesto di selezionare una delle seguenti opzioni:

- Sì, poiché il soggetto richiedente si configura come micro impresa di esercizio cinematografico;
- Sì, poiché la domanda riguarda la programmazione effettuata in una sala avente fino a 4 schermi, ubicata in un comune con popolazione inferiore a 15.000 abitanti;
- Sì, poiché il soggetto richiedente è impresa di nuova costituzione e che possiede tutti i requisiti previsti all'articolo 16, comma 4, lettera c) del D.M. n. 152 del 2 aprile 2021;
- No, si richiede l'applicazione dell'aliquota combinata.

#### ATTENZIONE!

Ai fini dell'riconoscimento del credito di imposta per il potenziamento dell'offerta cinematografica derivante dalla **programmazione effettuata nell'anno 2021 successivamente ai periodi di chiusura delle sale** - disposta a seguito dell'emergenza epidemiologica da COVID-19 - di cui all'Art. 36, comma 1) del D.M. n. 152 del 2 aprile 2021, esso viene calcolato automaticamente del sistema sulla base delle informazioni indicate all'interno della scheda "Programmazione" e del dato riferito al mese di riapertura sala che NON è richiesto e/o visualizzato all'interno della domanda, ma è impostato automaticamente a partire dalle ordinanze del Ministero della Salute relative al passaggio delle regioni da zona rossa a zona gialla.

N.B. Si ricorda che il credito d'imposta teorico calcolato dal sistema e visualizzato nella scheda è un elemento puramente indicativo e pertanto, in sede di istruttoria, potrà essere confermato oppure subire delle variazioni a seguito delle verifiche effettuate dall'Amministrazione. Inoltre, non possono essere presentate domande con credito INFERIORE a 300€. Se tale importo minimo non viene raggiunto si invita a presentare domanda di riconoscimento del credito d'imposta nella prossima mensilità aggregando i risultati di più mesi di programmazione fino al raggiungimento dell'importo minimo.

| ANNO 2021                        | -                                                     |                                                         |                                                                                               |                                                                                               |                                                            |                                                                                  | Controllo dom                                  | ianda 🤤              | Stampa anteprima |
|----------------------------------|-------------------------------------------------------|---------------------------------------------------------|-----------------------------------------------------------------------------------------------|-----------------------------------------------------------------------------------------------|------------------------------------------------------------|----------------------------------------------------------------------------------|------------------------------------------------|----------------------|------------------|
| Frontespizio                     | Anagrafica soggetto                                   | Tipo Impresa                                            | Programmazione                                                                                | Credito d'imposta                                                                             | Richiesta                                                  | Dichiarazioni                                                                    | Documenti allegati                             | Fine                 |                  |
|                                  |                                                       |                                                         |                                                                                               | Credito d'impost                                                                              | a                                                          |                                                                                  |                                                |                      |                  |
| Selezionare<br>Credito teorico : | e la richiesta di access<br>Si ricorda c<br>spettante | Non  <br>o all'aliquota so<br>sele<br>he l'aliquota sos | possono essere pre<br>stitutiva fissa al 25'<br>zionare l'opzione "l<br>titutiva si applica s | esentate domande co<br>% indicando il requis<br>Richiedo l'applicazio<br>olamente alla progra | n credito IN<br>ito possedu<br>ne dell'aliqu<br>mmazione d | FERIORE a 300€.<br>to. In caso NON s<br>ota combinata".<br>ii film italiani o et | si intendesse richier<br>uropei e di film d'es | dere l'aliqu<br>sai. | uota sostitutiva |
| Si richiede l'appli              | cazione dell'aliquota sostitut                        | iva del 25%?                                            |                                                                                               |                                                                                               |                                                            |                                                                                  |                                                |                      |                  |
| Credito di impost                | a spettante all'impresa dichi                         | arante                                                  |                                                                                               |                                                                                               |                                                            |                                                                                  |                                                |                      |                  |
|                                  |                                                       |                                                         |                                                                                               |                                                                                               |                                                            |                                                                                  | Acciorna d                                     | ati echada           | Salva schoda     |

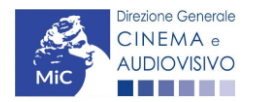

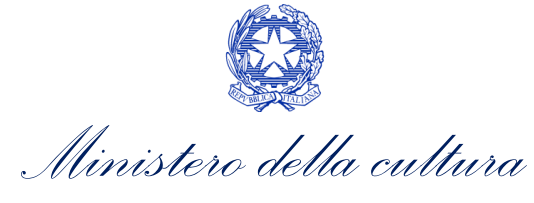

#### CALCOLO DEL CREDITO

Per le domande relative alle proiezioni realizzate nel 2020, ai sensi dell'articolo 34, comma 4 del D.M. 2 aprile 2021, il credito è calcolato automaticamente assegnando l'aliquota fissa del 15% al totale degli introiti inseriti nella scheda "programmazione". Tale aliquota è elevata al 20% se è indicato nella scheda "Tipo impresa" che il soggetto richiedente si classifica quale micro, piccola o media impresa.

Per le domande di credito di imposta relative alla programmazione del 2021 e anni successivi, 'aliquota spettante viene automaticamente generata dal sistema in base alle informazioni inserite dal soggetto richiedente in sede compilazione della domanda.

Nello specifico, come disposto ai sensi del:

- Art. 16 comma 1) e 2) del D.M. n. 152 del 2 aprile 2021, il credito d'imposta spettante è calcolato sugli introiti, al netto dell'imposta sul valore aggiunto, derivanti dalla bigliettazione relativa ai film italiani ed europei e applicando su tali introiti le aliquote combinate indicate nella Tabella 5 allegata al D.M. In particolare, le aliquote indicate nella Tabella 5 sono determinate tenendo conto della nazionalità italiana ed europea dei film, della qualifica d'essai del film, della tipologia di impresa, della tipologia di sala cinematografica e del periodo di programmazione del film medesimo. Dette aliquote variano in funzione della tipologia di impresa e della loro appartenenza o meno alla categoria delle micro, piccole, medie imprese e possono essere cumulate nella misura massina del 25%;
- Art. 16, comma 4) del D.M. n. 152 del 2 aprile 2021 in alternativa alle modalità di calcolo sopracitate le micro imprese dell'esercizio cinematografico, le piccole sale cinematografiche e le imprese di nuova costituzione possono accedere ad un credito d'imposta spettante calcolato applicando un'aliquota sostitutiva del 25% sugli introiti derivanti dalla bigliettazione di film italiani ed europei e dei film d'essai;
- UNICAMENTE PER LA PROGRAMMAZIONE EFFETTUATA NEL 2021, ai sensi dell'articolo 36, del D.M. n. 152 del 2 aprile 2021, per far fronte alle ricadute negative sul settore della distribuzione cinematografica nazionale a seguito dell'emergenza epidemiologica da COVID-19, il credito d'imposta per il potenziamento dell'offerta cinematografica derivante dalla programmazione effettuata nell'anno 2021 successivamente ai periodi di chiusura delle sale, disposta a seguito dell'emergenza epidemiologica da COVID-19, è aumentato del:
  - **60 per cento** per la programmazione effettuata nei quattro mesi successivi alla data di riapertura delle sale cinematografiche;
  - **30 per cento** per la programmazione effettuata nel quinto e nel sesto mese successivi alla data di riapertura delle sale cinematografiche

Affinché il sistema informatico DGCOL determini correttamente la giusta aliquota spettante è dunque importante che il soggetto richiedente configuri correttamente tutte le informazioni relative ai requisiti richiesti all'interno del sistema di modulistica *online*.

#### 15.4.6. Richiesta

All'interno della scheda **Richiesta** è necessario formalizzare la richiesta di ottenimento del riconoscimento dell'eleggibilità culturale e del tax credit mediante un *form* precompilato da compilare e fornire il consenso per il trattamento dei dati personali.

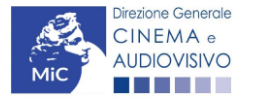

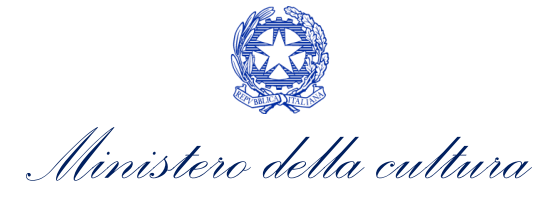

#### 15.4.7. Dichiarazione

All'interno della scheda **Dichiarazione** è riportata la *Dichiarazione sostitutiva di atto di notorietà attestante i requisiti di ammissibilità (ai sensi dell'art. 46, 47 e 76 del D.P.R. n. 445 del 28/12/2000).* **N.B. Si invitano gli utenti a leggere con attenzione l'interno testo riportato nella scheda che deve essere compilata accuratamente con le informazioni richieste. Selezionare SEMPRE "salva scheda" in calce alla pagina per confermare di aver preso visione delle dichiarazioni inserite.** 

## 15.4.8. Documenti allegati

All'interno della scheda **Documenti allegati** sono indicati i documenti obbligatori da allegare alla domanda. Si precisa che, ai fini dell'ammissibilità della domanda, salvo non sia espressamente indicati, non è necessario apporre la firma digitale alla presente documentazione. N.B. Per visualizzare l'elenco completo dei file da allegare è necessario compilare e salvare tutte le precedenti schede.

#### ATTENZIONE!

Nella scheda è possibile caricare tutti gli allegati richiesti dal D.M. n. 152 del 2 aprile 2021. NON è da allegare, perché già incluso all'interno della domanda di contributo, l'**ammontare del credito d'imposta spettante**, ai sensi dell'Art. 17, comma 1), lettera a).

| ANNO 2021                                                                               | Controllo domanda | Stampa anteprima   |  |  |  |  |
|-----------------------------------------------------------------------------------------|-------------------|--------------------|--|--|--|--|
| Frontespizio Anagrafica soggetto Tipo Impresa Programmazione Credito d'imposta Richiest | a Dichiarazioni   | Documenti allegati |  |  |  |  |
|                                                                                         |                   |                    |  |  |  |  |

Documenti allegati

#### La presente domanda è corredata dalla seguente documentazione allegata

```
Allegati obbligatori.
Nella tabella che segue trovi un elenco di documenti richiesti, da allegare alla domanda.
Il limite massimo per ogni file è 10 MB!
I FILE POSSONO ESSERE SOLO DI TIPO .pdf
```

| Allegati                    | Tipologia allegato                                                                                                    |  |  |
|-----------------------------|----------------------------------------------------------------------------------------------------|--|--|
| Documento di riconoscimento | OBBLIGATORIO                                                                                                    |  |  |
| Elenco titoli               | OBBLIGATORIO<br>(modello disponibile all'interno della piattaforma DGCOL)                                                                 |  |  |
| Dichiarazione IVA e/o IRAP  | Obbligatoria ai fini della verifica della tipologia impresa <u>solo per</u><br>soggetti che NON hanno l'obbligo del deposito del bilancio |  |  |
| Ulteriore documentazione    | FACOLTATIVO                                                                                                    |  |  |

## 15.4.9. Fine

La scheda **Fine** consente di concludere il processo di presentazione della domanda di contributo. All'interno della presente scheda il sistema genera un file .pdf che deve essere scaricato, firmato digitalmente e caricato nuovamente al suo interno. Per maggiori informazioni si veda il *Paragrafo 3.1.2.* del presente documento.

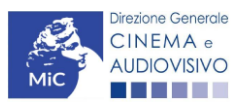

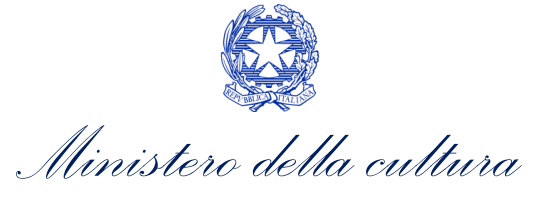

15.5. Controllo, invio e modifica delle domande

## 15.5.1. Controllo delle domande in compilazione

Si rimanda alla PARTE 5 – sezione 3.1.1. del presente documento.

# 15.5.2. Invio delle domande

Si rimanda alla PARTE 5 – sezione 3.1.2 del presente documento.

15.5.3. Modifica e integrazione delle domande

Si rimanda alla PARTE 5 - sezione 3.2.1., 3.2.2. e 3.2.3. del presente documento.

15.5.4. Cancellazione delle domande

Si rimanda alla PARTE 5 – sezione 3.2.4 del presente documento.

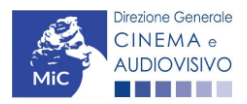

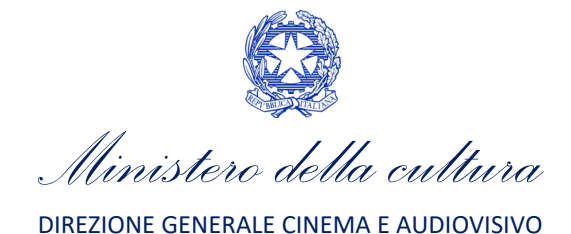

# PARTE 4 – CEDIBILITA' DEL CREDITO D'IMPOSTA – GUIDA ALLA COMPILAZIONE

# 16. CESSIONE DEL CREDITO

# 16.1. Azioni preliminari e propedeuticità

Per propedeuticità si intendono le azioni preliminari necessarie per poter accedere al procedimento. Con riferimento alla domanda di *Cessione del credito*, il soggetto beneficiario del credito d'imposta può richiederne il riconoscimento esclusivamente in relazione alle domande di tax credit approvate in **VIA DEFINITIVA**., ovvero per le seguenti domande di tax credit che si trovano in stato **"Approvata"** all'interno della piattaforma DGCOL:

#### AMBITO PRODUZIONE:

- TC2 Tax credit sviluppo e pre-produzione opere audiovisive (DOM);
- TC2 Tax credit produzione FILM (CONS);
- TC2 Tax credit produzione OPERE RICERCA E FORMAZIONE (CONS);
- TC2 Tax credit produzione VIDEOCLIP (CONS);
- TC2 Tax credit produzione OPERE TV (CONS);
- TC2 Tax credit produzione OPERE WEB (CONS);
- Tax credit produzione esecutiva di opere straniere (CONS).
- AMBITO DISTRIBUZIONE:
  - Tax credit distribuzione nazionale FILM (DOM);
  - TC2 Tax credit distribuzione nazionale FILM senza DEROGA uscita (DOM);
  - Tax credit distribuzione internazionale opere audiovisive (DOM);
- AMBITO ESERCIZIO:
  - Tax credit realizzazione, ripristino e aumento del numero di schermi (DOM);
  - Tax credit adeguamento tecnologico delle sale (DOM) ;
  - TC2 Tax credit sale (programmazione) (DOM).

## 16.2. Generare una nuova domanda

# 16.2.1. Gestione domande e Crea nuova domanda

La domanda di *Cessione del credito* può essere attivata all'interno della piattaforma DGCOL dal soggetto beneficiario del credito d'imposta (i.e. CEDENTE) accedendo alla sezione "**Crea nuova domanda**" della propria Area Riservata in corrispondenza del rispettivo Riferimento Normativo.

| Rif. normativo                                                                                                    | Domande disponibili                                                                                                    |
|----------------------------------------------------------------------------------------------------|----------------------------------------------------------------------------------------------------|
| Decreti crediti d'imposta nel settore<br>cinematografico e audiovisivo<br>Decreti concernenti disposizioni applicative in<br>materia di crediti d'imposta nel settore<br>cinematografico e audiovisivo.<br>Link al Vedemecum<br>Link alla normativa | Tax credit investitori esterni       Tax credit Sviluppo e Produzione       Cessione del credito         • Cessione del credito 2021 |

Ai fini della presentazione della domanda si evidenzia che:

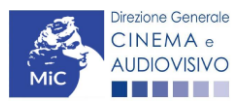

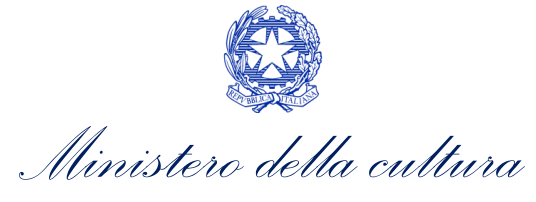

- la domanda di *Cessione del credito* deve essere presentata soggetto beneficiario del credito di imposta (i.e. CEDENTE), e deve contenere il contratto registrato di cessione;
- all'interno della domanda di *Cessione del credito*, il cedente è tenuto ad inserire i dati anagrafici del cessionario (denominazione, P.IVA, codice fiscale, sede legale, etc.), a meno che il cessionario stesso non risulti già iscritto nel sistema in questo caso i dati saranno automaticamente compilati con l'inserimento della P.IVA;
- all'interno di ciascuna domanda di *Cessione del credito*, è possibile inserire UN SOLO soggetto cessionario. Il credito ceduto può però essere cumulato, all'interno della stessa domanda, sommando il credito riconosciuto in relazione a più domande approvate in via definitiva;
- è possibile attivare UNA SOLA domanda di *Cessione del credito* per volta: una volta attivata una domanda, è necessario concluderla e inviarla per poter attivarne un'altra relativa ad un diverso cessionario.

# 16.3. Compilazione della domanda

Di seguito, sono riassunte, nel loro complesso, le **schede** presenti nella domanda di riconoscimento della *Cessione del credito* disponibile sulla piattaforma DGCOL.

Per ciascuna di esse, è fornita una **breve descrizione** e l'indicazione della presenza o meno, al loro interno, della guida online "**Hai bisogno di aiuto?**" che fornisce informazioni dettagliate sulla corretta compilazione di specifiche schede presenti nella modulistica.

Al fine di facilitare l'utente nella corretta compilazione dei moduli di cui si compone la domanda di riconoscimento del credito d'imposta, laddove ritenuto necessario, vengono riportate per alcune schede le **anteprime della modulistica**. Si precisa che <u>le immagini sono da considerarsi come esemplificative e non sostituiscono in alcun modo</u> <u>la visualizzazione delle modulistiche *online*, in quanto i contenuti di alcuni moduli si abilitano esclusivamente accedendo alla compilazione della domanda all'interno del portale DGCOL.</u>

N.B. Si consiglia di salvare prima di cambiare scheda e/o interrompere il lavoro per evitare la perdita dei dati inseriti.

#### 16.3.1. Frontespizio

La scheda **Frontespizio** è automaticamente generata dal sistema partendo dalle informazioni contenute nell'Anagrafica soggetto (Sezione "Profilo" in alto a sinistra dell'Area Riservata) e quelle inserite in sede di registrazione dell'opera.

#### 16.3.2. Anagrafica soggetto

La scheda **Anagrafica Soggetto** è automaticamente generata dal sistema partendo dalle informazioni contenute nell'Anagrafica soggetto (Sezione "Profilo" in alto a sinistra dell'Area Riservata). N.B. Si invita a verificare che le informazioni relative al soggetto risultino sempre aggiornate rispetto a quanto dichiarato presso la camera di commercio.

#### *16.3.3. Cessione del credito*

All'interno della scheda Cessione del credito è necessario inserire:

i DATI DEL CESSIONARIO ovvero dell'intermediario bancario, finanziario o assicurativo sottoposto a vigilanza prudenziale A CUI il beneficiario cede il credito d'imposta riconosciuto in via definitiva. Nello specifico è richiesto di indicare la sua *Denominazione*, il *Codice Fiscale*, la *P. IVA* e il *Nome e Cognome del legale rappresentate*. Qualora il soggetto risulti già registrato all'interno della piattaforma questa sezione verrà compilata automaticamente dal sistema;

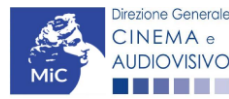

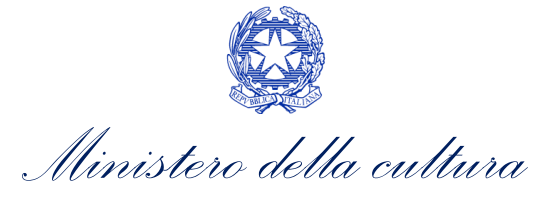

 l'importo del CREDITO CEDUTO ovvero riconosciuto, maturato e non utilizzato, oggetto della cessione. Nello specifico, è necessario selezionare il settore delle domande approvate in via definitiva di cui si intende cedere il credito riconosciuto tramite l'apposito menu a tendina "Seleziona domanda" (si consiglia di munirsi del codice domanda prima di accedere a questa sezione per poter identificare facilmente le domande nell'elenco proposto) e <u>indicare, per ogni domanda, l'importo del credito da cedere con</u> <u>riferimento a ciascun anno del piano di utilizzo riconosciuto e autorizzato</u> in via definitiva dalla DG Cinema e Audiovisivo. N.B. Si invita a inserire nella stessa scheda il credito relativo a più domande che risultino approvate in via definitiva.

|                                   | -                        |                       |                           |                                       |               |                   |                          |       |                   |
|-----------------------------------|--------------------------|-----------------------|---------------------------|---------------------------------------|---------------|-------------------|--------------------------|-------|-------------------|
| ANNO 2021                         |                          |                       |                           |                                       |               |                   | Controllo domanda        | ı s   | tampa anteprima   |
| Frontespizio                      | Anagrafica soggetto      | Cessione credito      | Credito d'imposta         | Piano di utilizzo                     | Richiesta     | Dichiarazioni     | Documenti allegati       | Fine  | ]                 |
|                                   |                          |                       |                           | Cessione credito                      |               |                   |                          |       |                   |
| NB: il cession                    | ario è l'intermediario t | oancario, finanziario | o o assicurativo sott     | oposto a vigilanza<br>via definitiva. | prudenziale / | A CUI il benefici | ario cede il credito d'i | mpost | a riconosciuto in |
|                                   |                          | Non sono cedibi       | li i crediti relativi a d | Iomande TCP in sta                    | ato "Approva  | ta automaticam    | ente".                   |       |                   |
|                                   |                          |                       |                           |                                       |               |                   |                          |       |                   |
|                                   |                          |                       |                           |                                       |               |                   |                          |       |                   |
| Cessionario                       |                          |                       |                           |                                       |               |                   |                          |       |                   |
| Ricerca anagrafi                  | ca cessionario           |                       |                           |                                       |               |                   |                          |       |                   |
| Ricerca per Codice<br>Partita IVA | fiscale o                |                       |                           |                                       |               | Cerca             |                          |       |                   |
|                                   |                          |                       |                           |                                       |               | Joirda            |                          |       |                   |
| Cessione credito                  | •                        |                       |                           |                                       |               |                   |                          |       |                   |
|                                   |                          |                       |                           |                                       |               |                   |                          |       |                   |
| Scelta settore                    | Seleziona.               |                       |                           |                                       | ~             |                   |                          |       |                   |
| Seleziona domande                 | Seleziona.               |                       |                           |                                       | ~             |                   |                          |       |                   |
|                                   |                          |                       |                           |                                       |               |                   |                          |       |                   |
| Piano di utilizzo                 | della domanda            |                       |                           |                                       |               |                   |                          |       |                   |

# 16.3.4. Credito d'imposta

La scheda **Credito d'imposta** è automaticamente generata dal sistema sulla base delle informazioni inserite nella scheda precedente e riporta l'ammontare del **Credito di imposta oggetto di cessione**. Nello specifico l'importo che compare è il totale complessivo derivante dai crediti ceduti in relazione a tutte le domande inserite nella scheda "Cessione del credito".

| ANNO 2021         |                     |                  |                   |                   |           |               | Controllo doma     | nda      | Stampa anteprima |
|-------------------|---------------------|------------------|-------------------|-------------------|-----------|---------------|--------------------|----------|------------------|
| Frontespizio      | Anagrafica soggetto | Cessione credito | Credito d'imposta | Piano di utilizzo | Richiesta | Dichiarazioni | Documenti allegati | Fine     |                  |
|                   |                     |                  |                   | Credito d'imposta |           |               |                    |          |                  |
| Credito d'impost  | a                   |                  |                   |                   |           |               |                    |          |                  |
| Credito d'imposta | oggetto di cessione |                  |                   |                   |           |               |                    |          | 0,00             |
|                   |                     |                  |                   |                   |           |               |                    |          |                  |
|                   |                     |                  |                   |                   |           |               | Aggiorna dat       | i scheda | Salva scheda     |

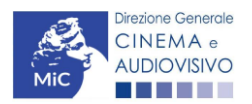

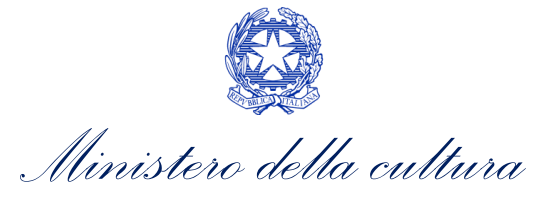

## 16.3.5. Piano di utilizzo

La scheda **Piano di utilizzo** è automaticamente generata dal sistema e riporta il totale complessivo del credito d'imposta oggetto di cessione per ogni anno del piano di utilizzo. **N.B. Il piano di utilizzo è automatico e non** modificabile dal cessionario, che in sede di compensazione dovrà attenersi agli importi indicati nella presente scheda.

| ANNO 2021                                                                   |                                  | Controllo domanda       | Stampa anteprima |  |  |  |
|-----------------------------------------------------------------------------|----------------------------------|-------------------------|------------------|--|--|--|
| Frontespizio Anagrafica soggetto Cessione credito Credito d'imposta Piano d | utilizzo Richiesta Dichiarazioni | Documenti allegati Fine |                  |  |  |  |
| Piano di utilizzo                                                           |                                  |                         |                  |  |  |  |
| CESSIONE DEL CREDITO                                                        |                                  |                         |                  |  |  |  |
| Istanza relativa a Anno Importo                                             |                                  |                         |                  |  |  |  |
|                                                                             |                                  |                         |                  |  |  |  |

Scheda precedente Scheda Successiva

#### 16.3.6. Richiesta

All'interno della scheda **Richiesta** è necessario formalizzare la richiesta di ottenimento del riconoscimento dell'eleggibilità culturale e del tax credit mediante un *form* precompilato da compilare e fornire il consenso per il trattamento dei dati personali.

## 16.3.7. Dichiarazioni

All'interno della scheda **Dichiarazione** è riportata la *Dichiarazione sostitutiva di atto di notorietà attestante i requisiti di ammissibilità (ai sensi dell'art. 46, 47 e 76 del D.P.R. n. 445 del 28/12/2000).* **N.B. Si invitano gli utenti a leggere con attenzione l'interno testo riportato nella scheda che deve essere compilata accuratamente con le informazioni richieste. Selezionare SEMPRE "salva scheda" in calce alla pagina per confermare di aver preso visione delle dichiarazioni inserite.** 

## 16.3.8. Documenti allegati

All'interno della scheda **Documenti allegati** sono indicati i documenti obbligatori da allegare alla domanda. Si precisa che, ai fini dell'ammissibilità della domanda, salvo non sia espressamente indicati, non è necessario apporre la firma digitale alla presente documentazione. N.B. Per visualizzare l'elenco completo dei file da allegare è necessario compilare e salvare tutte le precedenti schede.

| Allegati                                                                                                    | Tipologia allegato                                                                               | Riferimento Normativo<br>del D.D. n. 1583 del 27<br>giugno 2019 |
|----------------------------------------------------------------------------------------------------|--------------------------------------------------------------------------------------------------|-----------------------------------------------------------------|
| Documento di riconoscimento                                                                                                    | OBBLIGATORIO                                                                                     | -                                                               |
| Contratto di cessione registrato e autenticato da notaio                                                                              | OBBLIGATORIO                                                                                     | -                                                               |
| Dichiarazione dei requisiti di ammissibilità del cessionario<br>corredato da documento di riconoscimento del legale<br>rappresentante | OBBLIGATORIO. Nome modello:<br>Autocertificazione requisiti ammissibilita<br>cessionario CED.doc | -                                                               |
| Ulteriore documentazione                                                                                                    | Unico, non obbligatorio                                                                          | -                                                               |

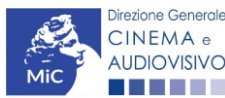

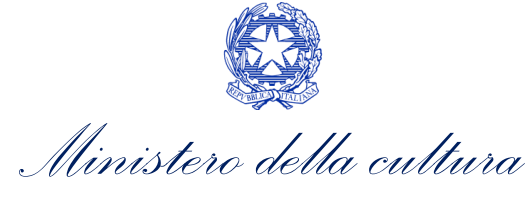

#### 16.3.9. Fine

La scheda **Fine** consente di concludere il processo di presentazione della domanda di contributo. All'interno della presente scheda il sistema genera un file .pdf che deve essere scaricato, firmato digitalmente e caricato nuovamente al suo interno. Per maggiori informazioni si veda il *Paragrafo 3.1.2.* del presente documento.

16.4. Controllo, invio e modifica delle domande

## 16.4.1. Controllo delle domande in compilazione

Si rimanda alla PARTE 5 – sezione 3.1.1. del presente documento.

#### 16.4.2. Invio delle domande

Si rimanda alla PARTE 5 – sezione 3.1.2 del presente documento.

#### 16.4.3. Modifica e integrazione delle domande

Si rimanda alla PARTE 5 - sezione 3.2.1., 3.2.2. e 3.2.3. del presente documento.

#### 16.4.4. Cancellazione delle domande

Si rimanda alla PARTE 5 – sezione 3.2.4 del presente documento.

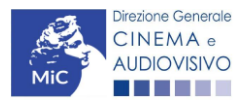